## UNIVERSIDAD TÉCNICA DEL NORTE FACULTAD DE INGENIERÍA EN CIENCIAS APLICADAS

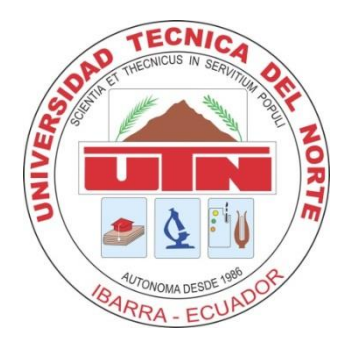

## CARRERA DE INGENIERÍA EN ELECTRÓNICA Y REDES DE COMUNICACIÓN

TEMA:

"ADMINISTRACIÓN DE LA RED INALÁMBRICA DEL GOBIERNO AUTÓNOMO DESCENTRALIZADO DE SAN MIGUEL DE IBARRA A TRAVÉS DE LA PLATAFORMA MIKROTIK BASADA EN EL MODELO DE GESTIÓN FCAPS DE LA ISO."

PROYECTO PREVIO A LA OBTENCIÓN DEL TÍTULO DE INGENIERA EN ELECTRÓNICA Y REDES DE COMUNICACIÓN

AUTORA: MYRIAN PAOLA IPIALES TÚQUERRES

DIRECTOR: ING. CARLOS VÁSQUEZ

Ibarra, Mayo 2015

## DECLARACIÓN

Yo, Myrian Paola Ipiales Túquerres, estudiante de la Facultad de Ingeniería en Ciencias Aplicadas-Carrera de Ingeniería en Electrónica y Redes de Comunicación, libre y voluntariamente declaro que el presente trabajo de investigación, es de mi autoría y no ha sido previamente presentado para ningún grado o calificación profesional y que he consultado las referencias bibliográficas que se incluyen en este documento.

A través de la presente declaración cedo el derecho de propiedad intelectual correspondientes a este trabajo, a la Universidad Técnica del Norte, según lo establecido por las leyes de propiedad intelectual, reglamentos y normatividad vigente de la Universidad Técnica del Norte.

8

Firma: Nombre: Myrian P. Ipiales Túquerres C.I.: 1003381991 Ibarra a los 25 días del mes de Mayo del 2015

## CERTIFICACIÓN

Certifico que la Srta. Ipiales Tuquerres Myrian Paola; estudiante de la Facultad de Ingeniería en Ciencias Aplicadas – Carrera de Ingeniería en Electrónica y Redes de Comunicación, ha desarrollado y terminado en su totalidad el trabajo de titulación, **"ADMINISTRACIÓN DE LA RED INALÁMBRICA DEL GOBIERNO AUTÓNOMO DESCENTRALIZADO DE SAN MIGUEL DE IBARRA A TRAVÉS DE LA PLATAFORMA MIKROTIK BASADA EN EL MODELO DE GESTIÓN FCAPS DE LA ISO"**, bajo mi supervisión para lo cual firmo en constancia.

( stheyst

ING. CARLOS VÁSQUEZ DIRECTOR DE TESIS

E.

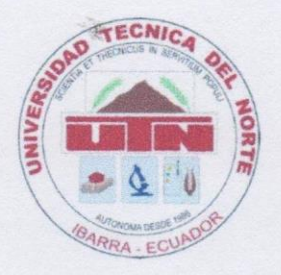

## UNIVERSIDAD TÉCNICA DEL NORTE

CESIÓN DE DERECHOS DE AUTOR DEL TRABAJO DE INVESTIGACIÓN A FAVOR DE LA UNIVERSIDAD TÉCNICA DEL NORTE.

Yo, Myrian Paola Ipiales Túquerres portadora de la cedula Nro. 100338199-1, manifiesto que es mi voluntad de ceder a la Universidad Técnica del Norte, los derechos patrimoniales consagrados en la Ley de Propiedad Intelectual del Ecuador Art.4,5 y 6 en calidad de autor del Trabajo de Grado denominado: **"ADMINISTRACIÓN DE LA RED INALÁMBRICA DEL GOBIERNO AUTÓNOMO DESCENTRALIZADO DE SAN MIGUEL DE IBARRA A TRAVÉS DE LA PLATAFORMA MIKROTIK BASADA EN EL MODELO DE GESTIÓN FCAPS DE LA ISO"**, que ha sido desarrollado para obtener el título de INGENIERÍA EN ELECTRÓNICA Y REDES DE COMUNICACIÓN en la Universidad Técnica del Norte, quedando facultada la Universidad para ejercer plenamente los derechos cedidos anteriormente.

En mi condición de autor me reservo los derechos morales de la obra antes citada. En concordancia se suscribe este documento en el momento en que se hace la entrega del trabajo final en formato impreso y digital a la biblioteca de la Universidad Técnica del Norte.

(Firma): Nombre: MYRIAN PAOLA IPIALES TUQUERRES Cédula: 100338199-1 Ibarra a los 25 días del mes de Mayo del 2015

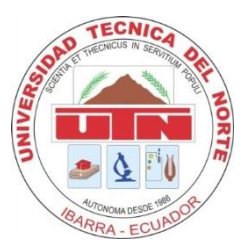

# UNIVERSIDAD TÉCNICA DEL NORTE BIBLIOTECA UNIVERSITARIA

# AUTORIZACIÓN DE USO Y PUBLICACIÓN A FAVOR DE LA UNIVERSIDAD TÉCNICA DEL NORTE

### 1. IDENTIFICACIÓN DE LA OBRA

La Universidad Técnica del Norte dentro del proyecto Repositorio Digital Institucional, determinó la necesidad de disponer de textos completos en forma digital con la finalidad de apoyar los procesos de investigación, docencia y extensión de la Universidad.

Por medio del presente documento dejo por sentada mi voluntad de participar en este proyecto, para lo cual ponemos a disposición la siguiente información.

| DATOS DE CONTACTO    |            |                                                 |  |  |  |  |
|----------------------|------------|-------------------------------------------------|--|--|--|--|
| CÉDULA DE IDENTIDAD: |            | 100338199-1                                     |  |  |  |  |
| APELLIDOS Y NOMBRES: |            | Ipiales Túquerres Myrian Paola                  |  |  |  |  |
| DIRECCIÓN:           |            | Cotacachi, 10 de Agosto entre Morales y Salinas |  |  |  |  |
| EMAIL:               |            | pao_ipiales@hotmail.com                         |  |  |  |  |
| TELÉFONO FIJO:       | 062915-776 | TELÉFONO MOVIL: 0939371756                      |  |  |  |  |

| DATOS DE LA OBRA            |                                                                                                    |  |  |  |
|-----------------------------|----------------------------------------------------------------------------------------------------|--|--|--|
| TÍTULO:                     | "ADMINISTRACIÓN DE LA RED INALÁMBRICA DEL<br>GOBIERNO AUTÓNOMO DESCENTRALIZADO DE SAN<br>MIGUEL DE IBARRA A TRAVÉS DE LA PLATAFORMA<br>MIKROTIK BASADA EN EL MODELO DE GESTIÓN FCAPS<br>DE LA ISO" |  |  |  |
| AUTOR:                      | Ipiales Túquerres Myrian Paola                                                                                                    |  |  |  |
| FECHA:                      | 25 de Mayo de 2015                                                                                                    |  |  |  |
| SOLO PARA TRABAJOS DE GRADO |                                                                                                    |  |  |  |
| PROGRAMA:                   | PREGRADO POSGRADO                                                                                                    |  |  |  |

| TÍTULO POR EL QUE OPTA: | Ingeniería en Electrónica y Redes de Comunicación |
|-------------------------|---------------------------------------------------|
| ASESOR/DIRECTOR:        | Ing. Carlos Vásquez                               |

#### 2. AUTORIZACIÓN DE USO A FAVOR DE LA UNIVERSIDAD

Yo, Myrian Paola Ipiales Túquerres portadora de la cédula de ciudadanía Nro. 100338199-1, en calidad de autor y titular de los derechos patrimoniales de la obra o trabajo de grado descrito anteriormente, hago la entrega del ejemplar respectivo en formato digital y autorizo a la Universidad Técnica del Norte, la publicación de la obra en el Repositorio Digital Institucional y uso del archivo digital en la Biblioteca de la Universidad con fines académicos, para ampliar la disponibilidad del material y como apoyo a la educación, investigación y extensión; en concordancia con la Ley de Educación Superior Artículo 143.

#### 3. CONSTANCIAS

La autora manifiesta que la obra objeto de la presente autorización es original y se la desarrolló, sin violar derechos de autor de terceros, por lo tanto la obra es original y que es el titular de los derechos patrimoniales, por lo que asume(n) la responsabilidad sobre el contenido de la misma y saldrá en defensa de la Universidad en caso de reclamación por parte de terceros.

Ibarra a los 25 días del mes de Mayo del 2015

AUTOR:

(Firma): Nombre: IPIALES TUQUERRES MYRIAN PAOLA Cédula: 100338199-1

## ACEPTACIÓN:

(Firma): Nombre: Ing. Betty Chávez. Cargo: JEFA DE BIBLIOTECA GENERAL

Facultado por la resolución de Consejo Universitario

## AGRADECIMIENTOS

Agradezco a Dios por darme la fuerza y la voluntad para no decaer y permitirme cumplir este logro, a mis Padres por la paciencia, el esfuerzo, el apoyo incondicional durante este camino, por siempre inculcarme valores y principios con amor y humildad, por regalarme la maravillosa herencia de la educación y ser el pilar fundamental de esta nuestra linda y gran familia.

A mis hermanas, hermano y mis sobrinos, a quienes no me alcanzan las palabras para expresar el orgullo y lo bien que me siento por tener una familia tan asombrosa porque son la razón para continuar sin desfallecer.

A los docentes de la carrera quienes con su profesionalismo y ética, trasmitieron sus conocimientos que me permitirán crecer como profesional, en especial al Ing. Carlos Vásquez por ser la guía para el desarrollo de este proyecto de titulación con su apoyo profesional.

Al personal del Departamento de TIC´s del GAD-Ibarra, Lic. Miguel Tobar y al Ing. Gabriel Bucheli por permitirme desarrollar el proyecto de tesis en esta entidad y por brindarme todo su apoyo para la culminación de este proyecto.

A mis amigos y familia que han estado presentes en esta etapa de mi vida y que de una u otra manera han sido parte de este logro y que este sea el principio de muchos más.

Myrian P. Ipiales

## DEDICATORIA

Este proyecto de titulación se lo dedico primeramente a Dios por permitirme llegar hasta este punto tan importante en mi formación profesional, a mis padres Cesar y Blanca por ser mí ejemplo de vida, a mi familia y amigos por su infinita fuerza, el apoyo incondicional y el inmenso cariño en todo momento.

A todos quienes pusieron su confianza en mí y continúan apoyándome.

La Fe requiere de esfuerzo y confianza para lograr un propósito. P.D.

Myrian P. Ipiales

# ÍNDICE DE CONTENIDO

| DECLARACI    | ÓNi                                                          |
|--------------|--------------------------------------------------------------|
| CERTIFICAC   | IÓNii                                                        |
| CESIÓN DE I  | DERECHOS DE AUTOR DEL TRABAJO DE INVESTIGACIÓN A FAVOR       |
| DE LA UNIVE  | RSIDAD TÉCNICA DEL NORTE iii                                 |
|              | ON DE USO Y PUBLICACION A FAVOR DE LA UNIVERSIDAD TECNICA    |
|              |                                                              |
|              | IENTOS                                                       |
|              |                                                              |
|              |                                                              |
| ÍNDICE DE T  | ABLASxiii                                                    |
| RESUMEN      |                                                              |
| ABSTRACT     | xvi                                                          |
| PRESENTAC    | lÓNxvii                                                      |
| Capítulo I   |                                                              |
| 1. Anteceder | ntes                                                         |
| I.I. Prob    | lema 1                                                       |
| 1.2. Obje    | tivos 2                                                      |
| 1.2.1.       | Objetivo general                                             |
| 1.2.2.       | Objetivos específicos                                        |
| 1.3. Alca    | nce:                                                         |
| 1.4. Justi   | ficación5                                                    |
| Capítulo II: | 7                                                            |
| 2. Modelo de | e Gestión FCAPS de la ISO7                                   |
| 2.1. Intro   | ducción                                                      |
| 2.2. Defin   | niciones                                                     |
| 2.2.1.       | Redes inalámbricas                                           |
| 2.2.1.1.     | IEEE 802.11                                                  |
| 2.2.1.2.     | Requisitos de las redes inalámbricas 9                       |
| 2.2.1.3.     | Especificaciones de la norma IEEE 802.11 10                  |
| 2.2.2.       | Administración de red 11                                     |
| 2.2.2.1.     | Elementos básicos de un sistema de administración de redes12 |
| 2.2.3.       | Gestión de redes                                             |
| 2.2.3.1.     | Objetivos de gestión de red                                  |
| 2.2.3.2.     | Arquitectura de gestión de red 20                            |
| 2.2.3.3.     | El modelo de gestión TCP/IP o internet24                     |
| 2.2.4.       | Modelo de gestión FCAPS de la ISO25                          |

| 2.2.4.1            | . Gestión de fallos                                                    | 26       |
|--------------------|------------------------------------------------------------------------|----------|
| 2.2.4.2            | e. Gestión de configuración.                                           | 28       |
| 2.2.4.3            | B. Gestión de contabilidad                                             | 29       |
| 2.2.4.4            | Gestión de presentaciones.                                             | 31       |
| 2.2.4.5            | Gestión de seguridad                                                   | 32       |
| 2.2.5.             | Protocolo SNMP.                                                        | 34       |
| 2.2.5.1            | . SNMP versiones                                                       | 35       |
| 2.2.5.2            | Estaciones de la red de gestión (NMSs) y agentes                       | 36       |
| 2.2.5.3            | S. SNMP y UDP                                                          | 37       |
| 2.2.5.4            | Sondeo SNMP                                                            | 38       |
| 2.2.5.5            | Estructura de la información de gestión (SMI).                         | 39       |
| 2.2.5.6            | 5. Bases de información de gestión (MIBs).                             | 39       |
| 2.2.5.7            | 7. Identificación de objeto (OID).                                     | 40       |
| 2.2.6.             | Protocolos de acceso remoto. (RMON)                                    | 41       |
| 2.2.7.             | Políticas de gestión                                                   | 44       |
| 2.2.8.             | Software de gestión de redes                                           | 44       |
| 2.2.8.1            | . Comparación de herramientas de gestión                               | 45       |
| 2.2.8.2            | 2. The dude mikrotik                                                   | 46       |
| 2.2.9.             | Herramientas de gestión                                                | 48       |
| Capítulo III:      |                                                                        | 49       |
| 3. Auditoría       | a de la Red                                                            | 49       |
| 3.1. Org           | Misién de la dirección de tecnología de la información el comunicación | 49       |
| 3.1.1.<br>2.2 Art  | Mision de la dirección de tecnologías de la información y comunicación | 49       |
| 3.2. Ant           | Objections                                                             | 50       |
| 5.2.1.<br>2.2.2    | Eise del granteste llegra sinded disitel                               | 51       |
| 5.2.2.<br>2 0 2    | Ejes del proyecto Ibarra ciudad digital.                               | 51       |
| 3.2.3.<br>2.2 Situ | parioquias del proyecto IBARRA CIUDAD DIGITAL.                         | 55       |
| 2.2.1              | Apólicia física de la rad inglómbrica                                  | 54       |
| 3.3.1.<br>2.2.1.1  | Durtos de conectividad                                                 | 54<br>FF |
| 2.2.1.2            | Puntos de conectividad.                                                | 55       |
| 3.3.1.2            | Decemination de red inclómbrice e situal de calegos                    | 59       |
| 3.3.1.3            | Descripcion de red inalambrica a nivel de enlaces                      | 60       |
| 3.3.1.4            | Equipos utilizados en la red inalambrica                               | /0<br>   |
| 3.3.2.             | Analisis lógico de la red                                              | 73       |

| 3.3.2.              | .1. Aplicaciones y protocolos implementados                           |             |
|---------------------|-----------------------------------------------------------------------|-------------|
| Capítulo IV:.       |                                                                       | 79          |
| 4. Gestión          | y Administración de la Red Inalámbrica del GAD-Ibarra.                | 79          |
| 4.1. Est            | tablecimiento de Políticas de Gestión.                                |             |
| 4.1.1.              | Introducción.                                                         |             |
| 4.2. Imj<br>93      | plementación de la Gestión y Administración de la Red Inalámbrica del | GAD–Ibarra. |
| 4.2.1.              | Sistema operativo base, basado en el estándar IEEE 830                |             |
| 4.2.2.              | Implementación de Modelo de Gestión FCAPS en la Red Inalámbrica       | ι 94        |
| 4.2.2.              | .1. Requerimientos para la implementación del modelo de gestión       |             |
| 4.2.2.              | 2. Implementación del modelo para la gestión de fallos                | 101         |
| 4.2.2.              | .3. Implementación del modelo para la gestión de configuraciones      | 113         |
| 4.2.2.              | .4. Implementación del modelo para la gestión de contabilidad         | 122         |
| 4.2.2.              | .5. Implementación del modelo para la gestión de prestaciones         | 127         |
| 4.2.2.              | .6. Implementación del modelo para la gestión de seguridad            | 134         |
| 4.3. Ma             | anuales de Procedimientos                                             | 135         |
| 4.3.1.              | Manual de procedimientos para la gestión de fallos.                   | 136         |
| 4.3.2.              | Manual de procedimientos para la gestión de Configuración.            |             |
| 4.3.3.              | Manual de procedimientos para la gestión de Contabilidad              | 150         |
| 4.3.4.              | Manual de procedimientos para la gestión de prestaciones              | 155         |
| 4.3.5.              | Manual de procedimientos para la gestión de Seguridad.                |             |
| 4.4. An             | álisis Costo-Beneficio                                                | 169         |
| 4.4.1.              | Introducción:                                                         |             |
| 4.4.2.              | Presupuesto de inversión                                              |             |
| 4.4.2.              | 1. Viabilidad de costos de implementación                             | 169         |
| 4.4.2.              | 2. Viabilidad de gastos operativos                                    |             |
| 4.4.2.              | .3. Presupuesto total                                                 |             |
| 4.4.3.              | Relación Costo – Beneficio                                            |             |
| 4.4.4.              | Beneficiarios                                                         |             |
| Capítulo V.         |                                                                       | 176         |
| 5. Conclus          | siones y Recomendaciones.                                             |             |
| 5.1. Co             | nclusiones                                                            |             |
| 5.2. Re             | comendaciones                                                         |             |
| <b>Referencias:</b> | :                                                                     |             |
| ANEXOS              |                                                                       |             |

xi

| Anexo A: Características de los equipos de la red inalámbrica                          | 184     |
|----------------------------------------------------------------------------------------|---------|
| Anexo B: Análisis Comparativo del Sistema Operativo Base para la Instalación de Servic | lor The |
| Dude Según la Especificación de Requerimientos del Estándar IEEE-STD 830-1998          | 190     |
| Anexo C: Estudio de las herramientas de gestión complementarias                        | 212     |
| Anexo D: Características Recomendadas para el Servidor                                 | 215     |
| Anexo E: Manual De Instalación y Especificaciones de Wireshark                         | 216     |
| Anexo F: Manual De Instalación y Configuración The Dude                                | 235     |
| Anexo G: Instalación de Teamviewer                                                     | 253     |
| Anexo H: Base de Datos de problemas                                                    | 258     |
| Anexo I: Recomendaciones a los Usuarios de la Red Inalámbrica del GAD-Ibarra           |         |
| Anexo J: Formularios para documentar resolución de fallas                              | 270     |
| Anexo K: Pruebas de Funcionamiento de la gestión                                       |         |
| Certificación                                                                          | 283     |
|                                                                                        |         |

# ÍNDICE DE FIGURAS

| Figura 1. Comunicación Gestor / Agente                                                  | 13  |
|-----------------------------------------------------------------------------------------|-----|
| Figura 2. Gestor/Agente vs Cliente/Servidor                                             | 14  |
| Figura 3. Elementos de un sistema de administración de red                              | 17  |
| Figura 4. Arquitectura de Gestión Centralizada                                          | 21  |
| Figura 5. Estructura NMS: Network Management System responsable de la gestión           | 22  |
| Figura 6. Arquitectura de Gestión Jerárquica                                            | 22  |
| Figura 7. Arquitectura de Gestión Distribuida                                           | 23  |
| Figura 8. Áreas Funcionales FCAPS de la ISO                                             | 25  |
| Figura 9. Comunicaciones manager-agente en SNMP                                         | 36  |
| Figura 10. Modelo de comunicación TCP/IP y SNMP                                         | 37  |
| Figura 11. Árbol de objetos SMI                                                         | 40  |
| Figura 12. Configuración típica RMON                                                    | 42  |
| Figura 13. Ventana MAP The dude, Diagrama de la red GAD-Ibarra                          | 47  |
| Figura 14. Organigrama de la Dirección de Tecnología de la Información                  | 49  |
| Figura 15. Logo Proyecto Ibarra Ciudad Digital                                          | 50  |
| Figura 16. Red Inalámbrica GAD-Ibarra                                                   | 58  |
| Figura 17. Zona Core Red Inalámbrica                                                    | 59  |
| Figura 18. Mapa de Conectividad – Parroquias de Ibarra                                  | 61  |
| Figura 19. List Queue de winbox desde el router principal                               | 63  |
| Figura 20. DNS cache                                                                    | 74  |
| Figura 21. Página del Hospot                                                            | 75  |
| Figura 22. Herramientas de gestión actuando conjuntamente con las Áreas Funcionales del |     |
| Modelo de gestión FCAPS de la ISO                                                       | 95  |
| Figura 23. Topología de gestión inalámbrica                                             | 96  |
| Figura 24. Servidor The dude                                                            | 99  |
| Figura 25. Cliente remoto The dude                                                      | 100 |
| Figura 26. Ventana general/utilidades                                                   | 102 |

| Figura 27. PING herramienta The dude                                        | 102 |
|-----------------------------------------------------------------------------|-----|
| Figura 28. Traceroute herramienta de The dude                               | 103 |
| Figura 29. Terminal herramienta de The Dude                                 | 103 |
| Figura 30. Packet sniffer herramienta de winbox                             | 104 |
| Figura 31. Analizador de tráfico Wireshark                                  | 106 |
| Figura 32. Analizador de tráfico Wireshark – filtro de colores              | 106 |
| Figura 33. Gestión Reactiva: ciclo de vida de incidencias                   | 108 |
| Figura 34. Mensajes emergente atención                                      | 109 |
| Figura 35. Mensaje flash                                                    | 109 |
| Figura 36. The Dude como servidor local                                     | 113 |
| Figura 37. Configuraciones de Teamviewer.                                   | 117 |
| Figura 38. Historial Consumo de recursos (1 hora).                          | 125 |
| Figura 39. Historial Consumo de recursos (1 hora).                          | 126 |
| Figura 40. Historial Consumo de servicios (1 hora)                          | 126 |
| Figura 41. Historial Consumo de servicios (1 hora)                          | 129 |
| Figura 42. Consumo del CPU en el dispositivo                                | 130 |
| Figura 43. Historial de ancho de banda de un dispositivo en Kbit/s (1 hora) | 131 |
|                                                                             |     |

# ÍNDICE DE TABLAS

| Tabla 1. Especificaciones del estándar 802.11                          | 11  |
|------------------------------------------------------------------------|-----|
| Tabla 2. Comparación de Arquitecturas de Gestión                       | 24  |
| Tabla 3. Comparación de herramientas de Gestión                        | 46  |
| Tabla 4. Parroquias urbanas y rurales del cantón Ibarra                | 54  |
| Tabla 5. Distribución de Puntos Red Inalámbrica                        | 55  |
| Tabla 6. Ubicación Geográfica de puntos de la red inalámbrica          | 56  |
| Tabla 7. Zona Core – Red Inalámbrica                                   | 60  |
| Tabla 8. Equipos instalados en los puntos para el enlace punto a punto | 62  |
| Tabla 9. Equipos instalados en los puntos para el enlace punto a punto | 63  |
| Tabla 10. Equipos instalados en los puntos para el enlace              | 64  |
| Tabla 11. Equipos instalados en los puntos para el enlace              | 67  |
| Tabla 12. Descripción de Direcciones IP                                | 71  |
| Tabla 13. Equipos red Inalámbrica Ciudad Digital                       | 72  |
| Tabla 14. Selección De Sistema Operativo Base De Servidor Local        |     |
| Tabla 15. Características del servidor The dude                        | 99  |
| Tabla 16. Características del cliente The dude                         | 100 |
| Tabla 17. Comandos básicos de verificación del terminal winbox         | 104 |
| Tabla 18. Mensajes de información del wireshark                        | 105 |
| Tabla 19. Filtros de visualización usados comúnmente en wireshark      | 107 |
| Tabla 20. Notificaciones de detección.                                 | 108 |
| Tabla 21. Alarmas implementadas en dispositivos                        | 110 |
| Tabla 22. Código de colores para determinar Alarmas                    | 111 |
| Tabla 23. Tipos de enlaces configurados                                | 115 |

| Tabla 24. Parámetros de monitoreo en dispositivos |  |
|---------------------------------------------------|--|
| Tabla 25. Ejemplos de información de expertos     |  |
| Tabla 26. Diagramas implementados para monitorear |  |
| Tabla 27. Usuario de acceso                       |  |
| Tabla 28. Viabilidad de aplicación The dude       |  |
| Tabla 29. Costo de aplicación de gestión          |  |

## RESUMEN

Este proyecto tiene como finalidad la administración centralizada de la red Inalámbrica del PROYECTO IBARRA CIUDAD DIGITAL, a cargo del Gobierno Autónomo Descentralizado San Miguel de Ibarra (GAD – Ibarra), mediante la implementación de un software de gestión que cubrirá las cinco áreas funcionales que establece el modelo FCAPS (Fallos, Configuración, contabilidad, prestaciones y seguridad) de la ISO, permitiendo optimizar la red y sus recursos existes.

La implementación del software de gestión en este caso The dude de Mikrotik, mediante sus herramientas permite al administrador mantener un monitoreo en tiempo real de la situación de la red inalámbrica, basándose en el modelo FCAPS de la ISO para obtener como resultado una guía para la organización, que permita resolver problemas que se susciten en el entorno de la red de una manera eficaz y eficiente.

A través de la presentación de políticas y manuales de procedimiento, se establece una guía de organización dentro del GAD-Ibarra en su red inalámbrica implementada, siendo el objetivo principal mantener la red inalámbrica monitoreada y controlada de manera que preste el servicio totalmente disponible a la ciudadanía, sin inconveniente alguno y con una probabilidad total de resolución de problemas remota e inmediata.

### ABSTRACT

This project is intended for the centralized management of the Wireless Network IBARRA CITY DIGITAL PROJECT, by the Autonomous Decentralized Government San Miguel de Ibarra (GAD - Ibarra), by implementing management software covering the five functional areas as defined the model FCAPS (Fault, Configuration, accounting, performance and safety) of ISO, thus optimizing the network and its resources exist.

The implementation of management software in this case Mikrotik the dude by his tools allows the administrator to maintain a real-time monitoring of the status of the wireless network, based on the ISO FCAPS model to result in a guide for organization that will solve problems that arise in the network environment effectively and efficiently.

Through the presentation of policies and procedures manuals, a guide to organization within the GAD-Ibarra implemented in your wireless network is established, the main objective being monitored and controlled to maintain the wireless network so providing the service fully available to the citizenship, without any inconvenience and a total probability of resolution remote and immediate problems.

## PRESENTACIÓN

Este proyecto consiste en el desarrollo e implementación de la Administración de la Red Inalámbrica del Gobierno Autónomo Descentralizado de San Miguel de Ibarra, a Través de la Plataforma Mikrotik Basada en el Modelo de Gestión FCAPS de la ISO, el mismo que se encuentra estructurado de manera secuencial y lógica en cinco capítulos para el cumplimiento del objetivo y se detallan a continuación:

En el capítulo I, se describe los antecedentes que llevaron a realizar este proyecto, con la justificación descrita a la problemática que se resolvió una vez terminado el proyecto.

En el capítulo II, se expone la investigación del modelo de gestión FCAPS de la ISO, junto a los conceptos que ayudan al entendimiento del proceso a aplicarse en este proyecto; además muestra la recopilación de información del software de gestión The dude de Mikrotik, encargado de brindar los servicios de administración y gestión centralizada en la red inalámbrica.

En el capítulo III, se detalla el levantamiento de la información y el análisis pertinente de la situación actual de la red inalámbrica, mediante la topología e inventarios que muestran el estado físico estructural y lógico de la red inalámbrica.

En el Capítulo IV, se desarrolla la gestión y administración de la red inalámbrica del GAD-Ibarra, basándose en las cinco áreas del modelo FCAPS determinado por la ISO a través de la herramienta The dude; donde se tomará en cuenta un proceso con cuatro aspectos que sobresalen y se los detalla en subcapítulos descritos a continuación: Se establece las políticas de gestión que se ajustan a las necesidades de la red inalámbrica del GAD-Ibarra, destinadas al administrador y usuarios.

Se realiza la Implementación del software de gestión The dude y las herramientas necesarias que cubre las áreas funcionales: fallos, configuración, contabilidad, prestaciones y seguridad del modelo FCAPS; permitiendo controlar, monitorear, administrar y proporcionar la seguridad necesaria en forma centralizada, presentándose de forma amigable al administrador; las herramientas que posee el software permitirán obtener informes, resúmenes e historiales en forma textual y estadísticas de la información del estado actual de la red inalámbrica.

Se elabora los manuales de procedimiento guiados en las políticas de gestión establecidas; en caso de existir problemas relevantes los manuales indican el uso general de las herramientas de gestión, para solucionar sin ningún percance y de forma remota e inmediata los problemas que se susciten.

Se realiza un análisis de costo-beneficio que determina la factibilidad y beneficio de la implementación del proyecto en la red inalámbrica del GAD-Ibarra hacia la ciudadanía del cantón.

En el capítulo V, se presenta las conclusiones que se determinan luego de la implementación de este proyecto y las debidas recomendaciones para el manejo del proyecto, con el fin de cumplir los objetivos establecidos.

### **Capítulo I**

### 1. Antecedentes

#### 1.1. Problema

EL GOBIERNO AUTÓNOMO DESCENTRALIZADO DE IBARRA con el fin de cumplir con los objetivos que presenta el PROYECTO IBARRA CIUDAD DIGITAL en sus ejes de conectividad e inclusión digital, ha implementado redes inalámbricas con servicio de internet gratuito para la comunidad, cubriendo sectores estratégicos del centro de la ciudad y parroquias rurales de la misma.

En la actualidad la red de acceso inalámbrico que cubre el Proyecto Ibarra Ciudad Digital, es un servicio público para la ciudadanía en los sectores urbano y rural de la ciudad, presenta una inestabilidad de conexión dentro de la red afectando el servicio, entre los factores que lo provocan están la ubicación alejada de los puntos de acceso, problemas de electricidad, manipulación involuntaria que ocasiona problemas en el funcionamiento de la red y su prestación de servicios, eventos que necesitan asistencia técnica y que son transparentes para los encargados de su mantenimiento, la Administración actual de la red carece de mecanismos que presenten la suficiente información a tiempo, para poder solucionar inmediatamente los problemas que se susciten.

La red inalámbrica que cubre redes locales y comunitarias, posee una gran concurrencia de acceso de usuarios que consumen aplicaciones que demandan de diferentes anchos de banda al día y en horario pico, provocando una saturación en la red por un consumo de ancho de banda de lo cual no se tiene la documentación de la utilización del recurso.

El GAD-Ibarra al ser una entidad pública debe cumplir con ciertos requisitos dentro del ámbito de implementación tecnológica, de igual manera la organización de las redes inalámbricas a través de rendiciones de cuentas e informes del estado y evolución de la red que por el momento son realizados manualmente, estar al pendiente de los servicios que presta y apegarse a procesos que se adapten a estándares, para poder prestar un servicio eficiente optimizando los recursos existentes.

El Proyecto Ibarra Ciudad Digital a cargo del GAD-Ibarra tiene una cobertura total del centro de la ciudad y las zonas rurales, brindando el servicio de internet, debido a la demanda de acceso se ha visto afectada la red, presentando algunos inconvenientes que se han mostrado transparentes para los encargados del funcionamiento, es por ello que el presente proyecto busca como solución implementar un proceso que se rija a un modelo de administración de redes para la mejora del servicio.

#### 1.2. Objetivos

#### 1.2.1. Objetivo general

Administrar la red inalámbrica del GAD – Ibarra, mediante la implementación de la plataforma The dude de MIKROTIK y software que complemente el sistema de gestión, permitiendo cubrir el modelo FCAPS de la ISO para optimizar los recursos existentes.

#### **1.2.2.** Objetivos específicos

- Analizar el modelo de gestión FCAPS de la ISO para determinar las pautas necesarias que se tomarán para la administración de la red inalámbrica.
- Realizar una auditoría de la red inalámbrica para determinar el estado de la red, mediante el análisis con el software pertinente y su debida documentación en inventarios.
- Determinar las políticas de administración necesarias que cubran el modelo FCAPS y permita la administración total de red inalámbrica.
- Implementar la plataforma de gestión The dude y el software de gestión en software libre y activar los servicios respectivos en los dispositivos de acceso en cada punto de la red inalámbrica para su administración.
- Establecer las alarmas pertinentes que notifiquen los fallos que se producen dentro de la red de forma automática, para poder solucionarlos remotamente sin causar molestias a los usuarios.
- Monitorear la red a través del sistema de administración que permitirá obtener los reportes, informes estadísticos y la debida documentación que serán presentados a través de una forma gráfica dada por el sistema de gestión.
- Realizar manuales de procedimientos que cubran cada uno de los parámetros de administración que determine el modelo FCAPS y sea necesario implementar en la red inalámbrica del GAD-Ibarra.

#### **1.3.** Alcance:

El proyecto tiene como finalidad la administración centralizada de la red inalámbrica del Gobierno Autónomo Descentralizado de San Miguel de Ibarra, a través de la implementación de la plataforma de gestión The dude de Mikrotik, con el apoyo de software que complemente la plataforma, determinado de un estudio previo cubran las aéreas funcionales del modelo FCAPS (Fallos, Configuración, Contabilidad, prestaciones y seguridad) de la ISO, permitiendo así la optimización de los recursos existentes.

Se realizará una auditoría de la red inalámbrica mediante un análisis; a través de software y su debida documentación en inventarios que muestren el estado físico y lógico de la red para luego determinar las políticas de gestión necesarias que permitan la completa administración y gestión de la red obteniendo una red eficaz y eficiente.

Las herramientas de gestión se determinarán en un estudio previo mediante una elección por características que complementen a la plataforma The dude y las necesidades de la red; se implementaran sobre software libre, configurando los parámetros necesarios para cubrir las cinco aéreas funcionales que determina el modelo FCAPS de la ISO.

Para cubrir la gestión de fallos el modelo de administración detectará un funcionamiento anormal dentro de la red; diagnosticando y localizando el fallo para automáticamente a través de la vigilancia de alarmas, notificarla con la alarma correspondiente y el administrador de red pueda actuar de forma inmediata, para resolver el inconveniente remotamente a través del protocolo RMON extensión de SNMP si el daño es leve, caso contrario presentar un informe para resolver el problema con lo que se garantizará fiabilidad y disponibilidad de la red.

La gestión de configuración tomará en cuenta la instalación y configuración de la plataforma y software conformando un sistema de gestión, tendiendo como objetivo centralizar la red de forma gráfica y amigable para el administrador de la red, presentado una topología de la distribución de puntos y elementos de red identificados, con la

información necesaria para su fácil detección, permitiendo la supervisión y control de los mismos para una gestión total de la red inalámbrica.

En la gestión de contabilidad el modelo tendrá como objetivo la administración de la utilización del recurso, se distribuirá el ancho de banda dependiendo a las necesidades de cada punto de acceso; luego del análisis de la utilización de los recursos de la red inalámbrica, logrando así brindar un servicio a la comunidad sin interrupciones.

La gestión de prestación dentro del modelo de gestión permitirá presentar informes de forma textual, estadísticas, historiales y resúmenes de la información que contendrá las bases de datos, permitiendo tener constantemente monitoreada la red, de manera que se conozca su estado actual pudiendo el administrador manipularla para mejorar el rendimiento de la red, se presentará los manuales de procedimiento respectivos que abarquen el uso de cada parámetro de análisis dentro de la plataforma, permitiendo al administrador acceder a él sin ningún percance y solucionar los problemas que se susciten. La gestión de seguridad se encargara del acceso interno a la plataforma de la red para conseguir la organización con los objetivos de administración y brindar la respectiva seguridad.

#### 1.4. Justificación.

El Ecuador ha venido presentando un desarrollo notable en el aspecto de la tecnología facilitando todo a su entorno, los gobiernos y las autoridades actuales buscan medidas, proyectos y planes en los que la tecnología contribuya como ente primordial del avance en la sociedad; no solo en el ámbito económico, productivo, social sino también como una herramienta con la que se obtengan beneficios intelectuales, que permitan al

ciudadano desenvolverse en todo ámbito con mayores oportunidades competitivas y preservando los valores correctos en bien de la sociedad

El Gobierno Autónomo descentralizado de San Miguel de Ibarra es una entidad pública que, como muchas debe cumplir con proyectos que contengan la integración de las TIC'S y la tecnología dentro de su desarrollo, como lo es el PROYECTO IBARRA CIUDAD DIGITAL para brindar un servicio a la comunidad de conectividad total a la ciudad de Ibarra, equipar escuelas y juntas parroquiales rurales, como centros digitales (Telecentros) a los que la ciudadanía tenga acceso absoluto sin discriminación, además de Internet Inalámbrico al sector.

Para mejorar la prestación del servicio se implementará un modelo de gestión que, busca hacer un seguimiento de las redes inalámbricas distribuidas mediante una monitoreo constante, un control remoto en caso de dificultad y la documentación de reportes del estado que facilitará la administración de los puntos; permitiendo subsanar la disponibilidad del servicio, evitando gastos innecesarios de movilización, pérdida de tiempo de los recursos humanos y conflictos de molestias a los usuarios.

La organización de la red inalámbrica mediante el modelo de gestión, prestará el servicio en el que los beneficiados directos son la ciudadanía que dispondrá de un servicio constante de calidad, los encargados de la administración de la red inalámbrica se verán beneficiados permitiéndoles cumplir eficazmente su trabajo y sin dificultad.

### **Capítulo II:**

### 2. Modelo de Gestión FCAPS de la ISO

#### 2.1. Introducción

Las redes han formado parte de nuestra vida cotidiana desde hace ya un buen tiempo, facilitando nuestro entorno con sus nuevos productos y servicios. Estas redes que en su inicio fueron creadas con el fin de comunicar al ejército; por su simpleza, metodología y seguridad en el intercambio de datos a la hora de un combate, como toda tecnología redujo costo, aumento calidad y terminó convirtiéndose en el eje primordial de comunicación, uniendo a todo el mundo a través de sus redes y servicios.

Las redes inalámbricas se presentan como grandes oportunidades, solucionando problemas de conectividad en empresas e industrias que las incluyen como su medio cotidiano en el que se desempeña su trabajo, por lo que se busca que la red se encuentre lo más eficiente, eficaz y robusta, haciendo que se determine como imprescindible herramientas que ayuden a su administración y gestión; permitiendo tener un seguimiento en tiempo real, a través del monitoreo y control de la infraestructura física y lógica de la red inalámbrica, tomando en cuenta el modelo FCAPS<sup>1</sup> de la ISO<sup>2</sup> como base fundamental.

La organización de una red en una entidad determina el tipo y la calidad del servicio que presta, para poder tener una red totalmente disponible y con la capacidad de integrar en ella más servicios con mayor calidad.

<sup>&</sup>lt;sup>1</sup> **FCAPS:** Modelo de gestión de la ISO que permite tener el control de 5 áreas funcionales (fallos, configuración, contabilidad, prestación y seguridad)

<sup>&</sup>lt;sup>2</sup> **ISO:** Responsable de coordinar el trabajo de otras organizaciones de estándares. Organización que desarrolló el modelo OSI para redes de datos

#### **2.2.** Definiciones

#### 2.2.1. Redes inalámbricas.

Las redes inalámbricas son aquellas que permiten la comunicación, a través de medios no guiados (sin cables) como lo son las ondas electromagnéticas; este tipo de redes se presentan como evolución de las redes cableadas, siendo complemento perfecto de las mismas, proporcionando a los usuarios flexibilidad a la hora de interactuar con ella, prestando facilidades y beneficios en cuanto a movilidad dentro de la red y cubriendo zonas geográficas de difícil acceso. (Soyinka, 2010)

### 2.2.1.1. IEEE<sup>3</sup> 802.11.

Las redes inalámbricas son redes que usan como su medio de trasmisión frecuencias de radio, las mismas que se encuentran reguladas, siendo que necesitan de leyes que ayuden a su regulación para que no existan problemas de interoperabilidad y compatibilidad. En el entorno se encuentran organismos regulatorios internacionales como: FCC<sup>4</sup>, ITU<sup>5</sup>, ISO y junto a IEEE desarrollan el estándar IEEE 802.11.

IEEE 802.11, designado oficialmente "IEEE Standard for Wireless LAN Medium Access (MAC) and Physical Laye (PHY) Specifications". (ISO, 2012), especificación para conectividad inalámbrica para estaciones fijas, portátiles y móviles dentro de un área local. Provee conectividad inalámbrica a equipos o estaciones en movimiento, dentro de la red con el beneficio de establecer la comunicación eficaz.

<sup>&</sup>lt;sup>3</sup> **IEEE:** Organización profesional de ingenieros en las ramas de electrónica, computación y comunicación.

<sup>&</sup>lt;sup>4</sup> **FCC:** Comisión que regula el uso de dispositivos de LAN inalámbrica.

<sup>&</sup>lt;sup>5</sup> **ITU:** Organización encargada de elaborar estándares para Telecomunicaciones a nivel internacional.

#### 2.2.1.2. Requisitos de las redes inalámbricas.

Las redes inalámbricas poseen ciertos requisitos como cualquier otra LAN local que son o no vulnerables dependiendo de su aplicación y el servicio que presten entre los cuales tenemos (STALLINGS, 2008, págs. 561-563):

- Rendimiento: debido a las limitaciones físicas y los anchos de banda disponibles limitados, WLAN's son actualmente manejables para operar a las proporciones de los datos entre 1-20 Mb/s.
- Número de nodos: las LAN inalámbricas pueden dar soporte a cientos de nodos mediante el uso de varias celdas.
- Área de servicio: una zona de cobertura para una red LAN inalámbrica, tiene un diámetro típico de entre 100 y 300 metros.
- Consumo de energía: el protocolo MAC no requiere que los nodos móviles supervisen constantemente los puntos de acceso. Las implementaciones típicas de LAN inalámbricas poseen características propias para reducir el consumo de potencia mientras no se esté usando la red, como un modo de descanso.
- Robustez en la transmisión y seguridad: el diseño de una LAN inalámbrica debe permitir transmisiones fiables, incluso en entornos ruidosos y debe ofrecer cierto nivel de seguridad contra escuchas.
- Funcionamiento de redes adyacentes: la Interferencia en comunicaciones inalámbricas puede ser causada por transmisiones simultáneas, por dos o más fuentes que comparten la misma banda de frecuencia.
- Funcionamiento sin licencia: los usuarios preferirían adquirir y trabajar sobre LAN inalámbricas que no tengan una licencia para la banda de frecuencias usada por la red.

- Traspasos (*Handoff*)/Itinerancia (*Roaming*): Una de las ventajas primarias de términos inalámbricos es libertad de movilidad, el protocolo MAC usado en LAN inalámbricas debería permitir a las estaciones móviles desplazarse de una celda a otra.
- Configuración dinámica: los aspectos de direccionamiento MAC y de gestión de la red LAN, deberían permitir la inserción, eliminación y traslado dinámicos automáticos de sistemas finales, sin afectar a otros usuarios.
- Asignación de frecuencia.- el funcionamiento de una red inalámbrica requiere usuarios operando en banda de frecuencia común. (2,5 y 5 GHz). (STALLINGS, 2008, págs. 561-563)

#### 2.2.1.3. Especificaciones de la norma IEEE 802.11.

La familia de normas 802.11 regula la creación de redes de área local inalámbrica, los estándares IEEE 802.11 LAN inalámbrica o WI-FI describen un conjunto de estándares desarrollados, por el grupo de trabajo 11 de la Comisión de Normas de LAN/MAN IEEE. (IEEE, 2009)

La familia 802.11 actualmente incluye técnicas de modulación que utilizan los protocolos de la misma capa 2, las más populares son las definidas por a, b y g rectificas de la norma original, la seguridad fue originalmente incluida pero fue reconocido en la especificación 802.11i.

Otras normas en la familia c-f, h-j, n, siendo la mejora del servicio y extensiones o correcciones a las especificaciones anteriores, 802.11b fue el primer estándar de redes inalámbricas ampliamente aceptado, seguido por 802.11a y 802.11g,

En la **Tabla 1**, se enlistara las especificaciones más utilizadas en el medio inalámbrico del estándar de la Norma IEEE 802.11, junto a sus respectivas características sobresalientes:

| Especificación<br>IEEE<br>Características | 802.11 b             | 802.11 a                    | 802.11 g              | 802.11 i                       | 802.11 n           |
|-------------------------------------------|----------------------|-----------------------------|-----------------------|--------------------------------|--------------------|
| Velocidad Max.<br>Trasferencia            | 11 Mbps              | 54 Mbps                     | 54 Mbps               | a la                           | 300 Mbps           |
| Protocolo                                 | CSMA/CA              | CSMA/CA                     | CSMA/CA               | ción<br>par:<br>ad             | CSMA/CA            |
| Banda de frecuencia                       | 2,4 GHz              | 5 GHz                       | 2,4 GHz               | pecifica<br>ninada<br>egurida  | 2,4 GHz<br>5GHz    |
| Nota.                                     | Estándar<br>original | No<br>compatible<br>802.11b | Remplaza<br>a 802.11b | Es <sub>l</sub><br>detern<br>s | Tecnología<br>MIMO |

Tabla 1. Especificaciones del estándar 802.11

**Fuente:** (IEEE, 2009)

#### 2.2.2. Administración de red.

El concepto de administración de redes ha ido cambiando con el tiempo, siendo su objetivo principal cubrir las necesidades de las redes de la actualidad, ya que se han vuelto complejas y heterogéneas; satisfaciendo las exigencias de sus usuarios, dándole una denominación de conjunto de procesos que controlan, supervisan y organizan todo el recurso disponible dentro de la red con el fin de optimizarla y con ello los servicios que presta.

El proceso de la administración se lo realiza a través de herramientas y mecanismos (software, hardware) que permiten obtener en tiempo real un control y monitoreo del estado actual de la red, dándonos a conocer las falencias existentes y la continuidad de la misma, con ello mejorar los servicios, tomando una base para problemas futuros que se presenten dándoles una solución inmediata, obteniendo así una

red cada vez más óptima y con un porcentaje de alta disponibilidad. (Alexander Clemm, 2007).

Cuando se habla de Administración de redes muchas bibliografías toman el término como un sinónimo de gestión de redes, hay que tomar en cuenta que la gestión total de red abarca la administración de sus elementos, servicios y funciones.

#### 2.2.2.1. Elementos básicos de un sistema de administración de redes.

Para que una administración muestre su efectividad en una red, se debe recalcar que dentro de esta existen elementos en la red que necesitan y deben ser administrados con la ayuda de aplicaciones de administración, los mismos que deben estar interconectados entre sí para cumplir ciertas actividades, procesos y organización que permitan conseguir un correcto funcionamiento y una buena calidad en el servicio que provee la red. (Alexander Clemm, 2007, págs. 75 - 98)

#### 2.2.2.1.1. Dispositivo administrado (Managed Devices Network Elements-NEs).

Es el componente principal en la Administración de la red consiste en el o los dispositivos y software que componen la red, son administrados y pueden ser desde un host, router, switch, impresora, hub o modem. Dentro de los dispositivos existen muchos objetos y parámetros para administrarse por ejemplo: el hardware de una tarjeta de red y la configuración de los dispositivos (hardware y software).

#### 2.2.2.1.2. Agente de administración de red.

Módulos residentes que se ejecuta en cada dispositivo administrado (NEs)<sup>6</sup>, con el fin de comunicarse con la entidad administradora, enviando información de peticiones

<sup>&</sup>lt;sup>6</sup> **NEs:** dispositivo o equipo a ser administrados.

como: estado de conexión de la red y recuperación de datos estadísticos de un puerto utilizado, realizados de forma remota por el control desde la entidad administradora, así como también información no solicitada de acciones locales que ocurran en el NEs como: el desbordamiento de memoria, fallo de algún servicio entre otros eventos inesperados producidos.

La comunicación de administración trabaja de una manera asimétrica, dejando que el sistema gestor actué como gerente, siendo el responsable de las solicitudes y el elemento como agente, respondiendo las solicitudes y enviando eventos inesperados como se puede apreciar en la Figura 1.

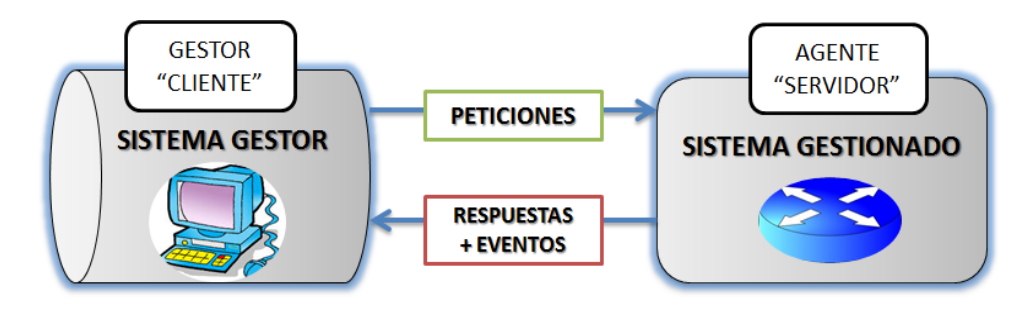

**Figura 1. Comunicación Gestor / Agente** Fuente: (Alexander Clemm, 2007)

Los sistemas basados en cliente/servidor típicamente implican a un pequeño número de servidores que debe atender a un gran número de clientes. Por ejemplo (Alexander Clemm, 2007), cita un sistema de transacciones bancarias (servidor) debe servir a miles de los cajeros automáticos y terminales bancarias (los clientes), así como cientos de miles de usuarios. En la gestión de red, la situación se invierte, tal como se representa en la Figura 2. 2, por lo general un gran número (tal vez decenas de miles) de servidores/agentes que sirven a un número reducido gestores/clientes.

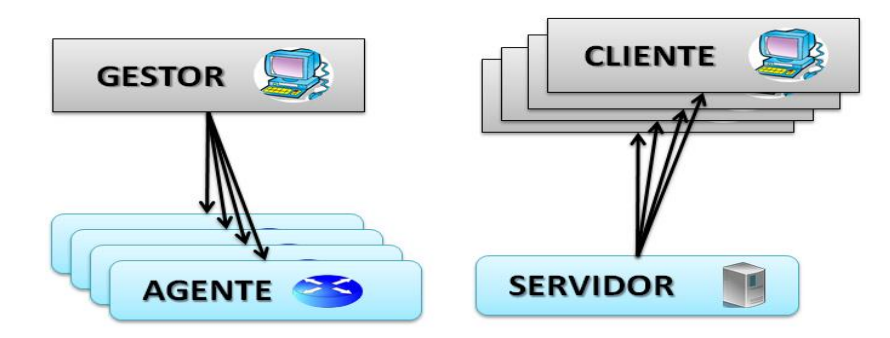

**Figura 2. Gestor/Agente vs Cliente/Servidor** Fuente: (Alexander Clemm, 2007)

Para que exista una interconexión eficiente entre el gestor externo y el dispositivo gestionado; debe existir un software como intermediario, al mismo que se le dará el nombre de agente de administración.

**Nota:** Se debe tener claro y no confundir la terminología en cuanto al papel que juega el agente como elemento administrado en la red y el agente de administración como software dentro del elemento

El agente de administración consta de tres partes principales las mismas que se describirán brevemente a continuación:

#### *a) La interfaz de administración.*

La interfaz de administración es la encargada de la comunicación, admite un protocolo de gestión que define las "reglas de la comunicación", entre el elemento de red administrado, el agente de administración y la aplicación de administración. Permitiendo abrir una sesión a través de la aplicación de gestión del elemento de red, la misma que permitirá realizar una gestión de aplicaciones donde se envíen solicitudes al elemento de

red y reciba las correspondientes respuestas, existen muchos tipos de solicitudes de gestión

Consultas de la utilización de servicios, solicitud para cambio de valor en configuración, además la interfaz de administración puede enviar mensajes de eventos no solicitado, ciertos sucesos inesperados como la perdida de comunicación.

#### b) Base de información de administración (MIB).

Base de datos de información, lugar donde se almacenan los datos que se recolectan de los elementos administrados, constituye la información de gestión. Las MIB no deben confundirse con una base de datos real, es una manera de ver el dispositivo en sí, no es una base de datos en la que se almacena información sobre el dispositivo, más bien se acerca más al concepto de un proxy para el elemento de red que está siendo administrado, es un dispositivo real que funciona en una red real

Por ejemplo, cuando una aplicación de gestión modifica una entrada en la tabla MIB, en realidad cambia la configuración real del elemento de red y el comportamiento de la comunicación del elemento de red se ve afectado. La gestión de la información en un MIB, brinda como alternativa la obtención de la información en documentos ampliados como Markup Language (XML<sup>7</sup>) o incluso simplemente un conjunto de parámetros de línea de comandos. Todo depende del agente de administración.

#### *c) El núcleo lógico del agente.*

El núcleo traduce entre el funcionamiento de la interfaz de gestión, la MIB, y el dispositivo real. Por ejemplo, se traduce la solicitud:" recuperar un contador " en una

<sup>&</sup>lt;sup>7</sup> **XML:** es un conjunto de reglas para definir etiquetas semánticas que nos organizan un documento en diferentes partes.

operación interna que lee un registro de hardware del dispositivo que contiene la información deseada, pueden existir muchos contadores del mismo tipo en el interior del elemento como puede ser uno por cada interfaz de comunicaciones de red.

Por lo tanto, la lógica agente debe ser capaz de mapear el nombre con el que el contador se refiere al MIB en el registro actual, además de esas funciones básicas, la lógica agente puede incluir funciones de gestión añadido que descargar, el procesamiento requerido por las aplicaciones de gestión.

#### 2.2.2.1.3. El sistema de gestión.

El sistema de gestión proporcionan a los proveedores de la red con las herramientas para la gestión, estas herramientas incluyen aplicaciones para monitorear la red, los sistemas de provisión de servicios, terminales y todas las aplicaciones.

El sistema de gestión es el consumidor directo de la interfaz de administración. El administrador envía peticiones al agente, recibe las respuestas y pregunta al agente acerca de notificaciones de eventos. Opera sobre el sistema administrado proporcionado por la MIB del agente. Se debe tener en cuenta la relación entre el administrador, el agente y la MIB, es un concepto fundamental en la gestión de la red.

**Nota:** El administrador y el sistema de gestión a menudo se utilizan como sinónimos, se debe tener cuidado para distinguir un gestor (la función del administración) de un sistema de gestión (la aplicación).

#### 2.2.2.1.4. Protocolo de administración de red.

Este se ejecuta entre la entidad administradora y el dispositivo administrado, permitiendo a la entidad administradora consultar el estado de los dispositivos e indirectamente realizar acciones en dichos dispositivos a través de los agentes.

Todos los elementos que forman parte de la gestión, cumplen con papeles muy importantes y juntos hacen posible que el proceso de la administración funcione de la manera más adecuada, haciendo que la red tenga una mejora y disponibilidad notable, se interrelacionan en el proceso como lo muestra la Figura 3.

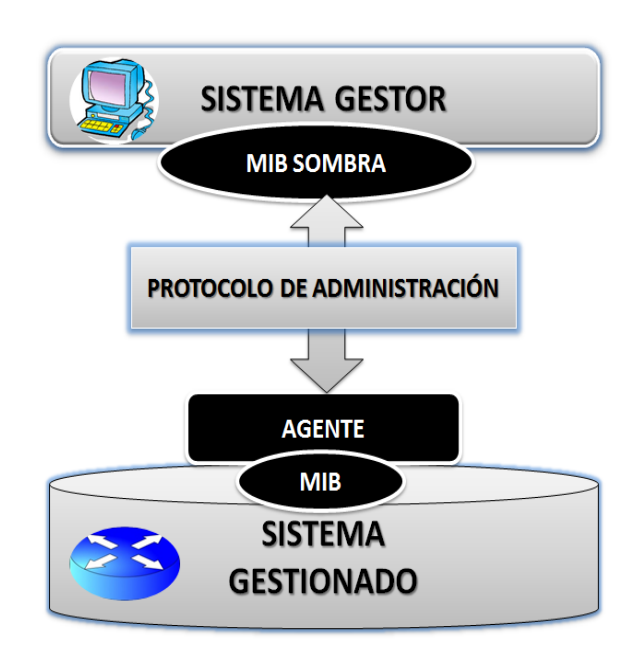

**Figura 3. Elementos de un sistema de administración de red** Fuente: Elaboración propia basada en (Alexander Clemm, 2007)

Iniciando con la entidad administradora (gestor), donde se encuentran las MIB's quienes son las encargadas de almacenar la información a través de sistemas informáticos (el agente de gestión, The dude en este caso), recolectan los parámetros del estado actual de los dispositivos administrados, quienes a través de su agente proporciona los datos que
son requeridos por la entidad administradora, con la ayuda de un protocolo de administración que permite la comunicación entre los dos elementos y el control de acceso remoto de la entidad administradora, hacia los dispositivos administrados.

# 2.2.3. Gestión de redes.

Se denomina gestión dentro de una red cuando un conjunto de elementos que mediante actividades de control, supervisión, organización y planificación garantizan una comunicación total con un funcionamiento normal de la red.

Para que una red funcione con una gestión debe responder a tres preguntas:

- ✓ ¿Qué objetivos se persiguen?
- ✓ ¿De qué recursos se dispone?
- ✓ ¿Cómo se van a cumplir los objetivos?

La gestión de redes incluye la coordinación de métodos de gestión, hardware, software y elementos humanos para monitorizar, probar, sondear, configurar, analizar, evaluar y controlar los recursos de la red; permitiendo conseguir los requerimientos en tiempo real del funcionamiento, obteniendo un desempeño operacional y una calidad de servicio a un precio razonable. (Bastidas, y otros, 2011)

# 2.2.3.1. Objetivos de gestión de red.

La gestión de redes se conoce como toda medida o método que garantice el funcionamiento eficaz y eficiente de un sistema, aplicando sus recursos de conformidad con los objetivos de administración que se encargan de controlar los recursos, coordinar

los servicios, supervisar los estados, las notificaciones y anomalías del estado de la red. Los objetivos de gestión a considerar en la red según Ding (2010) son:

- Gestión de recursos y servicios del sistema que controla, monitorea, actualiza e informa su estado, de la misma manera configuraciones de dispositivos y servicios de red.
- Simplificación de sistemas de gestión según su complejidad en la cual los sistemas de gestión organizan la información de administración en una forma manejable.
- Proporcionar servicios confiables con medios que provean redes con alta calidad de servicio, con un mínimo de tiempo de inactividad del sistema. Sistemas de gestión distribuidos deben detectar, corregir fallos, además proteger las amenazas de seguridad.
- Mantener la conciencia del costo, donde se requiere hacer un seguimiento de los recursos del sistema y los usuarios de la red. Todos los recursos de la red y el uso del servicio deben ser objeto de informes.

El objetivo primordial de la gestión de la red radica en cubrir sus tres componentes, para poseer una gestión de redes con actividades, métodos, procedimientos y herramientas; que permitan la operación, administración, mantenimiento y aprovisionamiento de sistemas en la red a cargo.

Componente Organizacional: define la estructura para el proceso de gestión y la estrategia apropiada para llevarla a cabo todo esto dependiendo la necesidad del negocio.

- Componente técnico: define las herramientas a usar para realizar la función de gestión y su implantación en la infraestructura.
- Componente funcional: define las funciones de gestión que el componente organizacional debe ejecutar utilizando las herramientas de gestión

#### 2.2.3.2. Arquitectura de gestión de red.

La arquitectura de gestión de red es el sistema o ciertos procesos, por el cual la plataforma se guía para proveer los diferentes servicios dentro de la gestión y administración de la red, los mismos que requieren de tres importantes componentes que toda arquitectura debe considerar y según Montoya, Duarte, & Lobo, (2011) describe que son: Métodos de gestión, Recursos humanos y las Herramientas de apoyo hacen posible una correcta funcionalidad del sistema.

- Métodos de gestión.- Normas y sistemas de seguridad para gestionar los componentes de la red.
- Recursos humanos.- Personal encargado del buen funcionamiento del centro de gestión.
- Herramientas de apoyo.- Software que faciliten el seguimiento de los componentes de red.

La gestión de redes para proveer funcionalidad al sistema lo hace a través de una plataforma, la misma que puede tener varias arquitecturas y dentro de estas tenemos a tres tipos que cita Rosero Vlasova & Proaño Sarasti (2009) y son: Una arquitectura centralizada se define por montar la plataforma de red en un solo sistema de computadora (NMS<sup>8</sup>: Network Management System), el mismo que se encarga de todas las tareas de la gestión:

Sondear las alertas y eventos que se susciten lo que es de mucho beneficio para el administrador que podrá localizar las averías o fallos y ubicarlos con facilidad.

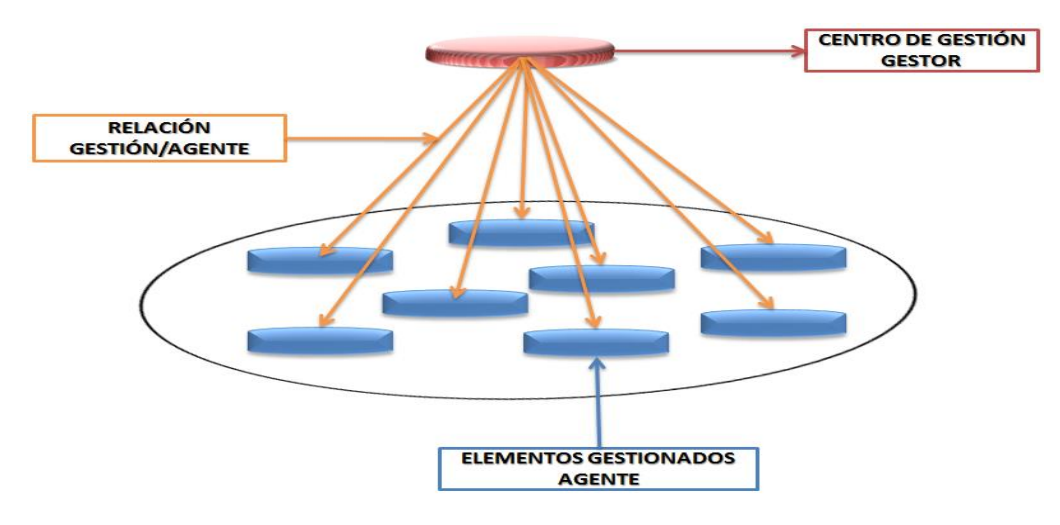

**Figura 4. Arquitectura de Gestión Centralizada** Fuente: (Rosero Vlasova & Proaño Sarasti, 2009)

- Poseer un sitio centralizado como se muestra en la Figura 4, para acceder a toda la información y aplicaciones de gestión de la red, lo cual le permite dar a la red mayores niveles de confianza, accesibilidad y seguridad.
- Sistema que utiliza una única base de datos centralizada, el sistema central NMS es el puente principal para gestionar la red, sin embargo, este puede permitir el acceso o enviar los eventos a otras consolas a través de la red, como se muestra en la Figura 5.

<sup>&</sup>lt;sup>8</sup> **NMS:** Sistema de administración de red de computadoras.

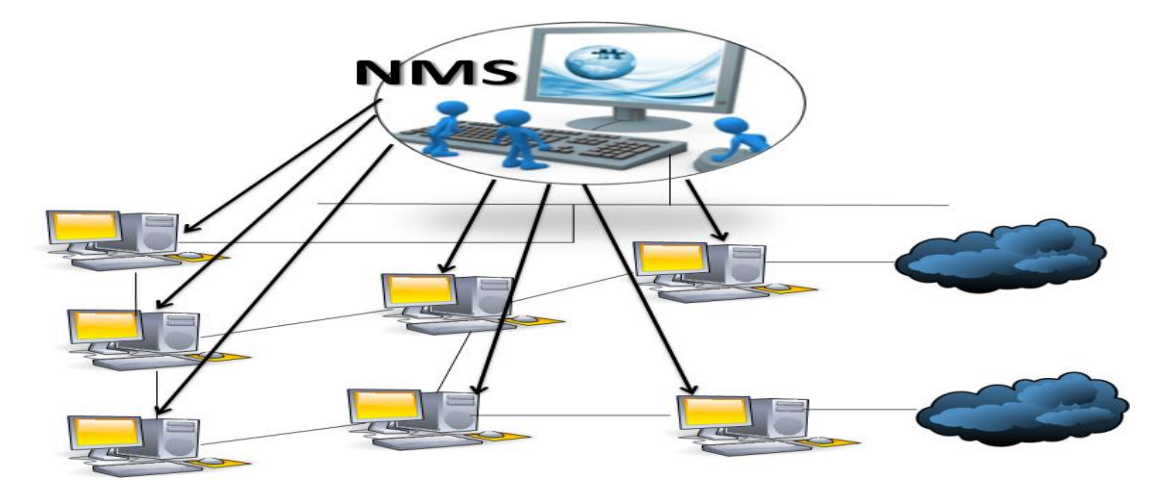

**Figura 5. Estructura NMS: Network Management System responsable de la gestión.** Fuente: (Rosero Vlasova & Proaño Sarasti, 2009)

# 2.2.3.2.2. Arquitectura -jerárquica.

Una arquitectura de gestión jerárquica utiliza múltiples sistemas de servidores y los que restan actúan de clientes, este sistema se caracteriza porque algunas funciones de gestión se encuentran en el servidor y otras son ejecutadas en los clientes.

La plataforma de gestión que utiliza esta arquitectura utiliza una base de datos cliente/servidor, es decir que debido a la importancia del sistema central debe contar con respaldos de redundancia de la información dentro de la red, como se puede apreciar en la Figura 6.

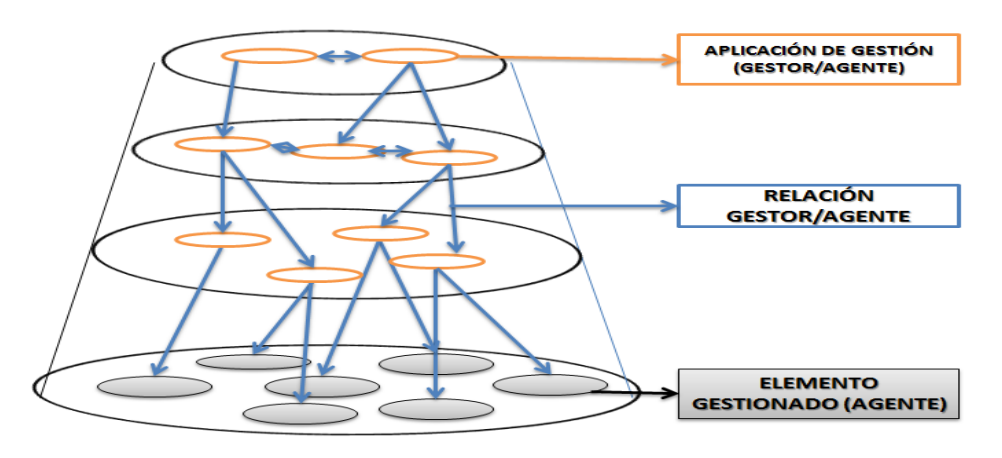

**Figura 6. Arquitectura de Gestión Jerárquica.** Fuente: (Rosero Vlasova & Proaño Sarasti, 2009)

#### 2.2.3.2.3. Arquitectura distribuida.

La arquitectura distribuida combina las características de las arquitecturas centralizada y jerárquica; con una plataforma centralizada y múltiples servidores para evitar que toda la información de gestión se concentre en un solo sitio y cada par de plataformas puede tener su propia base de datos para los dispositivos a través de la red donde pueden realizar tareas y reportar los resultados al sistema central permitiendo simplificar la gestión de la red, de forma que las decisiones básicas se tomen cerca del origen del problema.

La Figura 7, detalla como en la gestión distribuida es posible controlar redes de gran extensión de una manera más efectiva, repartiendo entre varias estaciones de gestión las tareas de gestión.

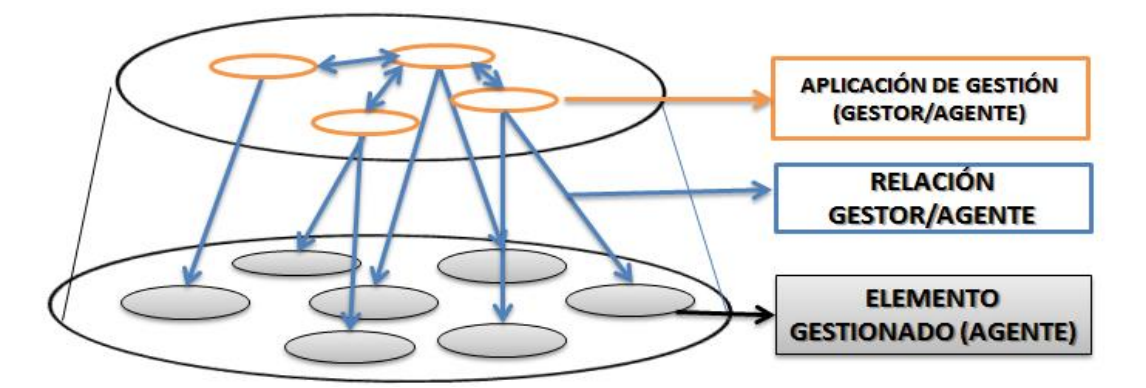

**Figura 7. Arquitectura de Gestión Distribuida.** Fuente: (Rosero Vlasova & Proaño Sarasti, 2009)

#### 2.2.3.2.4. Comparación de arquitecturas.

Cada arquitectura definida anteriormente tiene como consecuencia ventajas y desventajas dentro de la red, las mismas que se describe brevemente en la Tabla 2.

| ARQUITECTURA | VENTAJA                                                                                                    | DESVENTAJA                                                                                                    |
|--------------|----------------------------------------------------------------------------------------------------|----------------------------------------------------------------------------------------------------|
| CENTRALIZADA | <ul> <li>✓ Recomendado en redes de alto grado<br/>de fiabilidad.</li> <li>✓ Recursos centralizados: recursos<br/>comunes en usuarios.</li> <li>✓ Seguridad mejorada: acceso mínimo.</li> <li>✓ Red escalable: quitar o agregar<br/>usuarios sin afectar el resto de la red.</li> </ul> | <ul> <li>✓ No es tolerante a fallos.</li> <li>✓ Peticiones se realizan desde un solo sistema provocando saturación.</li> </ul>                                           |
| JERÁRQUICA   | <ul> <li>✓ No depende de un solo sistema para la gestión.</li> <li>✓ Distribución de tareas sin saturación.</li> <li>✓ Ahorro de recursos al distribuir la monitorización.</li> </ul>                                                                                                  | <ul> <li>✓ Recopilación de información<br/>complicada.</li> <li>✓ Configuración manual y<br/>predeterminada usando consumo<br/>innecesario de ancho de banda.</li> </ul> |
| DISTRIBUIDA  | <ul> <li>Maneja funciones de sondeo para<br/>recolectar los datos liberando la carga<br/>al gestor central.</li> <li>Tiene mayor confiabilidad al estar<br/>distribuida la carga de trabajo.</li> </ul>                                                                                | <ul> <li>✓ El software, el diseño,<br/>implementación y uso complicado.</li> <li>✓ seguridad es inestable al compartir<br/>datos.</li> </ul>                             |

Tabla 2. Comparación de Arquitecturas de Gestión

Fuente: Elaboración propia basada en (Rosero Vlasova & Proaño Sarasti, 2009)

#### 2.2.3.3. El modelo de gestión TCP/IP o internet.

En la actualidad existen estándares para redes como un claro ejemplo TCP/IP, en su mayoría los fabricantes soportan un conjunto de estándares de gestión denominado SNMP (Simple Network Management Protocol), incluye un protocolo, una especificación de estructura de base de datos y un conjunto de definiciones de objetos de datos, compatible tanto para redes TCP/IP como para aquellas basadas en OSI. (Velasquez Hernandez, 2009)

En el modelo TCP/IP, SNMP es el protocolo de gestión de red que emplea los servicios ofrecidos por TCP/IP y que ha llegado a convertirse en un estándar. Para el protocolo SNMP la red constituye un conjunto de elementos básicos los mismos que

fueron explicados en este capítulo anteriormente: Administradores o Gestores ubicados en los equipos de gestión de red y Agentes.

# 2.2.4. Modelo de gestión FCAPS de la ISO.

La gestión dentro de las redes de comunicación se determina como la acción de planificar, monitorizar y controlar, a través de modelos que estandaricen el sistema, permitiendo obtener datos en tiempo real, por esta razón la Unión Internacional de Telecomunicaciones ITU-T<sup>9</sup> (Comité Consultivo Internacional Telegráfico Y Telefónico (CCITT-UIT), 1992) presenta como modelo de gestión el Modelo FCAPS de la ISO con sus cinco aéreas funcionales.

**Nota:** Este proyecto es implementado con el modelo de gestión FCAPS a través del estándar de gestión TCP/IP o Internet por su protocolo SNMP para redes TCP/IP, tomando como base las áreas funcionales de gestión que determina OSI.

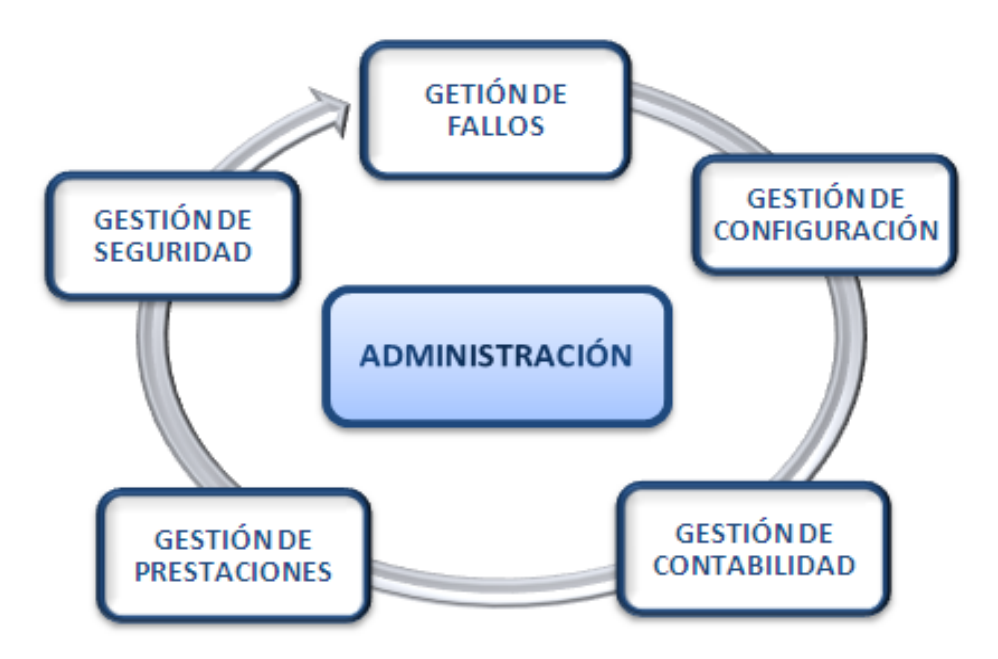

**Figura 8.** Áreas Funcionales FCAPS de la ISO Fuente: Elaboración propia basada en (Abeck, y otros, 2009)

<sup>&</sup>lt;sup>9</sup> **ITU-T:** Organización encargada de la regularización de las telecomunicaciones a nivel mundial.

FCAPS es utilizada cuando se relacionan con las cinco áreas funcionales, definidas en el modelo funcional determinado por la interconexión de sistemas abiertos (OSI) de la arquitectura de gestión según (Abeck, y otros, 2009) son las presentadas en la Figura 8 y descritas a continuación:

# 2.2.4.1. Gestión de fallos.

La Gestión de fallos comprende medidas que contra restan eventos inesperados o sucesos que alteran el buen funcionamiento de la red, denominados fallos afectando a los recursos y servicios de la red, entre los mecanismos que presenta la gestión de fallos están: la detección, aislamiento, identificación y el seguimiento de la misma; en la red y en el sistema para su corrección, hay que tomar muy en cuenta esta gestión ya que se encuentra con dificultad oculto por una variedad de razones, una de ellas es que este proceso se encuentra vinculado con todos los sistemas de procesamiento de datos.

Los mensajes sobre averías suelen ser transportados por los propios componentes o por los usuarios del sistema. Algunas de las fuentes de los fallos son vías de transmisión de datos, componentes de la red, sistemas de extremo, software de componentes, descripciones de la interfaz inadecuados o incluso una operación incorrecta.

#### 2.2.4.1.1. Tareas de gestión de fallos.

Las funciones que la gestión de fallos debe cumplir, son descubrir y corregir defectos rápidamente para asegurar un nivel alto de disponibilidad del sistema y los servicios que provee. Las tareas que desarrolla este objetivo incluyen:

Supervisión de red y estado del sistema.

- Sondear, responder y reaccionar a alarmas existentes.
- Diagnosticar causas de fallo (aislamiento de fallo y análisis de causa de origen).
- Establecimiento de propagación de error.
- La introducción y el control de las medidas de recuperación de errores.
- Ayuda que Provee a usuarios (ayuda técnica de usuario).

Las siguientes capacidades técnicas son importantes para la gestión de fallos, pueden ayudar en el análisis del fallo existente.

- La auto-identificación de los componentes del sistema.
- La capacidad de prueba por separado de componentes.
- Recurso de rastreo, los registros de errores.
- > Posibilidades de recuperación para volcados de memoria.
- Medidas para generar deliberadamente errores en entornos de sistema definidas.
- Iniciar posibilidades (puede ser iniciado y controlado de forma central) para las rutinas de autocomprobación y la transmisión de los textos de prueba para específicos puertos.
- Pruebas de accesibilidad, tales como los paquetes ICMP de ping y trace análisis de ruta de accesibilidad de la red.
- Configuración de las opciones para los valores de umbral.
- Activación de restablecimientos y reinicios (puertos específicos, grupos de puertos y componentes) planificadas.

Apoyo a los mecanismos de filtro para mensajes de fallo o alarma y correlación de eventos para reducir el número de eventos relevantes y para el análisis de la causa raíz.

# 2.2.4.2. Gestión de configuración.

El término configuración dentro del sistema se lo considera con diferentes significados los mismos que serán descritos a continuación: (Abeck, y otros)

- Una descripción de un sistema distribuido basado en la disposición física y geográfica de los recursos, incluyendo cómo recursos la red interconectada, información acerca de sus relaciones lógicas, la organización geográfica, administrativa y aspectos relacionados con la seguridad.
- El proceso de configuración como actividad o manipulación de la estructura de los sistemas tal como: establecer y cambiar los parámetros que controlan el funcionamiento normal de la red y establecer el sistema necesario para su operación normal.
- El resultado de un proceso de configuración del sistema generado en el sentido de un conjunto de ciertos valores de los parámetros, son característicos para el funcionamiento normal del recurso.

La configuración es una adaptación de los sistemas a entornos operativos que incluye la instalación de nuevo software ampliando el anterior, hacer cambios en la topología de red o la carga tráfico. Además también abarca aspectos de la instalación física que normalmente se lleva a cabo a través de una generación y ajuste de los parámetros controlados por software; los que incluyen autorización, protocolo, entradas en las tablas de enrutamiento, servidores de nombres, directorios, filtro para puentes, entre otros.

Por lo tanto, la gestión de configuración incluye la configuración de parámetros que definen los valores de umbral, el establecimiento de filtros, asignar nombres a los objetos gestionados (datos de configuración de la carga, si es necesario), proporcionando la documentación de los cambios de configuración, y el cambio de las configuraciones de forma activa. (Abeck, y otros, 2009)

# 2.2.4.3. Gestión de contabilidad.

Dentro de la gestión de contabilidad la administración de usuarios es determinada indispensable, comprendiendo tareas como recopilación de datos de uso (uso de recursos o servicios de contabilidad basado en el uso de monitoreo, estadísticas y medición) nombre, dirección de administración, servicios de autorización para utilización de recursos y servicios de contabilidad. Además se encarga de delegar unidades responsables del mantenimiento de cuentas de liquidación y registros contables asignación de cuotas y el seguimiento de las mismas conduce la facturación y cobro. (Abeck, y otros, 2009)

# 2.2.4.3.1. La contabilidad es de suma importancia para las empresas de telecomunicaciones.

En resumen, las funciones de gestión de la contabilidad comprenden las siguientes funciones:

- Gestión de uso (generación uso, ediciones de uso y validación de los eventos de llamada o de las solicitudes de servicio, de corrección de errores de uso, acumulación uso, correlación de uso, agregación uso, distribución del uso)
- Funciones del proceso contable ( pruebas de uso, la vigilancia del uso , la gestión de la corriente del uso, la administración de la recolección de datos de uso );
- Funciones de control ( administración de tarifas , control de cambios sistema de tarifas , control de generación de registros , control de la transferencia de datos , control de almacenamiento de datos )
- Funciones de carga (generación de carga, factura producción, procesamiento de pagos, cobro de deudas, la reconciliación externa, procesamiento de contratos).

Los datos de administración necesarios para la administración de usuarios y la gestión de la contabilidad incluyen datos de los abonados (datos demográficos, ID de contrato, información de crédito, historial de abonado). De esta lista no exhaustiva, debería ser obvio que la gestión de la contabilidad tiene una relación muy estrecha con el servicio y la gestión empresarial.

**Nota:** El GAD-Ibarra es una entidad sin fines de lucro, una institución pública que brinda el servicio gratuito a la ciudadanía por lo que no todas las actividades que presenta la gestión de contabilidad aplican.

#### 2.2.4.4. Gestión de presentaciones.

La gestión de prestaciones puede ser vista como una continuación de la gestión de fallos. Considerando que la gestión de fallos es responsable de asegurarse de que una red de comunicaciones o de un sistema opere con normalidad, esto no es suficiente para satisfacer los objetivos de la gestión de prestaciones, trabajando en conjunto para que la red tenga un buen desempeño es decir que posea calidad de servicio.

La calidad del servicio es un mecanismo típico para el transporte de información de la interfaz entre el proveedor y el cliente del servicio. Su importancia aumenta a medida que más las relaciones cliente -proveedor están involucrados en la ejecución. La interfaz de servicio se define como:

- Condiciones del servicio y el tipo de servicio (estadística, el mejor posible).
- Descripción de los parámetros de calidad de servicio pertinentes (cuantificación valores capaces, lo que incluye el valor de uso).
- Especificación de las operaciones de vigilancia (información de medición, los puntos de medición y los valores de medición; especificación del informe de medición).
- Descripción de las reacciones a los cambios de los parámetros de calidad de servicio mencionadas anteriormente.

Por lo tanto, la gestión de prestaciones abarca todas las medidas necesarias para garantizar que la calidad del servicio se ajuste a la exigencia del servicio e incluye:

El establecimiento de parámetros.

- Supervisión de los recursos cuellos de botella de rendimiento y cruces de umbral.
- Mediciones y análisis de tendencias para predecir el fallo antes de que ocurra.
- Evaluación de registros de la historia (registros de actividad del sistema, archivos de error).
- Procesamiento de los datos de medición y recopilación de informes de rendimiento.
- Realización de rendimiento y planificación de la capacidad lo que implica modelos de predicción de análisis o simulaciones que utilizan para comprobar los resultados de las nuevas aplicaciones, las medidas de ajuste y los cambios de configuración.

Monitores, analizadores de protocolo, paquetes de estadísticas, generadores de informes y herramientas de modelado son algunas de las funcionalidades de la herramienta consideradas en esta área.

# 2.2.4.5. Gestión de seguridad.

Gestión de la seguridad requiere de un análisis de amenazas, por lo que el punto de discusión son los recursos de la empresa a los que se debe proteger, ya sea esta la información o las infraestructuras de TI, son punto de vulnerabilidad que están expuestos a las amenazas de ataque o uso indebido. Las medidas de seguridad que necesitan es un análisis de riesgos de seguridad para evitar daños y pérdidas. Amenazas típicas son creados por:

- Ataques pasivos: escucha en la información, la producción de un perfil de usuario o un análisis del flujo de tráfico no deseado o el robo de la información (contraseñas, etc.)
- Ataques activos: mascaradas (suplantación de identidad), la manipulación de los recursos a través de la sobrecarga, reconfiguración, reprogramación (acceso no autorizado, virus, troyanos, ataques de denegación de servicio).
- El mal funcionamiento de los recursos.
- Comportamiento defectuoso o inapropiado y operación de respuesta incorrecta.

# 2.2.4.5.1. Tareas de gestión de seguridad.

Los requisitos de seguridad y las tareas se han establecido sobre la base de análisis de amenazas y los valores que necesitan protección. Las políticas de seguridad definidas desean identificar los requisitos de seguridad. Por lo tanto, la gestión de seguridad comprende:

- Amenaza la realización de análisis.
- > Definir y hacer cumplir las políticas de seguridad.
- Comprobación de la identidad (autenticación basada en firmas, certificación notarial o certificación).
- Llevar a cabo y hacer cumplir los controles de acceso.
- Garantizar la confidencialidad (cifrado).
- Garantizar la integridad de los datos (autenticación de mensajes).
- Los sistemas de monitoreo para prevenir las amenazas a la seguridad.
- Presentación de informes sobre el estado de seguridad y violaciones o intentos de violaciones.

Se puede suponer que existe un conjunto fiable de los procedimientos de seguridad reconocido, en su mayor parte ya están disponibles como software de dominio público, en el área de gestión de la seguridad. (Abeck, y otros, 2009)

# 2.2.5. Protocolo SNMP.

El protocolo simple de administración de redes (SNMP) es un estándar de gestión de red, utilizado en las redes que soportan el protocolo TCP/IP, el mismo que proporciona un método de gestión de máquinas en la red, tales como estaciones de trabajo o servidores, enrutadores, puentes y concentradores del software de gestión de redes informáticas en funcionamiento. SNMP realiza servicios de administración que utilizan sistemas de gestión y agentes (Karris, 2009). SNMP se puede utilizar para:

- Configuración de dispositivos remotos: la información de configuración se envía a cada host o equipo de red.
- Rendimiento de la red Monitor: la velocidad de procesamiento y rendimiento de la red, recopilar información sobre transmisiones de datos.
- Fallos de red o acceso inapropiado: configuración de activación de alarmas en los dispositivos de red cuando se producen determinados eventos.
- Uso de la red de Auditoría. el uso general de la red para identificar al usuario o el acceso del grupo, los tipos de uso de los dispositivos y servicios de red que son capaces de ser monitoreados.

SNMP fue diseñado para manejar casi cualquier tipo de software y dispositivos de hardware, se utilizar para gestionar los sistemas operativos Unix, Microsoft Windows, impresoras, fax's, administrar servidores web y bases de datos, entre otros.

#### 2.2.5.1. SNMP versiones

Las normas para SNMP se publican en una serie de documentos denominada Petición de comentarios (RFC<sup>10</sup>), dependiendo de las versiones SNMP tiene 3 RFC por su versión y se describirán a continuación:

- SNMP versión 1 (SNMPv1): versión estándar del protocolo SNMP, define en el RFC 1157, siendo un estándar completo de Internet Engineering Task Force (IETF<sup>11</sup>). Seguridad en SNMPv1 se basa en comunidades que tienen sólo contraseñas. Hay tres comunidades de SNMPv1, de sólo lectura, lectura y escritura, y trap<sup>12</sup>. Sólo lectura nos permite leer los valores de datos no modificar los datos. La comunidad de lectura y escritura nos permite leer y modificar los datos. Trap nos permite recibir traps.
- SNMP versión 2 (SNMPv2): fue desarrollado para proporcionar las funciones de seguridad que no existían en SNMPv1. Se define en el RFC 1905, 1906, y 1907. Se refiere a menudo como comunidad SNMPv2 basado en cadenas.
- SNMP versión 3 (SNMPv3): fue desarrollado para ofrecer la mejor seguridad posible en la gestión de SNMP. Se define en el RFC 2571, 2572, 2573, 2574,

<sup>&</sup>lt;sup>10</sup> **RFC:** Documento o publicación en línea que contiene normas, definiciones sobre determinados temas o protocolos.

<sup>&</sup>lt;sup>11</sup> **IETF:** Grupo de trabajo de ingeniera cuya misión es hacer que Internet Funcione mejor mediante la producción de alta calidad.

<sup>&</sup>lt;sup>12</sup>**Trap:** interrupción de una acción o evento antes de que ocurra, el trapping es comúnmente utilizado para permitir la interrupción de la ejecución del programa en un punto dado.

y 2575. Proporciona un marco para las versiones anteriores y futuros desarrollos en la gestión de SNMP con el mínimo impacto en los sistemas existentes

# 2.2.5.2. Estaciones de la red de gestión (NMSs) y agentes.

SNMP utiliza dos componentes básicos: la estación de administración de red (NMS), también conocida como gerente y el agente. La comunicación entre gestor/agente (proceso explicado en el ítem 2.2.2.1. ya mencionado) se lo realiza a través del UDP<sup>13</sup>, como se muestra en la Figura 9.

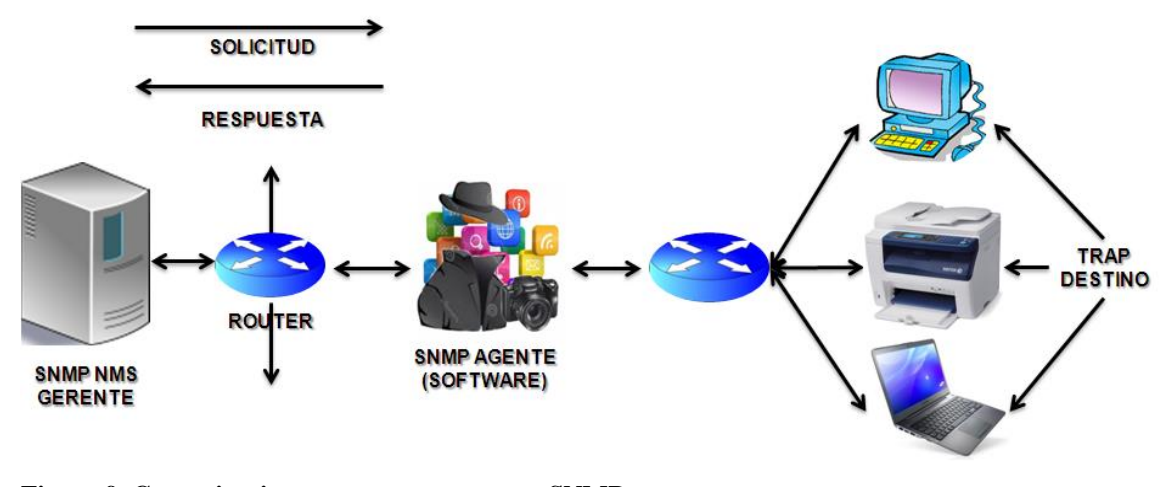

**Figura 9. Comunicaciones manager-agente en SNMP** Fuente: Elaboración propia basada en (Karris, 2009)

Un NMS es un servidor que ejecuta el software que puede manejar las tareas de administración de una red. Un agente es simplemente un software que responde a la petición de la gerencia para recibir información, los agentes no escriben mensajes; sin embargo, un agente puede iniciar traps (eventos de alarma), como el reinicio del sistema no autorizado, y el acceso ilegal a la red. Cuando un NMS recibe un trap de un agente, debe iniciar alguna acción correctiva.

<sup>&</sup>lt;sup>13</sup> **UDP:** protocolo del nivel de transporte basado en el intercambio de datagramas.

#### 2.2.5.3. SNMP y UDP.

UDP es un protocolo sin conexión de capa transporte, se define en la RFC 768, SNMP utiliza por defecto el puerto UDP 161 para el envío y recepción de solicitudes, el puerto 162 para la recepción de los trap de los dispositivos gestionados. UDP convierte los mensajes de datos generados por una aplicación, en paquetes para ser enviados a través de IP.

Cuando se utiliza SNMP, UDP proporciona un método más eficiente de comunicación entre NMS y agente, con la aplicación de tiempo de espera, el mismo que si expira y el NMS no ha recibido una respuesta los datagramas se pierden y retransmiten, por otro lado, si un agente envía un trap y nunca llega, el NMS no tiene manera de saber que alguna vez fue enviado. No existen restricciones sobre cuándo los NMS pueden consultar al agente o cuando el agente puede enviar una captura, las encuestas y los trap pueden ocurrir simultáneamente. Cuando un NMS o un agente desean realizar una función SNMP, (solicitud o un trap), la capa de aplicación, UDP, IP, y Protocolo realizan las siguientes funciones, las mismas indicadas en la Figura 10:

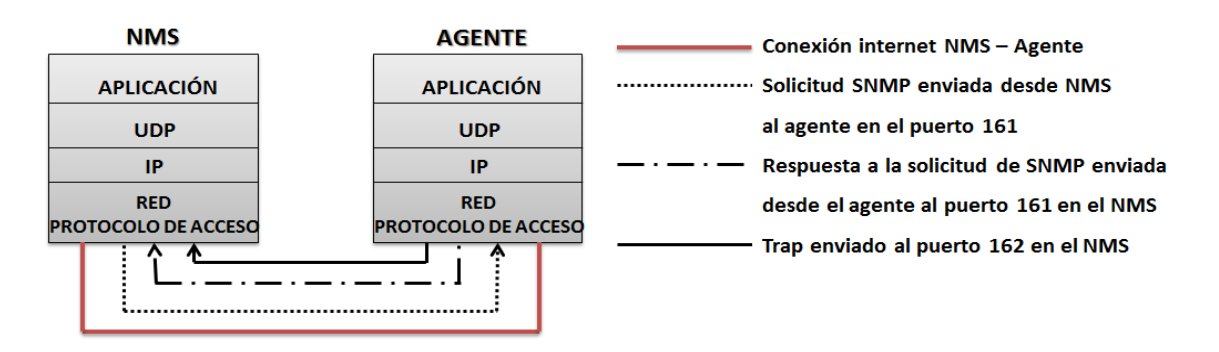

**Figura 10. Modelo de comunicación TCP/IP y SNMP** Fuente: (Karris, 2009)

Capa de aplicación: proporciona servicios a un usuario final, la aplicación
 SNMP, la aplicación puede enviar una solicitud SNMP a un agente a través de

los nuevos Estados envía una respuesta a una solicitud SNMP (agente al NMS).

- UDP: permite que dos hosts se comuniquen entre sí, la cabecera UDP contiene el puerto de destino del dispositivo al que está enviando la solicitud o trap. El puerto de destino será o 161 (consulta) o 162 (trap).
- IP: La capa IP entrega el paquete SNMP a su destino previsto, tal como se especifica por su dirección IP.
- Protocolo de acceso a redes: El evento final que debe ocurrir para que un paquete SNMP para llegar a su destino, se enviará a la red física donde se pueden dirigir a su destino final. Recordamos que la capa MAC se compone de los adaptadores de red y sus conductores y éstos a cabo nuestros datos en un dispositivo físico (tarjeta Ethernet).

# 2.2.5.4. Sondeo SNMP.

Los valores de sondeo pueden ser ajustados por el administrador y hay tres tipos de sondeo:

- Supervisión Polling: comprueba que los dispositivos estén disponibles y activa una alarma cuando uno no está.
- Umbral de sondeo: detecta cuando las condiciones se desvían de un número de línea de base en un porcentaje superior al permitido y para notificar al administrador para su revisión.
- Polling Rendimiento: mide el desempeño de la red continua durante períodos más largos y analiza los datos durante largo plazo.

#### 2.2.5.5. Estructura de la información de gestión (SMI).

SMI describe cómo utilizar un subconjunto de ASN.1 para definir la información de gestión. Cada objeto a gestionarse tiene tres atributos (Pan, 1998):

- Definición de objetos: el identificador de objeto (OID ) es un tipo de datos definido en ASN.1 los OID están organizados jerárquicamente para representar un recurso determinado de forma única a través de una red
- Definiciones de módulo: MÓDULO-IDENTIDAD se utiliza para proporcionar contactos y el historial de revisión para cada módulo de información que proporciona información de contacto.
- Notificación Definiciones: Notificación definiciones se utilizan para describir las transmisiones no solicitadas de información de gestión.

#### 2.2.5.6. Bases de información de gestión (MIBs).

Una MIB SNMP es un conjunto de parámetros que una estación de gestión SNMP puede consultar o establecer en el agente SNMP de un dispositivo de red. Hay extensiones MIB para cada conjunto de entidades de red relacionados que se pueden gestionar.

Las MIB's se clasifican de acuerdo con el trabajo que realiza, MIB básicos por lo general vienen empaquetados dentro del sistema operativo del dispositivo de red (Cisco-IOS), Objetos MIB se organizan en una jerarquía en forma de árbol como se muestra en la Figura 11. Esta es la base para el esquema de nombres de SNMP sigue la forma de la Estructura de Gestión de Información (SMI) estándar. SMI especifica la sintaxis para tipos de datos como identificadores de objetos, contadores, filas, tablas, cadenas de octetos, las direcciones de red, y otros elementos de SNMP.

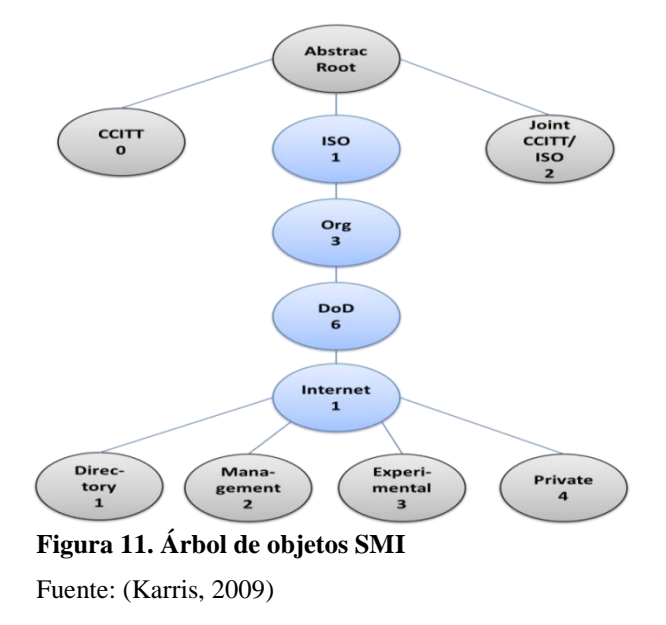

El nodo superior del árbol se llama raíz y los nodos a continuación se llama subárbol (rama). Por lo tanto, en el árbol de la Figura 11, iso (1), org (3), dod (6), Internet (1), directorio (1), mgmt (2), experimental (3) y privado (4) son todos subárboles. El ccitt subárboles (0) y articulación (2) en la actualidad no tienen relación con SNMP. (Karris, 2009)

# 2.2.5.7. Identificación de objeto (OID).

Un identificador de objeto es una serie de números enteros en base a nodos en el árbol, y separados por puntos. Por lo tanto, iso (1). Org (3). Dod (6). Internet (1) en forma de identificador de objeto se representa como 1.3.6.1 o en forma textual como iso.org.dod.internet, cada objeto MIB tiene un identificador numérico objeto y un nombre textual asociada, al igual que la asociación de DNS e IP. (Karris, 2009)

#### 2.2.6. Protocolos de acceso remoto. (RMON)

RMON es una MIB estándar que es independiente pero estrechamente relacionada con SNMP. Como SNMP, RMON es un estándar abierto administrado por el Internet Engineering Task Force (IETF), RMON proporciona información estándar que el administrador de red utiliza para controlar, analizar y solucionar problemas de un grupo de redes de área local (LAN distribuidos), define específicamente la información que cualquier sistema de monitoreo de la red será capaz de proporcionar. (Karris, 2009)

Las diferencias básicas entre RMON y SNMP son:

- RMON es instrumento basado, utiliza hardware especializado (sondas) para operar.
- RMON envía datos en lugar de esperar a ser consultados, por lo que el ancho de banda es eficiente y más sensible a los eventos de red.
- RMON es capaz de recoger datos más detallados.

Las herramientas de RMON proporcionan un sistema de seguimiento potente pero a un gasto monetario considerablemente más grande por lo que las sondas RMON se instalan normalmente en los enlaces críticos tales como redes troncales y servidores de red.

Sistema de RMON se puede configurar para proporcionar datos como:

- La información relativa a la utilización de red
- La información histórica para la tendencia de la red y el análisis estadístico
- La información que describe la comunicación entre los sistemas y la cantidad de datos intercambiados

Una configuración típica de RMON es similar a SNMP consiste en una estación central de administración de red (NMS) y un dispositivo de acceso remoto, llamado agente RMON. La Figura 12 muestra ese procedimiento.

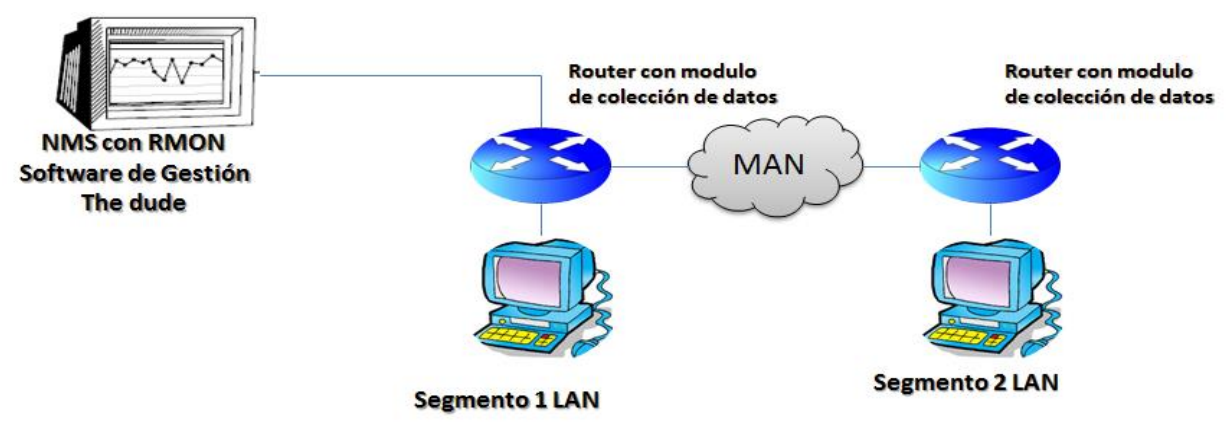

#### Figura 12. Configuración típica RMON.

Fuente: Elaboración propia basada en (Karris, 2009)

Esta especificación RMON define un conjunto de estadísticas y funciones que se pueden intercambiar entre la consola RMON compatible y sondas de red. RMON ofrece a los administradores de red una mayor libertad en la selección de sondas de monitorización de red. Sondas RMON vienen en diferentes formas, dependiendo del tamaño y el tipo de dispositivo para monitorizar:

- Un RMON MIB que utiliza el hardware del dispositivo supervisado (llamado un agente integrado)
- Un módulo de tarjeta especializada insertada en una ranura dentro del dispositivo supervisado
- Una sonda construida a propósito conectada externamente a uno o más dispositivos supervisados
- Un PC dedicado unido a uno o más dispositivos supervisados.

La implementación de hardware de la red especializado que encuentre de forma remota un dispositivo supervisado ofrece ventajas significativas. Esto se debe a sondas RMON pueden producir un conjunto más detallado de los datos de medición que la de un agente SNMP. El hardware dedicado es utilizado como un sensor en tiempo real que se pueden reunir y analizar datos para una posible subida de los NMS.

Extraída de RFC 1757 para proporcionar los objetivos básicos de RMON, control de dispositivos y convenciones de RMON y son:

**Operación fuera de línea:** no es necesario que una estación de administración está en contacto constante con sus dispositivos de monitoreo remoto ya permite realizar el diagnóstico y para recopilar estadísticas de forma continua. La sonda intentará notificar a la estación de administración cuando se produce una condición anormal.

**Monitoreo Proactivo:** un dispositivo de acceso remoto cuenta con los recursos para llevar a cabo el diagnóstico y para registrar el rendimiento de la red. Esta información histórica se puede solicitar por la estación de administración en un intento de realizar un diagnóstico más profundo para aislar la causa del problema.

**Detección de problemas y generación de informes:** puede estar configurada para reconocer las condiciones más notables las condiciones de error.

Los datos sobre el Valor Añadido: Desde un dispositivo de vigilancia a distancia representa un recurso de red dedicado exclusivamente a las funciones de gestión de red, y debido a que se encuentra directamente en la parte supervisada de la red.

**Múltiples Gerentes:** Una organización puede tener múltiples estaciones de gestión de las distintas unidades de la organización, para diferentes funciones.

# 2.2.7. Políticas de gestión.

No existe un estándar específico que índice un proceso exacto o único de cómo determinar las políticas de gestión, por lo que se dice que las políticas de gestión son un conjunto de reglas que se establece con procedimientos base para controlar, vigilar y administras la red en general basándose en las necesidades que tiene la red administrada.

Este conjunto de reglas son básicas para conseguir un buen funcionamiento de la red, es importante tomar en cuenta el modelo de gestión que se aplique en la red y el objetivo que como institución establezca como condiciones para el acceso, control, administración de los servicios e información que se maneje dentro de la red.

## 2.2.8. Software de gestión de redes.

La plataforma de gestión de red es un elemento visible dentro del sistema de comunicación y su correcto funcionamiento, su ubicación física, el mantenimiento, la configuración de elementos que hay que considerar que no haya mayores problemas y constan de sistemas de monitorización y se distinguen por los siguientes atributos (Barba Marti, 2001):

- Separación de aplicaciones de gestión de los servicios de la plataforma por medio de aplicaciones independiente del software de fabricante.
- Soporte para integración de aplicaciones de gestión

- Fundamento para la integración de tecnologías multi-fabricante, heterogéneas, distribuida y abiertas.
- Interfaz de usuario grafica común, sistemas de distribución de software y servicios de licencia software
- Reusabilidad de software y entornos de desarrollo de software de bajo coste

Las plataformas que poseen un nivel de sofisticación proporcionan también:

- Un entorno para paradigmas orientados a objetos (definiciones de interfaces, modelos, librerías)
- > Un entorno ara invocar métodos de objetos de instrumentación
- > Un entorno para soportar selectivamente sistemas propietarios.

# 2.2.8.1. Comparación de herramientas de gestión.

En la actualidad existen una variedad de herramientas que se usa para gestionar las redes, la implementación de estas herramientas en las instituciones o entidades que lo requieran dependen de muchos los factores entre ellos tenemos:

- Tipo de orientación de la institución.
- Recursos económicos disponibles de la institución.
- Dispositivos de red disponible en la institución.
- Personal de administración a cargo de la red.

De las herramientas que se toman a consideración en una entidad sin fines de lucro están las herramientas comerciales, las herramientas de software libre y las herramientas propietarias gratuitas de las cuales la Tabla 3, muestra sus características en comparación.

| HERRAMIENTA          | CARACTERÍSTICAS                                                                                                    | APLICACIÓN                        |
|----------------------|----------------------------------------------------------------------------------------------------|-----------------------------------|
| Comercial            | Herramientas muy completas y complejas,<br>adaptables a grandes redes, costos                                                                                                    | Netflow                           |
|                      | Op<br>utilidades, soluciones cerradas es decir no<br>PRTG ne<br>permiten la personalización de                                                                                                    | OpManager<br>PRTG network monitor |
| Propietario Gratuito | Existe software propietario, pero que es<br>distribuido de manera gratuita, ya que no se<br>comercializa debido a que generalmente es<br>creado para ser usado en conjunto con<br>hardware desarrollado por la misma<br>empresa fabricante. | The dude                          |
| Software Libre       | Es cualquier programa donde el usuario<br>goce de las libertades para ejecutar, copiar,<br>distribuir, estudiar, modificar y mejorar el<br>software.                                                                                        | Nagios<br>Cacti                   |

Tabla 3. Comparación de herramientas de Gestión

Fuente: (Salazar Poma & Romero Cueva, 2013)

# 2.2.8.2. The dude mikrotik.

The dude es una aplicación gratuita de MikroTik para monitorear y mejorar dramáticamente la forma de gestionar el entorno de red, explorará automáticamente todos los dispositivos dentro de sus subredes especificadas a disposición de un mapa de red, controla y manipula los servicios de los dispositivos a la vez advierte de situaciones fuera de lo normal en caso de ocurrir en el servicio, se presenta en forma gráfica amigable para el usuario como se lo puede observar en la Figura 13. (Mikrotik Rourter the world, 2013)

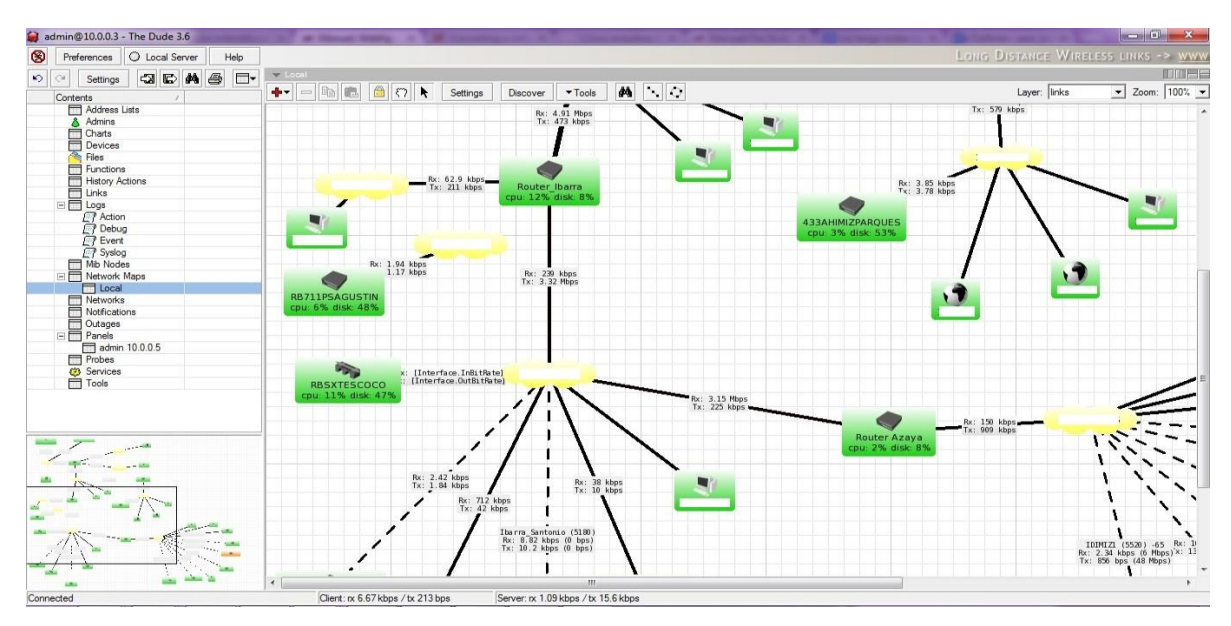

**Figura 13. Ventana MAP The dude, Diagrama de la red GAD-Ibarra.** Fuente: captura propia de Aplicación The dude

# 2.2.8.2.1. Características del software The dude.

Al ser una plataforma de gestión posee características comunes y únicas que la mayoría de las plataformas de gestión poseen como son:

- $\succ \qquad \text{The dude es gratis}$
- > Descubrimiento de la red automática y el diseño
- > Detecta cualquier tipo o marca del dispositivo
- Dispositivos, monitorización Enlace y notificaciones
- Incluye iconos SVG para dispositivos, y es compatible con los iconos y fondos.
- Fácil instalación y uso
- Le permite dibujar sus propios mapas y agregar dispositivos personalizados
- Soporta SNMP, ICMP, DNS y supervisión de TCP para los dispositivos que lo soportan
- Supervisión del uso Vincular Individual y gráficos

- Acceso directo a herramientas de acceso remoto para la gestión de dispositivos
- Soporta servidor local y cliente remoto The dude.
- Se ejecuta en entorno Linux, MacOS Wine Darwine y Windows
- La mejor relación precio/valor en comparación con otros productos (gratis)

# 2.2.9. Herramientas de gestión.

Las herramientas para la monitorización dentro de una red pueden varían dependiendo de las necesidades de la entidad donde se la implemente así pueden ser dispositivos que analizan la señal que circula a través de la red o monitores que abarquen todo el tráfico de los enlaces, son herramientas que ayudan a que los dispositivos realicen trabajo adicional de las cuales se puede destacar (Molina Robles, 2010):

**Comprobadores de red:** comprueba la continuidad en un cable u otros parámetros más avanzados.

Monitores de red: muestra un mapa de la actividad de la red en un determinado momento, ya que captura mensajes con el tamaño, los que han llegado con error y el número que se envía y recibe por estación del tráfico que circula, no decodifica el contenido de los mensajes.

**Analizadores de red:** los analizadores son similares a los monitores ya que cumplen con las funciones de monitor pero que además son capaces de comprender y mostrar la información que lleva cada mensaje sea este de distinta arquitectura o protocolo, permitiendo detectar que capa está involucrada en el problema y solucionarlo.

# **Capítulo III:**

# 3. Auditoría de la Red

Este capítulo detalla la situación actual en la que se encuentra la red inalámbrica del GAD- Ibarra, mediante inventarios y software donde se describirá los recursos físicos (equipamiento emisor trasmisor) y lógicos (acceso, software de aplicación) que conforman la red inalámbrica del proyecto Ibarra Ciudad Digital.

# 3.1. Organigrama de la Dirección de Tecnología de la Información.

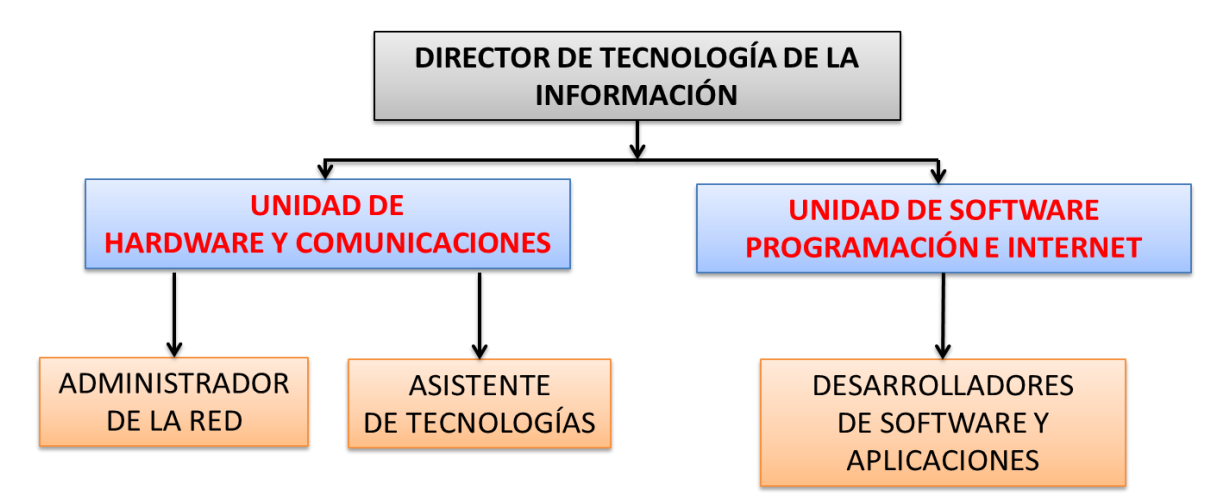

**Figura 14. Organigrama de la Dirección de Tecnología de la Información.** Fuente: Elaboración propia basada en (GAD-Ibarra, 2011)

# 3.1.1. Misión de la dirección de tecnologías de la información y comunicación.

Proporcionar tecnología de información de vanguardia para satisfacer los requerimientos y expectativas de sus usuarios, a través de una plataforma de conectividad, hardware y software, que permita a las distintas unidades de la Municipalidad operar de manera integrada con información disponible en los diferentes niveles para la toma de decisiones.

# **3.2.** Antecedentes Proyecto Ibarra Digital

El Gobierno Autónomo Descentralizado de San Miguel de Ibarra es un entidad pública que trabaja en el bienestar de la ciudadanía que planifica, regula, ejecuta y promueve el desarrollo integral sostenible del cantón, a través de servicios de calidad eficientes y transparentes con la participación activa de la ciudadanía socialmente responsable a fin de lograr el buen vivir propone e implementa el **Proyecto Ibarra Ciudad Digital**.

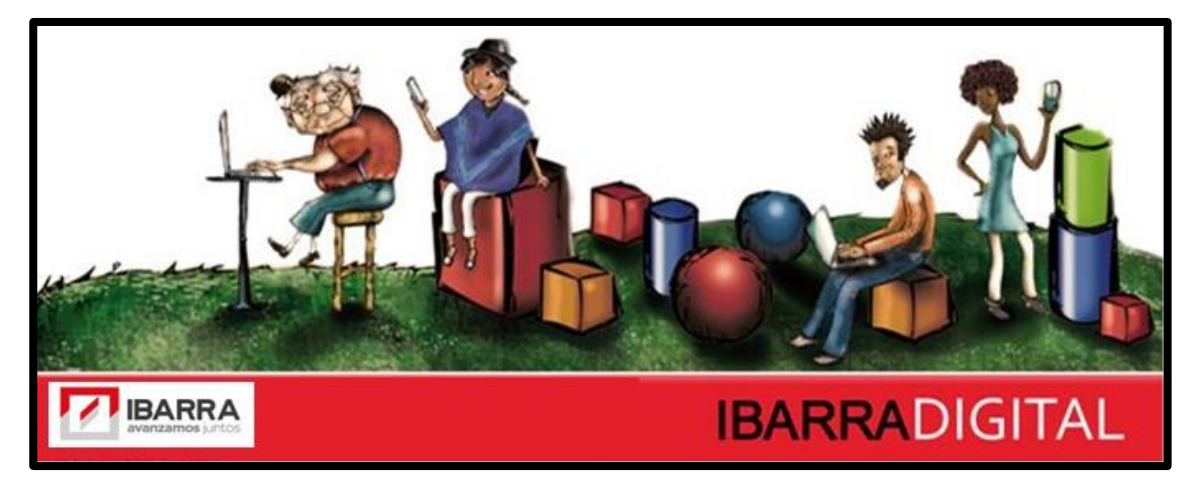

**Figura 15. Logo Proyecto Ibarra Ciudad Digital** Fuente: (Unidad de hardware y Comunicaciones, 2013)

El proyecto Ibarra ciudad digital con el fin de cumplir con sus ejes de conectividad e inclusión digital cubre las áreas rurales y urbanas del cantón IBARRA con la implementación de redes inalámbricas de acceso público en puntos estratégicos, parques, juntas parroquiales, unidades educativas, centros de salud e info-centros, en su mayoría el 50% del proyecto ya se encuentra implementado y su culminación tiene una gran expectativa. Las redes inalámbricas son redes vulnerables en el medio y al momento de su implementación se debe instalar sistemas informáticos con mecanismos que ayuden a que el servicio que provee a la comunidad se encuentre disponible y sin anomalías, el hecho de que sean de dominio público es de mayor razón para que la red o sistema se mantenga en constante mantenimiento, control y monitoreo.

#### **3.2.1. Objetivo.**

El objetivo principal de Ibarra Ciudad Digital es acercar la Administración Municipal al ciudadano mediante el uso de las Nuevas Tecnologías de la Información y Comunicación, lo cual permitirá impulsar el desarrollo tecnológico, económico y social, facilitando la creación de riqueza y empleo de calidad (en áreas tecnológicas) que redunde en el bienestar de todos sus ciudadanos. (Romero Benavides, 2012, págs. 42-43)

# 3.2.2. Ejes del proyecto Ibarra ciudad digital.

El proyecto Ibarra ciudad Digital establece ejes de guía o lineamientos determinados con el objetivo de cumplirlos y brindar a la ciudadanía un conjunto de servicios inteligentes que mejoran la calidad de vida y aportan al desarrollo social, económico y cultural de los individuos y la comunidad. Se basa en un modelo de gestión particular y distintivo. (Romero Benavides, 2012, págs. 42-43)

De los ejes que Ibarra Digital establece este proyecto mediante su propuesta se centra en dar solución y ayudar a cubrir los objetivos planteados de dos de sus ejes que a continuación se detallará:

## **EJE 1:** Conectividad

Se prevé la instalación de conectividad de banda ancha con red de fibra óptica, desplegando sistemas inalámbricos –multipunto y microonda- e instalando WiFi en áreas y lugares estratégicos del cantón Ibarra. Este eje servirá de base tecnológica para el mencionado proyecto y permitirá soportar una gran variedad de servicios como por ejemplo:

- Conectividad entre empresas Municipales,
- Seguridad Ciudadana,
- Control de tránsito,
- Internet comunitario,
- Gobierno electrónico,
- Gobernabilidad Democrática,
- Fortalecimiento del Turismo
- Educación y Acceso a las TICs
- Integración de los Centros de Salud
- Otros
- EJE 2: Inclusión Digital

Se establece ciertos aspectos como los que se menciona a continuación:

Alfabetización digital.- La educación digital es una de las principales herramientas para hacer el proyecto democrático y equitativo, multiplicando las oportunidades de acceso, uso y apropiación de nuevas tecnologías, propiciar mayores oportunidades sociales y económicas a más sectores de la comunidad y acortamos la brecha digital existente.

- Wi-Fi gratuito.- Servicio inalámbrico de conexión a Internet actualmente disponible en el centro de la ciudad. Accesible a través de computadoras portátiles, dispositivos móviles u otro dispositivo que reconozca el protocolo Wi-Fi.
- Acceso a la tecnología.- El acceso a la propiedad de la tecnología deberá favorecerse con la promoción de facilidades para la adquisición de computadoras. El desarrollo de un programa de donación, reciclado y renovación de hardware informático termina por apuntalar un marco que genere las condiciones mínimas para que todos puedan tener acceso.

El proyecto trata de subsanar la brecha que existe entre la tecnología actual y el ciudadano, prestando servicios de internet gratuito desplegados en puntos estratégicos del cantón como los son casas comunales, sub-centros de salud, escuelas de las comunidades, parroquias urbanas y rurales con el fin de familiarizar al ciudadano y brindar nuevas oportunidades.

# 3.2.3. Parroquias del proyecto IBARRA CIUDAD DIGITAL.

El cantón Ibarra está constituido por cinco parroquias urbanas y siete parroquias rurales descritas en detalle en la Tabla 4, el proyecto Ibarra ciudad digital extendió puntos estratégicos alrededor de todas las parroquias, brindando el servicio de internet gratuito fortaleciendo y motivando a la ciudadanía al uso de la tecnología como medio de comunicación.
| PARROQUIAS CANTÓN IBARRA             |                          |   |              |  |
|--------------------------------------|--------------------------|---|--------------|--|
| PARROQUIAS URBANAS PARROQUIAS RURALE |                          |   |              |  |
| 1                                    | Caranqui                 | 1 | Ambuquí      |  |
| 2                                    | Guayaquil de Alpachaca   | 2 | Angochagua   |  |
| 3                                    | Sagrario                 | 3 | Carolina     |  |
| 4                                    | San Francisco            | 4 | La Esperanza |  |
| 5                                    | La Dolorosa del Priorato | 5 | Lita         |  |
| PR                                   | OVECTO CIUDAD DIGITAI    | 6 | Salinas      |  |
| IN                                   | PROYECTO CIUDAD DIGITAL  |   | San Antonio  |  |

Tabla 4. Parroquias urbanas y rurales del cantón Ibarra

Fuente: Elaboración propia basada en (INEC - GEOESTADÍSTICA, 2010)

## 3.3. Situación Actual de la Red Inalámbrica Ciudad Digital

La red inalámbrica que forma el proyecto Ibarra ciudad digital está distribuida en su totalidad por las parroquias urbanas y rurales del cantón, en cada punto se encuentran instalados equipos especializados de telecomunicaciones para recepción y trasmisión de datos en la red inalámbrica con el objetivo primordial de difundir los servicios a la ciudadanía.

Para poder analizar y determinar de mejor manera el estado de la red inalámbrica del GAD-Ibarra, se ha dividido su análisis en: información física y el análisis lógico respectivamente.

### 3.3.1. Análisis físico de la red inalámbrica.

El análisis físico de la red inalámbrica del GAD – Ibarra, consiste en la recopilación de información de los puntos de conectividad, características de los enlaces de radiofrecuencia, la distribución del backbone principal de la red, rangos de direcciones

IP asignadas, características de los equipos usados en los lugares estratégicos donde se colocó los puntos de acceso al servicio.

## 3.3.1.1. Puntos de conectividad.

Los puntos distribuidos por todo el cantón y que forman parte del Proyecto Ibarra Ciudad Digital, se encuentran en todas sus parroquias en puntos estratégicos como: infocentros, escuelas, casas comunales, centros de salud, parques entre otros puntos de fácil acceso, con el objetivo de que la ciudadanía goce de los servicios con facilidad.

| N° | Parroquia     | Puntos<br>Principales | Multipuntos | Puntos Finales<br>Reales | Usuarios<br>estimados |
|----|---------------|-----------------------|-------------|--------------------------|-----------------------|
| 1  | Alpachaca     | 1                     | 3           | 4                        | 450                   |
| 2  | Ambuquí       | 2                     | 3           | 12                       | 450                   |
| 3  | Angochagua    | 3                     | 4           | 8                        | 600                   |
| 4  | Caranqui      | 1                     | 3           | 6                        | 450                   |
| 5  | El Sagrario   | 2                     | 4           | 7                        | 600                   |
| 6  | La Carolina   | 2                     | 5           | 19                       | 750                   |
| 7  | La Esperanza  | 2                     | 5           | 18                       | 750                   |
| 8  | Lita          | 1                     | 3           | 10                       | 450                   |
| 9  | Priorato      | 2                     | 12          | 12                       | 360                   |
| 10 | Salinas       | 1                     | 3           | 7                        | 450                   |
| 11 | San Antonio   | 1                     | 3           | 3                        | 450                   |
| 12 | San Francisco | 2                     | 4           | 11                       | 600                   |
|    | TOTAL         | 20                    | 52          | 117                      | 6360                  |

Tabla 5. Distribución de Puntos Red Inalámbrica

Fuente: (Unidad de hardware y Comunicaciones, 2013)

En la Tabla 5, se describe la cantidad de puntos que el proyecto planteo distribuir en las parroquias urbanas y rurales según el tipo de configuración e instalación, además de un estimado del número de usuarios beneficiados que acceden al servicio al día. Los tipos de puntos de conectividad se detallan a continuación:

- Los puntos principales son aquellos instalados en cada parroquia para poder recibir y emitir la señal a los demás puntos que conforman el backbone inalámbrico.
- Los multi-puntos son aquellos en los que se emite la señal hacía los puntos finales se considera que por cada punto se puede unir un máximo de cinco puntos finales.
- Para los puntos finales se ha considerado que tendrá cada uno un número máximo de 30 usuarios finales.

De los puntos establecidos en el proyecto se encuentran implementados 24 puntos distribuidos por las parroquias, la Tabla 6, describe sus ubicaciones exactas en coordenadas geográficas.

|               | ,                        | COORDENADA GEOGRAFICA |                 |           |  |
|---------------|--------------------------|-----------------------|-----------------|-----------|--|
| PARROQUIA     | UBICACIÓN                |                       |                 |           |  |
|               |                          | LATITUD               | LONGITUD        | ELEVACION |  |
|               | NODOS PRINCIPALES DE L   | A RED INALÁM          | BRICA           |           |  |
| San Francisco | Ibarra – IMI             | 0°21'12' N            | 78°7'5' O       | 2214 m    |  |
| Alpachaca     | Loma de Azaya            | 0°21'37,93'' N        | 78°8'13,93'' O  | 2227 m    |  |
| San Antonio   | Casa Comunal San Antonio | 0°19'59,06'' N        | 78°10'13,01'' O | 2352 m    |  |

Tabla 6. Ubicación Geográfica de puntos de la red inalámbrica

| PARROOUIA                | URICACIÓN                      | COORDENADA GEOGRAFICA |                 |           |  |
|--------------------------|--------------------------------|-----------------------|-----------------|-----------|--|
| matogen                  | Christen                       | LATITUD               | LONGITUD        | ELEVACION |  |
|                          | PUNTOS DE LA RED               | INALÁMBRICA           | <b>.</b>        |           |  |
| Sagrario                 | Parque de la Familia           | 0°20'23,36''N         | 78°07'27,81''O  | 2216 m    |  |
| Sagrario                 | Parque Boyacá                  | 0°21'21,48'' N        | 78°07'02,56'' O | 2208 m    |  |
| Sagrario                 | Parque San Agustín             | 0°21'03,37'' N        | 78°06'58,70'' O | 2215 m    |  |
| Sagrario                 | Teatro Gran Colombia           | 0°21'05,69'' N        | 78°07'00,76'' O | 2215 m    |  |
| San Francisco            | Esquina del Coco               | 0°20'59,63'' N        | 78°07'03,08'' O | 2215 m    |  |
| San Francisco            | Junta parroquial San Francisco | 0°20'53,61'' N        | 78°07′19,03'' O | 2214 m    |  |
| San Francisco            | Parque Pedro Moncayo           | 0°21'05,53'' N        | 78°07'05,78'' O | 2214 m    |  |
| Caranqui                 | Administración-Caranqui        | 0°19'18,48'' N        | 78°07'25,17'' O | 2301 m    |  |
| Caranqui                 | Los Ceibos                     | 0°19'54,23'' N        | 78°07'02,75'' O | 2250 m    |  |
| Caranqui                 | Parque Caranqui                | 0°19'18,48'' N        | 78°07'25,17'' O | 2301 m    |  |
| Alpachaca                | Junta Parroquial Alpachaca     | 0°21'45,14'' N        | 78°07'55,96'' O | 2237 m    |  |
| La Dolorosa del Priorato | Priorato                       | 0°23'04,18'' N        | 78°06'04,18'' O | 2238 m    |  |
| La Dolorosa del Priorato | Priorato Centro                | 0°22'17,22'' N        | 78°06'18,36'' O | 2191 m    |  |
| La Dolorosa del Priorato | Priorato Alto                  | 0°21'56,59'' N        | 78°06'01,13'' O | 2192 m    |  |
| Ambuqui                  | Centro Luis Napoleón Dilon     | 0°26'58,87'' N        | 78°00'39,86''O  | 1683 m    |  |
| Ambuqui                  | Junta parroquial Ambuqui       | 0°26'46,03'' N        | 78°00'18,55'' O | 1716 m    |  |
| La Esperanza             | Cuerpo de Bomberos             | 0°18'18,01'' N        | 78°07'23,06'' O | 2453 m    |  |
| La Esperanza             | Escuela Mariano Acosta         | 0°17'40,49'' N        | 78°06'58,50'' O | 2556 m    |  |

# NODOS IMPLEMENTADOS RED INALÁMBRICA DEL GAD-Ibarra

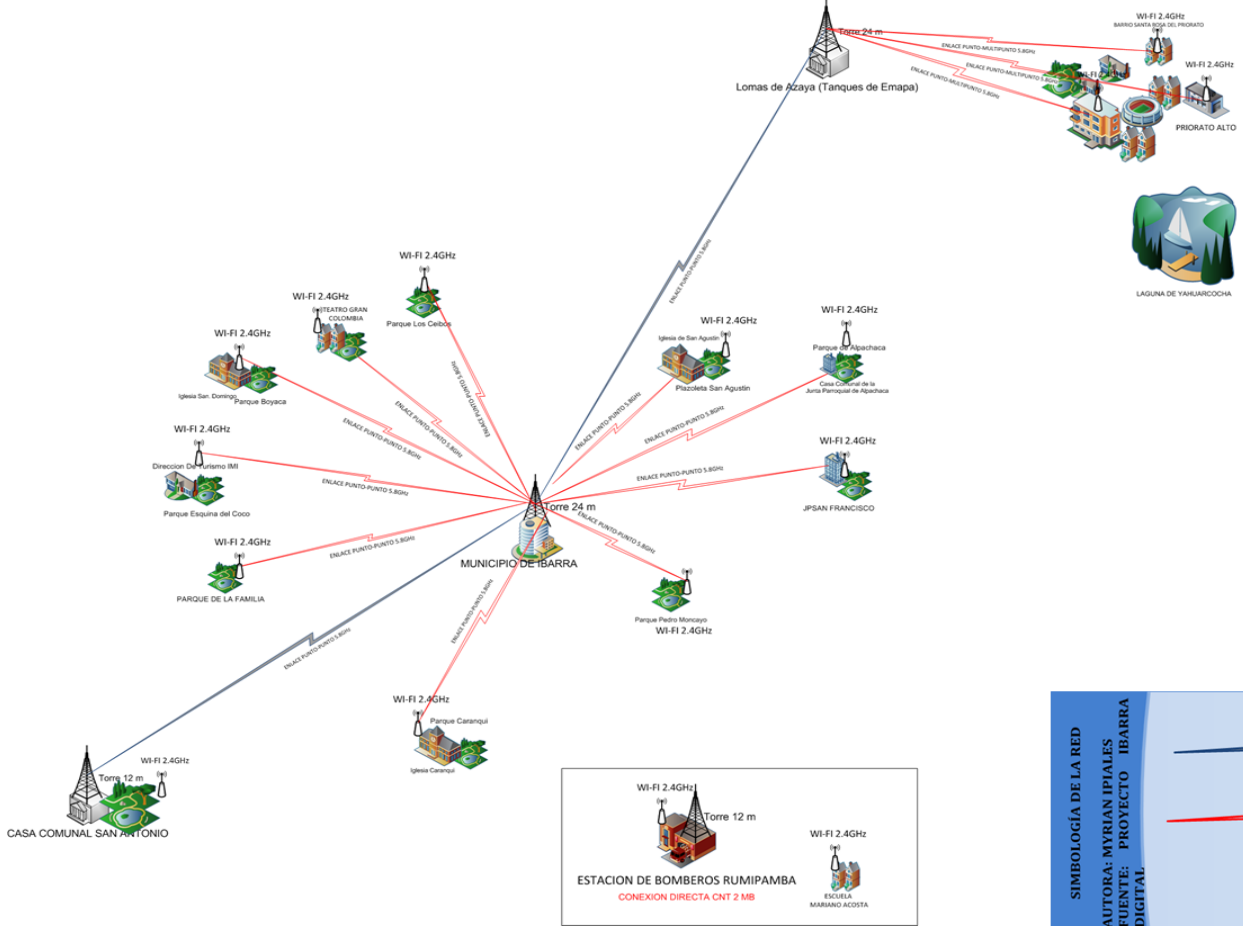

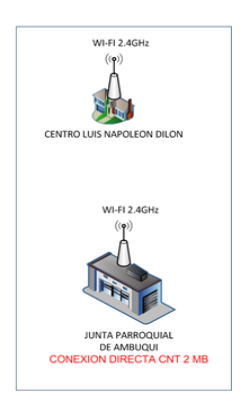

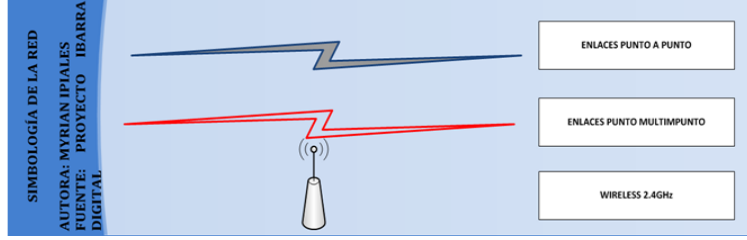

## Figura 16. Red Inalámbrica GAD-Ibarra

#### 3.3.1.2. Backbone principal - zona CORE.

La red inalámbrica del GAD-Ibarra tiene su central de datos y servicios, ubicada en el data center (cuarto de comunicaciones), en el edificio del Gobierno Autónomo Descentralizado San Miguel De Ibarra, el mismo que posee los requerimientos y mecanismo fundamentales para su funcionamiento.

En el centro de datos existe una red asignada para la red inalámbrica con su propios ordenadores y proveedores de internet, la red está conformada desde el borde del proveedor de servicios de internet que en este caso es CNT, quien asigna una IP pública para el servicio, seguido de un filtro/Chekpoint encargado de las funciones firewall, para continuar con el router central con 3 puertos habilitados que segmentan la red para distribuir los rangos de direcciones IP para cada una de las parroquias y uno de ellos es reservado para la administración de red en este rango existe un servidor Opensource con varios servidores que permiten la prestación del servicio, en este mismo rango se implementa el servidor local The dude encargado de la gestión de la red.

#### **ZONA CORE MUNICIPIO DE IBARRA** SERVICIO DE INTERNET CN1 Dirección IF 10.0.X.X/27 186.X.X.X/29 WINDOWS XP el(R) Core(TM I(R) Core( 1 M ad CPU Q660 @ 2.40GHz Comoria: 4GB Servidor Loc THE DUDE ard: Inte all Chekpoin 4610 10.0.X.X/27 172.X.X.X/30 Routerboard rotik 1100AHx2 rb1100imi 172.X.X.X/30 10.0.X.X/27 10.0 X X/27 RB450G RB450G 10.0.X.X/ 28 10.0.X.X/ 28 ONZA DE ADMIN 1

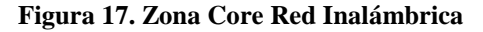

| ZONA CORE – RED INALÁMBRICA |                                          |             |            |                               |  |  |  |  |
|-----------------------------|------------------------------------------|-------------|------------|-------------------------------|--|--|--|--|
|                             | CNT - servicio de internet - 186.X.X.X/X |             |            |                               |  |  |  |  |
| EQUIPO                      | DIRECCIÓN                                | UBICACIÓN   | NOMBRE     | SERVICIO                      |  |  |  |  |
|                             | IP                                       |             |            |                               |  |  |  |  |
| Firewall Chekpoint          | X.X.X.X/X                                | Data center | fwibarra   | Firewall                      |  |  |  |  |
| 4610                        |                                          |             |            |                               |  |  |  |  |
| RouterBoad                  | X.X.X.X/X                                | Data center | rb1100imi  | Router/servidor DNS           |  |  |  |  |
| Mikrotik 1100AHx2           | X.X.X.X/X                                | Data center |            |                               |  |  |  |  |
|                             | X.X.X.X/X                                | Data center |            |                               |  |  |  |  |
| Mikrotik RB450G             | X.X.X.X/X                                | Data center | rb450imi01 | Router                        |  |  |  |  |
| Mikrotik RB450G             | X.X.X.X/X                                | Data center | rb450imi02 | Router                        |  |  |  |  |
| Servidor                    | X.X.X.X/X                                | Data center |            | Servidor Thunder Cache,       |  |  |  |  |
|                             |                                          |             |            | NTP, DNS, MYSQL. RADIUS       |  |  |  |  |
|                             |                                          |             |            | HOT SPOT                      |  |  |  |  |
| Servidor The dude           | X.X.X.X/X                                | Data center | The dude   | servidor local de gestión The |  |  |  |  |
|                             |                                          |             |            | dude                          |  |  |  |  |

Tabla 7. Zona Core – Red Inalámbrica

Fuente: Elaboración propia basada en (Unidad de hardware y Comunicaciones, 2013)

En la Figura 17, se muestra el diagrama de la Zona Core de la red inalámbrica, sus respectivas etiquetas, características, ubicación, nombre de red y servicios que proveen se detallan en la Tabla 7.

## 3.3.1.3. Descripción de red inalámbrica a nivel de enlaces.

La red inalámbrica del GAD-Ibarra se distribuye a través de enlaces punto a punto y punto multipunto, utilizando como tecnología para la conexión inalámbrica.

Los enlaces distribuidos por las parroquias del cantón ya antes mencionadas, se comunican y prestan los servicios tomando en cuenta que los punto se encuentran a distancias considerables y el tipo de lugar geográfico poco accesible, entre las ventaja de la conexión inalámbrica están que permite utilizar los puntos de acceso como medio repetidor permitiendo alcanzar mayores distancias. Las parroquias, Ambuquí, Alpachaca, El Priorato, Sagrario, San Antonio, Caranqui, San francisco, La Esperanza y las lomas de Azaya en la Figura 18 lo detallan, se interconectan entre ellos para brindar conectividad total al cantón y proveer los servicios de internet haciendo posible el objetivo del proyecto Ibarra Digital.

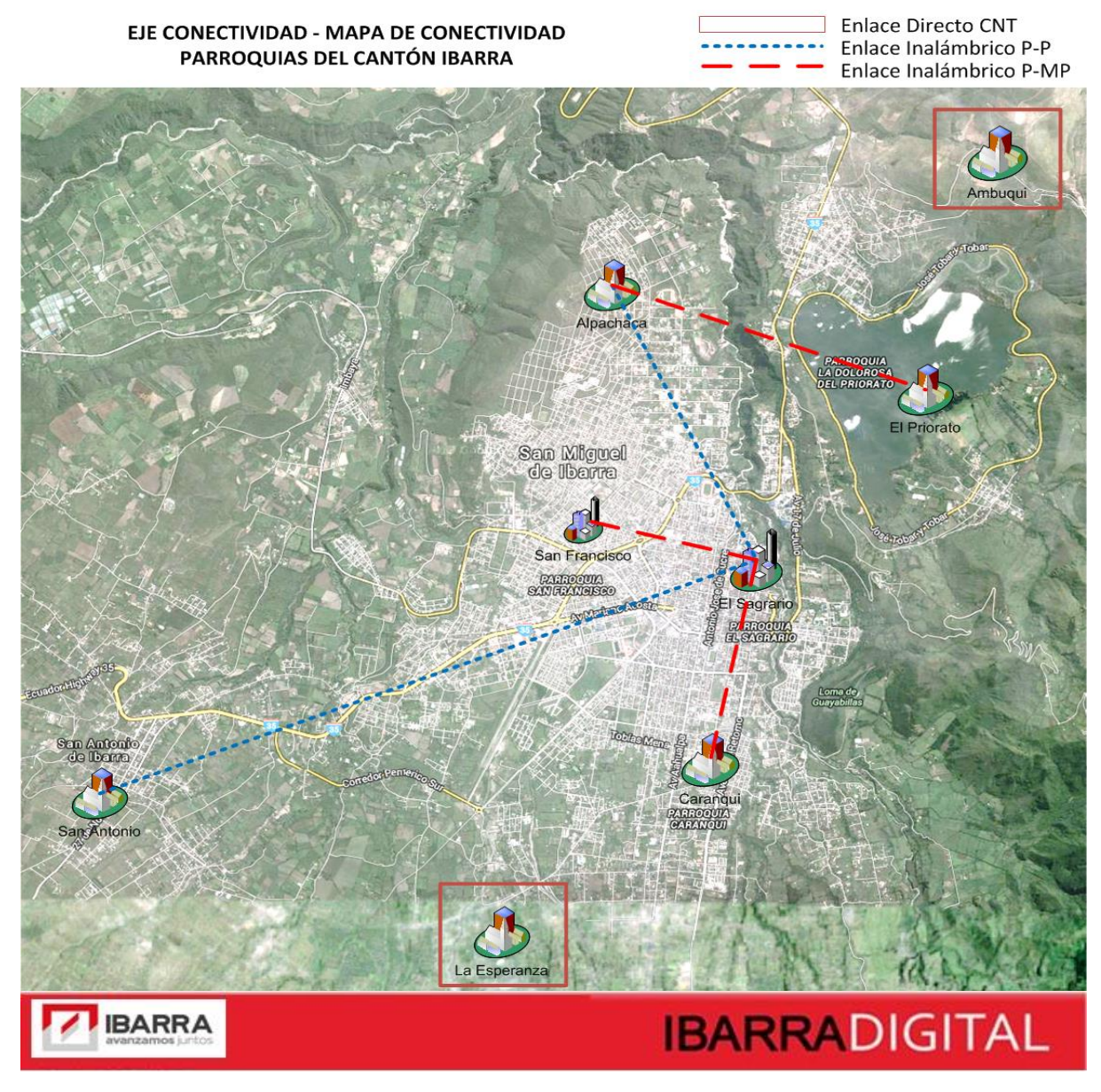

Figura 18. Mapa de Conectividad – Parroquias de Ibarra

La red inalámbrica de ciudad Digital se encuentra distribuida en las parroquias del cantón, con el objetivo de cubrir puntos estratégicos para brindar el servicio de conectividad-internet para la ciudadanía, a continuación se detallará todos los enlaces ya implementados hasta el momento en centros, juntas parroquiales y parques del cantón con sus respectivas características técnicas y equipo utilizados.

#### 3.3.1.3.1. Características técnicas de enlaces punto a punto.

A continuación se describe las características técnicas de los enlaces principales punto a punto con el equipamiento respectivo.

## \* Enlace GAD-Ibarra (Nodo Central) - Loma de Azaya (Tanques de EMAPA):

Medio de trasmisión: Espectro radioeléctrico (redes inalámbricas)
Tecnología: TDMA (Acceso Múltiple por división de tiempo) – Nv2 (Nstreme v2) Estándar: IEEE 802.11b/g/a/n Frecuencias: 5.725 MHz – 5.850 MHz
Velocidad de Conexión: 11Mbps - 54Mbps -108Mbps
Soporta SNMP: Si

| EQUIPAMIENTO ENLACE                          |                                                     |  |  |  |
|----------------------------------------------|-----------------------------------------------------|--|--|--|
| GAD-Ibarra                                   | Loma de Azaya (Tanques de EMAPA)                    |  |  |  |
| Routerboard Mikrotik 433 AH Version ROS 5.24 | Routerboard Mikrotik 433 AH Version ROS 5.24        |  |  |  |
| Radio Mikrotik R52HN                         | Radio Mikrotik R52HN                                |  |  |  |
| Antena parabólica Mimo Telectronics 2x29dbi  | Antena parabólica Mimo Telectronics 2x29dbi 5.8 ghz |  |  |  |
| 5.8 ghz                                      | ROUTERBOARD 450G                                    |  |  |  |

Tabla 8. Equipos instalados en los puntos para el enlace punto a punto

Fuente: Elaboración propia basada en (Unidad de hardware y Comunicaciones, 2013)

#### Enlace GAD-Ibarra(Nodo Central)-San Antonio(Junta Parroquial San Antonio):

Medio de trasmisión: Espectro radioeléctrico (redes inalámbricas)

Tecnología: TDMA (Acceso Múltiple por división de tiempo) – Nv2 (Nstreme v2)

Estándar: IEEE 802.11b/g/a/n Frecuencias: 5.725 MHz – 5.850 MHz Velocidad de Conexión: 11Mbps - 54Mbps-108Mbps Soporta SNMP: Si

| Tabla 9. Equipos instalados en los puntos para el enlace punto a punto |                                              |  |  |  |
|------------------------------------------------------------------------|----------------------------------------------|--|--|--|
| EQUIPAMIENTO ENLACE                                                    |                                              |  |  |  |
| GAD-Ibarra                                                             | San Antonio (Junta Parroquial San Antonio)   |  |  |  |
| Routerboard Mikrotik 433 AH Version ROS 5.24                           | Routerboard Mikrotik 433 AH Version ROS 5.24 |  |  |  |
| Radio Ubiquiti XR5                                                     | Radio Microtik XR5                           |  |  |  |
| Antena Grilla L- com 30 dbi                                            | Antena Grilla L-com 30 dbi 5.8 ghz           |  |  |  |

Fuente: Elaboración propia basada en (Unidad de hardware y Comunicaciones, 2013)

3.3.1.3.2. Características técnica de enlaces punto a multipunto.

| Queue L  | .ist    |                     |            |         |             |                     | Į.           |     |
|----------|---------|---------------------|------------|---------|-------------|---------------------|--------------|-----|
| Simple   | Queues  | Interface Queues    | Queue Tree | Queue   | Types       |                     |              |     |
| + =      | - 🖉     | × 🖆 🍸               | 🚝 Reset Co | ounters | <b>00</b> F | Reset All Counte    | ers Find     |     |
| #        | Name    |                     |            | Targe   | et Ad       | <b>Bx Max Limit</b> | Tx Max Limit | F 🕶 |
| 0        | 🚊 rb4   | 50chaupi            |            | 10.10   | 1.0.4       | 768k                | 768k         |     |
| 1        | 🚊 rou   | iter_salinas        |            | 10      |             | 4096k               | 4096k        |     |
| 2        | 🔒 Ce    | ntro_Capacitacion   |            | 1(      |             | 256k                | 256k         |     |
| 3        | 🚊 E s   | cuela_Pedro_Clave   | r          | 1(      |             | 512k                | 512k         |     |
| 4        | 🔒 Pri   | orato3              |            | 1(      |             | 1M                  | 1M           |     |
| 5        | 🔒 Pri   | orato_Centro        |            | 1(      |             | 1M                  | 1M           |     |
| 6        | 😑 Pri   | orato_Alto          |            | 1(      |             | 1M                  | 1M           |     |
| 7        | 🔒 Jos   | se_Maria_Urbina     |            | 1(      |             | 512k                | 512k         |     |
| 8        | 📃 🚨 Su  | bCentro             |            | 1(      |             | 256k                | 256k         |     |
| 9        | 🚊 Jur   | nta_Parroquial_San, | _Francisco | 1(      |             | 512k                | 512k         |     |
| 10       | 📃 🚊 Jur | nta_Alpachaca       |            | 1(      |             | 512k                | 512k         |     |
| 11       | 📃 🚊 Ro  | uter_Administrador  |            | 1(      |             | unlimited           | unlimited    |     |
| 12       | 🚊 E s   | cuela_Mariano_Acc   | osta       | 1(      |             | 512k                | 512k         |     |
| 13       | 🚊 E s   | quina_Coco          |            | 1(      |             | 512k                | 512k         |     |
| 14       | 🚊 Sa    | n_Antonio           |            | 1(      |             | 512k                | 512k         |     |
| 15       | 🔒 Pa    | rque_Los_Ceibos     |            | 1(      |             | 1M                  | 1M           |     |
| 16       | 🚊 Pa    | rque_Caranqui       |            | 1(      |             | 1M                  | 1M           |     |
| 17       | 🚊 Pa    | rque_Boyaca         |            | 1(      |             | 512k                | 512k         |     |
| 18       | 🚊 tea   | atro gran colombia  |            | 10      |             | 512k                | 512k         |     |
|          |         |                     |            | _       |             |                     |              |     |
| 19 items | ;       | 12.2 KiB qu         | eued       | 9,      |             | eued                |              | •   |

**Figura 19. List Queue de winbox desde el router principal** Fuente: captura propia de winbox

Para presentar las características técnicas de los enlaces punto multipunto de la red inalámbrica se usa las herramientas de winbox, en la Tabla 10 se describe los dispositivos instalados en cada punto del enlace y a continuación se enlistara los enlaces implementados.

| EQUIPAMIENTO                                       |                                            |  |  |  |
|----------------------------------------------------|--------------------------------------------|--|--|--|
| GAD-Ibarra                                         | Punto destino del enlace Punto -Multipunto |  |  |  |
| Routerboard Mikrotik 411 AH Version ROS 5.24       | Doutorhoord SVT SUND                       |  |  |  |
| Radio Microtik R52HN                               |                                            |  |  |  |
| Antena Sectorial Mimo Telectronics 2x19dbi 5.8 ghz | Kouterboard SX1 SHPND                      |  |  |  |

#### Tabla 10. Equipos instalados en los puntos para el enlace

Fuente: Elaboración propia basada en (Unidad de hardware y Comunicaciones, 2013)

## **\*** Enlace GAD-Ibarra (Nodo Central) - Dirección Turismo (Esquina El COCO):

Medio de trasmisión: Espectro radioeléctrico (redes inalámbricas)
Tecnología: TDMA (Acceso Múltiple por división de tiempo) – Nv2 (Nstreme v2) Estándar: IEEE 802.11b/g/a/n Frecuencias: 5.725 MHz – 5.850 MHz
Intensidad de la señal: -75dB
Ancho de banda asignado (Rx/Tx): 512 Kbps
Modo: Estación/AP
Ancho de canal: 20Mhz
SSID: IMIDZ3
Soporta SNMP: Si

#### **Solution** Enlace GAD-Ibarra (Nodo Central) - Iglesia San domingo (Parque BOYACA):

Medio de trasmisión: Espectro radioeléctrico (redes inalámbricas)
Tecnología: TDMA (Acceso Múltiple por división de tiempo) – Nv2 (Nstreme v2) Estándar: IEEE 802.11b/g/a/n Frecuencias: 5.725 MHz – 5.850 MHz
Intensidad de la señal: -67 dB
Ancho de banda asignado (Rx/Tx): 1 Mbps
Modo: Estación/AP
Ancho de canal: 20Mhz
SSID: IMIDZ3
Soporta SNMP: Si

#### Enlace GAD-Ibarra (Nodo Central) - Teatro gran Colombia:

Medio de trasmisión: Espectro radioeléctrico (redes inalámbricas) Tecnología: TDMA (Acceso Múltiple por división de tiempo) – Nv2 (Nstreme v2) Estándar: IEEE 802.11b/g/a/n Frecuencias: 5.725 MHz – 5.850 MHz Intensidad de la señal: -50dB Ancho de banda asignado (Rx/Tx): 512 Kbps Modo: Estación/AP Ancho de canal: 20Mhz SSID: IMIDZ3 Soporta SNMP: Si

## Enlace GAD-Ibarra (Nodo Central) - Parque Los Ceibos:

Medio de trasmisión: Espectro radioeléctrico (redes inalámbricas) Tecnología: TDMA (Acceso Múltiple por división de tiempo) – Nv2 (Nstreme v2) Estándar: IEEE 802.11b/g/a/n Frecuencias: 5.725 MHz – 5.850 MHz Intensidad de la señal: -77dB Ancho de banda asignado (Rx/Tx): 1 Mbps Modo: Estación WDS/AP SSID: IDIMIZ1 Soporta SNMP: Si

## Enlace GAD-Ibarra (Nodo Central) - Plazoleta San Agustín:

Medio de trasmisión: Espectro radioeléctrico (redes inalámbricas)
Tecnología: TDMA (Acceso Múltiple por división de tiempo) – Nv2 (Nstreme v2) Estándar: IEEE 802.11b/g/a/n Frecuencias: 5.725 MHz – 5.850 MHz
Intensidad de la señal: -77dB
Ancho de banda asignado (Rx/Tx): 1Mbps
Modo: Estación WDS/AP
Ancho de canal: 20Mhz
SSID: IMIDZ1

### Enlace GAD-Ibarra (Nodo Central) - Junta Parroquial Alpachaca:

Medio de trasmisión: Espectro radioeléctrico (redes inalámbricas) Tecnología: TDMA (Acceso Múltiple por división de tiempo) – Nv2 (Nstreme v2) Estándar: IEEE 802.11b/g/a/n Frecuencias: 5.725 MHz – 5.850 MHz Intensidad de la señal: -79dB Ancho de banda asignado (Rx/Tx): 512 Kbps Modo: Estación WDS/AP SSID: Sector 1 Ancho de canal: 20Mhz Soporta SNMP: Si

## Enlace GAD-Ibarra (Nodo Central) – Parque Caranqui:

Medio de trasmisión: Espectro radioeléctrico (redes inalámbricas)
Tecnología: TDMA (Acceso Múltiple por división de tiempo) – Nv2 (Nstreme v2) Estándar: IEEE 802.11b/g/a/n Frecuencias: 5.725 MHz – 5.850 MHz
Intensidad de la señal: -62dB
Ancho de banda asignado (Rx/Tx): 1Mbps
Modo: Estación WDS/AP
Ancho de canal: 20Mhz
SSID: IMIDZ1
Soporta SNMP: Si

## Enlace GAD-Ibarra (Nodo Central) – Junta Parroquial San Francisco:

Medio de trasmisión: Espectro radioeléctrico (redes inalámbricas) Tecnología: TDMA (Acceso Múltiple por división de tiempo) – Nv2 (Nstreme v2) Estándar: IEEE 802.11b/g/a/n Frecuencias: 5.725 MHz – 5.850 MHz Intensidad de la señal: -74dB Ancho de banda asignado (Rx/Tx): 1 Mbps Modo: Estación/AP SSID: IMIDZ3 Soporta SNMP: Si

## **\*** Enlace GAD-Ibarra (Nodo Central) - Parque Pedro Moncayo:

Medio de trasmisión: Espectro radioeléctrico (redes inalámbricas) Tecnología: TDMA (Acceso Múltiple por división de tiempo) – Nv2 (Nstreme v2) Estándar: IEEE 802.11b/g/a/n Frecuencias: 2.4 Ghz B/G Intensidad de la señal: -77dB

| Ancho de banda asignado (Rx/Tx): 1 Mbps |                       |
|-----------------------------------------|-----------------------|
| Modo: Brige WDS/AP                      | Ancho de canal: 20Mhz |
| SSID: ibarr@digital                     | Soporta SNMP: Si      |

#### Enlace GAD-Ibarra (Nodo Central) - Parque de La Familia:

Medio de trasmisión: Espectro radioeléctrico (redes inalámbricas)
Tecnología: TDMA (Acceso Múltiple por división de tiempo) – Nv2 (Nstreme v2) Estándar: IEEE 802.11b/g/a/n Frecuencias: 5.725 MHz – 5.850 MHz
Intensidad de la señal: -75dB
Ancho de banda asignado (Rx/Tx): 1 Mbps
Modo: Estación WDS/AP
Ancho de canal: 20Mhz
SSID: IMIDZ1
Soporta SNMP: Si

*3.3.1.3.3. Características técnicas enlaces punto a multipunto con repetidor.* 

A continuación se detallaran las características técnicas que se determinaron de las herramientas de winbox de los enlaces que obtienen el servicio desde el nodo central ubicado en el edificio del GAD-Ibarra donde se instala el modelo de administración y gestión de la red inalámbrica, a través del repetidor ubicado en la loma de Azaya, en la Tabla 11, se detallan los equipos utilizados en cada punto.

| Tabla 11. Equipos instalado | s en los | s puntos | para | el enlace |
|-----------------------------|----------|----------|------|-----------|
|-----------------------------|----------|----------|------|-----------|

| EQUIPAMIENTO                                        |                                 |  |  |  |
|-----------------------------------------------------|---------------------------------|--|--|--|
| Loma de Azaya (Tanques de EMAPA)                    | Barrios Santa Rosa del Priorato |  |  |  |
| Routerboard Mikrotik 433 AH Version ROS 5.24        |                                 |  |  |  |
| Radio Microtik R52HN                                | Routerboard SXT 5HND            |  |  |  |
| Antenas Sectorial Mimo Telectronics 2x19dbi 5.8 ghz |                                 |  |  |  |
|                                                     | ~                               |  |  |  |

#### **\*** Enlace Loma de Azaya (Tanques de EMAPA) -Barrios Santa Rosa del Priorato:

Medio de trasmisión: Espectro radioeléctrico (redes inalámbricas)
Tecnología: TDMA (Acceso Múltiple por división de tiempo) – Nv2 (Nstreme v2) Estándar: IEEE 802.11b/g/a/n Frecuencias: 5.725 MHz – 5.850 MHz
Intensidad de la señal: -60/-66dB
Ancho de banda asignado (Rx/Tx): 1 Mbps
Modo: Estación WDS/AP
Ancho de canal: 20Mhz
SSID: Priorato \_Acceso
Soporta SNMP: Si

#### Enlace GAD-Ibarra (Nodo Central) - Priorato Centro:

Medio de trasmisión: Espectro radioeléctrico (redes inalámbricas)
Tecnología: TDMA (Acceso Múltiple por división de tiempo) – Nv2 (Nstreme v2) Estándar: IEEE 802.11b/g/a/n Frecuencias: 5.725 MHz – 5.850 MHz
Intensidad de la señal: -82/-86 dB
Ancho de banda asignado (Rx/Tx): 1Mbps
Modo: Estación WDS/AP
Ancho de canal: 20Mhz
SSID: Priorato \_Acceso
Soporta SNMP: Si

## Enlace GAD-Ibarra (Nodo Central) - Priorato Alto:

Medio de trasmisión: Espectro radioeléctrico (redes inalámbricas)
Tecnología: TDMA (Acceso Múltiple por división de tiempo) – Nv2 (Nstreme v2) Estándar: IEEE 802.11b/g/a/n Frecuencias: 5.725 MHz – 5.850 MHz
Intensidad de la señal: -66/-67dB
Ancho de banda asignado (Rx/Tx): 1 Mbps
Modo: Estación WDS/AP
Ancho de canal: 20Mhz
SSID: Priorato \_Acceso
Soporta SNMP: Si

#### 3.3.1.3.4. Característica técnica de enlaces de conexión directa CNT 2.

Para los próximos enlaces los servicios que presta se los hace a través de la conexión directa prestada por CNT, pero forman parte de la red inalámbrica y tienen instalados dispositivos que son manipulados por el administrador las características técnicas presentadas a continuación son de los dispositivos que brindan el servicio directo a la ciudadanía y que pueden ser regulados por el GAD-Ibarra (Nodo Central).

## Enlace GAD-Ibarra (Nodo Central) -Junta Parroquial Ambuquí:

Conexión Directa CNT (Rx/Tx): 2 MB

Tecnología: TDMA (Acceso Múltiple por división de tiempo) – Nv2 (Nstreme v2) Estándar: IEEE 802.11b/g/a/n
Intensidad de la señal: -71/-73dB
Modo: Estación WDS/AP
Ancho de canal: 20Mhz
SSID: IMIDZ3
Soporta SNMP: Si

#### Enlace GAD-Ibarra (Nodo Central) – Centro Luis Napoleón Dilon Ambuquí:

Medio de trasmisión: Espectro radioeléctrico (redes inalámbricas)
Tecnología: TDMA (Acceso Múltiple por división de tiempo) – Nv2 (Nstreme v2) Estándar: IEEE 802.11b/g/a/n Frecuencias: 5.725 MHz – 5.850 MHz
Intensidad de la señal: -75dB
Ancho de banda asignado (Rx/Tx): 1 Mbps
Modo: Estación WDS/AP
Ancho de canal: 20Mhz
SSID: IDAMBZ2
Soporta SNMP: Si

## SAD-Ibarra (Nodo Central) Estación De Bomberos Rumipamba:

Conexión Directa CNT (Rx/Tx): 2 MB

Tecnología: TDMA (Acceso Múltiple por división de tiempo) – Nv2 (Nstreme v2) Estándar: IEEE 802.11b/g/a/n Intensidad de la señal: -73/-75dB Modo: Estación WDS/AP SSID: IMIDZ3

Ancho de canal: 20Mhz Soporta SNMP: Si

#### **\*** Enlace GAD-Ibarra (Nodo Central)- Escuela Mariano Acosta La Esperanza:

Medio de trasmisión: Espectro radioeléctrico (redes inalámbricas)
Tecnología: TDMA (Acceso Múltiple por división de tiempo) – Nv2 (Nstreme v2) Estándar: IEEE 802.11b/g/a/n Frecuencias: 5.725 MHz – 5.850 MHz
Intensidad de la señal: -81dB
Ancho de banda asignado (Rx/Tx): 1Mbps
Modo: Estación WDS/AP
Ancho de canal: 20Mhz
SSID: IMIDZ3
Soporta SNMP: Si

#### 3.3.1.4. Equipos utilizados en la red inalámbrica.

La red inalámbrica del GAD-Ibarra está constituida por enlaces entre equipos distribuidos en puntos estratégicos de las parroquias y cerros del cantón que actúan como trasmisores, receptores y repetidores respectivamente para brindar el servicio que hoy presta la institución pública a la ciudadanía.

Son 24 puntos establecidos e implementados que brindan servicio de internet gratuito en puntos estratégicos de las parroquias del cantón, en la Tabla 12, se detallará los puntos con sus respectivas direcciones IP, dispositivos implementados y el responsable.

| UBICACIÓN                   | DIRECCIÓN IP     | MARCA MODELO                | RESPONSABLE |
|-----------------------------|------------------|-----------------------------|-------------|
|                             | NODOS DE LA      | RED INALÁMBRICA             |             |
| PARQUES                     | S - CASAS COMUNA | LES PARROQUIAS- SUB-CENTROS |             |
| ROUTER AZAYA                | X.X.X.X/X        | ROUTERBOARD RB450G          | ADMIN       |
| ROUTER AMBUQUÍ              | X.X.X.X/X        | ROUTERBOARD RB450G          | ADMIN       |
| Escuela Luis Napoleón Dilon | X.X.X.X/X        | ROUTERBOARD RB711-5Hn       | ADMIN       |
| Priorato Centro             | X.X.X.X/X        | ROUTERBOARD RBSXT 5HnD      | ADMIN       |
| Priorato Alto               | X.X.X.X/X        | ROUTERBOARD RBSXT 5HnD      | ADMIN       |
| Priorato                    | X.X.X.X/X        | ROUTERBOARD RBSXT 5HPnD     | ADMIN       |
| JP San Francisco            | X.X.X.X/X        | ROUTERBOARD RBSXT 5HnD      | ADMIN       |
| Junta Parroquial Alpachaca  | X.X.X.X/X        | ROUTERBOARD RBSXT 5HnD      | ADMIN       |
| Administración-Caranqui     | X.X.X.X/X        | ROUTERBOARD RB411AH         | ADMIN       |
| Escuela Mariano Acosta      | X.X.X.X/X        | ROUTERBOARD RBSXT 5HnD      | ADMIN       |
| Esquina del Coco            | X.X.X.X/X        | ROUTERBOARD RBSXT 5HnD      | ADMIN       |
| San Antonio                 | X.X.X.X/X        | ROUTERBOARD RB433AH         | ADMIN       |
| Los Ceibos                  | X.X.X.X/X        | ROUTERBOARD RBSXT 5HPnD     | ADMIN       |
| Parque Boyacá               | X.X.X.X/X        | ROUTERBOARD RBSXT 5HnD      | ADMIN       |
| Parque San Agustín          | X.X.X.X/X        | ROUTERBOARD RB711UA-5HND    | ADMIN       |
| Cuerpo de Bomberos          | X.X.X.X/X        | ROUTERBOARD RBSXT 5HnD      | ADMIN       |
| Teatro Gran Colombia        | X.X.X.X/X        | ROUTERBOARD RBSXT 5HnD      | ADMIN       |
| Parque Caranqui             | X.X.X.X/X        | ROUTERBOARD RB411AH         | ADMIN       |
| Parque de la Familia        | X.X.X.X/X        | ROUTERBOARD RBSXT 5HnD      | ADMIN       |
| WXR2PMONCAYO                | X.X.X.X/X        | ROUTERBOARD RB411AH         | ADMIN       |
|                             |                  |                             |             |
| UBICACIÓN                   | DIRECCIÓN IP     | MARCA MODELO                | RESPONSABLE |
|                             | RED COR          | E GAD-IBARRA                |             |
| ROUTER IBARRA - IMI         | X.X.X.X/X        | ROUTERBOARD RB1100AHx2      | ADMIN       |
| PROXY-DNS                   | X.X.X.X/X        | PC-debían                   | ADMIN       |
| SERVIDOR The dude           | X.X.X.X/X        | WINDOWS XP                  | ADMIN       |
| PC-CLIENTE dude             | X.X.X.X/X        | WINDOWS 7                   | ADMIN       |
| Parques-Administración      | X.X.X.X/X        | ROUTERBOARD RB433AH         | ADMIN       |
| CORE ADMIN                  | X.X.X.X/X        | ROUTERBOARD RB450G          | ADMIN       |
| ROUTER IBARRA - IMI         | X.X.X.X/X        | ROUTERBOARD RB450G          | ADMIN       |
| CÉNTRICA                    | X.X.X.X/X        | ROUTERBOARD RB450G          | ADMIN       |

Tabla 12. Descripción de Direcciones IP

**Nota:** Las direcciones IP asignadas no se las detalla por seguridad de la red inalámbrica del GAD-Ibarra pero la red se encuentra segmentada en dos redes una red para la distribución de puntos y la otra red para los servidores que prestan en el servicio.

Los dispositivos de comunicación descritos en la Tabla 13, donde se muestra sus principales características y son los utilizados en la red inalámbrica.

| DISPOSITIVO                     | CPU    | MEMORIA  | OS                | Wireless    | Ethernet                  | SNMP |
|---------------------------------|--------|----------|-------------------|-------------|---------------------------|------|
| RouterBoard<br>SXT 5HnD         | 400MHz | 32MB     | RouterOS /nivel 3 | 1 - 5GHz    | 1 - FastEternet auto-MDIx | SI   |
| Routerboard<br>RB450G           | 680MHz | 256MB    | RouterOS /nivel 5 | -           | 5 - Gigabit auto-MDIx     | SI   |
| RouterBoard<br>RB433AH          | 680MHz | 128MB    | RouterOS/ nivel 3 | -           | 3 - FastEternet auto-MDIx | SI   |
| RouterBoard<br>RB411AH          | 680MHz | 128MB    | RouterOS /nivel 3 | -           | 3 - FastEternet auto-MDIx | SI   |
| RouterBoard<br>RB711-5HnD       | 400MHz | 32MB     | RouterOS/ nivel 4 | -           | 3 - FastEternet auto-MDIx | SI   |
| Routerboard<br>RB711UA-<br>2HnD | 400MHz | 64MB     | RouterOS/ nivel 4 | 2 - 2GHz    | 1 - FastEternet auto-MDIx | SI   |
| Routerboard<br>RB1100AHx2       | 1 GHz  | 2 GB     | RouterOS/ nivel6  | -           | 13- GigaEternet auto-MDIx | SI   |
| TP-LINK TL-<br>WR941ND          |        | 300 Mbps | 3T3R MIMO™        | 802.11b/g/n |                           | NO   |

Tabla 13. Equipos red Inalámbrica Ciudad Digital

Fuente: Elaboración propia basada en (Mikrotik RouterbRoard, 2013)

Las especificaciones y características de los dispositivos mencionados se detallan en el Anexo A.

### 3.3.2. Análisis lógico de la red

El análisis lógico de la red inalámbrica determina el software de aplicación que se encuentra implementado, las características

#### 3.3.2.1. Aplicaciones y protocolos implementados.

La red inalámbrica del GAD-Ibarra para su efectivo funcionamiento tiene implementado aplicaciones que permiten mantener el control y dar el mejor servicio a los ciudadanos.

## 3.3.2.1.1. Firewall.

Dentro de la red inalámbrica de la institución pública se encuentra instalado un cortafuego (firewall) es una parte del sistema, diseñado para bloquear el acceso no autorizado y permitiendo al mismo tiempo comunicaciones autorizadas.

El firewall implementado en este momento es la aplicación encargada de permitir, limitar, cifrar, descifrar, el tráfico en el entorno de la red basándose en un conjunto de normas y criterios establecidos por personal encargado de la administración, y que a través de su configuración permitirá distribuir los recursos de la red de manera que no la afecte y trabaje de forma óptima con normalidad.

## 3.3.2.1.2. DCHP.

DHCP (Protocolo de configuración dinámica de host) protocolo implementado para permitir a dispositivos individuales en la red inalámbrica de direcciones IP obtener su propia información de configuración de red (dirección IP; máscara de sub-red, puerta de enlace, etc.), a través de un servidor DHCP implementado en el punto central de la red inalámbrica con el propósito principal de hacer más fácil la distribución de direcciones en la red inalámbrica con usuarios no establecidos.

Un servidor DHCP supervisa y distribuye, las direcciones IP de la Red inalámbrica asignando una dirección IP a cada usuario que se une, para la red inalámbrica GAD – Ibarra se usa dos tipos de configuraciones dentro de la red, DHCP cliente y DHCP servidor.

DCHP servidor es utilizado para la distribución IP para los usuarios de la red inalámbrica, ya que la autenticación de usuario es automática al ser gratuita.

## *3.3.2.1.3.* Servidor DNS.

Un servidor DNS (Domain Name System) se utiliza para proveer a las computadoras de los usuarios (clientes) un nombre equivalente a las direcciones IP. El uso de este servidor es transparente para los usuarios sirve para asignar nombre a los servidores que prestan otros servicios. Estos servidores trabajan de forma jerárquica para intercambiar.

|     | Cache                                                  |         |                            |          |
|-----|--------------------------------------------------------|---------|----------------------------|----------|
| T   | Hush Cache                                             | Tupo    | Data                       |          |
|     | Name                                                   | SOA     | Data                       | 00:00:59 |
| NL  | • 20 vision quision quite q                            | Unknown | 0.000                      | 00.00.00 |
| N   | *                                                      | unknown | 0.0.0.0                    | 22:32:23 |
| 1.4 | Oredge chat facebook com                               | CNAME   | star of 0r facebook com    | 00.12.00 |
|     | 0.5.7 c cm tango me                                    | A       | 199 93 169 215             | 00:12:00 |
|     | 0.0.7.0.cm.tango.me                                    | 2       | 74 125 29 199              | 00:07:07 |
|     | <ul> <li>O fb liverail com</li> </ul>                  | CNAME   | liverail c10r facebook.com | 00:03:00 |
|     |                                                        | CNAME   | cog1 was edgeseteds        | 01-27-25 |
|     | O oklaspfik ast duapp.com                              | CNAME   | duapp p shifep com         | 00:01:52 |
| N   | <ul> <li>0.0klasnikasi:ddapp.com</li> <li>1</li> </ul> | unknown | 0000                       | 22:53:44 |
|     | 1 courier push apple com                               | CNAME   | 1 courier-push-apple co    | 02:13:49 |
|     | <ul> <li>1-edge-chat facebook.com</li> </ul>           | CNAME   | star c10r facebook .com    | 00:04:43 |
|     |                                                        | PTB     | matt6-sby-06-frc1_faceb    | 00:56:41 |
|     | 9100000000000be                                        | PTB     | matt6-shy-13-pm1 faceb     | 00:52:08 |
| N   | ● 1 0 0 127 dosbugtest 1 0                             | unknown | 0000                       | 01:00:11 |
|     | <ul> <li>1.73.13.31 in-addr area</li> </ul>            | PTB     | edge-star-shy-01-mia1 fa   | 00:50:23 |
|     | 1 bp blogspot com                                      | CNAME   | photos-uge Lapogleuser     | 04:48:06 |
|     | <ul> <li>1 gravatar com</li> </ul>                     | CNAME   | cs91 wac edgecastedn       | 01:48:50 |
|     | <ul> <li>1 ima aserver-odn com</li> </ul>              | CNAME   | d2il8rkusb2o83 cloudfro    | 00:27:55 |
|     | <ul> <li>Ifel f acist com</li> </ul>                   | A       | 46 105 111 172             | 03:43:26 |
|     | Iffld of acist com                                     | Δ.      | 37 59 52 78                | 01:56:04 |
|     | 2-01-2967-0010 cdx ced                                 | CNAME   | wildcard.cdn.mozilla.net   | 00:00:44 |
|     | ● 2-01-2a40-0015 cdx ced                               | Δ       | 209 177 145 34             | 00:37:26 |

**Figura 20. DNS cache** Fuente: captura propia de winbox

La red inalámbrica del GAD-Ibarra tiene configurado en su router de distribución un servidor DNS trasparente permitiendo a los usuarios usar el servicio de manera eficiente ya que posee un DNS cache que agiliza la prestación del servicio.

#### 3.3.2.1.4. Hotspot o portal cautivo.

Si se habla de comunicaciones inalámbricas se habla de una red vulnerable que necesita de una seguridad más robusta donde una aplicación como el hotspot también conocido como portal cautivo lo solucionaría, definida como zona de alta demanda de tráfico y que por tanto el dimensionamiento de su cobertura está condicionado a cubrir esta demanda por parte de un punto de acceso o varios, y de este modo proporcionar servicios de red a través de un proveedor de servicios de Internet Inalámbrico (WISP).

El GAD-Ibarra al ser una entidad pública que entrega servicios de red gratuitos a la ciudadanía debe tener mecanismos que controlen y administren la red inalámbrica, para lo que la unidad de hardware y comunicaciones implemento el servicio Hotspot en varios puntos de la red. Este servicio se puede cubrir mediante Wi-Fi y permite mantenerse conectado a Internet en lugares públicos. Los dispositivos compatibles con acceso inalámbrico permiten conectar PDA, ordenadores y teléfonos móviles, entre otros.

| Antiking de later in generation de later de later de                                                                                                    | 😧 Municipio de Internet Hotspot > login - Mozilla Firefox  | and a second second second second       | COMPANY OF THE OWNER DESIGNATION OF                                                                                                    | COLUMN STREET, MICH. STREET, ST.                                                                                                    | -   | 100-000 | • ×              |
|----------------------------------------------------------------------------------------------------|------------------------------------------------------------|-----------------------------------------|----------------------------------------------------------------------------------------------------|----------------------------------------------------------------------------------------------------|-----|---------|------------------|
| Image: Advanced Mathemat Halping 1 Mage: Advanced Sector Sector Sect                                                                                                    | Archivo Editar Ver Historial Marcadores Herramientas Ayuda |                                         |                                                                                                    |                                                                                                    |     |         |                  |
|                                                                                                    | Municipio de Internet Hotspot > login                      |                                         | and the second second se | and the second second se |     | -       | and the owner of |
| Provide de Transcription de Transcription de Transcripti de Transcription de Transcription de Transcription de                                                                                                    | < 🔅 👻 🛞 file///C/Users/G@BO/Desktop/hotspot/login.html     |                                         | ☆ ≠ C                                                                                                    | S - Google                                                                                                    | P 4 | *       | - 21-            |
| Personal de la construcción de la construcción de la const                                                                                                    |                                                            | \$(if chap-id                           |                                                                                                    |                                                                                                    |     |         |                  |
| Dor favor Ingresser Usando Servessi<br>de Internet HotSpot<br>Service, elickaqUU.g(end)       Service Service Construction Construction<br>Service Service Construction Construction<br>Service Service Construction Construction<br>Service Service Construction Construction<br>Service Service Servic                                                                                                    |                                                            | \$(andd)<br>Direction de Tecnologias    | a Informáticas                                                                                                    |                                                                                                    |     |         |                  |
| IDEARRADIGITALIO         Por favor negar. Usando Servico.         Por favor negar. Usando Servico.         Por favor negar. Usan                                                                                                    |                                                            |                                         |                                                                                                    |                                                                                                    |     |         |                  |
| Description       Description         Por favor hopesar utsando servico, difucto set reactor to to de description de la reactor de la reactor de l                                                                                                    |                                                            |                                         |                                                                                                    |                                                                                                    |     |         |                  |
| Description       Description         For furcement Motificity       Barleto Destructure de description         Service, efficiende Motificity       Barleto Destructure de description         Service, efficiende Motificity       Barleto Destructure de description         Service, efficiende motificity       Barleto Destructure de description         Service, efficiende motificity       Barleto Destructure de de loss description         Service, efficiende motificity       Barleto Destructure de de loss description                                                                                                    |                                                            |                                         |                                                                                                    |                                                                                                    |     |         |                  |
| BORREADISTICS      BORREADISTICS      BORREADI                                                                                                    |                                                            |                                         |                                                                                                    |                                                                                                    |     |         |                  |
| Image: Display the second second s                                                                                                    |                                                            |                                         |                                                                                                    |                                                                                                    |     |         |                  |
| BORTADUSTICAL      BORTADUSTICAL      Services, etickagoil, general     services, etickagoil, general     services, etickagoil, general                                                                                                    |                                                            |                                         |                                                                                                    |                                                                                                    |     |         |                  |
| Approximate       Transmit         Approximate       Transmit         Service       Electronic for objects         Service       Electronic for objects         Service       Electronic f                                                                                                    | ibaira                                                     | 10.0                                    | IBARRADIGITAL                                                                                                    |                                                                                                    |     |         |                  |
| de internet HotSpor<br>service, delta a yes: Jpara usar el<br>service, elleka qui, sear<br><b>barra</b><br><b>barra</b><br><b>bara</b><br><b>barra</b><br><b>barra</b><br><b>barra</b><br><b>barra</b><br><b>barra</b> | 10 circo                                                   |                                         | IBAR VIDIGITIAL                                                                                                    |                                                                                                    |     |         |                  |
| de Internet Hotspot<br>service, ellectaqui, s(end)<br>barra usar de service, ellectaqui, s(end)<br>barra berga en de service, ellectaqui, s(end)<br>barra berga en de service, ellectaqui, service, ellectaqui, service, ellectaqui                                                                                                    | Por favor Ingres                                           | sar Usando Servicio                     | VICTO WIFI GRATUITO DEL GOBIERNO                                                                                                    | 1                                                                                                    |     |         |                  |
| Sign Colla, etc. Juped Usade de<br>Bernyour Sinter Signature (Section )<br>blaarra<br>be pone más linda<br>Construction of decarabition professional (Section )<br>blaarra (Section )<br>blaarra (Sect                                                                                                    | de Internet Hot                                            | Spot Mu                                 | INTCIPAL DE SAN MIQUEL DE IBARRA                                                                                                    |                                                                                                    |     |         |                  |
| Elbarra más linda<br>le pone más linda<br>Martines de activitador pol para grandar, edit<br>de activitador pol para grandar, edit<br>de activitador pol pol pol pol pol pol pol pol pol pol                                                                                                    | servico, clicka                                            | aqui,s(endif) Este                      | es un servicio gratuito.                                                                                                    |                                                                                                    |     |         |                  |
| the professional and the second second secon                                                                                                    |                                                            | El se<br>video                          | ervicio es dedicado solo para consultas, ver<br>os, descargas, redes sociales y demás<br>sus tensos que ver don tias efertativo.                                                                                                    |                                                                                                    |     |         |                  |
| Se poire Marine Bangade casarchidad es de A burss distas<br>El sampa de casarchidad es de A burss distas<br>El sampa de casarchidad es de A burss distas<br>El sampa de casarchidad es de A burss distas<br>El sampa de casarchidad es de A burss distas                                                                                                    | Ibarra                                                     | más linda 👩 Toto                        | tips de pornografia está bloqueada.                                                                                                    |                                                                                                    |     |         |                  |
| ISOTRO BARRA DIGITAL                                                                                                    | se pone                                                    | EI the                                  | empo de conectividad es de 4 horas diarias                                                                                                    | 2                                                                                                    |     |         |                  |
| EGINO IMPREMENTAL                                                                                                    |                                                            |                                         |                                                                                                    |                                                                                                    |     |         |                  |
| EGRO INARIA DIGITAL                                                                                                    |                                                            |                                         | 2 21-                                                                                                    |                                                                                                    |     |         |                  |
| EGGIQ IBARRA DIGITAL                                                                                                    |                                                            | T.A MAR                                 |                                                                                                    |                                                                                                    |     |         |                  |
| BOTTO IBATRA DIGITAL                                                                                                    |                                                            | PROVINCE NO.                            |                                                                                                    |                                                                                                    |     |         |                  |
|                                                                                                    |                                                            | Ibárra                                  | IBARRADIGITAL                                                                                                    |                                                                                                    |     |         |                  |
|                                                                                                    |                                                            | 100000000000000000000000000000000000000 |                                                                                                    |                                                                                                    |     |         |                  |
|                                                                                                    |                                                            |                                         |                                                                                                    |                                                                                                    |     |         |                  |

Figura 21. Página del Hospot

Fuente: (Unidad de hardware y Comunicaciones, 2013)

## 3.3.2.1.5. User manager.

User-Manager es un paquete del sistema RouterOS que permite administrar usuarios a través de un sistema de gestión que pueden utilizarse para los siguientes servicios:

- HotSpot users;
- PPP (PPtP/PPPoE) users;
- > DHCP users;
- RouterOS users.

Los requisitos para poder tener este servicio se debe tener la misma versión para RouterOS y el User-Manager de Mikrotik que trabaja en las arquitecturas x86, MIPS y PowerPC procesador basado en routers y debe tener al menos 32MB de RAM y 2 MB de espacio libre del disco duro.

## 3.3.2.1.6. ThunderCache

ThunderCache es un sistema de Web Caché que tiene como principal característica hacer caching de contenidos de datos estáticos y dinámicos en la web, incluyendo videos on-line y actualizaciones de windows y antivirus, prestaciones que no brindan los proxys regulares.

Con ThunderCache instalado en la red, se acelera la navegación de los usuarios, se optimiza el uso de la conexión a internet, se reducen los costos operativos y se transforma la experiencia de uso de internet en todo su dinamismo, su estabilidad y potencia es conocida en todo el mundo. El proxy ThunderCache almacena los contenidos accedidos por los usuarios, sean estáticos o dinámicos para que en un nuevo acceso este contenido les sea entregado directamente sin ser descargado nuevamente de internet, es capaz de economizar grandes cantidades de ancho de banda de la conexión a internet y acelerar la navegación a los usuarios.

## 3.3.2.1.7. Modulo Ups

Esta función dentro de la red permite al administrador de red supervisar el SAI (Sistema de Alimentación Ininterrumpida) y configurar el router para manejar cualquier corte de energía sin corrupción o daños en el router. El propósito básico de esta función es asegurarse de que el router vuelva a conectarse después de un fallo de energía prolongada.

Para lo que el router monitorizar el SAI y se fija para el modo de hibernación cuando el suministro eléctrico se ha reducido y la batería del SAI se tiene menos de 10% de su energía de la batería. La función de UPS monitor en el RouterOS Mikrotik soporta hibernación y reinicio seguro en el poder y la falta de batería UPS prueba de la batería y la corrida de calibración monitoreo en tiempo de prueba de modo de información de estado apoyado por UPS registro de los cambios de energía.

#### 3.3.2.1.8. Servidor de Tiempo

El objetivo de este servicio es la sincronización de tiempo de la mayor parte de los equipos conectados dentro del PROYECTO DE CIUDAD DIGITAL. La implantación de un servicio de sincronización ofrece obvias ventajas dentro de las siguientes áreas:

Correo electrónico y listas de distribución: Fiabilidad en las fechas de recepción de mensajes.

- Seguridad en red: La detección de problemas de seguridad frecuentemente exige poder comparar logs de acceso de máquinas diferentes, para lo que es imprescindible la coincidencia horaria de las mismas.
- En general, para un estudio detallado de cualquier servicio distribuido es muy útil el disponer de datos horarios precisos entre los equipos implicados, bien sea para la detección de problemas de hardware y/o software, así como para el estudio estadístico de los mismos.

# **Capítulo IV:**

# 4. Gestión y Administración de la Red Inalámbrica del GAD–Ibarra.

Este capítulo contiene la gestión y administración de la red inalámbrica del GAD-Ibarra basándose en el modelo FCAPS determinado por la ISO mediante la herramienta The dude donde se tomará en cuenta un proceso con cuatro aspectos que sobresalen y se los detallará en subcapítulos a continuación:

## 4.1. Establecimiento de Políticas de Gestión.

Se detalla las políticas de administración y gestión basadas en las áreas funcionales de Modelo FCAPS de la ISO correspondientes, que se ajustan a las necesidades de la red inalámbrica del GAD-Ibarra, destinadas al administrador, personal encargado de la administración de la red inalámbrica y usuarios.

## 4.1.1. Introducción.

El establecimiento de las políticas de gestión se respalda al obtener los resultados de la auditoría de la red inalámbrica y el análisis de las áreas funcionales que determina el modelo de gestión FCAPS de la ISO, además tomando en cuenta las necesidades que posee la administración de la red inalámbrica para brindar los servicios a la ciudadanía en general.

El objetivo principal es normar los procesos que se realizan en la institución guiándose de políticas establecidas mediante las cuales mantenga la red inalámbrica en correcto funcionamiento y aprovechando los recursos existentes para brindar los servicios eficientemente a la ciudadanía.

Cabe recalcar que las políticas de gestión son una guía sugerida orientada al personal de administración de la red inalámbrica, para el manejo, manipulación, control y resolución inmediata de problemas, basada en el cumplimiento de las mismas mediante la utilización de un sistema de gestión con el apoyo del software de gestión implementado (Implementación de la Gestión y Administración de la red Inalámbrica del GAD–Ibarra subcapítulo 4.2) que permite la administración de la red inalámbrica de manera amigable cubriendo las áreas funcionales del modelo FCAPS de la ISO, presentando a la institución un sistema de gestión completo, centralizado, eficiente de bajo costo relativo.

| GOBIERNO AUTÓNOMO DESCENTRALIZADO DE SAN MIGUEL<br>DE IBARRA – PROYECTO IBARRA DIGITAL |               |                                                 |  |  |  |
|----------------------------------------------------------------------------------------|---------------|-------------------------------------------------|--|--|--|
| POLÍTICAS DE GESTIÓN DE LA RED INALÁMBRICA                                             |               |                                                 |  |  |  |
| ~                                                                                      | Versión:      | 1.0.0                                           |  |  |  |
|                                                                                        | Revisado por: | Lcdo. Miguel Tobar Reina / Jefe del Área de     |  |  |  |
| AS WER                                                                                 |               | Hardware y Comunicaciones.                      |  |  |  |
|                                                                                        |               | Ing. Gabriel Bucheli / Administrador de la red. |  |  |  |
|                                                                                        | Aprobado por: | Ing. Carlos Gudiño/Director de TIC.             |  |  |  |
|                                                                                        | Desarrollado: | Myrian Ipiales                                  |  |  |  |

## I. Propósito.

El presente documento tiene el objetivo principal de presentar políticas de gestión para la red inalámbrica del GAD- Ibarra, las mismas que deberán ser cumplidas por el personal a cargo de la administración, con el propósito primordial de mantener el buen funcionamiento de la red y la entrega eficiente del servicio de conectividad a la ciudadanía.

## II. Conceptos Preliminares.

## > Administración y gestión de la red inalámbrica.

El proceso de la administración y gestión se lo realiza a través de herramientas y mecanismos (software, hardware) que permiten obtener a tiempo real un control y monitoreo del estado actual de la red inalámbrica, dándonos a conocer las falencias existentes y la continuidad de la misma, con ello mejorar los servicios tomándolos como referencia para problemas futuros que se presenten dándoles una solución inmediata, obteniendo así una red cada vez más óptima y con un porcentaje de alta disponibilidad.

## Políticas de gestión.

No existe un estándar específico que indique un proceso exacto o único de cómo determinar las políticas de gestión, porque las políticas de gestión son un conjunto de reglas que se establece con procedimientos entorno al control, vigilancia y administración de la red en general basándose en las necesidades que tiene la red administrada.

## III. Generalidades.

- a) El presente documento maneja un lenguaje acorde, para ser interpretado por el personal de administración de la red inalámbrica cumpliendo con el requerimiento de conocimientos básicos informáticos.
- b) Las políticas expuestas en este documento sirven de referencia, en ningún momento pretenden ser reglas absolutas, ya que están sujetas a cambios realizables en cualquier momento, siempre y cuando se tengan presentes los objetivos de gestión.
- c) El ejecutor de las políticas deberá dedicar sus esfuerzos por cumplir todas las políticas pertinentes a su entorno de trabajo, sin importar el nivel organizacional en el que se encuentre dentro de la institución.

### **IV.** Niveles Organizacionales.

a) Director: Autoridad de nivel superior. Bajo su administración están la aceptación de las políticas de gestión, en concordancia con el jefe de la unidad de Hardware y Comunicaciones y el administrador de la red inalámbrica.

- b) Encargado de Unidad de hardware y comunicaciones: la autoridad y encargado de la unidad de hardware y comunicaciones toma decisiones en el caso de no estar la autoridad superior con asuntos relacionados con la red inalámbrica.
- c) Administrador de la red: persona encargada de la gestión y manipulación de los dispositivos que conforman la red inalámbrica con acceso total para configuración.
- d) Asistente de tecnologías. Persona encargada de realizar el help desk técnico en caso de ser requerido en la red inalámbrica.
- e) Usuarios. Usuarios que acceden a los servicios brindados por la red inalámbrica.

## V. Vigencia

El documento presente para la administración de la red inalámbrica entrará en vigencia en el momento en que éste sea aprobado como documento técnico de gestión de administración por las autoridades correspondientes del GAD Ibarra. Esta normativa deberá ser revisada y actualizada conforme a las exigencias de esta dependencia, o en el momento en que haya la necesidad de realizar cambios sustanciales en la infraestructura tecnológica de la Red Institucional.

## VI. Referencia

Para la realización de este documento se toma el formato que la institución ya posee de proyectos anteriores (Cevallos Michilena, 2013, págs. 55-82), y para el establecimiento de las políticas de gestión no existe un estándar especifico pero se las realiza en base a las áreas funcionales del modelo FCAPS de la ISO:

# 1. Política de Gestión de la red inalámbrica.

- 1.1 Objetivo de la Política de Gestión.
- 1.2 Compromiso de las Autoridades.

# 2. Gestión de Fallos.

2.1 Manejo de Fallos.

# 3. Gestión de Configuración.

- 3.1. Ingreso de equipos.
- 3.2. Configuración de equipos.

# 4. Gestión de Contabilidad.

4.1 Parámetros de monitoreo.

# 5. Gestión de Prestación.

- 5.1. Reportes.
- 5.2. Colección de datos estadísticos.

# 6. Gestión de Seguridad.

- 6.1. Acceso al Software de Gestión.
- 6.2. Acceso a los dispositivos de red.

# 7. Cumplimiento.

7.1. Cumplimiento de Políticas.

## VII. Términos y Definiciones

| Red          | Se denomina red inalámbrica a la que permite la conexión de nodos sin |
|--------------|-----------------------------------------------------------------------|
| inalámbrica: | utilización de una conexión física (cables), sino estableciendo la    |
|              | comunicación mediante ondas electromagnéticas.                        |

| Dispositivo de | Componente de la red físico que hace posible la comunicación entre       |
|----------------|--------------------------------------------------------------------------|
| red:           | emisor y receptor para que se realice la comunicación.                   |
| Dirección de   | Dirección de tecnologías de la información, departamento asignado        |
| Tic:           | para el desarrollo de tecnología dentro del Gad-Ibarra.                  |
| GAD-Ibarra:    | Gobierno Autónomo Descentralizado de San Miguel de Ibarra,               |
|                | encargado de velar por el beneficio de la ciudadanía del cantón Ibarra   |
| Lineamientos:  | Políticas o leyes a las que deben regirse los usuarios para el buen      |
|                | funcionamiento de la red inalámbrica                                     |
| Fallo:         | Condición no deseada que hace que el proceso no se desempeñe con         |
|                | normalidad.                                                              |
| SNMP:          | (Simple Network Management Protocol), Protocolo simple de                |
|                | administración de redes, es un estándar de administración de redes       |
|                | utilizado en redes TCP/IP.                                               |
| The dude:      | Aplicación con la que es posible administrar de forma gráfica una red.   |
| Reporte.       | Es un informe o una noticia de una información o evento sucedido,        |
|                | este tipo de documento puede ser presentado impreso, digital,            |
|                | audiovisual, etc.                                                        |
| Estadísticas   | Gráficos que muestras en forma porcentual la recolección, análisis e     |
| porcentuales:  | interpretación de los datos obtenidos al instante de los recursos que    |
|                | posee cada dispositivo de la red inalámbrica.                            |
| Historiales:   | Son reportes que muestran en determinado tiempo la recolección de        |
|                | información de los datos obtenidos de los servicios que posee cada       |
|                | dispositivo de la red inalámbrica.                                       |
| Acceso         | La acción de controlar un dispositivo a través de otro, que se encuentra |
| remoto:        | en un lugar físico diferente.                                            |

## VIII. Desarrollo de políticas de gestión para la red inalámbrica del GAD-

## Ibarra.

| GOBIERNO | ) AUTÓNOMO DESCENTRALIZ                         | ADO DE SAN MIGUE | L DE IBARRA   |
|----------|-------------------------------------------------|------------------|---------------|
| DOMINIO  | 1. Política de Gestión de la red<br>inalámbrica | DESTINATARIO     | Administrador |
| CONTROL  | 1.1 Objetivos de las Políticas de Ge            | estión           | y usuarios    |

Art. 1: Presentar la información necesaria al administrador y personal a cargo de la administración de la red inalámbrica del GAD – Ibarra, sobre las pautas que deben cumplir para mantener el buen funcionamiento de la red inalámbrica y la utilización de los recursos existentes para resolución inmediata de problema.

Art. 2: Socialización de la información necesaria a los usuarios que acceden a los servicios de la red inalámbrica para su correcta utilización.

Art. 3: Información necesaria en cuanto a recomendaciones a los encargados de los dispositivos en los puntos alejados de la red inalámbrica.

|                   | GOBIERNO   | AUTÓNOMO DESCENTRALIZ                                             | ADO DE SAN MIGUEI  | L DE IBARRA   |
|-------------------|------------|-------------------------------------------------------------------|--------------------|---------------|
|                   | DOMINIO    | <ol> <li>Política de Gestión de la red<br/>inalámbrica</li> </ol> | DESTINATARIO       | Administrador |
|                   | CONTROL    | 1.2. Compromiso de las Autoridade                                 | es.                | y usuarios    |
| Art. 4: La Direcc | ión de TIC | y administración de la red in                                     | nalámbrica, como r | responsables  |

de la elaboración del Manual de Políticas de Gestión para la red inalámbrica, como responsables Ibarra, asumen la responsabilidad de la creación, revisión y socialización de los lineamientos descritos en este documento.

| GOBIERNO | O AUTÓNOMO DESCENTRALIZA | DO DE SAN MIGUEL | DE IBARRA               |
|----------|--------------------------|------------------|-------------------------|
| DOMINIO  | 2. Gestión de Fallos.    | DESTINATARIO     | Administrador           |
| CONTROL  | 2.1. Manejo de Fallos    |                  | y personal<br>encargado |

Art. 5: Están en el compromiso previo al momento de existir fallos en el entorno de la red inalámbrica, el administrador o encargado de la administración, deberá localizar el fallo dentro del sistema de gestión, realizando la elección pertinente de problema suscitado para luego aislar y corregir el inconveniente, todo este procedimiento basándose en el manual de gestión de fallas.

Art. 6: Deberá darse soluciones a los problemas dentro de la red, en el menor tiempo posible.

Art. 7: Al momento de ocurrir una nueva falla que no se encuentre en la base y su solución conlleve a mecanismos nuevos y diferentes, el administrador deberá documentar la falla y su procedimiento de solución para en un futuro permitir mayor eficacia al momento de resolución en las fallas suscitadas.

Para el cumplimiento de estos artículos, los procedimientos y formatos para la documentación se encuentran detallados en el manual de gestión de fallas del subcapítulo 4.3 de este documento.

|                                                                                | GOBIERN                                                                               | GOBIERNO AUTÓNOMO DESCENTRALIZADO DE SAN MIGUEL DE IBARRA |                  |               |  |  |  |
|--------------------------------------------------------------------------------|---------------------------------------------------------------------------------------|-----------------------------------------------------------|------------------|---------------|--|--|--|
|                                                                                | DOMINIO                                                                               | 3. Gestión de Configuración                               | DESTINATARIO     |               |  |  |  |
|                                                                                | CONTROL                                                                               | 3.1. Ingreso de equipos                                   |                  | Administrador |  |  |  |
| Art. 8: Todo e                                                                 | Art. 8: Todo equipo que se integre a la red inalámbrica, su información básica tendrá |                                                           |                  |               |  |  |  |
| que ser ingresada a la base de datos (Excel), la misma que servirá para que el |                                                                                       |                                                           |                  |               |  |  |  |
| administrador                                                                  | pueda local                                                                           | izar con facilidad el dispositivo                         | o y manipularlo. |               |  |  |  |

Art. 9: Para el ingreso de equipos en la base de datos se usará la nomenclatura determinada por la Unidad de Hardware y Comunicaciones de GAD-Ibarra.
Para el cumplimiento de estos artículos, los formatos para documentación se encuentran detallados en el manual de gestión de configuraciones del subcapítulo 4.3 de este documento.

# GOBIERNO AUTÓNOMO DESCENTRALIZADO DE SAN MIGUEL DE IBARRA

| DOMINIO | 3. Gestión de Configuración   | DESTINATARIO | Administrado |
|---------|-------------------------------|--------------|--------------|
| CONTROL | 3.1. Configuración de equipos |              | r            |

Art. 10: Los equipos a integrarse en la red inalámbrica deberán tener una configuración básica que les permita funcionar en el entorno de la red y realizar el rol que el administrador le asigne.

Art. 11: El dispositivo que forma parte de la red inalámbrica, en caso de soportar SNMP deberá ser configurado con los debidos lineamientos que le permita ser gestionado en su totalidad.

Art. 12: Para poder dar seguimiento del buen funcionamiento de la red inalámbrica, al momento de la realización de cambios o configuraciones en los dispositivos de la red se deberá actualizar la base de datos de la información.

Art. 13: El personal a cargo deberá llevar la documentación de las configuraciones de los enlaces inalámbricos existentes.

Art. 14: El administrador de la red inalámbrica deberá realizar un Backup de la aplicación de gestión cada 6 meses o cada vez que se realice una modificación para precautelar el sistema en caso de pérdida o desconfiguración.

Art. 15: El administrador de la red inalámbrica deberá realizar un Backup de los

dispositivos de más importancia, cada 6 meses o cada vez que se realice una modificación para precautelar el sistema en caso de pérdida o desconfiguración. Para el cumplimiento de estos artículos, las configuraciones y formatos para la documentación se encuentran detallados en el manual de gestión de configuraciones del subcapítulo 4.3 de este documento.

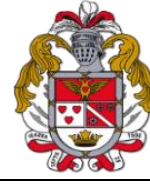

|  | GOBIERNO AUTÓNOMO DESCENTRALIZADO DE SAN MIGUEL DE IBARRA |                              |              |               |
|--|-----------------------------------------------------------|------------------------------|--------------|---------------|
|  | DOMINIO                                                   | 4. Gestión de Contabilidad   | DESTINATARIO |               |
|  | CONTROL                                                   | 4.1. Parámetros de monitoreo |              | Administrador |

Art. 16: Los dispositivos de la red inalámbricas que son monitoreados deberán mostrar parámetros, como mínimo los recursos locales y servicios, con el objetivo de mostrar su funcionamiento correcto.

Art. 17: Depende de la función del dispositivo que realice en la red inalámbrica se asignara los servicios y recursos que determinarán el estado funcional actual del dispositivo.

Art. 18: El GAD-Ibarra es una entidad sin fines de lucro, por lo que la facturación de cobro por el servicio prestado no se toma en cuenta en esta gestión.

Para el cumplimiento de estos artículo, los parámetros de monitoreo se encuentran detallados en el manual de gestión de Contabilidad del subcapítulo 4.3 de este documento.
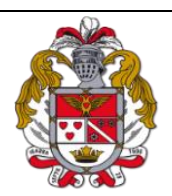

| GOBIERNO AUTÓNOMO DESCENTRALIZADO DE SAN MIGUEL DE IBARRA |                             |              |               |  |  |
|-----------------------------------------------------------|-----------------------------|--------------|---------------|--|--|
| DOMINIO                                                   | 5. Gestión de Prestaciones. | DESTINATARIO | Administrad   |  |  |
| CONTROL                                                   | 5.1 Reportes                |              | or y personal |  |  |
| CONTROL                                                   | 5.1. Reportes               |              | encargado     |  |  |

Art. 19: Todos los informes y reportes se imprimirán de acuerdo a la información requerida por el administrador y conjuntamente con la petición de la institución.

Art. 20: El software de gestión The dude que permite dar seguimiento a la red inalámbrica permite obtener informes de estado en forma diaria, mensual y anual.

Art. 21: Al término de cada mes el administrador deberá sacar un reporte para poder tener constancia de la disponibilidad de los equipos y servicios.

Para el cumplimiento de estos artículos, los procesos guías se encuentran detallados en el manual de gestión de Prestaciones del subcapítulo 4.3 de este documento.

|  | GOBIERN | O AUTÓNOMO DESCENTRALIZAI        | DO DE SAN MIGUEL I | DE IBARRA                  |
|--|---------|----------------------------------|--------------------|----------------------------|
|  | DOMINIO | 5. Gestión de Prestaciones.      | DESTINATARIO       | Administrad                |
|  | CONTROL | 5.2. Monitoreo de trafico de red |                    | or y personal<br>encargado |

Art. 22: El rendimiento de los recursos y servicios utilizados en cada dispositivo que forma parte de la red inalámbrica se presentará en gráficos que muestren estadísticas e historiales de su estado actual.

Art. 23: El ancho de banda de las interfaces se presentara en historiales gráficos comparativos de transmisión y recepción en bits/s

Para el cumplimiento de estos artículos, los procesos guías se encuentran detallados

en el manual de gestión de Prestaciones del subcapítulo 4.3 de este documento.

| GOBIERNO AUTÓNOMO DESCENTRALIZADO DE SAN MIGUEL DE IBARRA |                                    |              |            |  |  |  |
|-----------------------------------------------------------|------------------------------------|--------------|------------|--|--|--|
| DOMINIO                                                   | 6. Gestión de Seguridad            | DESTINATARIO | Administra |  |  |  |
|                                                           | ·                                  |              | dor y      |  |  |  |
| CONTROL                                                   | 6.1. Acceso al Software de Gestión |              | personal   |  |  |  |
|                                                           |                                    |              | encargado  |  |  |  |

Art. 24: El acceso al sistema de gestión se dará única y exclusivamente al personal encargado de la administración de la red inalámbrica.

Art. 25: El software de gestión permite tener tres tipos de acceso al software monitor, write y administrador este tipo de usuarios se clasifican dependiendo de los procesos que cada uno pueda realizar en el sistema de gestión a través de acceso remotamente.

Art. 26: El encargado del monitoreo deberá fijarse que el monitor de gestión se encuentre siempre el servicio activo para tener la gestión constante de los dispositivos de la red.

Para el cumplimiento de estos artículos, las especificaciones se encuentran detalladas en el manual de gestión de Seguridad del subcapítulo 4.3 de este documento.

|       | GOBIERNO | AUTÓNOMO DESCENTRALIZ                | ADO DE SAN MIGUEI                   | L DE IBARRA   |
|-------|----------|--------------------------------------|-------------------------------------|---------------|
| AST A | DOMINIO  | 6. Gestión de Seguridad              | DESTINATARIO                        | Administrador |
|       | CONTROL  | 6.2. Acceso a los dispositivos de re | . Acceso a los dispositivos de red. |               |

Art. 27: Para realizar operaciones de modificación de configuraciones o actualizaciones en los dispositivos de red, el acceso es exclusivo para el administrador en caso de no serlo se necesitará una autorización por parte de la administración para el respectivo cambio o actualización.

Art 28: La persona encargada de vigilar el equipo instalado en cada punto de la red inalámbrica como en: casas comunales, sub-centros de salud, etc, deberá precautelar la seguridad del mismo y ser capaz de realizar los procesos en el caso de ser necesario para solucionar algún problema

Para el cumplimiento de estos artículos, las especificaciones se encuentran detalladas en el manual de gestión de Seguridad del subcapítulo 4.3 de este documento.

|  | GOBIERNO | AUTÓNOMO DESCENTRALIZ               | ADO DE SAN MIGUEI | L DE IBARRA   |
|--|----------|-------------------------------------|-------------------|---------------|
|  | DOMINIO  | 7. Cumplimiento                     | DESTINATARIO      | Administrador |
|  | CONTROL  | 7.1. Courrelinsionets de Delléisers |                   | y personal    |
|  | CONTROL  | 7.1. Cumplimiento de Políticas      |                   | encargado     |

Art. 29: Se deberá dar cumplimiento a los manuales de procedimiento propuestos dentro de la red inalámbrica para poder dar solución a los inconvenientes que se sucinte en el menor tiempo posible y brindar un servicio de calidad a la ciudadanía.
Art. 30: La Dirección de TIC será el responsable de supervisar el cumplimiento de las políticas y lineamientos institucionales.

Para el cumplimiento de estos artículos, las especificaciones se encuentran detalladas en el manual de gestión de Seguridad del subcapítulo 4.3 de este documento.

# 4.2. Implementación de la Gestión y Administración de la Red Inalámbrica del GAD–Ibarra.

Para implementar la gestión y administración en la red inalámbrica se realizó un análisis del sistema operativo base del servidor a través del estándar IEEE 830 y la descripción a detalle de la implementación de las áreas funcionales del modelo FCAPS de la ISO, mediante el software de gestión The dude de Mikrotik y las herramientas que lo complementan para poseer un sistema de gestión completo.

#### 4.2.1. Sistema operativo base, basado en el estándar IEEE 830.

En un inicio se preveía que el software de gestión fuera instalado en un sistema operativo Open Source, pero las circunstancias de cumplimiento e inconvenientes presentados a la hora de su operación basada en el software de gestión The dude, con la aprobación del administrador de la red se determinó el cambio del uso de sistema operativo.

El sistema operativo Windows Server 2003 que el servidor local tiene instalado brinda al administrador los servicios necesarios, ha sido seleccionado luego de una comparación minuciosa en base a las especificaciones, requisitos de software según el estándar IEEE-STD-830-1998, el tipo de equipo designado y teniendo presente que cumpla las características fundamentales para que el software de gestión The dude y sus herramientas cubran las necesidades de la red inalámbrica y las áreas funcionales del modelo FCAPS de la ISO.

La Tabla 14, describe la comparación del sistema operativo en base a los requerimientos del estándar IEEE-830 determinado con sus respectivas valoraciones.

| Requerimientos | Sistema<br>Operativo<br>Routeros | Sistema<br>Operativo<br>Debian 6.0<br>squeeze. | Sistema<br>operativo<br>Windows server<br>2003 |
|----------------|----------------------------------|------------------------------------------------|------------------------------------------------|
| REQ01          | 0                                | 2                                              | 2                                              |
| REQ02          | 1                                | 1                                              | 2                                              |
| REQ03          | 0                                | 1                                              | 2                                              |
| REQ04          | 1                                | 2                                              | 2                                              |
| REQ05          | 2                                | 1                                              | 2                                              |
| REQ06          | 1                                | 1                                              | 1                                              |
| REQ07          | 1                                | 2                                              | 2                                              |
| REQ08          | 1                                | 1                                              | 1                                              |
| REQ09          | 1                                | 1                                              | 1                                              |
| REQ10          | 1                                | 1                                              | 2                                              |
| REQ11          | 0                                | 0                                              | 1                                              |
| REQ12          | 0                                | 0                                              | 1                                              |
| REQ13          | 1                                | 0                                              | 1                                              |
| REQ14          | 0                                | 1                                              | 0                                              |
| REQ15          | 0                                | 1                                              | 1                                              |
| REQ16          | 1                                | 1                                              | 1                                              |
| REQ17          | 1                                | 1                                              | 1                                              |
| TOTAL          | 12                               | 17                                             | 23                                             |

Tabla 14. Selección De Sistema Operativo Base De Servidor Local

Fuente: Análisis anexo B

El Análisis Comparativo que determinó que la mejor opción es Windows server 2003 como Sistema Operativo base para la instalación del servidor The dude según la especificación de requerimientos del estándar IEEE-STD 830-1998 se los detalla en el **Anexo B.** 

### 4.2.2. Implementación de Modelo de Gestión FCAPS en la Red Inalámbrica.

Para implementar el modelo de gestión FCAPS de la ISO se determina requerimientos de software y hardware que cubran las 5 áreas funcionales, determinadas por sus siglas y relacionadas entre sí con el sistema de gestión; compuesto por la aplicación de gestión The dude como herramienta monitora principal y que conjuntamente con el analizador de tráfico wireshark, las herramientas de soporte Mikrotik, VPN-Teamviewer entre otras herramientas como lo muestra la Figura 22, cumplan el objetivo de administrar y gestionar la red inalámbrica en su totalidad.

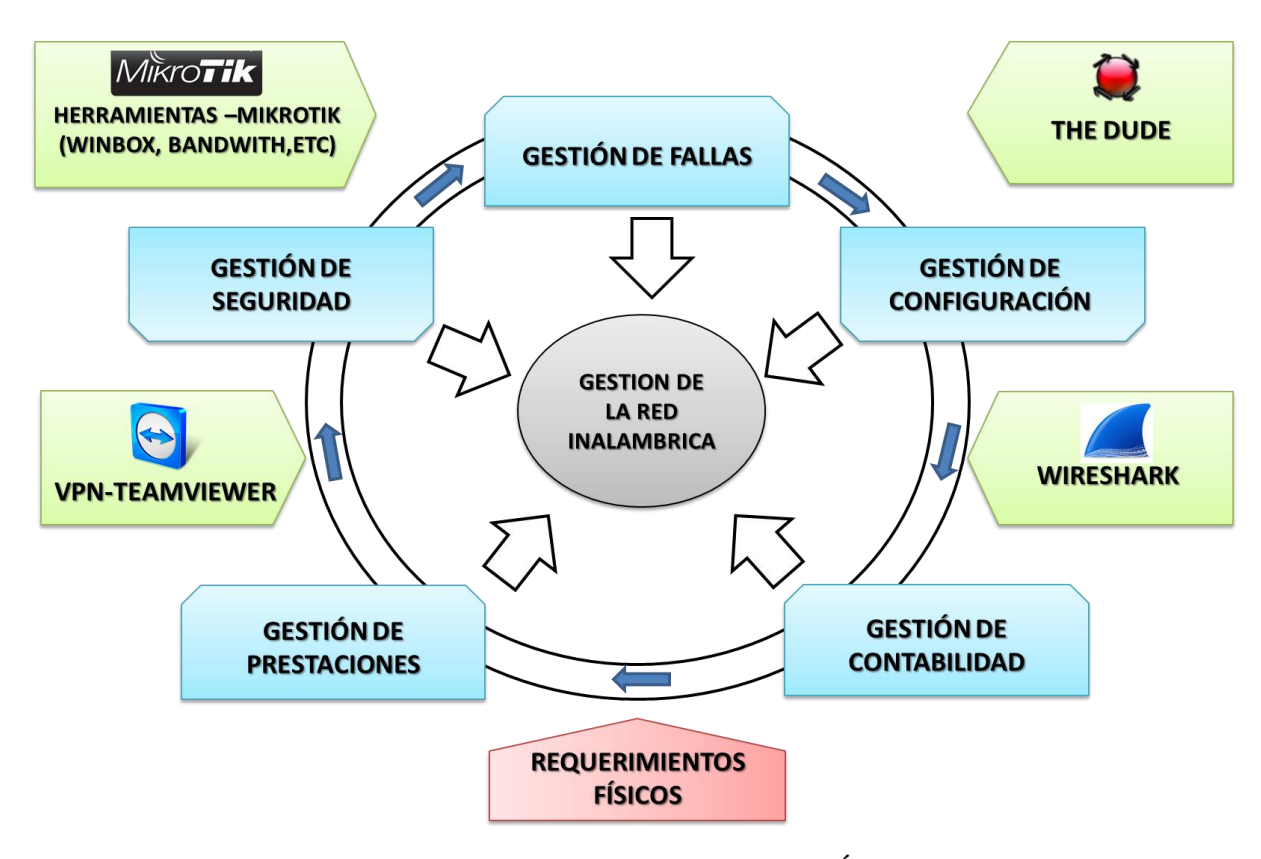

Figura 22. Herramientas de gestión actuando conjuntamente con las Áreas Funcionales del Modelo de gestión FCAPS de la ISO

Fuente: Elaboración propia basada en Modelo de gestión OSI.

## 4.2.2.1. Requerimientos para la implementación del modelo de gestión.

Para la implementación del modelo de gestión se debe tomar en cuenta los requerimientos a nivel hardware y software para que la aplicación de gestión en este caso The dude realice el monitoreo, control y procedimiento correcto.

Es importante tomar en cuenta la topología construida al implementar el software de gestión la que consta de un servidor local que tendrá acceso total a la red inalámbrica y un cliente remoto que se conectará a la aplicación a través de la opción que presta el mismo software de gestión o a través de una VPN en caso de ser necesario el monitoreo fuera de la red de administración, lo expuesto se muestra gráficamente en la Figura 23.

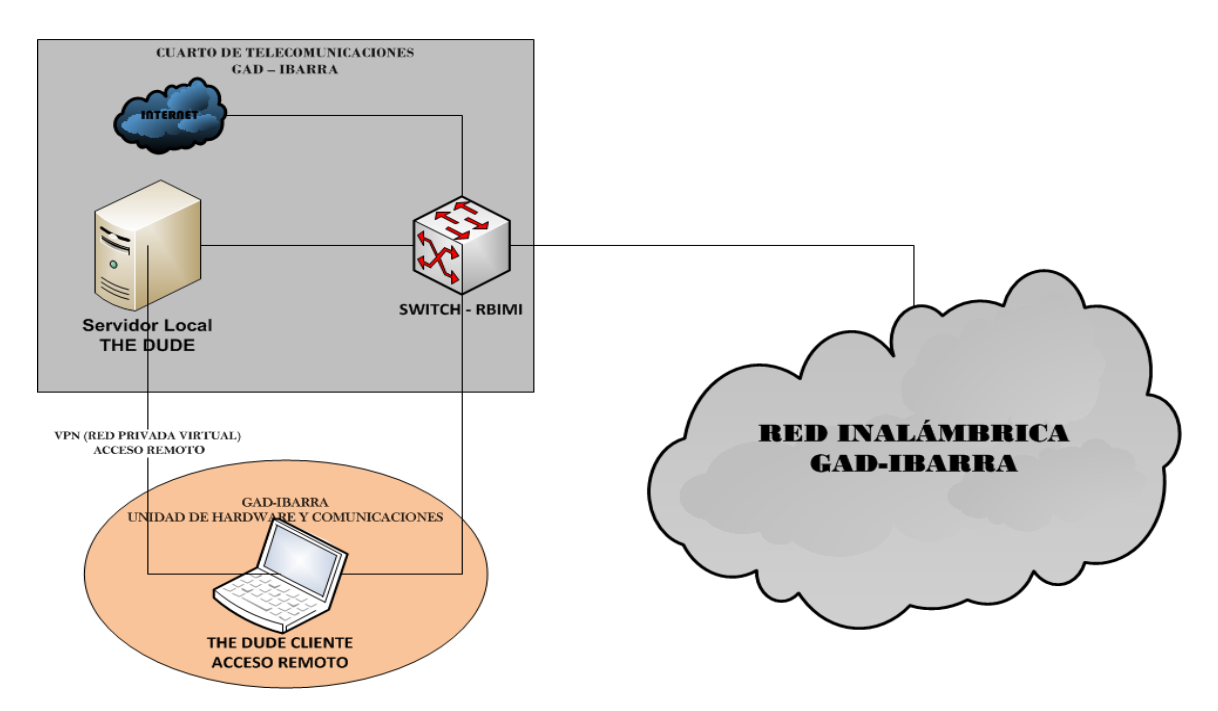

**Figura 23. Topología de gestión inalámbrica** Fuente: Elaboración propia basada en Inventario departamento TIC's del GAD-Ibarra

## 4.2.2.1.1. Requerimiento a nivel software.

Para la instalación del software de gestión y herramientas se tomó en cuenta las condiciones que tiene, tanto la red inalámbrica como el modelo de gestión FCAPS de ISO, las que se acoplan a las aplicaciones detalladas a continuación, para que cumpla el procedimiento de monitorear y realizar las funciones de administración centralizada en la red inalámbrica del GAD – Ibarra.

#### a) Software de Gestión The dude.

La aplicación de gestión que se determinó para este proyecto es The dude de Mikrotik, que es el monitor principal para la administración tomando en cuenta los siguientes aspectos sobresalientes:

- Los equipos disponibles en su mayoría en la red inalámbrica son de marca Mikrotik compatible.
- ✓ La aplicación ofrece acceso remoto centralizado a cada dispositivo, a través de herramientas que se encuentran integradas en la misma permitiendo el control y monitoreo constante.
- ✓ Manipulación de herramienta fácil y amigable para el administrador.

#### b) Herramientas de gestión.

Las herramientas de gestión que se describen a continuación son las herramientas que en base a su compatibilidad se implementan, complementando la aplicación The dude para formar un sistema de gestión que cubra las áreas funcionales del modelo FCAPS de la ISO.

## Wireshark analizador de tráfico.

Wireshark es un analizador de tráfico de red didáctico que ofrece dentro de la red inalámbrica la calidad de servicio, la misma que muestra el rendimiento de la red inalámbrica tomando en cuenta para este proyecto tres parámetros importantes que son (Molina Robles, 2010):

- ✓ Retardo (tiempo que tarde los mensajes desde el origen al destino)
- ✓ Variación del retardo (diferencia de retardo entre los distintos mensajes)
- ✓ Perdida de mensajes (cantidad de mensajes que se pierden por alguna razón)

## VPN Acceso remoto Cliente – Servidor.

Para tener un control completo de la aplicación de gestión, por la ubicación del servidor, este se encuentra monitoreando la red de manera constante las 24 horas del día,

existe dos maneras de acceso remoto desde el cliente, el mismo, que será controla por el administrador:

- ✓ Acceso remoto brindado por la aplicación de gestión The dude.
- ✓ VPN desde el cliente a través de la aplicación de TeamViewer.

## Herramientas Mikrotik

Para complementar la aplicación de gestión The dude, Mikrotik presenta una serie de herramientas propietarias que permiten el control de la red con son: winbox (Herramienta propietaria para configuración), packet sniffer, entre otros que se detallaran en la implementación de modelo de gestión en el ítem 4.2.2.2. Implementación del modelo para la gestión de fallos de este mismo documento. Para observar el estudio de compatibilidad de las herramientas de gestión ver el **Anexo C**.

## 4.2.2.1.2. Requerimiento a nivel hardware.

Para que el software de gestión funcione dentro de la red inalámbrica es necesario que posea dispositivos físicos (hardware) donde se instale la aplicación de gestión The dude para toda la administración de la red inalámbrica.

## a) Características del Servidor

Para la instalación del software The dude, en cuanto al equipo que se usa es bastante básico por lo que se le ha asignado un equipo Pentium 4 de reutilización con las siguientes características y capacidades lo suficientes para soportar que el software de gestión opere en las mejores condiciones. (Véase Tabla 15)

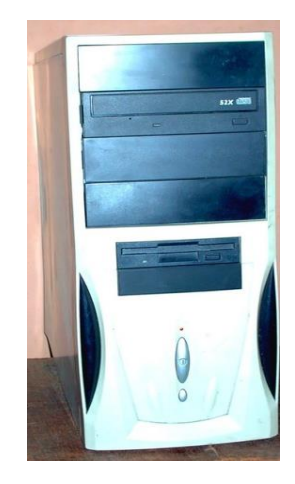

Figura 24. Servidor The dude

Fuente: Captura propia de departamento TIC's del GAD-Ibarra

| HARDWARE MÍNIMO                           | HARDWARE UTILIZADO                   |
|-------------------------------------------|--------------------------------------|
| Equipo<br>RB Mikrotik / Pentium 3 o igual | Pentium(R) 4, 3.00 GHz               |
| 512 Kb                                    | 2 GB                                 |
| 5gb de espacio libre en disco             | 80 GB de espacio libre en disco duro |
| -                                         | D845GVFN                             |
| CD-ROM                                    | DVD-ROM                              |
| Vídeo: al menos 800x600                   | Video:1280x768                       |

Tabla 15. Características del servidor The dude

Fuente: Elaboración propia basada en Inventario departamento TIC's del GAD-Ibarra

El servidor se encuentra ubicado en el cuarto de telecomunicaciones con las debidas medidas y condiciones junto a los demás servidores que controlan la red del GAD-Ibarra.

Sabiendo que un servidor para monitoreo debe estar disponible el 95% del día como mínimo, por ser el encargado de monitorear el funcionamiento de la red inalámbrica se recomienda un servidor más robusto con características mejoradas las mismas que se especifica en el **Anexo D**.

#### b) Características del Cliente.

Al encontrarse el servidor de gestión The dude en el cuarto de telecomunicación, fue necesario colocar un cliente remoto que pueda monitorizar y mostrar de forma gráfica el estado del servidor y controlarlo, para lo que utiliza una pc-laptop con las siguientes características detalladas en la Tabla 16.

| Elemento           | Descripción                  |
|--------------------|------------------------------|
| Procesador         | AMD V120 Processor, 2200 Mhz |
| Memoria RAM        | 4 GB                         |
| Disco Duro         | 232 GB                       |
| Modelo del sistema | Presario CQ42 Notebook PC    |
| D. óptico          | DVD-ROM                      |
| S. O.              | Windows 7 Ultimate           |
| Video              | Video:1366x768               |

Tabla 16. Características del cliente The dude

Fuente: Elaboración propia basada en Inventario departamento TIC's del GAD-Ibarra

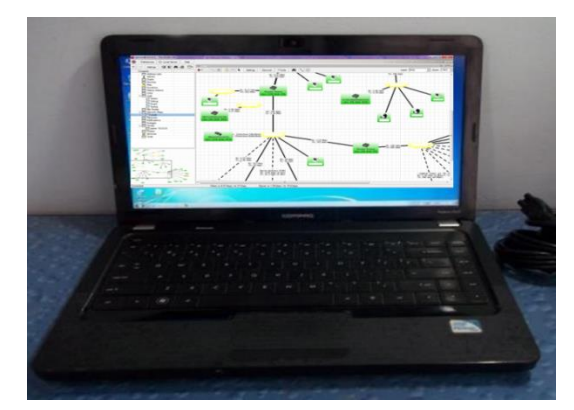

**Figura 25. Cliente remoto The dude** Fuente: Captura propia de departamento TIC's del GAD-Ibarra

El cliente remoto se encuentra ubicado en el centro de administración en la unidad de hardware y comunicaciones del GAD – Ibarra donde el administrador tiene libre acceso, para la administración.

#### 4.2.2.2. Implementación del modelo para la gestión de fallos.

Para la implementación de la gestión de fallos se considera que ya se encuentra implementada la gestión de configuración (4.2.2.3. de este mismo documento), el proceso para manejar los eventos inesperados se lo detalla en el manual de gestión de fallos de este mismo documento.

El manejo de la gestión de fallos determinado por la OSI establece dos funciones a analizar, las mismas que serán cubiertas con la aplicación de gestión The dude y sus herramientas:

- Cuando el fallo no ha sucedido y se pretende evitarlo, se realiza la gestión de pruebas preventivas.
- Cuando el fallo ha sucedido, se realiza la gestión de ciclo de vida de incidencia.

#### 4.2.2.2.1. Gestión de pruebas preventivas cuando el fallo no ha sucedido.

Para la gestión en el manejo de fallas de la red inalámbrica del GAD-Ibarra se implementa el sistema de gestión con sus herramientas que cumple el rol de las pruebas preventivas las mismas que se detallan a continuación:

**PING:** Es una utilidad de verificación que se lo puede localizar de dos maneras como herramienta de Windows Server 2003 y como herramienta incluida en la aplicación centralizada The dude permite diagnosticar el estado de comunicación entre dispositivos mostrando como datos el nombre del dispositivo, el tamaño del paquete, el tiempo en ms

y tiempo de vida, a través del protocolo ICMP y sus mensajes de notificaciones en caso de existir un error.

- Como herramienta de Windows
  - ✓ Inicio/ejecutar/cmd
  - ✓ ping (dirección IP del dispositivo a verificar)
- Como herramienta de The dude
  - ✓ Dispositivo a verificar/ ventana general de configuración/utilidades
  - ✓ Ping

| RBSXTBOMBER          | OS - Dispositivo              |                                                  |                             |
|----------------------|-------------------------------|--------------------------------------------------|-----------------------------|
| General Polling Se   | ervicios Outages Snmp RouterO | 6 Historial Utilidades                           | OK IOTSPO                   |
| Nombre:              | RBSXTBOMBEROS                 | Agente: por defecto                              | Cancelar Cancel             |
| Direcciones:         | ()<br>()                      |                                                  | Aplicar Capa. e             |
| Nombres DNS:         |                               | Nombre de usuario:                               | Eliminar                    |
| DNS Lookup:          | ninguno                       | Contraseña: ************************************ | Notas                       |
| DNS Lookup Interval: | 60                            | min Modo Seguro                                  |                             |
| MAC Addresses:       | 1                             | Servidor Dude                                    | s*∞ Ping                    |
| MAC Lookup:          | ip to mac                     | •                                                | th Traceroute               |
| Tips:                | router mikrotik 🗾 🗖           |                                                  | Snmpwalk                    |
| Parents:             |                               | Servicios:                                       | Winbox                      |
| Custom Field 1:      |                               | _                                                | Terminal                    |
| Custom Field 2:      | 1                             | Estado:   activo                                 | Remote Connection     Torch |
| Custom Field 3:      |                               | -                                                | Bandwidth Test              |
|                      |                               |                                                  | 📫 🧃 🛃 Spectral Scan         |

Figura 26. Ventana general/utilidades

Fuente: Captura propia de aplicación The dude

| 🛢 P         | ing           |             |                   |        |            |     |         |
|-------------|---------------|-------------|-------------------|--------|------------|-----|---------|
|             | No: servidor  | <b>_</b>    | Packet Count      | t 🗆    |            |     | Iniciar |
|             | A:            | <b>⊘</b> ▼  | Tamaño de paquete | : 32   |            |     | Parar   |
| Inter       | valo: 1000    | ms          | TTL               | : 🔽 64 |            |     | Cerrar  |
| <b>#</b> \$ | <b>a</b>      |             |                   |        |            |     | □-      |
| #           | Equipo (Host) | Nombre      |                   | Tiempo | Reply Size | TTL | ~       |
| 5           | 1             | RBSXTESCOCO |                   | 16 ms  | 32         | 62  |         |
| 6           | 1             | RBSXTESCOCO |                   | 110 ms | 32         | 62  |         |
| 7           | 1             | RBSXTESCOCO |                   | 141 ms | 32         | 62  |         |
| 8           | 1             | RBSXTESCOCO |                   | 47 ms  | 32         | 62  |         |
| 0           | 1             | BBSXTESCOCO |                   | 94 ms  | 32         | 62  | ~       |

Figura 27. PING herramienta The dude

Fuente: Captura propia de aplicación The dude

**TRACEROUTE:** al igual que el ping es una utilidad de verificación pero que en este caso se obtiene la lista de direcciones IP de los equipos y encaminadores que tiene que atravesar el mensaje hasta llegar a su destino, se lo localiza como herramienta de The dude.

## - Como herramienta de The dude

- ✓ Dispositivo a verificar/ ventana general de configuración/utilidades
- ✓ Traceroute

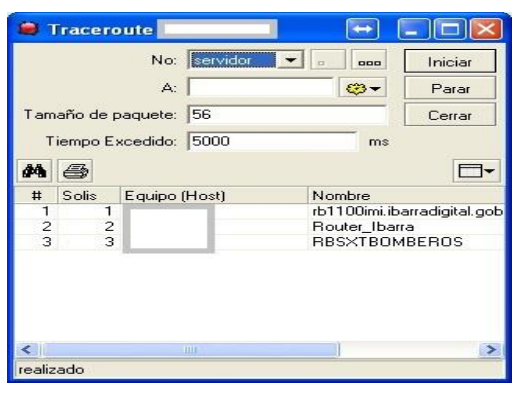

**Figura 28. Traceroute herramienta de The dude** Fuente: Captura propia de aplicación The dude

**TERMINAL:** abre una ventana terminal de winbox para conectarse a la interfaz de línea de comandos del dispositivo, esta conexión está basada en ssh para realizar cualquier tipo de verificación, este terminal se localiza como herramienta de The dude:

## - Como herramienta de The Dude

- ✓ Dispositivo a verificar/ ventana general de configuración/utilidades
- ✓ Terminal

| 🛢 RB411PCARANQUI T                               | erminal                 |               |              |           |      |
|--------------------------------------------------|-------------------------|---------------|--------------|-----------|------|
| 5 via winbox<br>eb/27/1970 00:59:34              | system,error,critical   | login failure | for user ad  | lmin from |      |
| via winbox<br>mar/13/1970 00:41:33               | system, error, critical | login failure | for user ad  | min from  |      |
| via winbox<br>mar/13/1970 00:49:04               | system, error, critical | login failure | for user ad  | lmin from |      |
| via winbox<br>mar/13/1970 01:51:02               | system, error, critical | login failure | for user ad  | lmin from |      |
| mar/13/1970 02:07:13                             | system, error, critical | login failure | for user ad  | min from  |      |
| via winbox<br>jan/02/1970 00:00:14<br>u<br>tdown | system, error, critical | router was re | booted witho | ut proper | sh : |
| [admin@RB411PCARANQU                             | 1 >                     |               |              |           | ~    |

Figura 29. Terminal herramienta de The Dude

Fuente: Captura propia de aplicación The dude

En la Tabla 17, se describirá los comandos básicos de verificación que se utilizan en el terminal de winbox.

| COMANDO                  | DESCRIPCIÓN                                                                                        |
|--------------------------|----------------------------------------------------------------------------------------------------|
| System reboot            | Reinicio de dispositivo                                                                            |
| System reset             | Limpia la configuración actual del dispositivo.                                                    |
| Ping dirección IP        | Comando de estado de la comunicación                                                               |
| Traceroute dirección IP  | Lista de encaminadores para conseguir la comunicación.                                             |
| / ip route print         | Muestra todas la rutas existentes                                                                  |
| file print               | Muestra los archivos instalados en el router.                                                      |
| /interfaces > Print oid  | imprime el valor OID de las interfaces para las propiedades que se puede acceder desde SNMP        |
| /system health print oid | imprime el valor OID del dispositivo Mikrotik para las propiedades que se puede acceder desde SNMP |

Tabla 17. Comandos básicos de verificación del terminal winbox

Fuente: Elaboración propia basada en (Mikrotik Rourter the world, 2013)

**PACKET SNIFFER:** es una herramienta que puede capturar y analizar los paquetes que van a pasar por el dispositivo gestionado (exceptuando el tráfico que pasa sólo a través del chip de conmutación), esta herramienta se encuentra integrada en winbox que se vincula a la aplicación The Dude.

## - Como herramienta de The Dude

- ✓ Dispositivo a verificar/ ventana general de configuración/utilidades/winbox
- ✓ Tools/packet sniffer/start/packets

| •      |           |           |              |              |           |             |      | Find |
|--------|-----------|-----------|--------------|--------------|-----------|-------------|------|------|
| Time / | Interface | Direction | Src. Address | Dst. Address | Protocol  | IP Protocol | Size |      |
| 3.411  | bridge1   | be        |              |              | 2048 (ip) | 17 (udp)    | 82   |      |
| 3.411  | bridge1   | bx        |              |              | 2048 (ip) | 6 (top)     | 40   |      |
| 3.413  | ether4    | bx        |              |              | 2048 (ip) | 17 (udp)    | 82   |      |
| 3.413  | ether4    | be        |              |              | 2048 (ip) | 17 (udp)    | 82   |      |
| 3.413  | ether4    | be        |              |              | 2048 (ip) | 6 (top)     | 40   |      |
| 3.413  | ether4    | be        |              |              | 2048 (ip) | 6 (top)     | 40   |      |
| 3.413  | ether4    | be        |              |              | 2048 (ip) | 17 (udp)    | 67   |      |
| 3.413  | ether4    | bx        |              |              | 2048 (ip) | 17 (udp)    | 67   |      |
| 3.413  | ether4    | bx .      |              |              | 2048 (ip) | 17 (udp)    | 67   |      |
| 3.413  | ether4    | be        |              |              | 2048 (ip) | 17 (udp)    | 67   |      |
| 3.420  | ether4    | DK        |              |              | 2048 (ip) | 6 (top)     | 104  |      |
| 3.421  | ether4    | be        |              |              | 2048 (ip) | 6 (top)     | 104  |      |
| 3.421  | ether5    | DK        |              |              | 2048 (ip) | 17 (udp)    | 80   |      |
| 3.421  | bridge1   | DK        |              |              | 2048 (ip) | 17 (udp)    | 80   |      |
| 3.421  | ether5    | DX        |              |              | 2048 (ip) | 17 (udp)    | 77   |      |
| 3.421  | bridge1   | EX.       |              |              | 2048 (ip) | 17 (udp)    | 77   |      |

Figura 30. Packet sniffer herramienta de winbox

Fuente: Captura propia de winbox

✓ Stop

**WIRESHARK:** Analizador de tráfico que permite conocer el estado de la conexión de red y detecta los posibles problemas que exista en la trasmisión de paquetes en el caso de existir perdidas de alguno, este analizador mostrará mediante mensajes la falla existente, actuando como método preventivo y medio correctivo para esclarecer el motivo y solucionar el inconveniente. (Wireshark Foundation, 2013)

Los mensajes informativos que presenta wireshark en las capturas del tráfico permite analizar el estado de los paquetes que atraviesan la red y determinar la falla para posteriormente solucionarla, en la Tabla 18, se muestra los mensajes más comunes que se pueden presentar.

| Mensaje                      | Descripción                                                  |  |  |
|------------------------------|--------------------------------------------------------------|--|--|
| TCP segment of a reassembled | Wireshark en ocasiones los paquetes vienen "fragmentados" en |  |  |
| PDU (tcp.reassembled_in,     | unidades Protocol Data Units (PDU) y los reensambla en un    |  |  |
| tcp.segments)                | nivel más alto                                               |  |  |
| TCB Bad Chasksum             | Error dado porque Wireshark no comprueba el checksum de los  |  |  |
| TCF Dau Checksum             | paquetes salientes                                           |  |  |
| TCP Previous segmento lost   | Indica que un segmento TCP anterior ha fallado               |  |  |
|                              | Desorden de paquetes que hace que el receptor provoque un    |  |  |
| Un TCP Dup ACK               | ACK duplicado ante un segmento que no sigue la secuencia     |  |  |
|                              | normal.                                                      |  |  |
| A CKa duplicadoa             | El problema puede deberse a incremento de tiempo en la       |  |  |
| ACKs duplicados.             | trasmisión del paquete, retraso del paquete                  |  |  |
| TCD Detwon and action        | Cuando el cliente no obtiene respuesta a un requerimiento y  |  |  |
| ICF Ketransmission           | vuelve a reintentarlo                                        |  |  |

Tabla 18. Mensajes de información del wireshark

Fuente: Elaboración propia basada en (Alfon, Segurida y Redes, 2009)

Para poder realizar un análisis preventivo del tráfico con wireshark se lo realiza a través de los filtros de visualización que ayuden a saber si la conexión tuvo falla o pérdida de paquetes, en la Figura 31, se muestra la captura de paquetes con sus respectivas características y notificaciones en las distintas áreas que presenta la herramienta wireshark.

| 🭊 Capturing from Conexión de área local 2                                                                                                    | [Wireshark 1.10.7 (                                                 | (v1.10.7-0-g6b931a1 from master-1.10)] 🛛 😝 🗐 🛛                                                                                                    |  |  |  |
|----------------------------------------------------------------------------------------------------|---------------------------------------------------------------------|----------------------------------------------------------------------------------------------------|--|--|--|
| Eile Edit View Go Capture Analyze Statistics                                                                                                    | Telephon <u>y</u> <u>T</u> ools <u>I</u> nte                        | ternals <u>H</u> elp                                                                                                    |  |  |  |
| ● ● <b>▲</b> ■ <b>▲</b>   <b>⊨ ⊨</b> × ∂   ۹                                                                                                    | 🔷 🔿 🖓 🕹                                                             | 🗏 📑   Q, Q, Q, 🗹   👪 🗵 🥵 %   🙀                                                                                                    |  |  |  |
| Filter:                                                                                                    |                                                                     | Expression Clear Apply Save     Área 1                                                                                                    |  |  |  |
| No. Time Source                                                                                                    | Destination                                                         | Protocol Length Info                                                                                                    |  |  |  |
| 9219 24.287820C<br>9220 24.287841C<br>9221 24.288066C<br>9222 24.288088C<br>9223 24.288312C<br>9224 24.288338C<br>9225 24.288587C<br>9226 24.288587C<br>9227 24.28818C<br>9228 24.28839C<br>9229 24.289063C<br>9230 24.289063C<br>9231 24.289063C<br>9231 24.289085C<br>9232 24.289284C<br>9232 24.289215C<br>9233 24.315012C                                                                                                    | Área 2                                                              | TCP       1514 galaxy-server > 5938 [ACK] seq=1028613 Ack=3891 win=32638 Le         TCP       666 galaxy-server > 5938 [PSH, ACK] seq=1030073 Ack=3891 win=326         TCP       1514 galaxy-server > 5938 [ACK] seq=1030653 Ack=3891 win=326         TCP       1514 galaxy-server > 5938 [ACK] seq=1032145 Ack=3891 win=326         TCP       1514 galaxy-server > 5938 [PSH, ACK] seq=1032145 Ack=3891 win=326         TCP       1514 galaxy-server > 5938 [PSH, ACK] seq=1032177 Ack=3891 win=326         TCP       666 galaxy-server > 5938 [PSH, ACK] seq=1034829 Ack=3891 win=326         TCP       1514 galaxy-server > 5938 [PSH, ACK] seq=1034829 Ack=3891 win=326         TCP       1514 galaxy-server > 5938 [PSH, ACK] seq=1036289 Ack=3891 win=326         TCP       1514 galaxy-server > 5938 [PSH, ACK] seq=1036091 Ack=3891 win=3268 Le         TCP       666 galaxy-server > 5938 [PSH, ACK] seq=1038361 Ack=3891 win=326         TCP       1514 galaxy-server > 5938 [PSH, ACK] seq=1038361 Ack=3891 win=326         TCP       666 galaxy-server > 5938 [PSH, ACK] seq=1043433 Ack=3891 win=326         TCP       1514 galaxy-server > 5938 [PSH, ACK] seq=1043433 Ack=3891 win=326         TCP       1514 galaxy-server > 5938 [PSH, ACK] seq=1043434 Ack=3891 win=326         TCP       1514 galaxy-server > 5938 [PSH, ACK] seq=1043434 Ack=3891 win=326         TCP       1538 galaxy-server > 5938 [PSH, ACK] seq=3891 Ack=1018253 win=304         TC |  |  |  |
| 9235 24.5150120       TCP       120 galaxy-server > 5938 [PSH, ACK] Seq=1042364 Ack=3965 win=326<br>TCP       60 5938 > galaxy-server [ACK] seq=3965 Ack=1020325 win=30413 Level<br>6 Frame 1: 60 bytes on wire (480 bits), 60 bytes captured (480 bits) on interface 0         # Frame 1: 60 bytes on wire (480 bits), 60 bytes captured (480 bits) on interface 0         # Ethernet II, Src: Routerbo_3d:26:f3 (d4:ca:6d:3d:26:f3), Dst: Intel_91:57:7d (00:11:11:91:57:7d)         # Internet Protocol Version 4, Src:         # Transmission Control Protocol, Src Port: 8291 (8291), Dst Port: activesync (1034), Seq: 1, Ack: 1, Len: 0         Área 3 |                                                                     |                                                                                                    |  |  |  |
| 0000 00 11 11 91 07 70 04 04 06 07 2<br>0010 00 28 CF 21 40 00 40 06 57 a<br>0020 00 03 20 63 04 0a 85 3a 69 a<br>0030 25 68 0b 87 00 00 00 00 00 00                                                                                                    | u 20 13 08 00 43<br>b 0a 00 00 01 0a<br>9 b1 01 a6 4f 50<br>0 00 00 | 0"                                                                                                    |  |  |  |
| O M Conexión de área local 2: <live capture="" in="" progres<="" td=""><td>s Packets: 9234 · Displaye</td><td>ved: 9234 (100.0%) Profile: Default</td></live>                                                                                                    | s Packets: 9234 · Displaye                                          | ved: 9234 (100.0%) Profile: Default                                                                                                    |  |  |  |

Figura 31. Analizador de tráfico Wireshark.

Fuente: Captura propia de aplicación Wireshark

Wireshark permite la visualización de los errores o análisis del tráfico a través de la identificación de los llamados filtros de colores que permite diferenciar paquetes de distintos protocolo que se muestra en el área de estado como muestra la Figura 32 a continuación.

| 0 0     | ) 🖌 🖩 🔬   🖻 🗳 🗶 🛃          | !   0, # # 🕹 春 生   🛽       |            | Q. Q. Q. 🔟   👪 🕺 🥵   🙀                                                                   |
|---------|----------------------------|----------------------------|------------|------------------------------------------------------------------------------------------|
| Filter: | ip.checksum                | •                          | Expression | Clear Apply Save                                                                         |
| No.     | Time                       | Source Destina             | tion Pr    | Protocol Length Info                                                                     |
| 4438    | 85 613.933152000           |                            | 5          | SNMP 85 get-request 1.3.6.1.2.1.2.2.1.1.2                                                |
| 4438    | 86 613.933257000           |                            | 5          | SNMP 85 get-request 1.3.6.1.2.1.2.2.1.1.7                                                |
| 4438    | 87 613.933363000           |                            | 5          | SNMP 85 get-request 1.3.6.1.2.1.2.2.1.1.1                                                |
| 4438    | 88 613.933502000           |                            | S          | SNMP 85 get-request 1.3.6.1.2.1.2.2.1.1.2                                                |
| 4438    | 89 613.933607000           |                            | 5          | SNMP 85 get-request 1.3.6.1.2.1.2.2.1.1.2                                                |
| 4439    | 90 613.933711000           |                            | 5          | SNMP 85 get-request 1.3.6.1.2.1.2.2.1.1.1                                                |
| 4439    | 91 613.933816000           |                            | S          | SNMP 85 get-request 1.3.6.1.2.1.2.2.1.1.2                                                |
| 4439    | 92 613.933921000           |                            | 5          | SNMP 85 get-request 1.3.6.1.2.1.2.2.1.1.2                                                |
| 4439    | 93 613.934026000           |                            | 5          | SNMP 85 get-request 1.3.6.1.2.1.2.2.1.1.1                                                |
| 4439    | 94 613.992392000           |                            | I          | ICMP 70 Time-to-live exceeded (Time to live exceeded in transit)                         |
| 4439    | 95 614.066166000           |                            | D          | DNS 76 Standard query 0x07d0 A www.mikrotik.com                                          |
| 4439    | 96 614.103690000           |                            | 5          | SNMP 87 get-request 1.3.6.1.4.1.14988.1.1.4.4.0                                          |
| 4439    | 97 614.113481000           |                            | Т          | TCP 62 [TCP Retransmission] 59820 > ssh [SYN] Seq=0 Win=8192 Len=0 MSS=1460 SACK_PERM=1  |
| 4439    | 98 614.253597000           |                            | Т          | TCP 62 [TCP Retransmission] 59821 > ssh [SYN] Seq=0 Win=8192 Len=0 MSS=1460 SACK_PERM=1  |
| 4439    | 99 614.273525000           |                            | T          | TCP 62 [TCP Retransmission] 59785 > http [SYN] Seq=0 Win=8192 Len=0 MSS=1460 SACK_PERM=1 |
| 🗄 Fra   | ume 1: 62 bytes on wire (4 | 496 bits), 62 bytes captur | ed (496 bi | bits) on interface 0                                                                     |
| 🖯 Eth   | ernet II, Src:             |                            | , Dst:     |                                                                                          |
| Đ D     | estination:                |                            |            |                                                                                          |

Figura 32. Analizador de tráfico Wireshark – filtro de colores.

Fuente: Captura propia de aplicación Wireshark

Entre los filtros de visualización de wireshark más comunes que permiten analizar el tráfico se encuentra detallado en la Tabla 19 a continuación.

| FILTROS DE VISUALIZACIÓN                                          |                                                                                                    |  |  |  |
|-------------------------------------------------------------------|----------------------------------------------------------------------------------------------------|--|--|--|
| Sintaxis                                                          | Significado                                                                                                    |  |  |  |
| ip.addr == 192.168.1.1                                            | Visualizar tráfico por host 192.168.1.1                                                                                                    |  |  |  |
| ip.addr != 192.168.1.1                                            | Visualizar todo el tráfico excepto host 192.168.1.1                                                                                                    |  |  |  |
| ip.dst == 192.168.1.1                                             | Visualizar tráfico dirigido por host destino192.168.1.1                                                                                                  |  |  |  |
| ip.src == 192.168.1.1                                             | Visualizar tráfico dirigido por host origen 192.168.1.1                                                                                                  |  |  |  |
| Ір                                                                | Visualiza todo el tráfico IP                                                                                                    |  |  |  |
| tcp.port ==143                                                    | Visualiza todo el tráfico origen y destino de puerto 143                                                                                                 |  |  |  |
| ip.addr == 192.168.1.1<br>and tcp.port == 143                     | Visualiza todo el tráfico origen y destino puerto 143 relativo al host 192.168.1.1                                                                       |  |  |  |
| <i>http contains "dirección http ej:</i><br>http://www.terra.com" | Visualiza el tráfico origen y destino de la dirección http. Visualiza los paquetes que contienen http://www.terra.com en el contenido en protocolo http. |  |  |  |
| icmp[0:1] == 08                                                   | Filtro avanzado con el que visualiza todo el tráfico <b>icmp</b> de tipo <b>echo</b><br>request (ping)                                                   |  |  |  |
| ip.ttl == 1                                                       | Visualiza todo los paquetes IP cuyo campo TTL sea igual a 1                                                                                              |  |  |  |
| tcp.windows_size != 0                                             | Visualizar todos los paquetes cuyos campo Tamaño de Ventana del<br>segmento TCP sea distinto de 0                                                        |  |  |  |
| udp.port == 53                                                    | Visualiza todo el tráfico UDP del puerto 53                                                                                                    |  |  |  |
| tcp contains "terra.com"                                          | Visualiza segmentos TCP conteniendo la cadena terra.com                                                                                                  |  |  |  |

| Tabla 19. Filtros de visualización usados co | omúnmente en wireshark |
|----------------------------------------------|------------------------|
|----------------------------------------------|------------------------|

Fuente: (Wireshark Foundation, 2013)

La instalación y características generales de la herramienta se encuentran detalladas en el manual de instalación y especificaciones de wireshark en el **Anexo E**.

## 4.2.2.2.2. Gestión reactiva: Gestión de ciclo de vida de incidencias

Al momento que ocurre una falla inesperada en un dispositivo de la red inalámbrica, para solucionarla se establece el proceso de gestión reactiva, determinada por el ciclo de vida de incidencias que detecta la falla para aislarla, con el objetivo de diagnosticarla y finalmente resolverla.

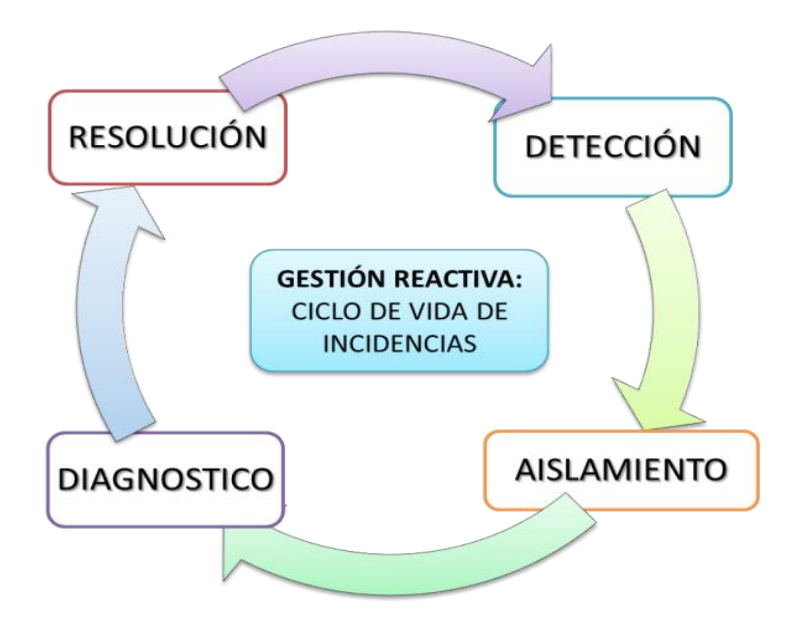

Figura 33. Gestión Reactiva: ciclo de vida de incidencias.Fuente: Elaboración propia basada en Gestión reactiva de la gestión de fallos.

## Detección de falla.

Para detectar la falla suscitada en un dispositivo de la red inalámbrica del GAD-Ibarra, la aplicación The Dude presenta un mecanismo de alarmas visuales (notificaciones) que el administrador detecta para localizar la falla, considerado las siguientes notificaciones que se presenta en la Tabla 20 a continuación.

Menú izquierdo/ Notificaciones

| Notificaciones             | Descripción                                           |  |
|----------------------------|-------------------------------------------------------|--|
| Alarma – Mensaje           | Envía un mensaje a la pantalla                        |  |
| Alarma – Flash             | Titila la ventana The Dude en la barra del escritorio |  |
| Alarma – beep              | Envía un sonido de beep                               |  |
| Horario de funcionamiento: | Lunes a Domingo                                       |  |
|                            | 8:00am-12:00pm , 2:00pm-6:00pm                        |  |

Tabla 20. Notificaciones de detección.

Fuente: Elaboración propia basada en Aplicación de gestión The Dude.

Alarma – Mensaje: envía un mensaje emergente que se muestra en la pantalla pueden ser de dos tipos en la ventana emergente atención o como un mensaje de atención en la

parte derecha inferior de la pantalla como lo muestra la Figura 34, donde se visualiza los siguientes datos:

- Tiempo
- Evento: servicio, dispositivo, estado

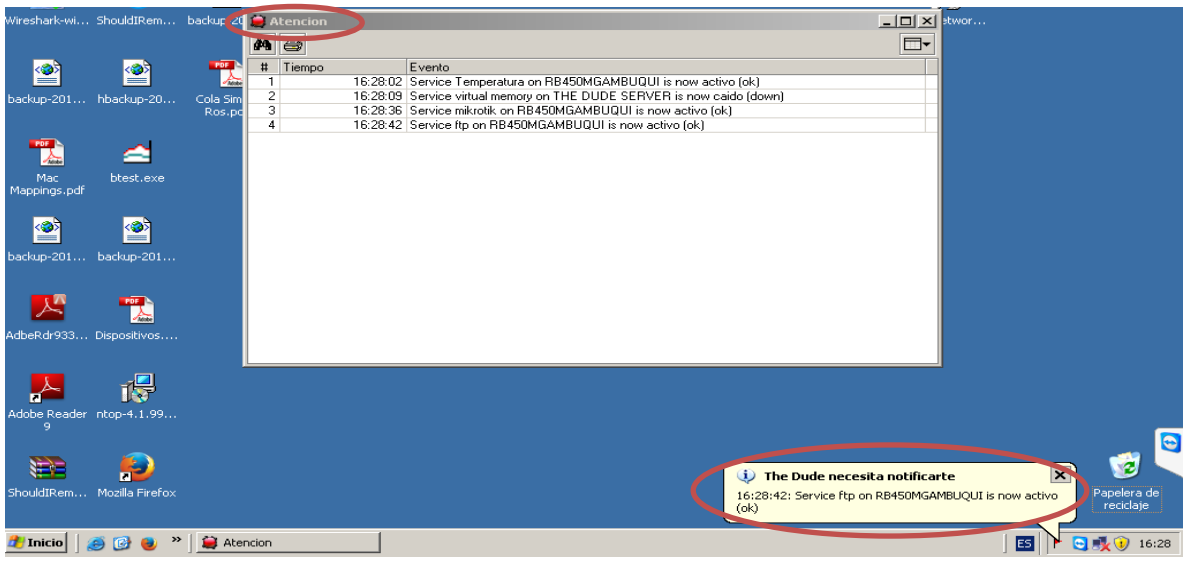

Figura 34. Mensajes emergente atención.

Fuente: Captura propia del Servidor de gestión.

**Alarma – Flash:** permite visualizar un titileo de la aplicación de The Dude en la barra de escritorio e incluso en la herramienta como se muestra en la Figura 35.

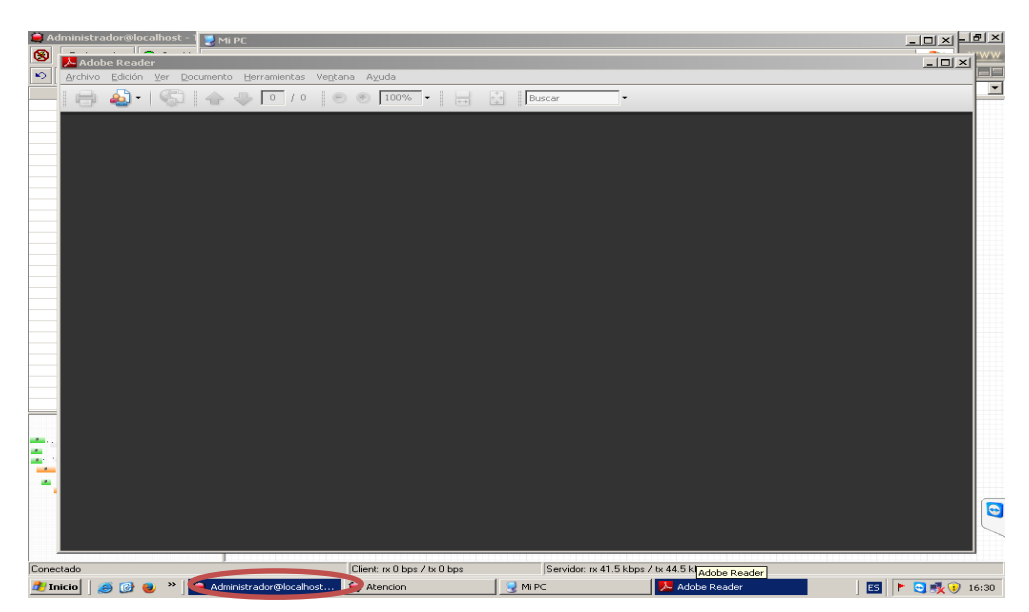

Figura 35. Mensaje flash

Fuente: Captura propia del Servidor de gestión.

**Alarma – beep:** permite escuchar un pitido constante como alerta cuando una falla ocurre y no se detiene mientras la falla no se solucione.

La configuración a detalle de estas alarmas se encuentra en el **ítem F2.13 del Anexo F**, a continuación en la Tabla 21 se presenta los dispositivos con las alarmas correspondientes implementadas.

| DISPOSITIVO ALARMAS IMPLEMENTADAS                 |                                               |  |  |  |
|---------------------------------------------------|-----------------------------------------------|--|--|--|
| PARQUES - CASAS COMUNALES PARROQUIAS- SUB-CENTROS |                                               |  |  |  |
| ROUTER AZAYA                                      | Alarma – Mensaje Alarma – Flash               |  |  |  |
| ROUTER AMBUQUÍ                                    | Alarma – Mensaje Alarma – Flash               |  |  |  |
| Escuela Luis Napoleón Dilon                       | Alarma – Mensaje Alarma – Flash               |  |  |  |
| Priorato Centro                                   | Alarma – Mensaje Alarma – Flash               |  |  |  |
| Priorato Alto                                     | Alarma – Mensaje Alarma – Flash               |  |  |  |
| Priorato                                          | Alarma – Mensaje Alarma – Flash               |  |  |  |
| JP san Francisco                                  | Alarma – Mensaje Alarma – Flash               |  |  |  |
| Junta Parroquial Alpachaca                        | Alarma – Mensaje Alarma – Flash               |  |  |  |
| Administración-Caranqui                           | Alarma – Mensaje Alarma – Flash               |  |  |  |
| Escuela Mariano Acosta                            | Alarma – Mensaje Alarma – Flash               |  |  |  |
| Esquina del Coco                                  | Alarma – Mensaje Alarma – Flash               |  |  |  |
| San Antonio                                       | Alarma – Mensaje Alarma – Flash               |  |  |  |
| Los Ceibos                                        | Alarma – Mensaje Alarma – Flash               |  |  |  |
| Parque Boyacá                                     | Alarma – Mensaje Alarma – Flash               |  |  |  |
| Parque San Agustín                                | Alarma – Mensaje Alarma – Flash               |  |  |  |
| Cuerpo de Bomberos                                | Alarma – Mensaje Alarma – Flash               |  |  |  |
| Teatro Gran Colombia                              | Alarma – Mensaje Alarma – Flash               |  |  |  |
| Parque Caranqui                                   | Alarma – Mensaje Alarma – Flash               |  |  |  |
| Parque de la familia                              | Alarma – Mensaje Alarma – Flash               |  |  |  |
| WXR2PMONCAYO                                      | Alarma – Mensaje Alarma – Flash               |  |  |  |
|                                                   | RED CORE GAD-IBARRA                           |  |  |  |
| ROUTER IBARRA – IMI                               | Alarma – Mensaje Alarma – Flash Alarma – beep |  |  |  |
| PROXY-DNS                                         | Alarma – Mensaje Alarma – Flash Alarma – beep |  |  |  |
| SERVIDOR The Dude                                 | Alarma – Mensaje Alarma – Flash               |  |  |  |
| PC-CLIENTE DUDE                                   | Alarma – Mensaje Alarma – Flash               |  |  |  |
| Parques-Administración                            | Alarma – Mensaje Alarma – Flash               |  |  |  |
| CORE ADMIN                                        | Alarma – Mensaje Alarma – Flash Alarma – beep |  |  |  |
| ROUTER Ibarra – IMI                               | Alarma – Mensaje Alarma – Flash               |  |  |  |
| CÉNTRICA                                          | Alarma – Mensaje Alarma – Flash               |  |  |  |

Tabla 21. Alarmas implementadas en dispositivos

Fuente: Elaboración propia basada en Aplicación The dude

#### Aislamiento de falla.

Luego de detectar la falla se procede a aislarla, mediante una elección donde se determina el tipo de Alarma ocurrida, se realiza a través del mecanismo que posee la aplicación The Dude que visualiza y relaciona el estado del dispositivo con un código de colores del mismo que se representa en la tabla 22 a continuación.

| Color Dispositivo | Descripción de la Alarma              |  |  |
|-------------------|---------------------------------------|--|--|
| GRIS              | Inestable, Servicios desconocidos     |  |  |
| VERDE             | Activo, Servicios estables            |  |  |
| ANARANJADO        | Inestable, Servicios inestables       |  |  |
| ROJO              | Crítica, Servicios caídos             |  |  |
| AZUL              | Inestable, Servicio en reconocimiento |  |  |
|                   |                                       |  |  |

Tabla 22. Código de colores para determinar Alarmas

Fuente: Elaboración propia basada en aplicación The dude

Para conseguir que se monitoree automáticamente el estado del dispositivo, este tendrá la configuración del servicio SNMP activo, este proceso se lo detalla en el ítem 4.2.2.3.3 en la implementación de la gestión de configuraciones.

## Diagnóstico de falla.

Una vez realizado el aislamiento se diagnostica la falla, The Dude muestra en sus herramientas el estado de todos los servicios y parámetros de cada dispositivo, además con la ayuda de wireshark analiza el estado del tráfico de la red.

- Dispositivo a verificar/ventana servicios: esta opción permitirá diagnosticar la falla.
- ✓ Identifica los servicios que se encuentran activos o no y se determina el tipo de falla en base al manual de gestión de fallas.

Se analiza los paquetes del tráfico de la red con wireshark para determinar el posible error existente.

## Resolución de falla.

Una vez diagnosticada la falla, se procede a la resolución de la misma con la ayuda de las herramientas de The Dude, Mikrotik y wireshark, los procesos para las mismas se detallan en el manual de gestión de fallas de este mismo documento, cabe recalcar que la solución de un problema no solo depende del proceso sino de la experiencia que el administrador tenga a la hora de solucionarlo.

## 4.2.2.3. Implementación del modelo para la gestión de configuraciones.

Para que el sistema de gestión implementado administre la red inalámbrica del GAD-Ibarra y realice su función en totalidad, necesita que cada una de las herramientas, aplicaciones y servicios que lo conforman sean configurados como se procede a continuación.

**Nota:** La implementación de la gestión de configuración no solo determina el proceso de configuración, además presenta los formatos para documentar los datos de nuevos dispositivos que se agreguen, los mismos que se detallará en el manual de gestión de configuraciones de este mismo documento.

## 4.2.2.3.1. Proceso de instalación The Dude MIKROTIK:

- ✓ Descarga el archivo de instalación The Dude en la página propietaria:
  - http://www.mikrotik.com/thedude
- ✓ Ejecutar el dude-install-3.6. exe para iniciar la instalación.
- ✓ Una vez instalado se creará el menú de archivos de la aplicación The Dude y estará listo para usar.
- ✓ Al ejecutar por primera vez el servidor local deberá ser activado

#### Configuración siempre disponible e inicio con el sistema.

Servidor local/run mode/all time:

| Habilitar  | en equipo local (localhost)                                                     | Aplicar       |
|------------|---------------------------------------------------------------------------------|---------------|
| Run Mode:  | all time                                                                        | Puesta a cero |
| Servidor   | all time<br>solamente cuando el cliente local esta funcionando<br>como servicio |               |
| Figura 36  | . The Dude como servidor local                                                  |               |
| Fuente: Ca | aptura propia de aplicación The Dude                                            |               |

Servidor local ejecutándose:

| Run Mode: all time        | • |
|---------------------------|---|
| 🕐 Servidor ejecutandose 📏 |   |

## Configuración: The Dude como Servidor local

- S Conectar/modo/local
- ✓ Nombre de usuario:
- ✓ Contraseña:

## **Configuraciones/General**

General SNMP Polling Servidor Agentes Syslog Mapa Chart Reporte Descubrir ...

- ✓ Configuración de DNS
- ✓ Configuración de SMTP

## **Configuraciones/SNMP**

- ✓ version por defecto: v3 wrimi
- ✓ Configura los campos : comunidad wrimi, seguridad privada, y la debidad contraseña.

## **Configuraciones/Polling**

✓ Selección de alarmas para el servidor local

## Configuraciones/Servidor/

- ✓ Habilitar el servidor remoto
- ✓ Habilitar el acceso web webif.

## Configuraciones/Mapa

- $\checkmark$  Apariencia de dispositivo
- ✓ Apariencia de la red
- ✓ Apariencia del enlace

## **Configuraciones/Descubrir**

- ✓ Avanzado: Configuraciones para escanear las redes cercanas a través del ping
- ✓ Servicios: Configuraciones para escanear servicios en los dispositivos agregados

## Configuración: Agregar dispositivo en el mapa de red en The Dude

+ Agregar/dispositivo/Ventana principal de configuración/general

- ✓ Nombre:
- ✓ Dirección:
- ✓ Tipo:
- ✓ Nombre administrador:
- ✓ Contraseña:

Para revisar en resumen los dispositivos y las conexiones que existen entre ellos en el

menú izquierdo Contenido/Dispositivos (Devices)

## Configuración: Agregar nuevo enlace

## Agregar/Enlace/

- ✓ Conectar el enlace de dispositivo a la red correspondiente,
- ✓ Selecciona el tipo de enlace de los configurados como los muestra la Tabla 23

| Enlaces          | Tipo SNMP         | Velocidad   |  |
|------------------|-------------------|-------------|--|
|                  | •                 | SNMP bits/s |  |
| Gigabit Ethernet | Ethernet - csmacd | 100000000   |  |
| Fast Ethernet    | Ethernet - csmacd | 10000000    |  |
| Ethernet         | Ethernet - csmacd | 100         |  |
| Point to Pont    | Ррр               | 100         |  |
| Wireless         | Ieee80211         | 100         |  |
| Some link        | Cualquiera        | 100         |  |

Tabla 23. Tipos de enlaces configurados

Fuente: Elaboración propia basada en aplicación The Dude

Para revisar en resumen los enlaces implementados con las correspondientes conexiones en el menú izquierdo Contenido/Enlaces (Links), además se puede visualizar

el historial grafico de la transmisión y recepción de los enlaces al detenerse con el cursor del mouse en el enlace.

Para una instalación más detallada de todos estos parámetros y servicios ver en el **ítem F.2 del Anexo F**: Manual De Instalación y Configuración The Dude

4.2.2.3.2. Configuración de las herramientas de gestión:

## Acceso remoto brindado por la aplicación de gestión The Dude.

Para acceder al servidor desde un cliente se instala la aplicación de gestión The Dude en el cliente (ítem F.1 de Instalación de The Dude Ver Anexo F) y para su configuración como acceso remoto el cliente se configura según el siguiente proceso:

## Configuración: The Dude como acceso remoto desde el cliente

- ✓ Conectar/modo/remoto
- ✓ Llenar los campos con los datos del servidor
- $\checkmark$  El puerto se da por defecto el 2210:

#### VPN desde el cliente a través de la aplicación de TeamViewer.

La aplicación TeamViewer es una aplicación que permite realizar una VPN (red privada virtual) a través de internet con la ayuda de un correo electrónico, en caso de no ser de uso comercial como lo es en este proyecto.

## Configuración: VPN con Teamviewer:

Una vez instalada la aplicación tanto en el servidor como en el cliente se configura para que la aplicación inicie con el sistema:

- ✓ Teamviewer/extra/opciones:
- ✓ En la ventana opciones se activa iniciar con Windows y se le asigna el nombre respectivo con el que se lo reconoce en la reden este caso SERVERGESTOR para poder identificarlo:

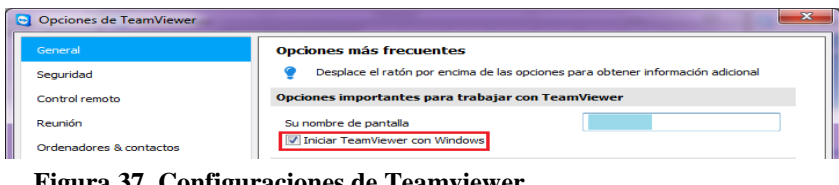

**Figura 37. Configuraciones de Teamviewer.** Fuente: Teamviewer.

Para la creación de una VPN es necesario un correo electrónico activo con el que se crea una cuenta en Teamviewer la misma que permitirá administrar y supervisar a distancia en cualquier momento.

- ✓ Ordenadores & Contactos/registrarse:
- ✓ Una vez registrado permitirá revisar en línea los ordenadores que se encuentran conectados o desconectados

**Configuración: Agregar ordenadores para ser monitoreados:** se iniciara la cuenta y agregara el ordenador introduciendo los datos del nombre y contraseña. Para observar la instalación de la aplicación a detalle ver en el **Anexo G**.

# Wireshark Analizador De Trafico de la red inalámbrica, monitoreo de paquetes SNMP.

Los filtros con los que se analiza el tráfico y paquetes de la red necesitan ser configurados con el procedimiento siguiente.

#### Configuración: filtros de visualización.

Pantalla principal/filter:

Para realizar la visualización filtrada que muestre los paquetes solicitados la estructura a seguir puede ser como se detalla en las siguientes opciones.

- ✓ Directamente el protocolo (SNMP, TCP, IP).
- ✓ Combinando Filtros. (¡ip, ¡snmp, tcp&&arp)

Para la configuración de los filtros se encuentran detalladas en el manual de instalación y especificaciones de wireshark en **Ítem E.3 en el Anexo E**.

4.2.2.3.3. Habilitar SNMP (Protocolo simple de administración de red) en los dispositivos de la red inalámbrica del GAD-Ibarra.

Para que la aplicación The Dude monitoree, gestione los recursos y servicios de los dispositivos que forman parte de la red inalámbrica, es necesaria la habilitación del protocolo SNMP (Protocolo simple de administración de red) en todos sus dispositivos.

#### Configuración: SNMP en dispositivos Mikrotik.

Los dispositivos Mikrotik permiten el acceso gráfico y a través de consola, para realizar sus configuraciones a través de la herramienta propietaria de configuración winbox incluida en la aplicación centralizada The Dude.

Dispositivo/ventana general/utilidades/winbox

✓ IP/SNMP Setings / Enable: Habilitado

Ubicación: descripción de ubicación del dispositivo.

Trap comunity: Comunidad determinada para la gestión

Trap versión: V3 o V2, dependiendo de soporte del dispositivo

✓ SNMP Comunities /Agregar: nueva comunidad

Name: Nombre de la comunidad Address: Ip asignada para recibir el tráfico de gestión (servidor de gestión) Security: privada Authentication protocol: MD5 (por defecto) Encryption Protocol: DES (por defecto)

Password: password de la configuración de la aplicación The Dude

Una vez configurado SNMP en el dispositivo en la ventana principal de The dude, se presenta información adicional en las pestañas SNMP Y RouterOS que muestra el monitoreo constante a tiempo real del dispositivo.

✓ Dispositivo a verificar/ pestaña SNMP

Interface: Interface, tipo de enlace, MTU, velocidad de Tx y velocidad de Rx.
IP: Dirección IP, interface y mascara de subred
Route: Resumen del enrutamiento realizado con los dispositivos alcanzables.
Arp: IP, MAC, interface, tipo.

Bridge FDB: -

Storage: descripción, tamaño, usado.

Cpu: usado.

Estación wireless: interface, alcance, SSID, frecuencia

Table de registro: MAC, interface, señal

## Simple queues: colas simples configuradas nombre, objetivo y destino DHCP leases: especificación DHCP distribuido dinámico – estático

✓ Dispositivo a verificar/ pestaña RouterOS

La diferencia que tiene la pestaña RouterOS de SNMP es que se presenta solo en dispositivos con el sistema operativo RouterOS y la información que presenta es la configuración general que se puede visualizar en winbox.

Interface: Interface, tipo de enlace, MTU, velocidad de Tx, velocidad de Rx,

velocidad de paquete Tx y velocidad de paquete Rx,

IP: Dirección IP, red, broadcast e interface

Route: Enrutamiento realizado con los dispositivos alcanzables.

Arp: IP, MAC, interface, tipo.

Paquete: paquetes instalados en el dispositivo.

Fichero: ficheros.

Neighbor: interface, IP, MAC, identidad y version.

Estación wireless: interface, alcance, SSID, frecuencia

Table de registro: MAC, interface, señal

Simple queues: colas simples configuradas información de configuración.

DHCP leases: especificación DHCP distribuido dinámico - estático

## Configuración: SNMP en Windows 7.

Instalar servicio SNMP:

Inicio/panel de control/activar o desactivar las características de Windows

- ✓ Habilitar el protocolo simple de administración de redes (SNMP)
- ✓ El servicio SNMP se inicia automáticamente después de la instalación

## Activar el servicio SNMP para la identificación:

Inicio/ejecutar/ services.msc/servicio SNMP/propiedades

- ✓ General: tipo de inicio automático
- ✓ Iniciar sesión: Seguridad cuenta del sistema local
- ✓ Agente: físico, aplicaciones, vínculo de datos y subred, de un extremo a otro
- ✓ Captura: Seleccionar la comunidad para identificación, destino de captura servidor.
- Seguridad: agregar la comunidad con su respectiva configuración, habilitar los paquetes de cualquier host.

## Configuración: SNMP en Windows server 2003

## Instalar servicio SNMP:

Inicio/Control Panel/Agregar o quitar programas/ Agregar o quitar componentes de Windows.

- ✓ Herramientas de administración y supervisión /detalles.
- ✓ Habilitar el protocolo simple de administración de redes (SNMP)
- ✓ El servicio SNMP se inicia automáticamente después de la instalación

Activar el servicio SNMP para la identificación:

Control Panel/herramientas Administrativas/Servicios:

- ✓ General: tipo de inicio automático
- ✓ Iniciar sesión: Seguridad cuenta del sistema local
- ✓ Agente: físico, aplicaciones, vínculo de datos y subred, de un extremo a otro
- ✓ Captura: Seleccionar la comunidad para identificación, destino de captura servidor.
- ✓ Seguridad: agregar la comunidad con su respectiva configuración, habilitar los paquetes de cualquier host.

## 4.2.2.4. Implementación del modelo para la gestión de contabilidad.

Como parte del sistema de gestión, la contabilidad tiene como objetivo principal el obtener los informes de la situación actual del uso de los recursos para que la red brinde los servicios, por lo que The dude permite que las siguientes herramientas muestren un sistema de recolección que brinda la información pertinente del uso de los recursos de la red inalámbrica.

## 4.2.2.4.1. Implementación de parámetros de monitoreo en The dude.

## Implementación: Agregar parámetros de monitoreo.

Existen tipos de pruebas para implementar los parámetros monitoreados, en esta red se ha configurado pruebas de función, SNMP, TCP, UDP, ICMP y DNS.

Pruebas de función:

## Contenidos/Prueba (Probe)/Agregar

- ✓ Nombre: CPU
- ✓ Tipo: Function
- ✓ Agente: por defecto

Realiza funciones lógicas para probar si un el recurso está activo o no, este recurso esta sondeado por supervisión Polling.

Prueba SNMP:

Contenidos/Prueba (Probe)/Agregar

- ✓ Nombre: Voltaje
- ✓ Tipo: SNMP
- ✓ Agente: por defecto

- ✓ Perfil SNMP: wrimi(Comunidad)
- ✓ OID: OID obtenido de cada dispositivo y disponible en las MIB's de The Dude.

Estas pruebas tiene un método de comparación agregados con OID respectivos y con rangos establecidos dependiendo del dispositivo, a través de la identificación de las MIB's este sondeo es realizado por un umbral de sondeo.

**Nota:** los rangos establecidos para los parámetros monitoreados son dados por default de fábrica según el equipo, los detalles de los umbrales que se determinan de los parámetros se detalla en el manual de gestión de contabilidad de este mismo documento.

## Prueba TCP, UDP, ICMP y DNS:

Contenidos/Prueba (Probe)/Agregar

- ✓ Nombre: Http
- ✓ Tipo: TCP
- ✓ Agente: por defecto

Este tipo de pruebas realiza un sondeo de polling de rendimiento específicamente la prueba de los protocolos con cada puerto de los dispositivos.

Para una instalación más detallada de estos parámetros ver en el item F.2.16 del Anexo F: Manual De Instalación y Configuración The Dude, a continuación en la Tabla 24 se presenta los dispositivos configurados y los parámetros de monitoreo correspondientes implementados.

| DISPOSITIVO                 | PARAMETROS DE MONITOREO                  |             |                                             |                               |
|-----------------------------|------------------------------------------|-------------|---------------------------------------------|-------------------------------|
|                             | RECURSOS                                 |             | SERVICIO                                    | S                             |
| Routerboard SXT 5HnD/ 5HPnD | TEMPERATURA<br>VOLTAJE                   | CPU<br>DISK | DNS<br>MIKROTIK<br>SSH                      | HTTP<br>PING                  |
| Routerboard RB450G          | TEMPERATURA<br>VOLTAJE<br>CPU<br>DISK    |             | DNS<br>HTTP<br>MIKROTIK<br>ROUTER<br>SWITCH | FTP<br>PING<br>SSH            |
| Routerboard RB433AH         | CPU<br>DISK                              |             | DNS<br>HTTP<br>MIKROTIK<br>ROUTER<br>SWITCH | FTP<br>PING<br>SSH            |
| Routerboard RB411AH         | CPU<br>DISK                              |             | FTP<br>MIKROTIK<br>ROUTER<br>SWITCH         | HTTP<br>PING<br>SSH           |
| Routerboard RB711-5HnD      | CPU<br>DISK                              |             | DNS<br>FTP<br>MIKROTIK<br>ROUTER<br>SWITCH  | HTTP<br>PING<br>SSH           |
| Routerboard RB711UA-2HnD    | TEMPERATURA<br>VOLTAJE<br>CPU<br>DISK    |             | DNS<br>FTP<br>MIKROTIK<br>ROUTER<br>SWITCH  | HTTP<br>PING<br>SSH           |
| Routerboard RB1100AHx2      | CPU<br>DISK                              |             | DNS<br>FTP<br>MIKROTIK<br>ROUTER<br>SWITCH  | HTTP<br>PING<br>SSH<br>TELNET |
| TP-LINK TL-WR941ND          |                                          |             | HTTP                                        | PING                          |
| PC-SERVIDOR/CLIENTE         | TEMPERATURA<br>VOLTAJE<br>CPU<br>MEMORIA | DISK        | PING<br>DUDE<br>WINDOWS<br>NETBIOS          |                               |

Tabla 24. Parámetros de monitoreo en dispositivos

Fuente: Elaboración propia basada en Aplicación The Dude

Una vez implementados los parámetros en cada dispositivo, se mantiene en monitoreo constante de los servicios y recursos, a través de las pestañas: servicios e historial en la ventana general de configuraciones donde se visualiza el estado activo o inactivo de los parámetros y el historial grafico dado en porcentaje de los mismos respectivamente.

✓ Dispositivo a verificar/ pestaña Servicios

Flag: color de estado (Código de colores para determinar Alarmas).

Tipo: parámetro de monitoreo.

Problema: ok, Down, estable, inestable

Nota:

✓ Dispositivo a verificar/ pestaña Servicios

Cada servicio desplaza una ventana con información propia contiene un historial gráfico con el tiempo de respuesta en milisegundos (ms)

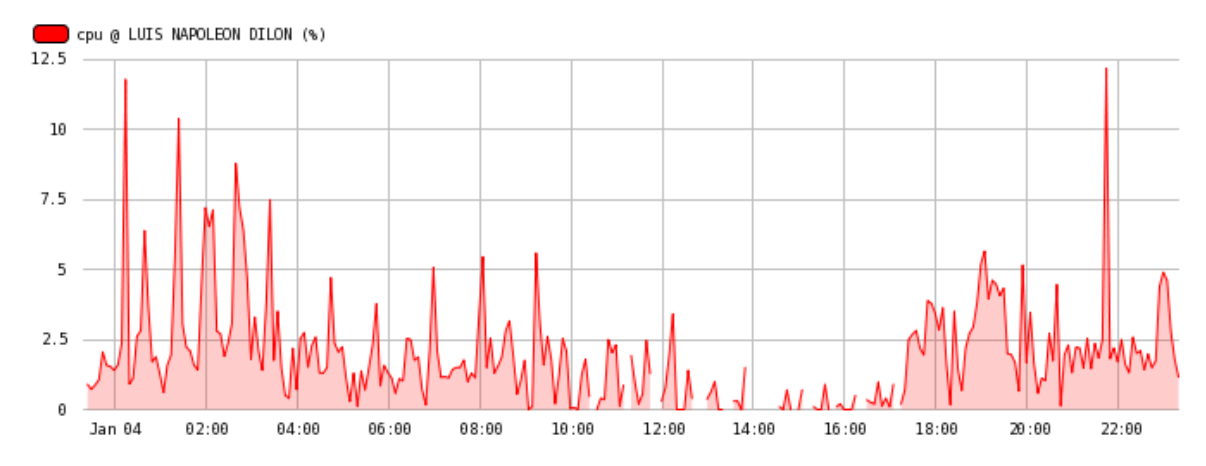

**Figura 38. Historial Consumo de recursos (1 hora).** Fuente: Captura propia de aplicación The dude.

## ✓ Dispositivo a verificar/ pestaña Historial

La pestaña visualiza el historial grafico en picos de la utilización de recursos en porcentaje y servicios en ms, muestra a escala diaria, semanal, mensual y anual, además de la pestaña el historial se puede mirar al detener el cursor del mouse sobre cada dispositivo.

En las Figuras 39 y 40 se observa el consumo de recursos en porcentaje y la respuesta de servicios en milisegundos (ms) de un dispositivo de la red
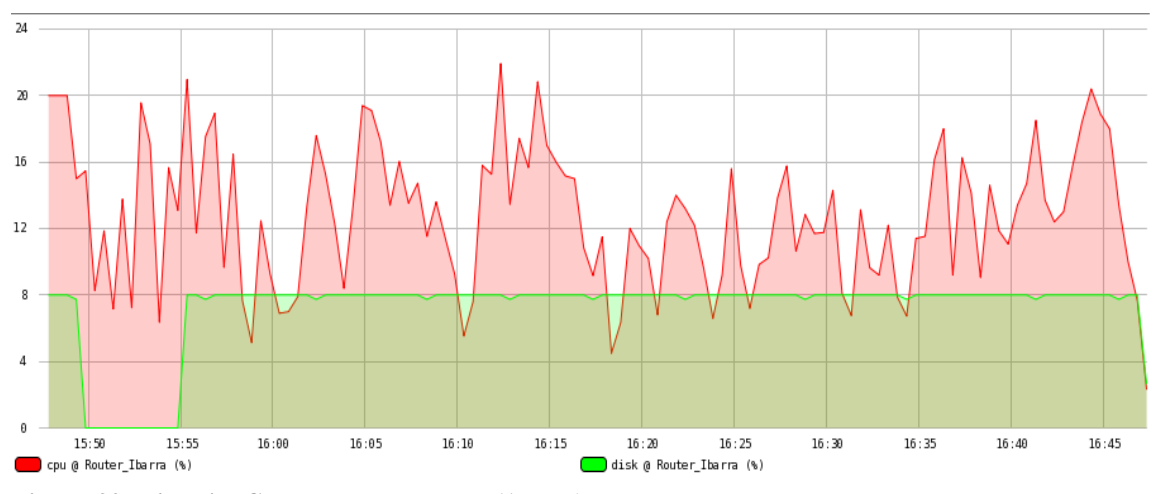

Figura 39. Historial Consumo de recursos (1 hora).

Fuente: Captura propia de Aplicación The dude.

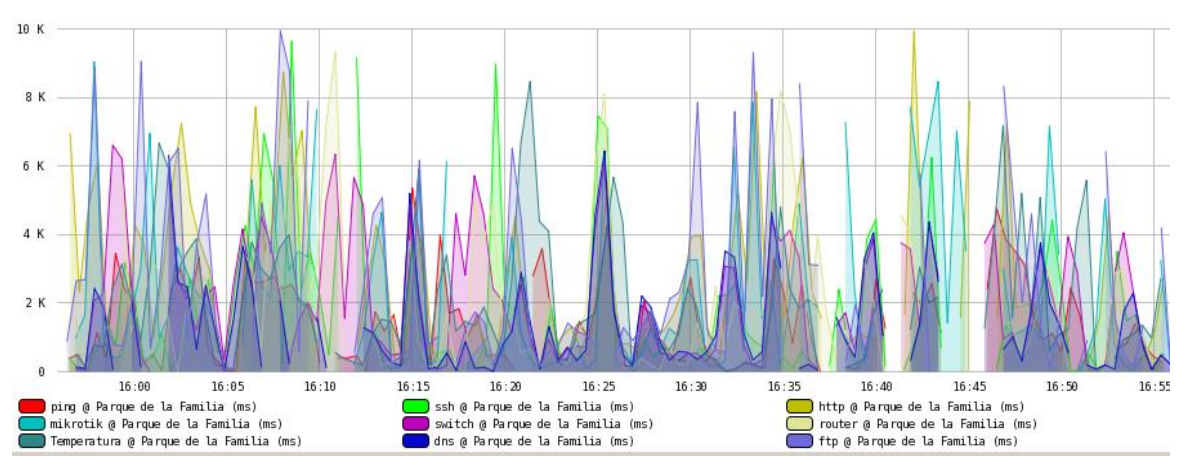

Figura 40. Historial Consumo de servicios (1 hora)

Fuente: Captura propia de Aplicación The dude.

#### 4.2.2.5. Implementación del modelo para la gestión de prestaciones.

Para la implementación de la gestión de prestaciones también llamado gestión de rendimiento, se cuenta con el escaneo mediante Troubleshooting tools, a través de las siguientes herramientas, además de completar la información con reportes y estadísticas impresas para mantener el monitoreo constante de la red inalámbrica.

#### 4.2.2.5.1. Implementación de analizador de tráfico wireshark.

Wireshark tiene entre sus funcionalidades de captura a ciertas herramientas que permiten obtener un registro de la información, el flujo de tráfico que trasporta en la red dentro de un fichero de captura que no se puede mirar a simple vista para la información a detalle de las siguientes herramientas se encuentra en los ítems **E.4, E5 del Anexo E:** Manual De Instalación y especificaciones de wireshark así se tiene:

### **EXPERT INFOS interfaz de usuario**

Expert Infos es una interfaz de usuario que permite obtener un registro de la información del flujo de tráfico de anomalías inusuales en un fichero de captura que no se puede mirar a simple vista con los filtros de visualización, cada información de expertos contendrá los siguientes campos que se describirán en detalle a continuación en la Tabla 25:

| Menú: A | Analyze | Expert/ | info. |
|---------|---------|---------|-------|
|---------|---------|---------|-------|

| Tabla 25. Ejemplos de información de expertos |           |           |           |                                    |  |  |
|-----------------------------------------------|-----------|-----------|-----------|------------------------------------|--|--|
| PAQUETE #                                     | SEVERIDAD | GRUPO     | PROTOCOLO | RESUMEN                            |  |  |
| 1                                             | Nota      | Secuencia | ТСР       | Duplicar ACK (# 1)                 |  |  |
| 2                                             | Chatear   | Secuencia | ТСР       | Conexión restablecida (RST)        |  |  |
| 8                                             | Nota      | Secuencia | ТСР       | Keep-Alive                         |  |  |
| 9                                             | Advierta  | Secuencia | ТСР       | Retransmisión rápida (se sospecha) |  |  |

**Fuente:** Elaboración propia basada en Wireshark

### Resumen de tráfico de paquetes

Menú/stadistics/Sumary

File: información del archivo que contiene el resumen del trafico

Time: tiempo de captura de tráfico (inicio – fin – demora)

Capture: IOS y aplicación usado para la captura (comentario en caso de existir), interface que se usó.

Display: descripción de paquetes con sus respectivos porcentajes.

# Estadísticas del tráfico por jerarquía de protocolo

Menú/stadistics/Protocol Hierarchy

Frame: trama que se trasmite en la red

Lista de protocolos: protocolos trasmitidos en el tráfico con los respectivos porcentajes y valores de paquetes de uso como por ejemplo:

IPv4 UDP SNMP NetBIOS DRM TCP SSH LLC

# Estadísticas de Trafico TCP y UDP en IP destino

Menú/stadistics/IP Destination

IP destino: IP que están siendo monitoreadas

Muestra el porcentaje de los protocolos a través de sus puertos que trasmiten en el tráfico hacia la IP destino.

UDP: SNMP

TCP:

# Estadísticas Graficas del tráfico. Bits/s

Menú/stadistics/IO Graph

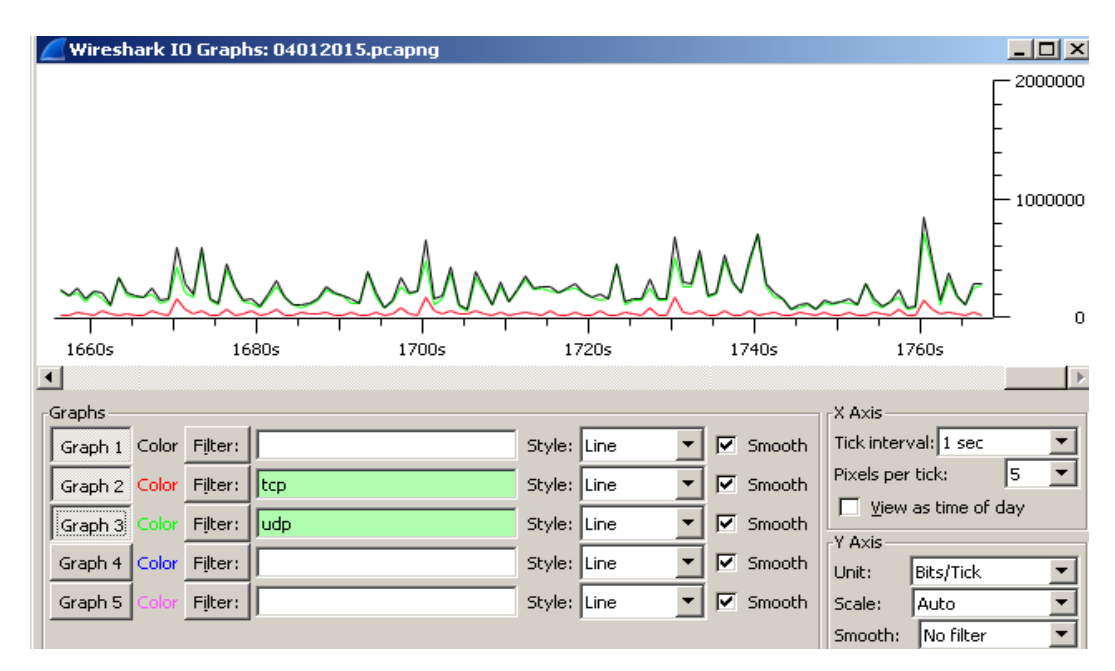

Wireshark muestra una gráfica comparativa del tráfico TCP y UDP como muestra la Figura 41 a continuación

**Figura 41. Historial Consumo de servicios (1 hora)** Fuente: Captura propia de aplicación Wireshark.

### 4.2.2.5.2. Herramientas Mikrotik para análisis de tráfico-Troubleshooting tools.

Las herramientas se implementaron y analizan el tráfico que transita en la red inalámbrica, se encuentran integradas en las herramientas Mikrotik y son descritas a continuación:

### Herramienta: Packet Sniffer.

- ✓ Dispositivo a verificar/ ventana general de configuración/utilidades/winbox.
- ✓ Tools/packet sniffer/start.

**Packet sniffer paquetes**: Este submenú permite ver la lista de paquetes capturados.

**Packet sniffer conexiones:** Se puede visualizar una lista de las conexiones que se han visto durante el tiempo del escaneo.

**Packet sniffer host:** El submenú muestra la lista de los host que estaban participando en el intercambio de datos durante el escaneo.

**Packet sniffer protocolo:** Este submenú visualiza todos los protocolos y su participación durante el escaneo.

### Herramienta: Profile

- ✓ Dispositivo a verificar/ ventana general de configuración/utilidades/winbox.
- ✓ Tools/profile.
- ✓ Muestra una lista con los procesos que utiliza la CPU en porcentajes %.

| Profile (Running) |       |       |            |  |
|-------------------|-------|-------|------------|--|
| CPU: total        | Start |       |            |  |
|                   |       |       | Stop       |  |
|                   |       |       | Close      |  |
|                   |       |       | New Window |  |
| Name              | CPU   | Usage |            |  |
| dns               | all   | 0.5   |            |  |
| ethernet          | all   | 0.2   |            |  |
| firewall          | all   | 4.5   |            |  |
| idle              | all   | 93.0  |            |  |
| management        | all   | 0.7   |            |  |
| p2p-matcher       | all   | 0.0   |            |  |
| profiling         | all   | 0.0   |            |  |
| queuing           | all   | 0.7   |            |  |
| snmp              | all   | 0.2   |            |  |
| unclassified      | all   | 0.0   |            |  |
| winbox            | all   | 0.0   |            |  |
| www               | all   | 0.0   |            |  |

**Figura 42. Consumo del CPU en el dispositivo** Fuente: Captura propia de aplicación The dude.

### Menú izquierdo/Chart:

Visualiza un historial grafico comparativo del tráfico de ancho de banda de trasmisión y recepción que transita para cada dispositivo como lo muestra la Figura 43, para lo que se ha configurado los siguientes chat para monitorear la red inalámbrica, a través del historial de ancho de banda en todos los dispositivos a tiempo real.

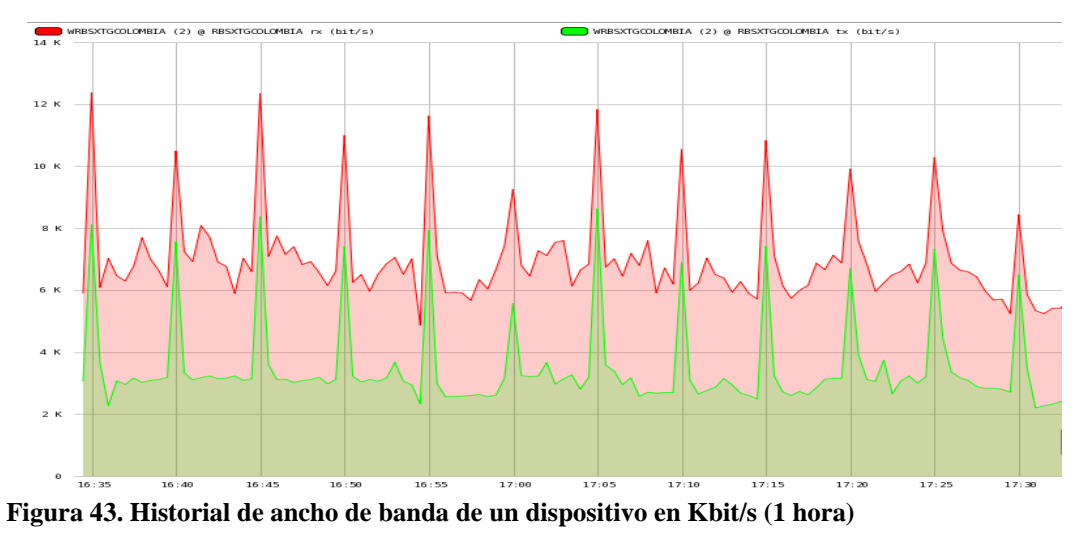

Fuente: Captura propia de aplicación The dude.

| CHAT/ Diagramas Implementados Tx/ Rx (kbit/s) |
|-----------------------------------------------|
| Ambuqui Tx/Rx                                 |
| LNDilon Tx/Rx                                 |
| Priorato Centro Tx/Rx                         |
| Priorato Alto Tx/Rx                           |
| Priorato Tx/Rx                                |
| JPSFrancisco Tx/Rx                            |
| Junta Alpachaca Tx/Rx                         |
| AdmCaranqui Tx/Rx                             |
| EMarianoAcosta Tx/Rx                          |
| Esquina del Coco Tx/Rx                        |
| San Antonio Tx/Rx                             |
| PLCeibos Tx/Rx                                |
| PBoyaca Tx/Rx                                 |
| PSAgustin Tx/Rx                               |
| CBomberos Tx/Rx                               |
| TGColombia Tx/Rx                              |
| PCaranqui Tx/Rx                               |
| PDLfamilia Tx/Rx                              |
| Router IMI principal Tx/Rx                    |
| IMIParques Tx/Rx                              |
| Router Ibarra IMI aud Tx/Rx                   |
| Router Ibarra – IMI Tx/Rx                     |
| Centrica Tx/Rx                                |

Tabla 26. Diagramas implementados para monitorear.

Fuente: Elaboración propia basada en Aplicación The dude

#### 4.2.2.5.3. Reportes y Registro.

The dude como herramienta de monitoreo presenta una serie de reportes y registros de dispositivos, enlaces y actividades que se realiza al momento de monitoreo y que se pueden imprimir para constancia.

Los reportes que the dude presenta permite mantener informado al administrador de los sucesos de estado actual que están ocurriendo en cada dispositivo enlace y actividad, todos los reportes permiten tener un informe impreso físico, a continuación se describirá los utilizados.

### Menú izquierdo /Dispositivos:

Visualiza un reporte con los datos de red, localización y servicios de cada dispositivo: Lista, árbol, RouterOS, tipos y MAC mapping.

### Menú izquierdo /historial de acciones:

Presenta un reporte de las funciones que realiza el administrador durante la sesión iniciada.

### Menú izquierdo /link:

Reporte de los enlaces que se implementaron con sus respectivas características

### Menú izquierdo /Network Maps:

Mapas de red que contienen el diagrama grafico de la red para el monitoreo.

### Menú izquierdo /network:

Reporte de los datos de segmentación de la red. Segmentos de red que forman parte de la red inalámbrica.

### Menú izquierdo /Outages:

Reporte constante del estado de los servicios, flag estado tiempo, duración, dispositivo y servicio.

Los registros que The dude presenta permite tener un informe de las acciones, eventos y sucesos ocurridos en cada dispositivo enlace y red en general de manera diaria, semanal, mensual y anual, a continuación se describirá su implementación, siendo el administrador el que determinará la información que monitoree los registro de acuerdo a sus necesidades.

### Menú izquierdo/Notificaciones/General:

Nombre: Nombre del registro.

Tipo: tipo de reporte – registro.

Fichero: selecciona el registro creado en log.

Color: color del texto del informe.

Texto: insertar variables que visualiza junto a la nota correspondiente para que muestre en el informe.

### Menú izquierdo/log:

Nuevo configuración de registro:

Nombre: Nombre del registro

Comenzar un nuevo fichero: nunca, cada hora, cada día, cada mes, cada año

Archivos para mantener: 10

Entradas búfer: 1000

### 4.2.2.6. Implementación del modelo para la gestión de seguridad.

La gestión de seguridad es la encargada de manejar el ingreso al sistema de monitoreo y todas las herramientas que ayudan a administrar la red inalámbrica, por lo que se implementó tres tipos de usuarios con privilegios diferentes que a continuación se detallan.

### Menú izquierda/admin:

Administradores: Nombre, contraseña, dirección permitida, configuración de privilegios acceso.

Grupos: Creación de grupos con privilegios determinados (solo red local) Activo: monitorea el acceso del usuario mostrando el tiempo que mantiene la sesión iniciada.

| NOMBRE        | PRIVILEGIO DE GRUPO      | PRIVILEGIO DE ACCESO | DESCRIPCION                  |
|---------------|--------------------------|----------------------|------------------------------|
| Administrador | FIIII                    | Permitir más de uno  | Administrador de la red      |
|               | FULL                     | Separar paneles      | inalámbrica                  |
| Gestión       | Leer, local, web, remoto | Separar paneles      | Monitor: fallas instantáneas |
| Monitor       | Remoto, local, leer      | Separar paneles      | Monitor: sin privilegios     |

Tabla 27. Usuario de acceso

Fuente: Elaboración propia basada de Aplicación The dude.

Para acceder a la aplicación de gestión The dude existen dos formas de acceso de manera remota con la herramienta remota The Dude, mediante un navegador desde una PC conectada a la red local o mediante la VPN a través de Teamviewer, este proceso de acceso se detalla en el manual de seguridad (4.3.5. Manual de gestión de seguridad).

### 4.3. Manuales de Procedimientos

Dentro del proceso de gestión es importante tener guías donde se encuentre soluciones inmediatas, con procesos que ayuden a resolver una anomalía dentro de la red inalámbrica del GAD-Ibarra, por lo que en esta sección se describe los manuales de procedimiento que cubren las áreas funcionales del modelo de gestión FCAPS de la ISO; con el objetivo principal de administrar la red inalámbrica mediante la utilización de la aplicación The dude y las herramientas que complementan la gestión para la que la red brinde sus servicios sin ningún percance.

El manual de procedimientos es un guía general que permite saber en qué situación utilizar las herramientas implementadas, no pretende ser una ley sino más bien una ayuda de acceso rápido para que el administrador solucione los problemas suscitados sin inconvenientes dentro de la red inalámbrica del GAD-Ibarra. A continuación se describe los procesos, datos y herramientas que se usan en cada manual de gestión que cubre en las áreas FCAPS (Fallas, Configuración, Contabilidad, Prestaciones y Seguridad) del modelo OSI:

| GOBIERNO AUTÓNOMO DESCENTRALIZADO DE SAN<br>MIGUEL DE IBARRA – PROYECTO IBARRA DIGITAL |                |                  |              |                                              |
|----------------------------------------------------------------------------------------|----------------|------------------|--------------|----------------------------------------------|
| Manual de procedimientos para la gestión de fallos.                                    |                |                  |              |                                              |
|                                                                                        | Desarrollado:  | Myrian Ipiales   |              |                                              |
|                                                                                        | Código:        | PRO-001          | Destinatario | Administrador<br>Asistente de<br>tecnologías |
|                                                                                        | Procedimiento: | Manejo de la ges | stión Fallos |                                              |

### 4.3.1. Manual de procedimientos para la gestión de fallos.

- Objetivo.- Presentar el proceso a seguir para resolver los fallos que se susciten dentro de la red inalámbrica, en el menor tiempo posible garantizando de esta manera la disponibilidad de la red inalámbrica sin causar molestias a los usuarios finales.
- 2. Alcance.- Este manual esta realizado para ser aplicado en todos los puntos que forman parte de la red inalámbrica a todos los dispositivos implementados que proveen acceso a internet inalámbrico, cubriendo áreas estratégicas del cantón Ibarra; este procedimiento se aplica a los fallos en general que se presenten en la red inalámbrica en funcionamiento

Se anexa una base de datos de los fallos específicos que se han presentado hasta el momento en el monitoreo; en caso de existir una nuevo fallo se documentará su nuevo procedimientos para en un futuro resolver con eficacia nuevas fallas suscitadas.

# 3. Abreviaturas y Definiciones:

| Abreviaturas |                                                                        |  |  |
|--------------|------------------------------------------------------------------------|--|--|
| Termino      | Definición                                                             |  |  |
| B.D.         | Base de datos de problemas que almacena las fallas con sus respectivos |  |  |
|              | procesos de solución                                                   |  |  |

| Definiciones  |                                                                       |  |  |
|---------------|-----------------------------------------------------------------------|--|--|
| Termino       | Definición                                                            |  |  |
| Pruebas       | Detecta fallos ocultos que no se detectan normalmente, estas          |  |  |
| preventivas   | pruebas necesitan de desactivación de servicios para prevenir fallos. |  |  |
| Vigilancia de | Mecanismo que posee The dude para presenta mediante                   |  |  |
| alarmas       | notificaciones visuales los fallos en el instante que suceden.        |  |  |
| llamada de    | Llamada que se realiza al encargado del acceso inalámbrico (Sub-      |  |  |
| aviso         | centros, Escuelas, Info-centros) en el caso de existiese, para        |  |  |
|               | notificar que tendrá inconvenientes en el servicio por                |  |  |
|               | mantenimiento y el a su vez informe a los usuarios.                   |  |  |
| Solución      | La solución remota se realiza una vez identificado el fallo de        |  |  |
| Remota        | manera centralizada a través de winbox herramienta que se incluye     |  |  |
|               | dentro de la aplicación de gestión The dude.                          |  |  |
| Formularios   | Son los informes que se presentan para mantener y precautelarlos      |  |  |
|               | datos para la realización del procedimiento y de esa manera se        |  |  |
|               | cumpla.                                                               |  |  |

# 4. Diagrama de flujo

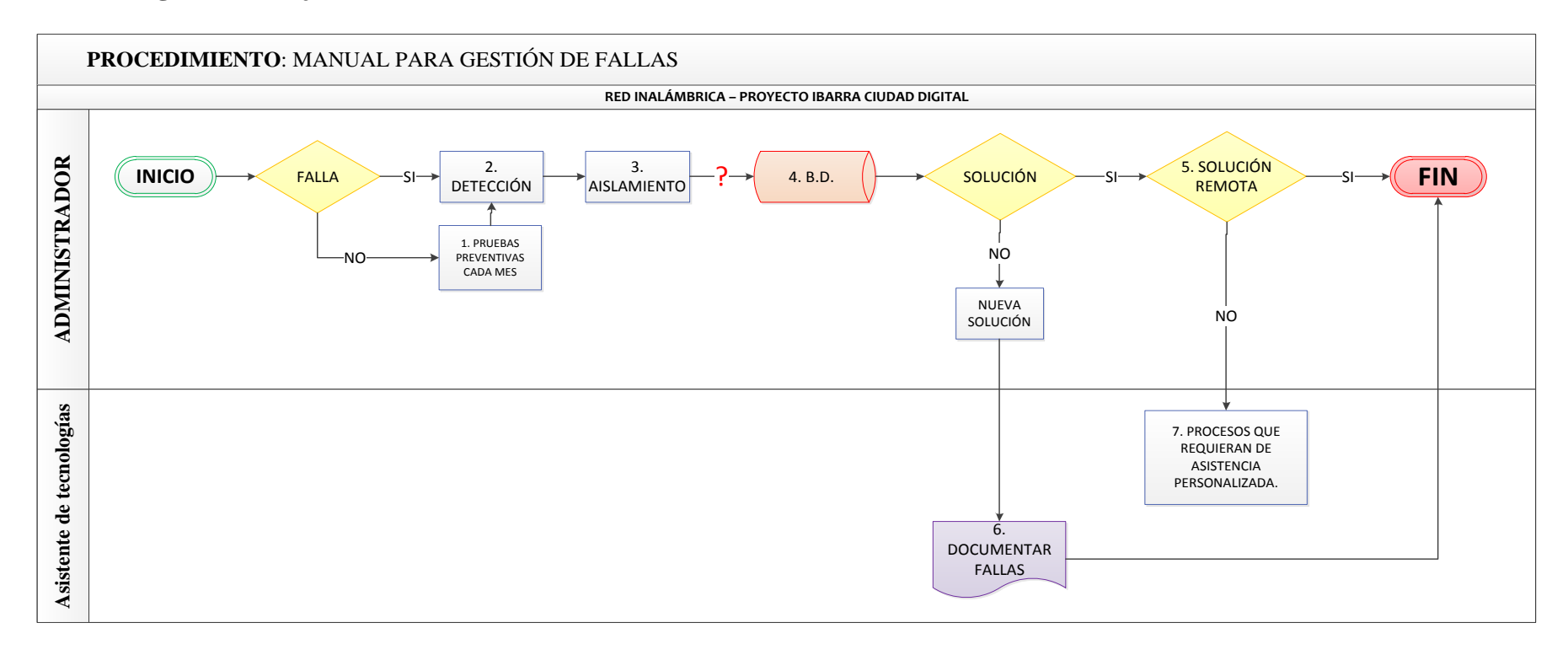

# 5. Desarrollo de actividades.

# Procedimiento general para resolución de falla en la red inalámbrica- GAD-Ibarra

| N | Actividad              | Descripción                                                                          | Responsable       |
|---|------------------------|--------------------------------------------------------------------------------------|-------------------|
| 0 |                        |                                                                                      |                   |
| 1 | Pruebas<br>preventivas | Detecta fallos ocultos que no se detectan<br>normalmente, estas pruebas necesitan de | Administrado<br>r |
|   |                        | desactivación de servicios para prevenir fallos,                                     | Usuarios          |
|   |                        | las pruebas preventivas que se realizan se las                                       |                   |
|   |                        | detalla en el ítem H.1 del Anexo H: Base de                                          |                   |
|   |                        | Datos de problemas.                                                                  |                   |
|   |                        | Como pruebas preventivas, se toma las                                                |                   |
|   |                        | precauciones con los usuarios y responsables de                                      |                   |
|   |                        | puntos lejanos, brindándoles información ABC                                         |                   |
|   |                        | con recomendaciones, las mismas que se                                               |                   |
|   |                        | detallan en el Anexo I: Recomendación para                                           |                   |
|   |                        | usuarios de la red inalámbrica del GAD-                                              |                   |
|   |                        | Ibarra.                                                                              |                   |
| 2 | Detección              | Para detectar las fallas a través de la vigilancia                                   | Administrado      |
|   |                        | de alarmas muestra en la pantalla notificaciones                                     | r                 |
|   |                        | visuales que dan aviso al administrador de que                                       |                   |
|   |                        | existen un evento o problema en la red:                                              |                   |
|   |                        | - Alarma-Mensaje: Envía un mensaje a la                                              |                   |
|   |                        | pantalla con el nombre del dispositivo, estado                                       |                   |

|                  |      | del servicio y el tiempo que demora el evento.     |              |
|------------------|------|----------------------------------------------------|--------------|
|                  |      | - Alarma–Flash: Titila la ventana The Dude en      |              |
|                  |      | la barra del escritorio.                           |              |
|                  |      | - Alarma–beep: Envía un sonido de beep             |              |
| <b>3</b> Aislami | ento | Se Aísla la falla mediante el mecanismo que        | Administrado |
|                  |      | posee la aplicación The Dude mostrando el          | r            |
|                  |      | estado del dispositivo con un código de colores:   |              |
|                  |      | GRIS: Inestable, Servicios desconocidos            |              |
|                  |      | VERDE: Activo, Servicios estables                  |              |
|                  |      | ANARANJADO: Inestable, Servicios inestables        |              |
|                  |      | ROJO: Crítica, Servicios caídos                    |              |
|                  |      | AZUL: Inestable, Servicio en reconocimiento        |              |
|                  |      |                                                    |              |
|                  |      | Si la caída de servicio necesita de un tiempo      |              |
|                  |      | prudente se realizara una llamada de aviso al      |              |
|                  |      | punto afectado en caso de tener un responsable.    |              |
|                  |      | Una vez detectado el problema específico se        |              |
|                  |      | ingresa remotamente a través de winbox para        |              |
|                  |      | solucionarlo.                                      |              |
| <b>4</b> B.D.    | de   | La B.D. de problemas es una plantilla que          | Administrado |
| problem          | ias  | contiene fallos específicos que se han presentado  | r            |
|                  |      | contiene faillos especificos que se nan presentado |              |
|                  |      | hasta el momento en el monitoreo permitiendo       |              |
|                  |      | soluciones inmediatas, se detalla en el ítem H.1.  |              |
|                  |      | del Anexo H.                                       |              |

| 5 | Solución       | Para solucionar las fallas remotamente The      | Administrado |
|---|----------------|-------------------------------------------------|--------------|
|   | Remota         | presenta dos opciones para realizarlo y son:    | r            |
|   |                | winbox: herramienta remota de configuración.    |              |
|   |                | Terminal: la interfaz de línea de comandos del  |              |
|   |                | dispositivo.                                    |              |
| 6 | Solución que   | Si el problema que se suscita no es solucionado | Administrado |
|   | requiere de    | remotamente, se presenta el reporte MPF-01      | r, Asistente |
|   | asistencia     |                                                 | de           |
|   | técnica        |                                                 | tecnologías  |
|   | personalizada. | El problema es asistido por el asistente de     |              |
|   |                | tecnologías para solucionarlo. Al solucionar el |              |
|   |                | problema se llenara el formulario MPF-02, para  |              |
|   |                | documentar la falla                             |              |
| 7 | Documentar     | Al solucionar el problema se llenara el         | Administrado |
|   | Fallas         | formulario <b>MPF-02.</b>                       | r            |
|   |                | Se ingresara los datos de formulario MPF-02 a   |              |
|   |                | la Base de Datos de problemas.                  |              |

Nota: Los formularios MPF-01 y MPF-02, se detalla en el Anexo J: Formularios

| GOBIERNO AUTÓNOMO DESCENTRALIZADO DE SAN MIGUEL<br>DE IBARRA – PROYECTO IBARRA DIGITAL |                |                   |                 |                   |
|----------------------------------------------------------------------------------------|----------------|-------------------|-----------------|-------------------|
| Manual de procedimientos para la gestión de Configuración                              |                |                   |                 | le Configuración. |
|                                                                                        | Desarrollado:  | Myrian Ipiales    |                 |                   |
|                                                                                        | Código:        |                   |                 | Administrador     |
|                                                                                        |                | PRO-002           | Destinatario    | Asistente de      |
|                                                                                        |                |                   | tecnologías     |                   |
|                                                                                        | Procedimiento: | Manejo de gestión | de Configuracio | ones              |

# 4.3.2. Manual de procedimientos para la gestión de Configuración.

- Objetivo.- Presentar el procedimiento a seguir al agregar un nuevo dispositivo a la red inalámbrica para que forme parte de la administración y realice la función a la que se le asigne.
- 2. Alcance.- Este manual esta realizado para agregar nuevos dispositivos en la red inalámbrica, el procedimiento se aplica a todo nuevo dispositivo que se agregue a la red inalámbrica, presentara los formatos para documentar los datos de nuevos dispositivos que se agreguen, además de los procedimientos a seguir para obtener backup del sistema de gestión y los dispositivos.
- 3. Abreviaturas y Definiciones:

| Abreviaturas |                                                                                             |  |
|--------------|---------------------------------------------------------------------------------------------|--|
| Termino      | Definición                                                                                  |  |
| B.D.         | Base de datos de dispositivos.                                                              |  |
| IOS          | Sistema operativo del dispositivo                                                           |  |
| SNMP         | Protocolo simple de administración de red                                                   |  |
| MD5          | Algoritmo de Resumen del Mensaje 5, es un algoritmo de reducción criptográfico de 128 bits. |  |
| DES          | Estándar de Encripcion de datos, es un algoritmo de cifrado Estándar                        |  |
| <b>V3</b>    | Versión 3 de SNMP                                                                           |  |
| V2           | Versión 2 de SNMP                                                                           |  |

|                                                                         |     | Definiciones                                                  |
|-------------------------------------------------------------------------|-----|---------------------------------------------------------------|
| Termino                                                                 |     | Definición                                                    |
| Proceso                                                                 | de  | La institución posee un mecanismo para la adquisición de      |
| adquisición del                                                         |     | dispositivos que consta de un pedido anticipado con las       |
| aispositivo                                                             |     | debidas características al departamento que le compete para   |
|                                                                         |     | financiarlo                                                   |
| Compra                                                                  | del | Para comprar el dispositivo el personal de TIC deberá         |
| dispositivo                                                             |     | justificar la utilización del dispositivo para realizar la    |
|                                                                         |     | compra.                                                       |
| Implementación                                                          | del | Una vez adquirido el dispositivo se procede a la              |
| dispositivo                                                             |     | implementación con los procedimientos detallados en el        |
|                                                                         |     | presente manual                                               |
| Nomenclatura para                                                       |     | La nomenclatura es determinada por la Unidad de hardware      |
| dispositivos de red                                                     |     | y comunicaciones del GAD-Ibarra, con el objetivo de           |
|                                                                         |     | identificar con facilidad los dispositivos en la red.         |
| Recolección                                                             |     | La recolección de información del dispositivo se la realiza   |
|                                                                         |     | con el fin de identificar al dispositivo y su configuración.  |
| Proceso                                                                 | de  | El administrador de la red asigna la configuración de red     |
| configuración de red                                                    |     | apropiada para que realice su función dentro de la red.       |
| The dude                                                                |     | Aplicación de gestión que permite el monitoreo constante a    |
|                                                                         |     | tiempo real del dispositivo.                                  |
| Proceso                                                                 | de  | La configuración de SNMP en los dispositivos es necesaria     |
| <b>configuración de</b> para que la aplicación The dude gestione el dis |     | para que la aplicación The dude gestione el dispositivo en la |
| SNMP                                                                    |     | red inalámbrica.                                              |
|                                                                         |     |                                                               |

# 4. Diagrama de flujo

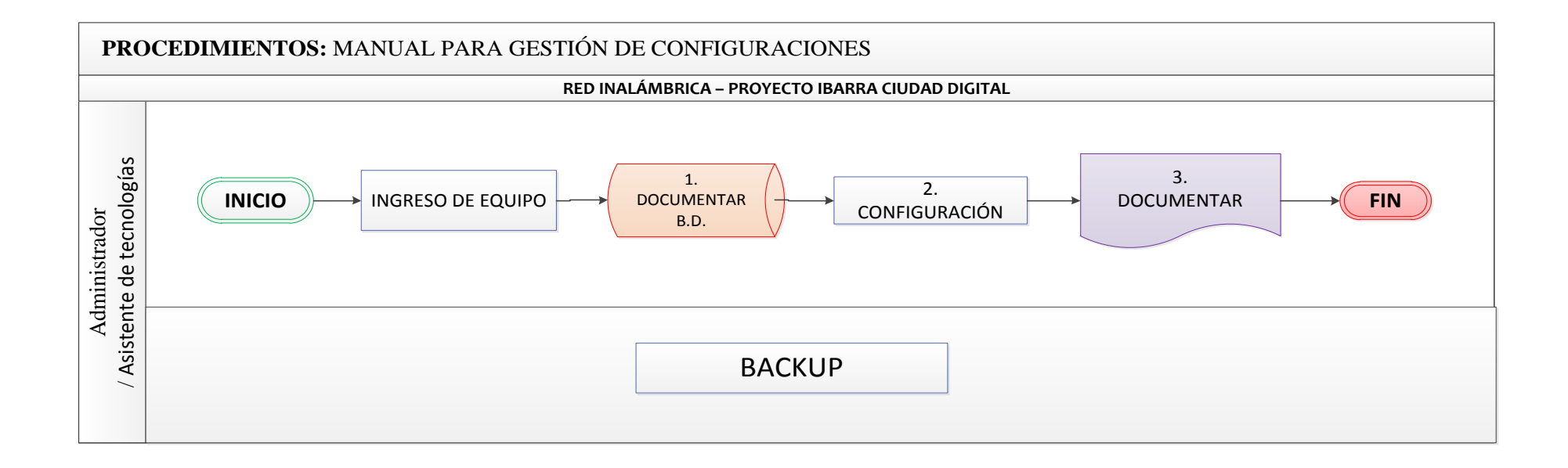

5. Desarrollo de actividades.

# Procedimiento para agregar un dispositivo en la red inalámbrica- GAD-Ibarra

| Actividad /Descripción                                                       | Responsable    |  |
|------------------------------------------------------------------------------|----------------|--|
| Ingreso de equipo.                                                           |                |  |
| <ul> <li>Proceso para agrega el dispositivo a la red inalámbrica:</li> </ul> | Administrador, |  |
| Proceso de adquisición del dispositivo                                       | Asistente de   |  |
| Compra del dispositivo                                                       | tecnologías    |  |
| Implementación del dispositivo                                               |                |  |
| 1. Documentar en B.D                                                         |                |  |
|                                                                              |                |  |
| Nomenclatura para dispositivos de red:                                       |                |  |
| Tipo de componente: RB- Routerboard, SW-Switch, SR-                          |                |  |
| Servidores                                                                   |                |  |
| Modelo: Ejemplo(SXT - mikrotik)                                              |                |  |
| Ubicación: ESCOCO                                                            |                |  |
|                                                                              | Administrador  |  |
| Recolección:                                                                 | Asistente de   |  |
| La recolección de información del dispositivo será agregado a la             | tecnologías    |  |
| base de datos (Excel) que contiene los siguientes datos:                     |                |  |
| Nombre del Equipo                                                            |                |  |
| Dirección de red                                                             |                |  |
| Marca y modelo                                                               |                |  |
| Número de serie y numero de inventario                                       |                |  |
| Versión de IOS                                                               |                |  |

### Localización del equipo

Persona responsable

# 2. Configuración

- Proceso de configuración de red
- Proceso para agregar el dispositivo a The dude:

Agregar/dispositivo/Ventana principal de configuración/general:

Nombre

Dirección

Tipo

Nombre administrador

Contraseña

# - Proceso de configuración de SNMP

Dispositivo/ventana general/utilidades/winbox

# Administrador

Asistente de tecnologías

IP/SNMP Setings / Enable: Habilitado

Ubicación: descripción de ubicación del dispositivo.

Trap comunity: rwimi

Trap versión: V3 o V2, dependiendo del soporte del dispositivo

# SNMP Comunities /Agregar: nueva comunidad

Name: rwimi

Address: Ip asignada para recibir el tráfico de gestión (servidor de

gestión)

Security: privada

Encryption Protocol: DES (por defecto)

Password: password de la configuración de la aplicación The Dude

# - Proceso de modificación de configuración:

Cuando se realice algún tipo de reconfiguración es necesario

documentarlo en un registro que posee lo siguiente.

Fecha y hora del cambio

Nombre de equipo

Dirección de red

Número de serie

Persona que realizo el cambio

Cambios realizados

Observaciones

A los cambios realizados se les hará una revisión para poder actualizar la B.D. de los demás dispositivos.

# 3. Documentar.

Una vez implementado y configurado el nuevo dispositivo, automáticamente la herramienta de gestión The Dude muestra un registro con las características generales y de red: Admin

Administrador

Asistente de

tecnologías

Menú izquierda/dispositivos

Lista: información resumida de los dispositivos

Árbol: información de los dispositivos pero en orden de jerarquía.

*RouterOS:* información resumida de todos los dispositivos relacionada a RouterOS. *Tipos:* tipos de dispositivos que se pueden agregar al mapa de red. *Mac Mappings:* presenta el reporte de las direcciones MAC que aprenden de los dispositivos a través de SNMP, RouterOS, IP y ARP.

### **Backup:**

Administrador Asistente de tecnologías

### Backup de la aplicación de gestión The dude

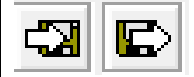

### Barra superior/Exportar

Desplazara una ventana que permitirá guardar el archivo en una ubicación determinada con formato xml con el nombre backupthedude20141202 (fecha que se realiza con formato: AAAA/MM/DD).

### **Barra superior/Importar:**

Desplaza una ventana que permitirá ubicar un archivo con formato xml con el nombre backupthedude20141202 (fecha que se realiza con formato: AAAA/MM/DD).

# Backup de dispositivos Mikrotik

winbox/files

Desplaza la ventana files list

El botón Backup: genera un archivo en formato xml en la lista, el

que se copiara y guardara el respaldo en la pc de gestión.

El botón Restore: se copiara el archivo desde la pc de gestión

hacia la lista de archivos el botón restore permite seleccionar el

archivo en formato xml para restaurar el dispositivo.

| GOBIERNO AUTÓNOMO DESCENTRALIZADO DE SAN   |                |                         |                 |               |
|--------------------------------------------|----------------|-------------------------|-----------------|---------------|
| MIGUEL DE IBARRA – PROYECTO IBARRA DIGITAL |                |                         |                 |               |
|                                            | Manual de      | procedimientos para la  | a gestión de Co | ontabilidad   |
|                                            | Desarrollado:  | Myrian Ipiales          |                 |               |
|                                            | Código:        | PRO-003                 | Destinatario    | Administrador |
|                                            | Procedimiento: | Manejo de gestión de Co | ontabilidad     |               |

### 4.3.3. Manual de procedimientos para la gestión de Contabilidad.

- Objetivo.- Presentar el procedimiento a seguir para la configuración y monitoreo de los recursos y servicios que muestran el estado de los dispositivos de la red inalámbrica.
- 2. Alcance.- Este manual es la guía para agregar los recursos y servicios en los dispositivos de la red inalámbrica permitiendo que la aplicación The dude mantenga la red en constante monitoreo, el procedimiento se aplica a todo los recursos y servicios permitiendo obtener los informes de la situación actual del uso de los recursos para que la red brinde los servicios.

### 3. Abreviaturas y Definiciones:

| Abreviaturas |                                                                                                |  |
|--------------|------------------------------------------------------------------------------------------------|--|
| Termino      | Definición                                                                                     |  |
| B.D.         | Base de datos de problemas que almacena las fallas con sus respectivos procesos de solución    |  |
| IOS          | Sistema operativo del dispositivo                                                              |  |
| SNMP         | Protocolo simple de administración de red                                                      |  |
| MD5          | Algoritmo de Resumen del Mensaje 5, es un algoritmo de reducción<br>criptográfico de 128 bits. |  |
| DES          | Estándar de Encripcion de datos, es un algoritmo de cifrado Estándar                           |  |
| V3           | Versión 3 de SNMP                                                                              |  |
| V2           | Versión 2 de SNMP                                                                              |  |

|                      | Definiciones                                                  |
|----------------------|---------------------------------------------------------------|
| Termino              | Definición                                                    |
| Proceso de           | e La institución posee un mecanismo para la adquisición de    |
| adquisición de       | dispositivos que consta de un pedido anticipado con las       |
| αιspositivo          | debidas características al departamento que le compete para   |
|                      | financiarlo                                                   |
| Compra de            | Para comprar el dispositivo el personal de TIC deberá         |
| dispositivo          | justificar la utilización del dispositivo para realizar la    |
|                      | compra.                                                       |
| Implementación de    | I Una vez adquirido el dispositivo se procede a la            |
| dispositivo          | implementación con los procedimientos detallados en el        |
|                      | presente manual                                               |
| Nomenclatura para    | La nomenclatura es determinada por la Unidad de hardware      |
| dispositivos de red  | y comunicaciones del GAD-Ibarra, con el objetivo de           |
|                      | identifican can facilidad laa dianaaitiwaa an la mad          |
|                      | identificar con facilidad los dispositivos en la fed.         |
| Recolección          | La recolección de información del dispositivo se la realiza   |
|                      | con el fin de identificar al dispositivo y su configuración.  |
| Proceso de           | e El administrador de la red asigna la configuración de red   |
| configuración de red | apropiada para que realice su función dentro de la red.       |
| The dude             | Aplicación de gestión que permite el monitoreo constante a    |
|                      | tiempo real del dispositivo.                                  |
| Proceso de           | e La configuración de SNMP en los dispositivos es necesaria   |
| configuración d      | para que la aplicación The dude gestione el dispositivo en la |
| SNMP                 |                                                               |
|                      | rea inalambrica.                                              |

# 4. Diagrama de flujo

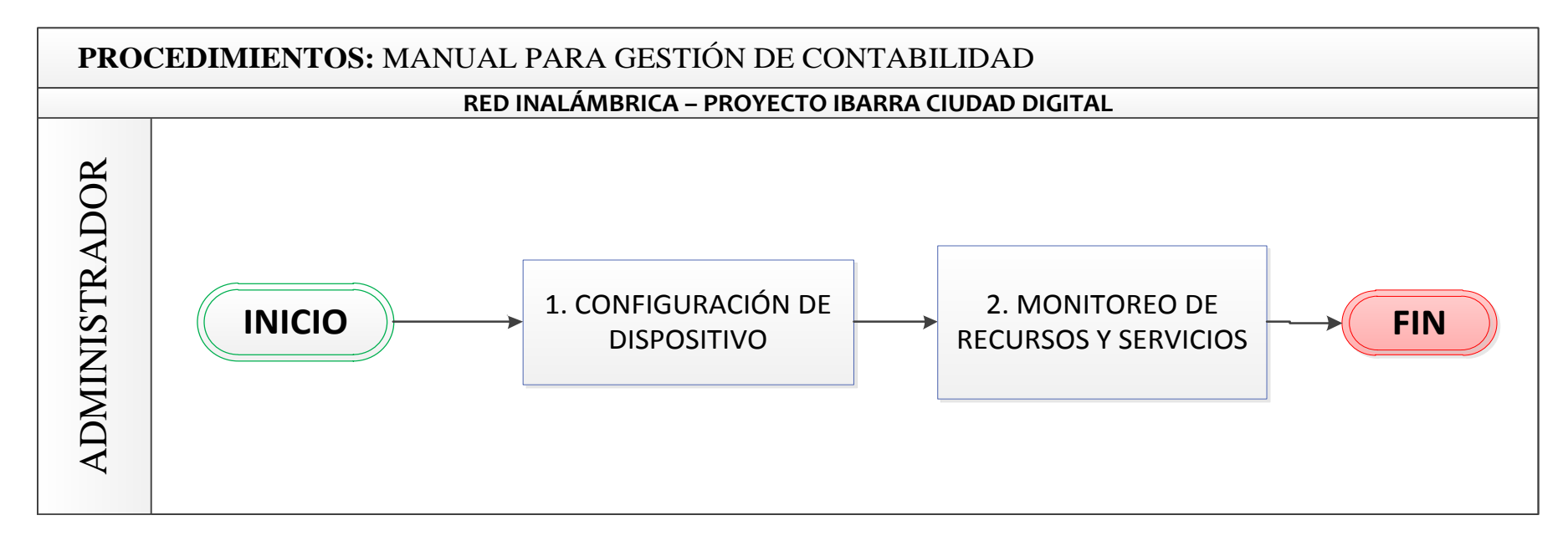

5. Desarrollo de actividades.

Procedimiento para agregar servicios y recursos en el dispositivo de la red inalámbrica- GAD-Ibarra para la gestión con The dude.

| Actividad /Descripción                                                 | Responsable   |  |  |  |
|------------------------------------------------------------------------|---------------|--|--|--|
| 1. Configuración de dispositivo                                        |               |  |  |  |
| <ul> <li>Agregar parámetros de monitoreo en The dude.</li> </ul>       |               |  |  |  |
| (Parámetros monitoreados por SNMP se agregan con los OID               |               |  |  |  |
| respectivos).                                                          |               |  |  |  |
| Contenidos/Prueba (Probe)/Agregar                                      |               |  |  |  |
| Nombre: Voltaje                                                        |               |  |  |  |
| Tipo: SNMP/TCP/UDP/ICMP/FUNCION                                        |               |  |  |  |
| Agente: por defecto                                                    |               |  |  |  |
| Perfil SNMP: wrimi(Comunidad)                                          |               |  |  |  |
| OID: OID obtenido de cada dispositivo y disponible en las              |               |  |  |  |
| MIB's de The Dude. OID obtenido de cada dispositivo y                  | Administrador |  |  |  |
| disponible en las MIB's de The Dude. Para obtener el oid de            |               |  |  |  |
| Mikrotik se usa el comando siguiente en la consola de winbox           |               |  |  |  |
| /system health print oid                                               |               |  |  |  |
|                                                                        |               |  |  |  |
| <ul> <li>Agregar parámetros de monitoreo en el dispositivo.</li> </ul> |               |  |  |  |
| Dispositivo/pestaña servicio/agregar:                                  |               |  |  |  |
| Prueba: escoge los parámetros ya agregados                             |               |  |  |  |
| Enable: habilitado, automáticamente el estado, caídas, y tiempo.       |               |  |  |  |
|                                                                        |               |  |  |  |
| – Rangos establecidos para los dispositivos por los                    |               |  |  |  |

### fabricantes

Mediante los OID (identificador de objeto), cada servicio es

descubierto automáticamente por el identificador.

Rango RouterOS

Consumo máximo es de Voltaje: 7W

Temperatura: (-30, +60)

# 2. Monitoreo de recursos y servicios

### Dispositivo a verificar/ pestaña Servicios

Flag: color de estado (Código de colores para determinar Alarmas).

Tipo: parámetro de monitoreo.

Problema: ok, Down, estable, inestable

# Dispositivo a verificar/ pestaña Servicios

Cada servicio desplaza una ventana con información propia contiene un historial gráfico con el tiempo de respuesta en milisegundos (ms)

# Dispositivo a verificar/ pestaña Historial

La pestaña visualiza el historial grafico en picos de la utilización de recursos en porcentaje y servicios en ms, muestra a escala diaria, semanal, mensual y anual, además de la pestaña el historial se puede mirar al detener el cursor del mouse sobre cada dispositivo.

| GOBIERNO AUTÓNOMO DESCENTRALIZADO DE SAN MIGUEL |                |                            |                 |               |  |
|-------------------------------------------------|----------------|----------------------------|-----------------|---------------|--|
| DE IBARRA – PROYECTO IBARRA DIGITAL             |                |                            |                 |               |  |
|                                                 | Manual de      | procedimientos para la     | gestión de Pres | staciones.    |  |
|                                                 | Desarrollado:  | Myrian Ipiales             |                 |               |  |
|                                                 | Código:        | PRO-004                    | Destinatario    | Administrador |  |
|                                                 | Procedimiento: | Manejo de gestión de Prest | aciones         |               |  |

#### Manual de procedimientos para la gestión de prestaciones. 4.3.4.

- 1. Objetivo.- Presentar el procedimiento a seguir para escanear el tráfico de la red inalámbrica y los diversos reportes que la gestión presenta, manteniendo el buen desempeño de la red inalámbrica brindando monitoreo constante a tiempo real.
- 2. Alcance.- Este manual es la guía de procesos para el escaneo del tráfico y presentación de reportes es la gestión que complementa la gestión de fallos, el proceso aplica a las herramientas Troubleshooting que posee la gestión y en particular a los reportes e historiales que presenta la aplicación The dude para mantener el monitoreo constante de la red inalámbrica.

# 3. Abreviaturas y Definiciones:

| Abreviaturas |                                                           |  |
|--------------|-----------------------------------------------------------|--|
| Termino      | Definición                                                |  |
| GAD-Ibarra   | Gobierno Autónomo descentralizado de San Miguel de Ibarra |  |
| IP           | Protocolo de Internet                                     |  |
| IPv4         | Protocolo de Internet Versión 4                           |  |
| UDP          | Protocolo de datagramas de usuario                        |  |
| SNMP         | Protocolo simple de administración de red                 |  |
| NetBIOS      | Servicio de datagramas                                    |  |
| DRM          | Protocolo de distribución y comunicación.                 |  |
| ТСР          | Protocolo control de transmisión.                         |  |

| SSH | Protocolo de comunicación segura |
|-----|----------------------------------|
| LLC | Control lógico de enlace.        |

| Definiciones        |                    |                                                              |  |  |
|---------------------|--------------------|--------------------------------------------------------------|--|--|
| Termino             | Termino Definición |                                                              |  |  |
| Determinación       | de                 | Función determinada por el administrador dependiendo de las  |  |  |
| reporte o historial |                    | circunstancias y la información requerida.                   |  |  |
| Dependencia         | de                 | Es la dependencia por su estructura colocando a los          |  |  |
| jerarquía           |                    | dispositivos en lugar jerárquico superior por la estructura. |  |  |
| RouterOS            |                    | Sistema Operativo propietario para dispositivos Mikrotik.    |  |  |
| Mac Mappings        |                    | Asignaciones Mac                                             |  |  |
| Log                 |                    | Registro que contiene información del estado de la red.      |  |  |

### 4. Diagrama de flujo

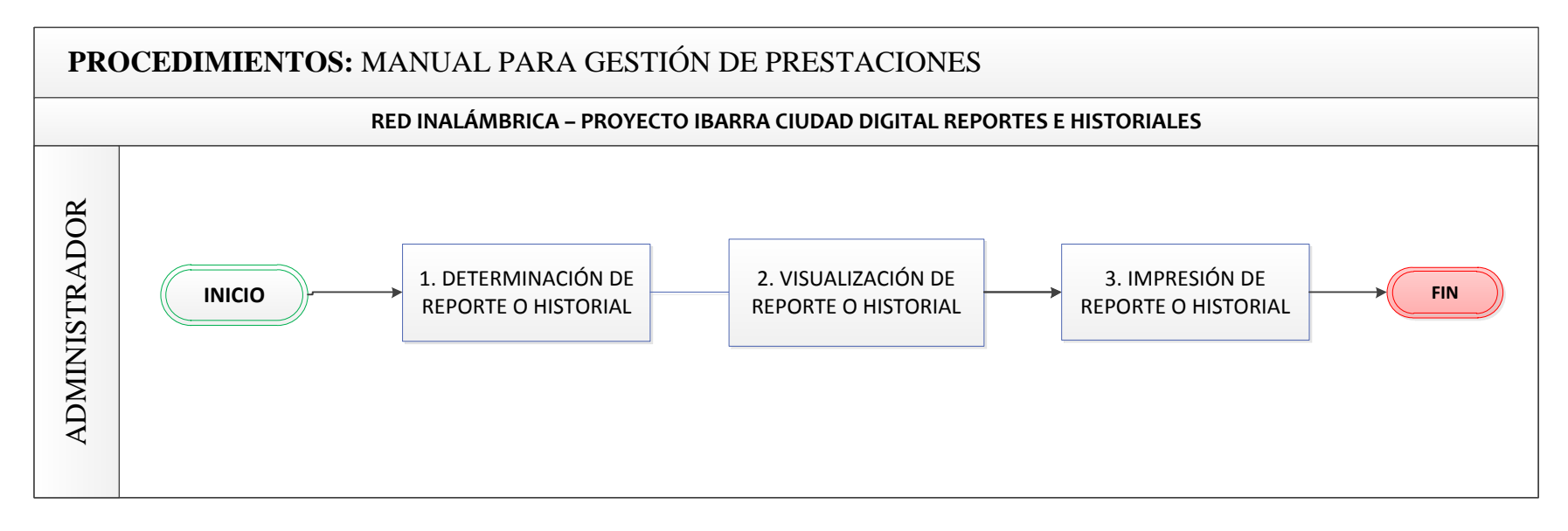

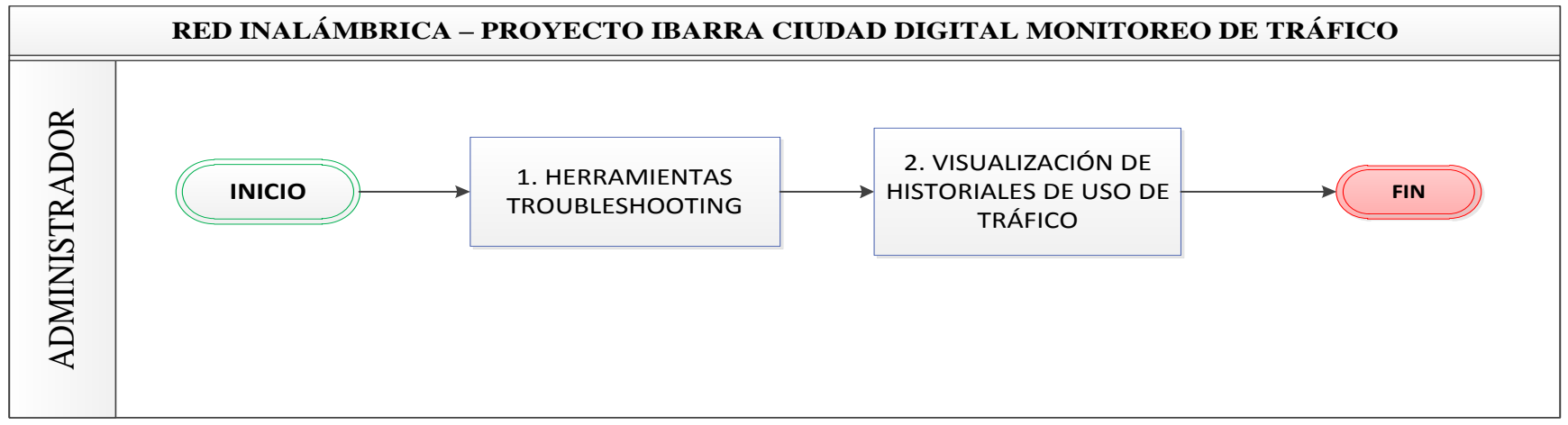

5. Desarrollo de actividades.

Procedimiento para obtener reportes e historiales que presentan el estado actual de la red inalámbrica GAD-Ibarra.

| Actividad /Descripción                                                    | Responsable   |
|---------------------------------------------------------------------------|---------------|
| 1. Determinación de reporte o historial                                   |               |
| Información solicitada.                                                   | Administrador |
| 2. Visualización de reporte o historial                                   |               |
|                                                                           |               |
| Los reportes e historiales permiten mantener al administrador en          |               |
| actualizado de la información de la red inalámbrica.                      |               |
| Menú /Dispositivos:                                                       |               |
| Lista: información resumida de los dispositivos (Nombre,                  |               |
| Dirección IP, Tips Mapas, Servicios caídos)                               |               |
| Árbol: información de los dispositivos pero en orden de                   |               |
| dependencia de jerarquía.                                                 |               |
| RouterOS: información resumida de todos los dispositivos                  |               |
| relacionada a RouterOS. (Dispositivo, Grupo, Registro wireless,           |               |
| Cola simple).                                                             |               |
| <i>Tipos:</i> tipos de dispositivos que se pueden agregar al mapa de red, |               |
| además de poder agramas más tipos de dispositivos. (General:              | Administrador |
| nombre, icono, variable, Identificación: elección de parámetros,          |               |
| servicios y herramientas)                                                 |               |
| Mac Mappings: presenta el reporte de las direcciones MAC que              |               |
| aprenden de los dispositivos a través de SNMP, RouterOS, IP y             |               |
| ARP                                                                       |               |
|                                                                           |               |

### Menú /historial de acciones:

Reporte de funciones que se realiza durante la sesión iniciada con

la siguiente información: Tiempo- hora, Acción

Menú izquierdo /link:

Reporte de los enlaces con sus respectivas características con los

siguientes campos: Dispositivo, tipo de enlace y mapa

# Menú izquierdo /Network Maps:

Mapas de red que contienen el diagrama grafico de la red para el monitoreo.

- Nodos de la red inalámbrica
- Red principal inalámbrica GAD-Ibarra

# Menú izquierdo /network:

Segmentos de red que forman parte de la red inalámbrica con los siguientes campos: Nombre, subred, mapa.

# Menú izquierdo /Outages:

Reporte constante del estado de servicios en los dispositivos que

contiene información:

Flag, estado, tiempo, duración, dispositivo y servicio.

# Menú izquierdo/log:

Acción: registro de las acciones que se realiza en la aplicación the

Administrador

| dude y todos sus parámetros (agregado, Cambio y eliminación)          |           |
|-----------------------------------------------------------------------|-----------|
| Anual: registro anual del estado de los recursos y servicios de los   |           |
| dispositivos (Tiempo, Dirección y Evento)                             |           |
| Diario: registro Diario del estado de los recursos y servicios de los |           |
| dispositivos (Tiempo, Dirección y Evento)                             |           |
| Evento: registro de autenticación de usuario para inicio de sesión.   |           |
| (Tiempo y evento)                                                     |           |
| Mensual: registro mensual del estado de los recursos y servicios de   |           |
| los dispositivos. (Tiempo, Dirección y Evento)                        |           |
| Syslog: registro constante del estado de los recursos y servicios     |           |
| con identificación de colores (rojo -caído y verde - activo)          |           |
| (Tiempo, Dirección y Evento)                                          |           |
| 3. Impresión de reporte o historial                                   |           |
|                                                                       |           |
| Todo reporte e historial que necesite ser impreso en la parte         |           |
| superior se encuentra la opción print representada por el Admi        | nistrador |
| siguiente icono:                                                      |           |
|                                                                       |           |

| Actividad /Descripción                                            | Responsable   |
|-------------------------------------------------------------------|---------------|
| 1. Herramientas troubleshooting                                   |               |
|                                                                   |               |
| EXPERT INFOS interfaz de usuario                                  |               |
| Menú: Analyze/Expert info.                                        |               |
| # Paquete: número de paquetes                                     |               |
| Severidad: nivel de gravedad específica que se describe con los   |               |
| respectivos colores (Chatear (gris), Nota (cian), Advertencia     |               |
| (amarillo), Error (rojo)).                                        |               |
| Grupo: grupos comunes de informaciones de expertos.               |               |
| Protocolo: Protocolo en el que la información de expertos fue     |               |
| causado.                                                          |               |
| Resumen: texto adicional con una explicación más detallada.       | Administrador |
|                                                                   |               |
| Resumen de tráfico de paquetes                                    |               |
| Menú/stadistics/Sumary                                            |               |
| File: información del archivo que contiene el resumen del trafico |               |
| Time: tiempo de captura de tráfico (inicio – fin – demora)        |               |
| Capture: IOS y aplicación usado para la captura (comentario en    |               |
| caso de existir), interface que se usó.                           |               |
| Display: descripción de paquetes con sus respectivos porcentajes. |               |
|                                                                   |               |
| Estadísticas del tráfico por jerarquía de protocolo               |               |
| Menú/stadistics/Protocol Hierarchy                                |               |

Procedimiento para monitoreo de tráfico en la red inalámbrica- GAD-Ibarra.
Frame: trama que se trasmite en la red

Lista de protocolos: protocolos trasmitidos en el tráfico con los

respectivos porcentajes y valores de paquetes que usa:

IPv4, UDP, SNMP, NetBIOS, DRM, TCP, SSH, LLC

# Estadísticas de Trafico TCP y UDP en IP destino

Menú/stadistics/IP Destination

IP destino: IP que están siendo monitoreadas

Muestra el porcentaje de los protocolos a través de sus puertos que

trasmiten en el tráfico hacia la IP destino.

UDP: SNMP TCP:

# Herramienta: Packet Sniffer.

Dispositivo a verificar/ ventana general de configuración/ utilidades/ winbox/ Tools/packet sniffer/start.

Packet sniffer paquetes: Este submenú permite ver la lista de paquetes capturados.

Packet sniffer conexiones: Se puede visualizar una lista de las conexiones que se han visto durante el tiempo del escaneo.

Packet sniffer host: El submenú muestra la lista de los host que estaban participando en el intercambio de datos durante el escaneo.

Packet sniffer protocolo: Este submenú visualiza todos los protocolos y su participación durante el escaneo.

# 2. Visualización de historiales de uso de tráfico Herramienta: Profile Dispositivo a verificar/ ventana general de configuración/ utilidades/ winbox/Tools/profile. Muestra una lista con los procesos que utiliza CPU del dispositivo en porcentajes %. Menú izquierdo/Chart: Visualiza un historial grafico comparativo del tráfico de ancho de banda de trasmisión y recepción de cada dispositivo. Estadísticas Graficas del tráfico. Bits/s Menú/stadistics/IO Graph Wireshark muestra una gráfica comparativa del tráfico TCP y UDP

| GOBIERNO AUTÓNOMO DESCENTRALIZADO DE SAN<br>MIGUEL DE IBARRA – PROYECTO IBARRA DIGITAL |                |                   |                |                                                                    |
|----------------------------------------------------------------------------------------|----------------|-------------------|----------------|--------------------------------------------------------------------|
| Manual de procedimientos para la gestión de Seguridad.                                 |                |                   |                |                                                                    |
|                                                                                        | Desarrollado:  | Myrian Ipiales    |                |                                                                    |
|                                                                                        | Código:        | PRO-005           | Destinatario   | Administrador<br>Asistente de<br>tecnologías<br>Personal encargado |
|                                                                                        | Procedimiento: | Manejo de gestión | n de Seguridad |                                                                    |

# 4.3.5. Manual de procedimientos para la gestión de Seguridad.

**1. Objetivo.-** Presentar el procedimiento a seguir para el acceso a los dispositivos de la red inalámbrica, el sistema de gestión y todas sus herramientas.

2. Alcance.- Este manual es la guía de procesos para el acceso al sistemas de gestión y dispositivos, el proceso aplica al sistema de gestión en particular a la aplicación The dude y los dispositivos que forman parte de la red inalámbrica del GAD-Ibarra.

# 3. Abreviaturas y Definiciones:

| Abreviaturas |                                                           |  |
|--------------|-----------------------------------------------------------|--|
| Termino      | Definición                                                |  |
| GAD-Ibarra   | Gobierno Autónomo descentralizado de San Miguel de Ibarra |  |
| TIC's        | Tecnologías de información y comunicación                 |  |
| S.O.         | Sistema Operativo                                         |  |

| Definiciones  |                                                                 |  |
|---------------|-----------------------------------------------------------------|--|
| Termino       | Definición                                                      |  |
| Acceso Local  | El acceso que se realiza desde un equipo conectado dentro de    |  |
|               | la red local del GAD-Ibarra.                                    |  |
| Acceso Remoto | El acceso remoto es aquel que se realiza desde un equipo que    |  |
|               | sea activado protocolos de comunicación, es el proceso por el   |  |
|               | cual los archivos en un computador se pueden recuperar de otra. |  |
| Teamviewer    | Es una aplicación de control remoto                             |  |

# 4. Diagrama de flujo

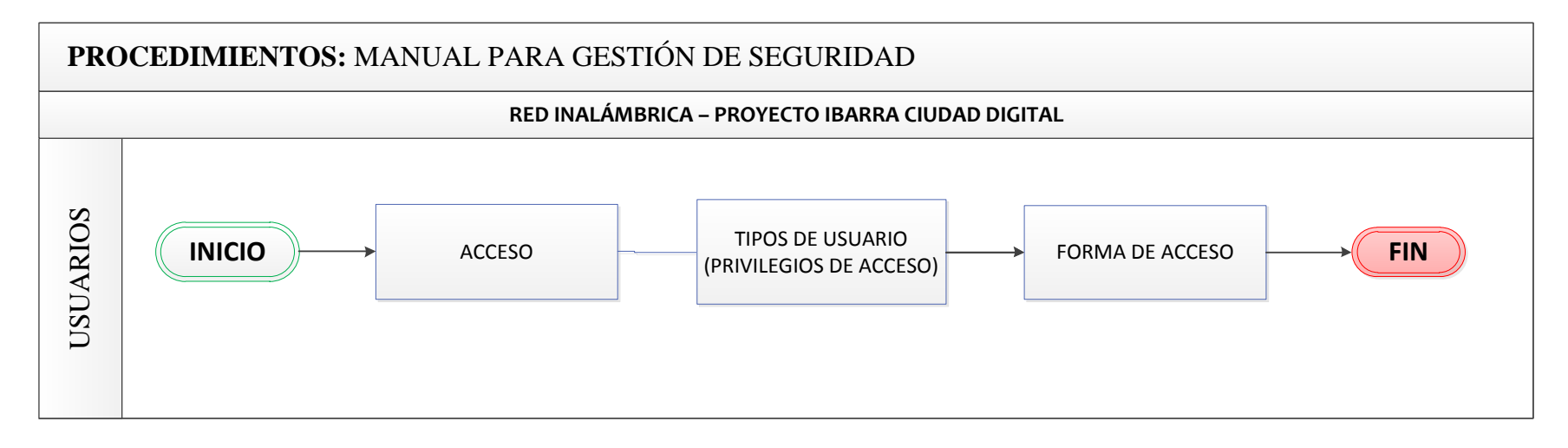

5. Desarrollo de actividades.

Procedimiento para acceso al sistema de gestión de la red inalámbrica GAD-Ibarra.

| Actividad /Descripción                                              | Responsable   |
|---------------------------------------------------------------------|---------------|
| 1. Tipo de Usuario                                                  |               |
|                                                                     |               |
| Administrador:                                                      |               |
| Es el usuario con mayor privilegio en la aplicación de gestión The  |               |
| dude capaz de reconfigurar por completo el sistema: Leer, escribir, |               |
| local, remoto, web, agente, política, permite separar más de un     |               |
| panel para el monitoreo.                                            |               |
|                                                                     |               |
| Es el único usuario con el privilegio de acceder al servidor de     |               |
| gestión a través de Teamviewer.                                     | Administrador |
|                                                                     | Asistente de  |
| Gestor:                                                             | tecnologías   |
| Es usuario con privilegios de gestor podría ser el asistente de     |               |
| tecnologías con capacidad de solucionar fallas instantáneas en la   |               |
| aplicación The dude: Leer, Local, web, remoto, no le permite abrir  |               |
| más de un panel para el monitoreo.                                  |               |
|                                                                     |               |
| Monitor:                                                            |               |
| Es el usuario con menos privilegios por lo que solo es un monitor   |               |
| capaz de acceder localmente y no se le permite abrir más de un      |               |
| panel para el monitoreo.                                            |               |
|                                                                     |               |

# 2. Forma de acceso a la gestión

# - Acceso local – Directamente al servidor The dude.

En el cuarto de comunicaciones ubicado en el departamento de Administrador TIC´s del GAD-Ibarra se encuentra el servidor físico y que solo el administrador con su contraseña puede acceder al S.O. Windows y sus herramientas(The dude, Wireshark, Herramienta mikrotik)

Inicio/the dude/conectar

Modo: local

Nombre del usuario: Administrador/Gestor/Monitor

Contraseña: \*\*\*\*\*\*\*\*\*

# - Acceso local - remoto The dude.

| En el departamento de TIC's del GAD-Ibarra, en un computador      | Administrador |
|-------------------------------------------------------------------|---------------|
| cliente que tenga instalado la aplicación The dude y se encuentre | Asistente de  |
| conectado al mismo segmento de la red local inalámbrica           | tecnologías   |
| designado a través de la opción remota The dude.                  |               |

Inicio/the dude/conectar

Modo: remoto

Nombre del usuario: Administrador/Gestor/Monitor

Contraseña: \*\*\*\*\*\*\*\*\*\*

Conectar a: Dirección IP del servidor

Puerto: 2210

| - Acceso web local The dude                                    | Administrador |  |
|----------------------------------------------------------------|---------------|--|
| En el departamento de TIC's del GAD-Ibarra, en un computador   | Asistente de  |  |
| cliente que se encuentre conectado al mismo segmento de la red | tecnologias   |  |
| local inalámbrica a través de un navegador web.                |               |  |
| Navegador web (Chrome, Firefox, etc).                          |               |  |
| Barra de Direcciones: IP del Servidor:81                       |               |  |
| User: Administrador/Gestor/Monitor                             |               |  |
| Password: ********                                             |               |  |
| - Acceso a Teamviewer                                          | Administrador |  |
| Acceso a través de una red privada virtual (Teamviewer)        |               |  |
| Inicio/Teamviewer/Ordenador & contactos                        |               |  |
| Correo electrónico: correo del administrador                   |               |  |
| Contraseñas: *********                                         |               |  |
| Equipo/conectar: SERVERGESTOR                                  |               |  |

# 4.4. Análisis Costo-Beneficio.

# 4.4.1. Introducción:

Los proyectos que son implementados el en sector público tienen como objetivo principal brindar los servicios con calidad a la ciudadanía, con un valor social para un bien común, el GAD-Ibarra es una entidad pública sin fines de lucro que depende del presupuesto estatal y de los impuestos de la ciudadanía por lo que los proyectos deben someterse a un análisis económico que determine su factibilidad y viabilidad y evitar gastos innecesarios o una mala inversión de recursos.

En este subcapítulo se realizó el análisis de viabilidad económica a través de la relación Costo–Beneficio, determinando la viabilidad y beneficio que provee la implementación de la herramienta de gestión The dude, para administrar la red inalámbrica que forma parte del proyecto Ibarra Ciudad Digital dirigido por el GAD-Ibarra.

# 4.4.2. Presupuesto de inversión

La inversión que propone este proyecto se fundamenta en el análisis de viabilidad de la herramienta de gestión y los beneficios operativos que como entidad pública el departamento de TIC's del GAD-Ibarra obtiene, al prestar el servicio de internet gratuito a la ciudadanía como parte del proyecto en marcha Ibarra Ciudad Digital.

# 4.4.2.1. Viabilidad de costos de implementación

Para determinar la viabilidad del costo de implementación se tomó en cuenta varios conceptos, que a través de su análisis y comparación permitieron destacar a la aplicación The dude como eje primordial de la gestión, la Tabla 28 describe las herramientas con sus respectivos conceptos que se tomaron para la comparación.

| CONCEPTO                              | THE DUDE                                                                           | PRTG                                                                              |
|---------------------------------------|------------------------------------------------------------------------------------|-----------------------------------------------------------------------------------|
| Licencia de aplicación.               | Propietario Gratuito                                                               | Comercial                                                                         |
| Requerimiento mínimo de<br>Equipo     | Pentium® 4 , 3.00 GHz, 80<br>GB de HDD y 2-4GB de<br>RAM                           | Dual-Core, 250GB de HDD y<br>4-8GB de RAM                                         |
| Soporte de marcas de                  | Mikrotik<br>Cisco                                                                  | Mikrotik<br>Cisco                                                                 |
| Gestión.                              | Trednet                                                                            | Trednet                                                                           |
|                                       | Нр                                                                                 | Нр                                                                                |
| Gestión del modelo FCAPS<br>de la ISO | Cubre todas las áreas<br>funcionales de gestiones a<br>través de sus herramientas. | Cubre todas las áreas<br>funcionales de gestiones a<br>través de sus herramientas |
| Actualización y soporte               | Si                                                                                 | Si                                                                                |
| Modificación de aplicación            | Si, A través de registros                                                          | No                                                                                |
| Costo                                 | No                                                                                 | Si                                                                                |

Tabla 28. Viabilidad de aplicación The dude

Fuente: (Mikrotik, 2013)

Para el análisis del costo de la herramienta de gestión se obtiene la comparación del presupuesto de la aplicación implementada The dude propietaria de Mikrotik y la aplicación PRTG monitor de red, las mismas que asemejan en sus funciones de monitoreo.

| Tabla 29. ( | Costo de | aplicación | de gestión |
|-------------|----------|------------|------------|
|-------------|----------|------------|------------|

| CONCEPTO                        | THE DUDE | PRTG                |
|---------------------------------|----------|---------------------|
| Costo de mantenimiento 24 meses | 0.00     | 29% del costo Total |
| Costo licencia por sensores     | 0.00     | 2700.00             |
| Costo Total                     | 0.00     | 3307.50             |

Fuente: (PAESSLER SHOP, 1998)

The dude es la aplicación de gestión que no solo cubre las áreas funcionales del modelo FCAPS de la ISO, sino que siendo el GAD- Ibarra una entidad pública se acopla a sus necesidades, los dispositivos implementados en la red inalámbrica son de marca propietaria Mikrotik lo que permite el monitoreo aprovechando todas sus herramientas y sin costo relativo; el costo de instalación no posee valor agregado por su licencia por ser un software propietario gratuito y el mantenimiento no tiene un valor adicional va por cuenta del personal del departamento de TIC's del GAD-Ibarra.

La aplicación PRTG es similar en las mismas funciones, métodos de monitoreo y facilidades graficas que presenta The dude, pero a pesar de cubrir las mismas funciones no se acopla a las necesidades del GAD-Ibarra ya que es una herramienta comercial con costo por sensores el valor determinado en el cuadro es de 1000 y un valor agregado del 29% del costo total en mantenimiento por 24 meses.

# 4.4.2.2. Viabilidad de gastos operativos.

Los gastos operativos implican todas las actividades que se realizan durante en el proceso de gestión de la red inalámbrica y que se describirán a continuación.

| Actividad 1:                                                                           |
|----------------------------------------------------------------------------------------|
| Control y monitoreo de los puntos de acceso de internet distribuidos                   |
| Beneficios:                                                                            |
| La red inalámbrica se encuentra disponible prestando el servicio de internet de manera |
| indefinida con resolución de problemas inmediatos en caso que se necesario.            |
| Gasto:                                                                                 |
| Llamadas telefónicas y reclamos por parte de los usuario (Ciudadanos)                  |

# Actividad 2:

# Asistencia técnica personalizada

# **Beneficios:**

La asistencia técnica personalizada se realizara solo en caso de ser un problema no resuelto remotamente mediante las herramientas de gestión.

# Gasto:

Los gastos que le implica una asistencia remota al GAD-Ibarra, es utilizar un vehículo y el recurso de tiempo por parte del asistente de tecnologías quien tendría que trasladarse al punto para solucionar el problema.

Valor por 24 meses sin aplicación de gestión equivalente - 3900

Valor por 24 meses con aplicación de gestión equivalente - 1950

### 4.4.2.3. Presupuesto total.

Para determinar el presupuesto total del proyecto se toma en cuenta el costo de la implementación, el cual consiste del beneficio que obtiene el GAD-Ibarra de ahorrarse el gasto que implica poseer una aplicación comercial con un costo de 3307.50 dólares incluido el mantenimiento de 24 meses, en el proyecto no se toma en cuenta el equipo donde se instaló el software por que se designó uno que ya estaba en uso, dentro de los gastos que se produces están los gastos operativos de actividades que se realizan durante el proceso de la gestión de la red inalámbrica las mismas que equivalen a 1950,00 dólares.

# 4.4.3. Relación Costo – Beneficio

La relación Costo–Beneficio es una razón que tiene como objetivo principal proporcionar una medida de la rentabilidad que el proyecto generara en la comunidad, este proyecto se establece mediante la comparación de los costos que implica la implementación y los gastos de operación que conlleva la gestión de la red inalámbrica para brindar el servicio de calidad a los usuarios finales.

La ecuación que determina la relación Costo-Beneficio para determinar la viabilidad del proyecto es la siguiente:

$$\frac{B}{C} = \frac{Beneficios - Contrabeneficio}{Costos}$$

**Ecuación:** Relación Costo beneficio. **Fuente:** (Blank & Tarquin, 2013)

# Dónde:

**Beneficios:** los beneficios que el proyecto conlleva son los costó que implica la implementación que no tendrá que pagar, además los costos de las asistencias técnicas personalizadas al lugar sin la aplicación de gestión funcionara.

**Contra Beneficio:** son desventajas que presentara el proyecto en ejecución, en este caso el valor es 0, al ser un valor variable no determinado, los costos de mantenimiento, instalación y configuraciones son realizados por el personal del departamento de TIC's del GAD-Ibarra.

**Costos:** son los gastos operativos que se realizan cuando la aplicación de gestión está en ejecución y que permiten su buen funcionamiento.

El criterio que aplica para la viabilidad del proyecto basándose del resultado de la relación Costo-beneficio es la siguiente:

- a) Si B/C es >= 1.0 se determina que el proyecto es económicamente aceptable.
- b) Si **B/C es < 1.0** se determina que el proyecto no es económicamente aceptable.

- Beneficios: 3 307,50+3 900 =7 207,50 dólares
- Contra beneficios: 0 dólares
- Costo (Gasto probable): 1950 dólares

$$\frac{B}{C} = \frac{7\ 207,50}{1950}$$

$$\frac{B}{C} = 3,69$$

Basándose en el criterio de la relación Costo – Beneficio, el proyecto es económicamente viable y considerando los beneficios que presenta no solo al GAD-Ibarra como entidad pública sino la disponibilidad permanente de los servicios que presta la red inalámbrica del proyecto Ibarra ciudad Digital a la comunidad ibarreña como usuarios finales.

### 4.4.4. Beneficiarios

La implementación de la aplicación The dude como herramienta principal de gestión para cubrir las áreas funcionales del modelo de gestión FCAPS de la ISO es de notable beneficio tanto para el GAD- Ibarra como la entidad pública, el personal encargado del mantenimiento y ejecución y para la comunidad como usuarios finales.

Los beneficiarios directos del proyecto propuesto seria el Administrador y personal a cargo dela red inalámbrica, permitiéndoles realizar los procesos de mantenimiento y solución de problemas de una manera centralizada e inmediata a través de procesos que agilicen la solución y minimicen los recursos. Como beneficiarios directos también se tiene a todos los habitantes de las parroquias del cantón Ibarra donde se encuentran distribuidos los puntos de acceso a Internet gratuito; parques, escuelas, sub-centro e Info-centros con un estimado de 30 usuarios por punto de acceso lo que cubriría a 6360 usuarios por día, permitiéndoles gozar de un servicio de calidad con una disponibilidad permanente.

# **Capítulo V:**

# 5. Conclusiones y Recomendaciones.

# 5.1. Conclusiones

Con la evolución de las redes inalámbricas nace la complejidad de administrarlas, para lo que se crean procesos que permiten planificar, monitorizar y controlar la red, como lo define la ISO en las áreas funcionales de su modelo de gestión FCAPS, utilizado para este presente proyecto.

Una vez analizado el modelo de gestión, se pudo determinar las pautas que se adecuan a las necesidades de la red inalámbrica del proyecto Ibarra Ciudad digital, dirigido por el GAD-Ibarra y que debe considerar como parámetros de administración, en especial en lugares de difícil acceso, para con ello brindar a la ciudadanía el servicio de internet gratuito, totalmente disponible y optimizando los recursos existentes.

A través del análisis de la auditoría que presenta el estado actual de la red inalámbrica, se determinó las políticas de gestión que cubren las áreas funcionales de: fallas, configuración, contabilidad, prestaciones y seguridad con las cuales el administrador, el personal encargado de la red y usuarios pueden tener una norma de utilización para mantener el correcto funcionamiento de la red inalámbrica y prescindir así de sus servicios y recursos.

La plataforma de gestión The dude es un aplicación propietaria de Mikrotik que permite al administrador del GAD-Ibarra gestionar la red inalámbrica de forma centralizada, presentándole no solo el monitoreo de manera gráfica amigable sino también la opción de manipular y controlar las configuraciones haciendo más efectiva la administración.

Para cubrir la gestión la aplicación The dude trabaja conjuntamente con el analizador de tráfico wireshark que permite conocer el estado de la conexión de red y detecta los posibles problemas que exista en la trasmisión de paquetes, las herramientas de soporte Mikrotik, winbox como herramienta propietaria para configuración, packet sniffer como analizador instantáneo de tráfico, profile como una herramienta que muestra el consumo del CPU de cada dispositivo y VPN-Teamviewer como red privada virtual para el acceso remoto externo hacia el servidor, cumplen el objetivo de gestionar y monitorizar en tiempo real la red inalámbrica en su totalidad.

The dude como monitor principal muestra notificaciones de las fallas que se producen automáticamente, a través de mensajes en la pantalla, un beep de aviso y con el código de colores con las que el administrador identifica la falla y remotamente con la ayuda de herramientas incluidas en la aplicación resuelve el problema sin causar molestias a los usuarios.

The dude presenta entre sus herramientas reportes con la información de cada dispositivo, historiales estadísticos que muestran el tiempo de respuesta del acceso de los servicios y eficiencia de los recursos, además de un historial del ancho de banda de los enlaces en bit/s, permitiendo al administrador no solo estar al tanto de lo que sucede con cada dispositivo de la red inalámbrica, sino de forma organizada obtener la información necesaria para actuar y resolver un suceso inesperado.

Como el GAD-Ibarra es una entidad pública que como todas mantiene estatutos y políticas que determinan procesos para su buen funcionamiento, en este proyecto se determinan las políticas de la red inalámbrica del Proyecto Ibarra Ciudad Digital dirigido por el GAD-Ibarra quienes a través de los manuales de procedimiento obtienen una guía para la utilización de la aplicación The dude y herramientas de gestión que les permita resoluciones inmediatas de sucesos y eventos inesperados.

# 5.2. Recomendaciones

Toda entidad que posea una red de conectividad debe gestionar su red con el propósito de organizar, planificar y controlar sus recursos, en este caso el GAD- Ibarra con el proyecto Ibarra Ciudad Digital obtiene un beneficio social, brindando el servicio no solo a la ciudadanía sino también promoviendo el turismo a través de internet gratuito en sitio estratégicos del cantón.

Es recomendable que todo nuevo dispositivo de red, de acceso o distribución que se integre a la red inalámbrica soporte el protocolo de gestión SNMP, el mismo que permite que el dispositivo sea monitoreado y gestionado, además la versión SNMPv3 es recomendable en este tipo de redes ya que implica seguridad haciendo a la red confiable y robusta, lo que es necesario por ser el GAD-Ibarra una entidad pública.

Del análisis que se realizó en la auditoría siendo una red inalámbrica extensa que cubre todo el cantón Ibarra, su configuración utiliza Queue simple (encolamiento simple) para determinar la calidad de servicio, hasta el momento este método no ha presentado problemas, pero en un futuro la red crecerá cubriendo más puntos de acceso lo que atraerá más usuarios y se recomendaría que se utilice una opción de calidad de servicio más rigurosa como la selección de prioridades con el Queue tree (Arbol de encolamiento).

Para que el administrador pueda acceder de manera remota a la aplicación se recomienda usar un equipo que se encuentre en el segmento de administración de red asignado a través del acceso remoto que ofrece la herramienta the dude y en caso de urgencia a través de la plataforma Teamviewer.

Antes de determinar políticas de gestión es necesario tener un conocimiento del estado físico y lógico de la red para que las mismas, cubran el uso de la eficiencia de todos los recursos que el administrador gestiona y el acceso de los servicios que la ciudadanía consume.

La plataforma de gestión the dude en este proyecto en particular y debido a las circunstancias ya determinadas anteriormente es recomendable que su implementación se la realice en un sistema operativo Windows que permite la funcionalidad total de la aplicación para el monitoreo y gestión de la red inalámbrica.

Se debe recordar que el administrador y los encargados de la red, a pesar que los manuales de procedimiento son un guía que los orientara en la correcta utilización de la aplicación de gestión the dude y demás herramientas, no son procedimientos que permitirán la resolución de todo problema, pero si una referencia para en un futuro resolver los eventos inesperados que se presenten y aprovechar los recursos de la red inalámbrica brindando un servicio de calidad a la ciudadanía

La ciudadanía en general debe formar parte de la gestión, siendo que son los usuarios finales que consumen el servicio, por lo que se recomienda que el GAD-Ibarra socialice las recomendación que deben seguir para el buen uso de la red inalámbrica, ya que el GAD –Ibarra promueve la conectividad con el propósito de prestar un herramienta que permita al ciudadano desenvolverse en el ámbito tecnológico con mayares oportunidades preservando los valores correctos en bien de la sociedad.

# **Referencias:**

- Wireshark Foundation. (2013, Abril 9). *Wireshark*. Retrieved from Wireshark org: http://www.wireshark.org/
- © 2014 Microsoft. (2002, Junio 24). *Windows Server*. Retrieved from Requisitos del Sistema: http://technet.microsoft.com/es-es/windowsserver/bb430827.aspx
- ©2014 Microsoft Corporation. (2006, Septiembre 13). *Microsoft*. Retrieved from windows Server 2003: http://www.microsoft.com/spain/windowsserver2003/evaluation/overview/
- Abeck, S., Morrow, M., Bryskin, I., P. Nadeau, T., Evans, J., Neumair, B., et al. (2009). Network Management Know It All. United States: Morgan Kaufmann Publishers is an imprint of Elsevier.
- Alexander Clemm, P. (2007). *Network Management Fundamentals*. Indianapolis, USA: Cisco Press.
- Alfon. (2008, Marzo 24). Seguridad y Redes. Retrieved 06 03, 2014, from Análisis de red con Wireshark. Filtros de captura y visualización: http://seguridadyredes.wordpress.com/2008/03/24/analisis-de-red-con-wireshark-filtrosde-captura-y-visualizacian/
- Alfon. (2009, Febrero 19). *Segurida y Redes*. Retrieved Marzo 28, 2014, from Tshark Detectando problemas en la red.: http://seguridadyredes.wordpress.com/2009/02/19/tshark-detectando-problemas-en-la-red/
- Barba Marti, A. (2001). Gestion de Red. Catalunya: Alfaomega.
- Bastidas, J., Contreras, Y., Galito, Y., Ochoa, A., Pulido, Y., & Romero, R. (2011, Marzo). FCAPS. *MODELO DE GESTION*. Caracas, Venezuela.
- Blank, L., & Tarquin, A. (2013). Ingenieria Economica (Sexta ed.). Mexico: McGrawhill.
- Castro Cuazapas, S. E., & Massa Manzanillas, A. f. (2010, Abril). Formulación de una guía metodológica para implementar una infraestrucctura virtual con alta disponibilidad, balanceo de carga y backup, consecuente a un análisis y comparación de las soluciones de virtualización de servidores usando IEEE 830. *CD-2856*. Quito, Pichincha, Ecuador: Escuela Politécnica Nacional.
- Cevallos Michilena, M. A. (2013). *Metodología De Seguridad Informática Con Base En La Norma Iso 27002 Y En Herramientas De Prevención De Intrusos Para La Red Administrativa Del Gobierno Autónomo Descentralizado De San Miguel De Ibarra*. Ibarra: Universidad Técnica del Norte.
- Comité Consultivo Internacional Telegráfico Y Telefónico (CCITT-UIT). (1992, 09 10). *ITU-T Recommendations*. Retrieved from ITU-T Recommendations: http://www.itu.int/ITU-T/recommendations/rec.aspx?id=3051

- Ding, J. (2010). *Advances in Network Management*. United States of America: Auerbach Publications Taylor & Francis Group.
- GAD-Ibarra. (2011). *Red Organico funcional del Gobierno Autonomo Decentralizado de San Miguel de Ibarra*. Ibarra: documento interno GAD-Ibarra.
- IEEE. (1998, Octubre 22). Especificación de Requisitos según el estándar de IEEE 830. Retrieved from IEEE Std. 830-1998: https://www.fdi.ucm.es/profesor/gmendez/docs/is0809/ieee830.pdf
- IEEE. (2009, Enero). *IEEE Global History Network*. Retrieved from Wireless LAN 802.11 Wi-Fi: http://www.ieeeghn.org/wiki/index.php/Wireless\_LAN\_802.11\_Wi-Fi
- INEC GEOESTADÍSTICA. (2010). *DIVISION POLITICO ADMINISTRATIVA 2010*. ECUADOR: inec.
- ISO. (2012, 03 29). *IEEE STANDARDS ASSOCIATION*. Retrieved 04 18, 2013, from IEEE STANDARDS ASSOCIATION: http://standards.ieee.org/getieee802/download/802.11-2012.pdf
- Karris, S. T. (2009). NETWORKS Design and Management, Second Edition (Second Edition ed.). Fremont, California, United States of America.: Orchard Publications.
- Mikrotik. (2009). *RouterBOARD*. Retrieved 03 29, 2014, from Hardware Mikrotik: http://routerboard.com/
- Mikrotik. (2012, Agosto 6). *Manual:The Dude*. Retrieved Diciembre 10, 2013, from Manual Mikrotik: http://wiki.mikrotik.com/wiki/Manual:The\_Dude
- Mikrotik. (2013, Mayo 13). *Mikrotik Router the world*. Retrieved Diciembre 2014, from Mikrotik Router and Wireless: http://www.mikrotik.com/thedude
- Mikrotik Rourter the world. (2013, mayo 13). *Mikrotik*. Retrieved 12 19, 2013, from Mikrotik Routers and Wireless: http://www.mikrotik.com/thedude
- Mikrotik RouterbRoard. (2013). Catalogo de Producto Q2 2013. *Mikrotik RouterbRoard Catalogo de Producto Q2 2013.* estonia, Republic of Latvia: mikrotik.
- Molina Robles, F. J. (2010). *Planificación y Administracion de Redes*. Madrid, España: RA-MA Editorial.
- Montoya, Y., Duarte, G. E., & Lobo, R. (2011, Enero). SISTEMA DE GESTIÓN DE REDES Y SERVICIOS DE TELECOMUNICACIONES. Mérida, Yucatán, Mexico.
- PAESSLER SHOP. (1998, Febrero 5). *Paessler Online shop*. Retrieved Diciembre 2014, from Buy a new PRTG License: https://shop.paessler.com/shop/prtg/new/
- Pan, H. (1998). SNMP-based ATM network management. United States of America.: British Library Cataloguing.

- Romero Benavides, C. F. (2012, Julio). GOBERNABILIDAD DEMOCRÁTICA CON EL USO DE TICS PARA EL MUNICIPIO DE IBARRA. *Red 023 Tesis*, 42-43. Ibarra, Imbabura, Ecuador: Universidad Tecnica Del norte.
- Rosero Vlasova, O. A., & Proaño Sarasti, D. A. (2009). ESTUDIO Y DESARROLLO DE UNA METODOLOLÍA PARA LA IMPLEMENTACIÓN DE UN MODELO DE GESTIÓN Y ADMINISTRACIÓN DE RED PARA LA UNIVERSIDAD TÉCNICA ESTATAL DE QUEVEDO (UTEQ). UNIVERSIDAD TÉCNICA ESTATAL DE QUEVEDO (UTEQ). Quevedo: Universidad Técnica Estatal De Quevedo (Uteq).
- Salazar Poma, A. R., & Romero Cueva, E. F. (2013). *Diseño E Implementacion Del Sistema De Monitoreo Y Gestion De La Red De Telecomunicaciones Tutupaly*. Loja: Universidad Particular De Loja.
- SNMP CENTER. (2013, Septiembre 12). Simple Network Management Protocol (SNMP) MIBs of MikroTiq devices. Retrieved from MIKROTIK-MIB DEFINITIONS: http://www.snmpcenter.com/simple-network-management-protocol-snmp-mibs-ofmikrotiq-devices/
- Soyinka, W. (2010). *Wireless Network Administration*. New York Chicago San Francisco, USA: McGraw-Hill Companies.
- SPI-INC. (2013, Diciembre 8). *Acerca de Debian*. Retrieved from Acerca de Debian: https://www.debian.org/intro/about
- STALLINGS, W. (2008). COMUNICACIONES Y REDES DE COMPUTADORES (Septima ed.). (D. F. Aragón, Ed., & J. E. Díaz Verdejo, Trans.) Madrid, España: PEARSON EDUCACIÓN, S. A.
- Unidad de hardware y Comunicaciones. (2013). *Proyecto Ibarra Digital Eje de Conectividad*. Gobieno Autónomo Descentralizado San Miguel de Ibarra, Direccion de Tecnología de Informacion y Comunicacion. Ibarra: GAD-IBARRA.
- Velasquez Hernandez, J. E. (2009). Administracion De Redes Utilizando Protocolo Snmp (SIMPLE NETWORK MANAGEMENT PROTOCOL). Medellin: Universidad Nacional De Colombia.
- Wireshark Foundation. (2012). WIRESHARK ORG. Retrieved 05 20, 2014, from WIRESHARK DISPLAY FILTERS: http://packetlife.net/media/library/13/Wireshark\_Display\_Filters.pdf

# ANEXOS

# Anexo A: Características de los equipos de la red inalámbrica.

A1. RouterBoard – SXT 5HnD.

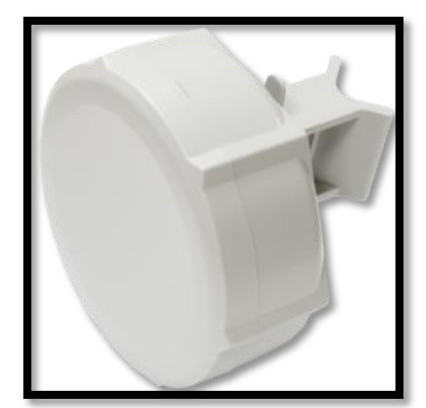

Figura A 1. RouterBoard – SXT 5HnD Fuente: (Mikrotik, 2009)

Es una antena de exteriores que puede ser usada punto-punto y punto-multipunto dependiente de su instalación y configuración, entre las características que destacan a este dispositivo se tiene:

- > Dispositivo de bajo costo relativo. Dispositivo que trabaja a 5GHz de exteriores,
- Inalámbrico de alta velocidad, ahora también disponible como de alta potencia en versión Lite Contiene una carcasa y antena de 16dBi, el paquete contiene todo lo necesario para hacer un enlace punto a punto, o conectarse a un punto de acceso.

| MODELO            | RB-SXT 5HPnD                                                               |
|-------------------|----------------------------------------------------------------------------|
| CPU               | Atheros AR7241 1 400MHz CPU                                                |
| Memoria           | 32MB DDR                                                                   |
| Ethernet          | 1 x 10/100 Ethernet                                                        |
| Tarjetas          | Onboard doble 5GHz 802.11a/n Modulo inalámbrico Atheros AR9280;            |
| Inalámbricas      | Protección de cada puerto RF 10kV ESD.                                     |
| Extrac            | Reset switch, sonido de alarma, USB 2.0 puerto, monito de voltaje y        |
| L'AU as           | temperatura.                                                               |
| LEDs              | Power LED, Ethernet LED, 5 wireless signal LED.                            |
| Opciones de poder | Power over Ethernet: 8-30 DC carcasa con 24V DC 0.8A, inyector PoE pasivo. |

Tabla A 1. Especificaciones RB-SXT 5HPnD

| Dimensiones        | 140x140x56mm, peso incluyendo paquete, adaptadores y cables: 265g               |
|--------------------|---------------------------------------------------------------------------------|
| Max. Consumo       | 7W                                                                              |
| Temp. de operación | -30 +80                                                                         |
| OS                 | Mikrotik RouterOS, licencia nivel 3                                             |
| Contenido del      | Dispositivo SXT inalámbrico con antena integrada, soporte de montaje en poste,  |
| paquete            | anillo de montaje, inyecto PoE, adaptador de poder, guía de instalación rápida. |
| Certificaciones    | FCC, CE, ROHS                                                                   |

Fuente: (Mikrotik RouterbRoard, 2013)

# A2. Routerboard RB450G.

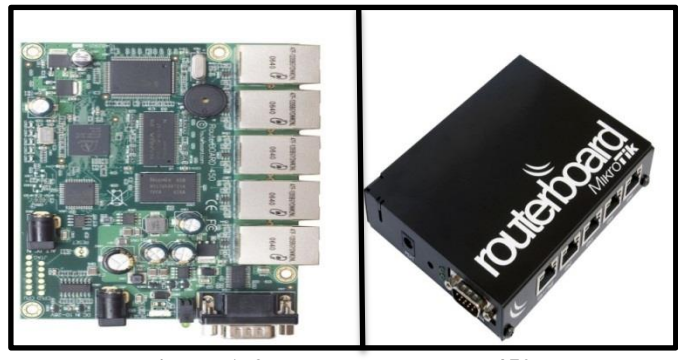

Figura A 2. RouterBoard – RB450 Fuente: (Mikrotik, 2009)

Este router es un router que contiene lo fundamental para una configuración de redes aceptable entre sus características se destacan:

- Router con cinco puerto Ethernet, un puerto serie y conector de alimentación para aplicaciones OEM.
- Incluye un chip de conmutación, lo que significa que los cinco puertos pueden combinarse para funcionar como un switch y aumentar la velocidad de comunicación del puerto, perfecto para instalaciones donde no se requieren interfaces inalámbricas.

 Tabla A 2. Especificaciones RB450G

| MODELO                  | RB450G                                                |
|-------------------------|-------------------------------------------------------|
| CPU                     | AR7161 680 MHz                                        |
| Memoria                 | 256 MB DDR SDRAM                                      |
| Almacenamiento de datos | Memoria chip NAND, slot microSD en la parte posterior |

|                               | tos 10/100/1000 Molt/s Olgabit con Auto-MDI/A                |
|-------------------------------|--------------------------------------------------------------|
| Extras Reset                  | switch, alarma de sonido, sensor de temperatura y monitor de |
| Voltaj                        | 25222C muerto social osínarono                               |
| Puerto serial DB9             | KS232C puerto serial asincrono                               |
| LEDs Powe                     | , actividad NAND, 5 leds de uso                              |
| <b>Opciones de poder</b> POE: | 8-28V DC, Ether1(Non 802.3af)                                |
| Dimensiones 90mm              | n x 115mm, 105g                                              |
| Licencia Nivel                | 5                                                            |

Fuente: (Mikrotik RouterbRoard, 2013)

# A3. RouterBoard RB433AH

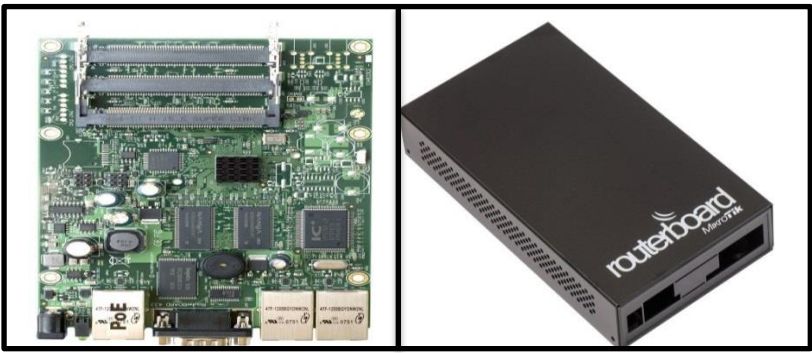

Figura A 3. RouterBoard – RB433AH Fuente: (Mikrotik, 2009)

Entre las características importantes del este dispositivo son que posee 3 ranuras miniPCI, 3 puertos Ethernet para darle suficientes opciones de conectividad y utilizarlo como la parte central de su red además de un repetidor inalámbrico de punto-punto múltiples sectores, perfecto para trabajar como dispositivo AP.

| Tabla A 3. | Especificaciones | RB433AH |
|------------|------------------|---------|
|------------|------------------|---------|

| MODELO            | RB433AH                                            |
|-------------------|----------------------------------------------------|
| CPU               | Atheros AR7130/AR7161 680 MHz                      |
| Memoria           | 128 MB DDR SDRAM                                   |
| Almacenamiento de | Memoria chip NAND                                  |
| datos             |                                                    |
| Interfaces        | 3 puertos 10/100/1000 Mbit/s con Auto-MDI/X        |
| miniPC            | 3 miniPC, slot Tipo IIIA/IIIB                      |
| Extras            | Reset switch, alarma de sonido, monitor de voltaje |
| LEDs              | Power, actividad NAND, 5 leds de uso               |
| Opciones de poder | POE: 8-28V DC, Ether1(Non 802.3af)                 |
| Dimensiones       | 105mm x 154mm, peso:137g                           |
| Consumo de poder  | 2W board only, 14W avilitado para tarjetas miniPCI |
| SO                | Mikrotik RouterOS                                  |

# A4. RouterBoard RB411AH

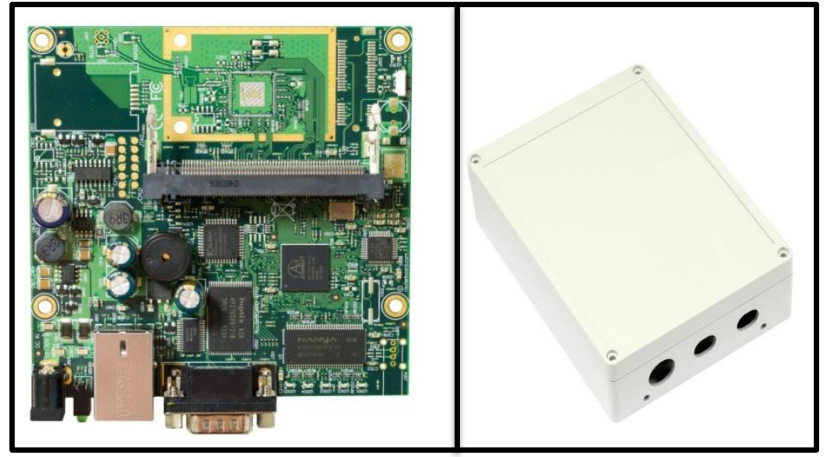

Figura A 4. RouterBoard – RB411AH Fuente: (Mikrotik, 2009)

Este pequeño dispositivo se inserta perfectamente pequeños dispositivos CPE o incluso ejecutar un enlace de respaldo inalámbrico. El potente CPU Atheros le da la capacidad de hacer todo esto y mucho más, incluye RouterOS que harán un sistema de gran alcance en un router, firewall o ancho de banda gestor altamente sofisticado.

| MODELO            | RB411AH                                            |
|-------------------|----------------------------------------------------|
| CPU               | Atheros AR7130/AR7161 680 MHz                      |
| Memoria           | 128 MB DDR SDRAM                                   |
| Almacenamiento de | Memoria chin NAND                                  |
| datos             |                                                    |
| Interfaces        | 3 puertos 10/100/1000 Mbit/s con Auto-MDI/X        |
| miniPC            | 3 miniPC, slot Tipo IIIA/IIIB                      |
| Extras            | Reset switch, alarma de sonido, monitor de voltaje |
| LEDs              | Power, actividad NAND, 5 leds de uso               |
| Opciones de poder | POE: 8-28V DC, Ether1(Non 802.3af)                 |
| Dimensiones       | 105mm x 154mm, peso:137g                           |
| Consumo de poder  | 2W board only, 14W avilitado para tarjetas miniPCI |
| SO                | Mikrotik RouterOS                                  |

Tabla A 4. Especificaciones RB411AH

# A5. RouterBoard RB711-5HnD

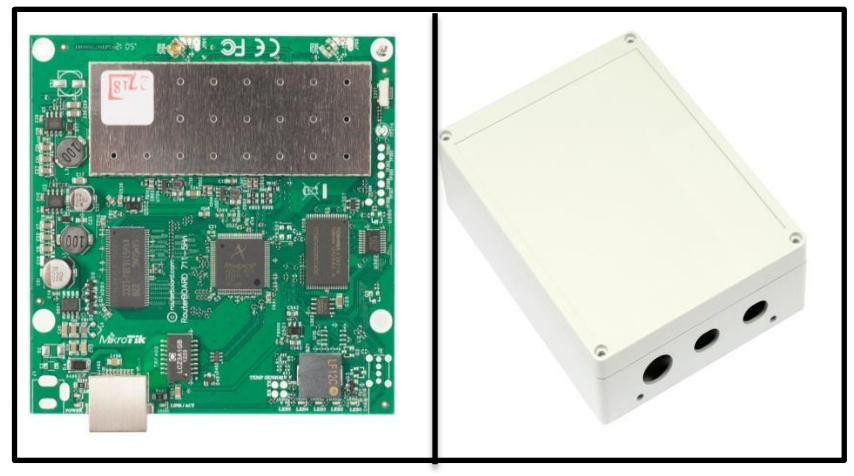

Figura A 5. RouterBoard – RB711-5HnD Fuente: (Mikrotik, 2009)

Pequeño CPE router inalámbrico RouterBOARD con una tarjeta 802.11a 5 GHz / n inalámbrica integrada. RB711 incluye RouterOS - el sistema operativo, que puede ser un router, firewall, gestor de ancho de banda, un CPE.

RB711-5Hn está equipado con conector MMCX. La tarjeta inalámbrica integrada es capaz de hasta 23dBm transmitir potencia de salida. Frecuencia admitida: 4800-6075Mhz

| MODELO            | RB711-5HnD                                         |
|-------------------|----------------------------------------------------|
| CPU               | Atheros AR7241 400MHz                              |
| Memoria           | 32 MB DDR SDRAM                                    |
| Almacenamiento de | Memoria chip NAND                                  |
| datos             |                                                    |
| Interfaces        | 3 puertos 10/100/1000 Mbit/s con Auto-MDI/X        |
| miniPC            | 3 miniPC, slot Tipo IIIA/IIIB                      |
| Extras            | Reset switch, alarma de sonido, monitor de voltaje |
| LEDs              | Power, actividad NAND, 5 leds de uso               |
| Opciones de poder | POE: 8-28V DC, Ether1(Non 802.3af)                 |
| Dimensiones       | 105mm x 154mm, peso:137g                           |
| Consumo de poder  | 2W board only, 14W avilitado para tarjetas miniPCI |
| SO                | Mikrotik RouterOS                                  |

Tabla A 5. Especificaciones RB711-5HnD

# A6. Routerboard RB711UA-2HnD.

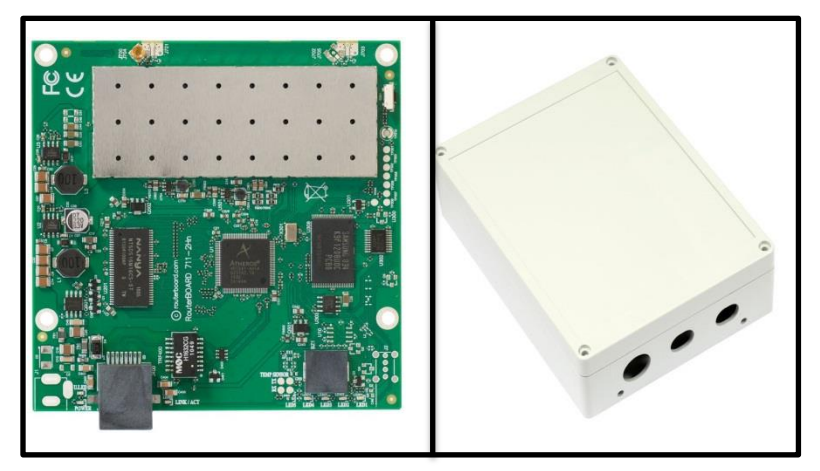

Figura A 6. RouterBoard – RB711UA-2HnD Fuente: (Mikrotik, 2009)

Perfecta para la construcción de dispositivos CPE, incluye RouterOS que puede ser firewall, gestor de ancho de banda, tiene un conector MMCX, que permite la conectividad de una sola cadena. La tarjeta inalámbrica integrada es capaz trasmitir a una potencia de hasta 27dBm de salida. Construido en la protección 16kV ESD en el puerto de RF. Frecuencia admitida: Banda de 2 GHz: 2192-2539Mhz.

| MODELO                  | RB711UA-2HnD                                                      |
|-------------------------|-------------------------------------------------------------------|
| CPU                     | Atheros AR7241 1 400MHz CPU                                       |
| Memoria                 | 64MB DDR SDRAM integrada                                          |
| Almacenamiento de datos | Memoria chip NAND integrada                                       |
| Ethernet                | 1 x 10/100 puerto fast Ethernet con auto- MDIx                    |
| Tarjetas Inalámbricas   | Trabaja en 2GHz AR9283 802.11b/g/n conector de tarjeta 1 o 2 MMCX |
| Extras                  | Reset switch, sonido de alarma                                    |
| LEDs                    | Power LED, actividad NAND, 5 LED de uso.                          |
| Opciones de poder       | Power over Ethernet: 8-30 DC, ether1 (Non 802.3af)                |
| Dimensiones             | 10.5cmx10.5cm, peso: 67g                                          |
| Max. Consumo            | Up 4.5W a 18V toda la carga (0.245A)                              |
| OS                      | Mikrotik RouterOS, licencia nivel 4                               |
| USB                     | Si                                                                |
| Alimentación de poder   | Poe/Jack                                                          |
|                         | Enorther (Milanetile Deutenb Deerd 2012)                          |

Tabla A 6. Especificaciones RB711UA-2HnD

# Anexo B: Análisis Comparativo del Sistema Operativo Base para la Instalación de Servidor The Dude Según la Especificación de Requerimientos del Estándar IEEE-STD 830-1998.

# **B1. Introducción:**

Sistema operativo en un sistema considerado el vínculo entre los recursos materiales del computador y el usuario a través de aplicaciones que permiten realizar funciones para controlar los distintos dispositivos del equipo y permite administrar, escalar y realizar interacción de tareas.

En el medio existen una infinidad de sistemas operativos con distintas características que proveen de diferentes servicios, en el presente documento se realizará un análisis comparativo de tres sistemas operativos que satisface las necesidades para que la instalación del software de gestión The Dude y sus herramientas se utilicen en su totalidad no presentando inconvenientes.

Para la elección del Sistema Operativo donde se instalara el servidor local The Dude se tomó en cuenta que cumpla las necesidades de instalación de The Dude, el sistema operativo se analizara según las especificaciones del estándar IEEE-STD-830-1998. El software de gestión The Dude puede ser instalado en tres tipos de sistemas Operativos estos son:

Sistema Operativo propietario RouterOS.

- Sistema Operativo Open Source (Linux/debían)
- Sistema Operativo Windows server 2003

# **B1.1.** Routeros.

El sistema operativo RouterOS es un sistema propietario de Mikrotik que da la opción de simular en un pc un dispositivo con las opciones de ROUTERBOARD permitiendo la instalación de paquetes como en un dispositivo de red real. (Mikrotik, 2009)

### a) Características

- Sistema propietario de Mikrotik
- Basado en el Kernel de Linux y muy estable
- Funcionalidad completa sin la licencia por 24 horas de ejecución
- Costo de licencia relativamente bajo
- Rendimiento alto en pc de bajo nivel
- No necesita disco adicional, solo un Disco Rígido primario o Disco Flash
- Es el sistema operativo de RouterBOARD
- El acceso está protegido por un nombre de usuario y una contraseña.
- La aplicación The Dude tiene un paquete versión x86 para ser instalado en ROUTERBOARD y ser configurado vía acceso remoto desde un cliente.

# B1.2. Debian 6.0 squeeze.

El Proyecto Debian es una asociación de personas que han hecho causa común para crear un sistema operativo (SO) libre, en mismo que lleva como nombre debían. Un sistema operativo es un conjunto de programas y utilidades básicas que hacen que su computadora funcione. El centro de un sistema operativo es el núcleo (kernel). El núcleo es el programa más importante en la computadora, realiza todo el trabajo básico y le permite ejecutar otros programas. Los sistemas Debian actualmente usan el núcleo de Linux o de FreeBSD.

Una gran parte de las herramientas básicas que completan el sistema operativo, vienen del proyecto GNU; de ahí los nombres: GNU/Linux, GNU/kFreeBSD y GNU/Hurd. Estas herramientas también son libres. (SPI-INC, 2013)

### a) Características

Debían 6.0 Squeeze es sistema operativo Open source, operable con características que permite que sea compatible a múltiples aplicaciones, es un sistema operativo bastante liviano y manejable permitiendo su instalación en equipos de baja capacidad sin que esto afecte su rendimiento.

La aplicación The Dude tiene una versión en instalador .exe para Windows, y a través de la herramienta wine o Darwine de compatibilidad que ofrece se lo puede instalar en debían Linux o en cualquier sistema operativo libre open source.

Debian 6.0 Squeeze es sistema operativo operable con características que permite que sea compatible a múltiples aplicaciones, a continuación se describirá algunas características importantes (SPI-INC, 2013):

- Un núcleo (kernel) 100% libre, el kernel 2.6.32. A éste se le pueden agregar el firmware no libre desde los repositorios non-free.
- Opción de usar un núcleo de FreeBSD, el kfreebsd.

- Un sistema de arranque basado en dependencias.
- Entornos gráficos Gnome 2.30, KDE SC 4.4.5, Xfce 4.6 y LXDE 0.5.0.
- X.Org 7.5, Gimp 2.6.11, OpenOffice.org 3.2.1.
- Servidores Samba 3.5.6 y Apache 2.2.16, Apache Tomcat 6.0.18.
- Navegadores web Iceweasel 3.5.16 y Icedove 3.0.11. Ambos son versiones de Mozilla Firefox que no incluyen su logo.
- Asterisk 1.6.2.9, Hipervisor Xen 4.0.1.
- Python 2.6.6, Python 2.5.5 y Python 3.1.3.
- Perl 5.10.1, PHP 5.3.3.

# B1.3. Windows Server 2003

Windows Server 2003 es un sistema propietario de Microsoft Windows Server System. Se basa en los fundamentos de Windows 2000 Server juntos dentro del mismo producto, reducen drásticamente el coste total de propiedad de las infraestructuras informáticas en toda clase de instalaciones, desde las más sencillas a las más complejas, compuestas de centenares de servidores en configuraciones de redes distribuidas o grandes Centros de Cálculo con sistemas en cluster y Datacenter.

Windows Server 2003 incorpora innumerables ventajas, mejoras y nuevas tecnologías, orientadas todas ellas a cubrir las necesidades actuales de las organizaciones de cualquier tamaño. En los entornos actuales se demanda más seguridad, robustez, facilidad de administración e integración con nuevos dispositivos. Microsoft Windows Server 2003 la integra y la hace asequible a los usuarios y organizaciones. (©2014 Microsoft Corporation, 2006)

# a) Características

Sus características más importantes son:

- Sistema de archivos NTFS:
  - 1. cuotas
  - 2. cifrado y compresión de archivos, carpetas y no unidades completas.
  - permite montar dispositivos de almacenamiento sobre sistemas de archivos de otros dispositivos al estilo unix
- Gestión de almacenamiento, backups... incluye gestión jerárquica del almacenamiento, consiste en utilizar un algoritmo de caché.
- Windows Driver Model: Implementación básica de los dispositivos más utilizados
- ActiveDirectory Directorio de organización basado en LDAP.
- Autentificación Kerberos5
- DNS con registro de IP's dinámicamente

# b) Funciones del Servidor:

- Servidor de archivos e impresión.
- Servidor Web y aplicaciones Web.
- Servidor de correo.
- Terminal Server.
- Servidor de acceso remoto/red privada virtual (VPN).
- Servicio de directorio, Sistema de dominio (DNS), y servidor DHCP.
- Servidor de transmisión de multimedia en tiempo real (Streaming).
- Servidor de infraestructura para aplicaciones de negocios en línea (tales como planificación de recursos de una empresa y software de administración de relaciones con el cliente).

### B2. Especificación de Requerimientos del Sistema Operativo

### **B2.1.** Introducción

En el presente documento se describe las especificaciones de requisitos software (ERS) que cumple parea sr la selección del sistema operativo base para el servidor local que contiene la aplicación de gestión The Dude propietario de Mikrotik en base a la norma IEEE 830. (IEEE, 1998)

### a) Propósito.

Este documento tiene el propósito de determinar que el sistema operativo que se selecciones cumpla sea el adecuado para la instalación de la aplicación gestión The Dude que determina el proyecto y está orientado para el personal a cargo de la administración de la red inalámbrica.

# b) Ámbito del Sistema

El sistema operativo que se utilizara para el servidor local tendrá que cumplir los requerimientos de compatibilidad para la instalación del software de gestión The Dude y sus herramientas con el objetivo de cubrir las áreas funcionales del modelo de gestión FCAPS de la ISO para administrar la red inalámbrica del GAD-Ibarra.

# c) Definiciones y Abreviaturas

**Sistema operativo.-** es el software básico de una computadora que provee una interfaz entre el resto de programas del ordenador, los dispositivos hardware y el usuario.

**The Dude.-** The Dude es una aplicación gratuita de MikroTik para monitorear y mejorar dramáticamente la forma de gestionar el entorno de red.

**Modelo de gestión.-** reglas o procedimientos que se dan como base para mejor el entorno, tenido como objetivo principal administrar, controlar y monitorear a través de gestión en este caso la red inalámbrica.

**Herramientas de gestión.-** Las herramientas para la monitorización dentro de una red pueden varían dependiendo de las necesidades de la entidad donde se la implemente así pueden ser dispositivos que analizan la señal que circula a través de la red o monitores.

**FCAPS.-** siglas determinadas para describir las áreas funcionales de Fallos, configuración, contabilidad, prestaciones y seguridad del modelo de gestión de la ISO.

**ISO.-** Responsable de coordinar el trabajo de otras organizaciones de estándares. Organización que desarrolló el modelo OSI para redes de datos.

GAD.- descripción de la entidad Gobierno Autónomo Descentralizado

**IEEE.-** Instituto De Ingeniería Eléctrica Y Electrónica.

# d) Referencias

Para realizar el presente documento se ha tomado en cuenta las siguientes referencias obteniendo la información para determinar los requisitos adecuados para la selección del sistema operativo.

- 1. IEEE-STD-830-1998: Especificaciones de los requerimientos del software.
- Castro Cuazapas, S. E., & Massa Manzanillas, A. f. (2010, Abril). Formulación de una guía metodológica para implementar una infraestructura virtual con alta disponibilidad, balanceo de carga y backup, consecuente a un análisis y comparación de las soluciones de virtualización de servidores usando IEEE 830.

CD-2856. Quito, Pichincha, Ecuador: Escuela Politécnica Nacional (Castro Cuazapas & Massa Manzanillas, 2010)

3. Especificaciones apegadas a la necesidad del administrador y el proyecto implementar que es la Administración de la Red Inalámbrica del Gobierno Autónomo Descentralizado de San Miguel de Ibarra a Través de la Plataforma Mikrotik Basada en el Modelo de Gestión FCAPS de la ISO.

# e) Visión general

Este documento está compuesto de dos secciones la primera consta de una introducción de los sistemas que se compararan además de una análisis general de lo que se tratara en la segunda sección, en la segunda sección se describirá los requisitos específicos para la elección del sistema operativo.

# **B2.2.** Descripción General

El estándar IEEE-STD-830 creada en 1998 que especifica los requisitos que debe contener el software para su aplicación, permitiéndo en este caso el análisis comparativo para la mejor elección del sistema operativo que servirá de base para que la instalación del software de gestión The Dude y sus herramientas se realice en su totalidad y sin inconvenientes.

# a) Perspectiva

El sistema operativo que se seleccionara posee las características necesarias para soportar la aplicación de The Dude y las exigencias del equipo asignado para la
instalación, y su función principal es la compatibilidad con el software que se instalara para la administración y gestión de la red inalámbrica.

#### b) Funciones.

#### **Optimización:**

- Opción de instalación de servidores.
- Adaptable a equipos de bajo nivel
- Funcionalidad total para gestionar redes.

#### **Compatibilidad:**

- Software de gestión The Dude y sus herramientas
- Software de análisis de trafico Wireshark.
- Herramientas de gestión

#### c) Características de los usuarios

El sistema operativo que se seleccione debe ser familiar para el personal encargado de la administración que son los únicos usuarios del S.O. y el software de aplicación de gestión de la red inalámbrica del GAD-Ibarra debiendo ser manipulable y confiable.

#### d) Restricciones.

En la comparación de los sistemas operativos el seleccionado se adaptara a las siguientes exigencias:

Compatibilidad total para la instalación y funcionamiento de la aplicación The
 Dude y herramientas de gestión de arquitectura X86.

- Sistema operativo con el soporte suficiente para el equipo donde se instala siendo que es un equipo de baja capacidad.

#### **B2.3.** Requisitos específicos.

a) Interfaces Externas.

#### 1. Interfaz de usuario.

#### REQ01: Administración

El sistema operativo tendrá una interfaz gráfica de fácil manipulación orientada al personal encargado de la administración de la red inalámbrica con bastos conceptos en computación.

#### 2. Interfaz Software.

REQ02: Compatibilidad The Dude

El sistema operativo tendrá total compatibilidad con la aplicación de gestión principal del proyecto presente The Dude y sus herramientas internas.

REQ03: Compatibilidad herramientas de gestión.

El sistema operativo además de ser compatible con la aplicación de gestión tendrá que tener compatibilidad con las herramientas que complementa The Dude para cubrir las áreas funcionales del modelo FCAPS de la ISO, en este caso será compatible a la herramienta de análisis de trafico wireshark.

# REQ04: Compatibilidad software para documentación

El sistema operativo tendrá que tener compatibilidad para paquetes de documentación ejemplo: paquete office, paquete adobe reader.

## REQ05: Soporte de Licencia

El sistema operativo será respaldo por una licencia que la entidad posea para avalar su uso en caso de no ser un sistema operativo libre open source.

#### REQ06. Soporte SNMP

El sistema operativo tendrá que tener la opción de habilitar el protocolo simple de gestión (SNMP) de red para ser monitoreado y gestionado dentro de la red.

## **REQ07: Soporte VPN**

El sistema operativo tendrá compatibilidad y permitir la habilitación de una red privada virtual para permitir la administración grafica remota del sistema operativo por administración fuera de la red local.

# 3. Interfaz Hardware

#### REQ08: Compatibilidad Hardware

El sistema operativo deberá ser operable en un equipo de baja capacidad, con las especificaciones mostradas en el capítulo IV, ítem 4.2.2.1.2 requerimientos a nivel hardware de este mismo documento.

# b) Funciones:

#### 1. Compatibilidad The Dude

REQ09: Soporte de Servidores Locales.

El sistema operativo permitirá la implementación dentro de su sistema servidores locales para complementar la gestión de la red inalámbrica a través de la aplicación de gestión The Dude.

#### REQ10: Soporte de Notificaciones por Correo.

El sistema operativo permitirá la habilitación del protocolo SMTP que brinda servicio de notificación de alarmas a través de correo electrónico dentro de las herramientas internas de la aplicación The Dude

# REQ11: Soporte de Webfig

El sistema operativo permitirá la habilitación del servicio servidor local web de la aplicación The Dude para permitirle que el personal de administración pueda acceder a la servicio de monitoreo y gestión a través de un navegador

# REQ12: Soporte para configuración de DNS

El sistema operativo debe permitir la configurar del servidor DNS primario y secundario que se utilizará para resolver nombres de dominio en todos los paneles de ajustes de la aplicación The Dude.

#### REQ13: Soporte acceso remoto

El sistema operativo debe permitir realizar ajustes para controlar el servidor local The Dude y el acceso remoto a él con un rango de IP local asignada para la administración y basada en firewall que provee la misma herramienta.

#### c) Requisitos de rendimiento

#### REQ14: Disponibilidad.

El sistema operativo debe estar en un periodo de disponibilidad de un 98% para ser considerado un servidor local de buenas condiciones.

#### REQ15: Interoperabilidad

El sistema operativo deberá permitir que otras plataformas y aplicaciones se instalen con compatibilidad y permitiendo la interoperabilidad con las aplicaciones.

#### REQ16: Escalabilidad.

El Sistema operativo deberá ser estable permita realizar más aplicaciones dentro de su sistema con el objeto de escalar un mejor resultado al momento de gestionar.

#### d) Seguridad

#### REQ17: Acceso

El sistema operativo tendrá que contar con seguridad suficiente de acceso que permita solo la manipulación por parte del personal encargado de la administración.

#### B2.3. Selección de sistema operativo.

#### a) Establecimiento de valorización para los requerimientos.

Una vez establecidos los requerimientos que determinan la selección del sistema operativo base, se realiza la valoración pertinente de los requerimientos con el objetivo de determinar el mejor sistema operativo base para el servidor local The Dude de gestión

#### REQ01: Administración

0 No posee interfaz grafica

- 1 Posee interfaz vía remota
- 2 Posee interfaz grafica

REQ02: Compatibilidad The Dude

- 0 No tiene compatibilidad
- 1 Tiene compatibilidad con algunas herramientas
- 2 Tiene compatibilidad completa

REQ03: Compatibilidad herramientas de gestión.

- 0 No tiene compatibilidad
- 1 Tiene compatibilidad con algunas herramientas
- 2 Tiene compatibilidad completa

REQ04: Compatibilidad software para documentación

- 0 No tiene compatibilidad
- 1 Tiene compatibilidad vía remota
- 2 Tiene compatibilidad completa

# REQ05: Soporte de Licencia

- 0 No tiene licencia para el S.O.
- 1 Licencia de software libre
- 2 Tiene licencia para el S.O.

# REQ06. Soporte SNMP

- 0 No permite habilitación de SNMP
- 1 Si permite habilitación de SNMP

# **REQ07: Soporte VPN**

- 0 No permite creación de redes privadas virtual en modo gráfico (VPN)
- 1 Permite la creación de redes privadas virtuales no en modo gráfico
- 2 Si permite creación de redes privadas virtual en modo gráfico (VPN)

### REQ08: Compatibilidad Hardware

- 0 No opera en equipos de baja capacidad
- 1 Opera en equipos de baja capacidad
- REQ09: Soporte De Servidores Locales.
  - 0 No permite la instalación de servidores locales
  - 1 permite la instalación de servidores locales

REQ10: Soporte De Notificaciones por Correo.

- 0 No Permite la configuración del protocolo SMTP para la notificación por correo
- 1 Permite adicionando un servidor local.
- 2 Permite la configuración del protocolo SMTP para la notificación por correo

# REQ11: Soporte de Webfig

- 0 No permite la habilitación del servidor local web para el monitoreo
- 1 Permite la habilitación del servidor local web para el monitoreo

REQ12: Soporte para configuración de DNS

- 0 No permite la configuración del servidor DNS
- 1 Permite la configuración del servidor DNS
- REQ13: Soporte Acceso Remoto
  - 0 No permite el acceso remoto a The Dude
  - 1 Permite el acceso remoto a The Dude

# REQ14: Disponibilidad.

- 0 Tiene una disponibilidad bajo el 98%
- 1 Tiene una disponibilidad de 98%

# REQ15: Interoperabilidad

0 No inter-opera con otras plataformas

1 Inter-opera con otras plataformas

# REQ16: Escalabilidad.

- 0 Sistema operativo no escalable
- 1 Sistema operativo escalable

# REQ17: Acceso

- 0 No tiene Acceso de seguridad a través de contraseña
- 1 tiene Acceso de seguridad a través de contraseña

# b) Calificación para cada solución de Sistema Operativo

Una vez determinados los requerimientos basados en el estándar IEEE STD-830-1998, y estableciendo los valores para la selección, se analiza mediante la siguiente tabla la calificación que determinará el sistema operativo adecuado y que cumpla loa requerimientos.

| REQUERIMIENTOS | SISTEMA<br>OPERATIVO<br>ROUTEROS | SISTEMA OPERATIVO<br>DEBIAN 6.0 SQUEEZE. | SISTEMA OPERATIVO<br>WINDOWS SERVER<br>2003 |
|----------------|----------------------------------|------------------------------------------|---------------------------------------------|
| REQ01          | 0                                | 2                                        | 2                                           |
| REQ02          | 1                                | 1                                        | 2                                           |
| REQ03          | 0                                | 1                                        | 2                                           |
| REQ04          | 1                                | 2                                        | 2                                           |
| REQ05          | 2                                | 1                                        | 2                                           |
| REQ06          | 1                                | 1                                        | 1                                           |
| REQ07          | 1                                | 2                                        | 2                                           |
| REQ08          | 1                                | 1                                        | 1                                           |
| REQ09          | 1                                | 1                                        | 1                                           |
| REQ10          | 1                                | 1                                        | 2                                           |
| REQ11          | 0                                | 0                                        | 1                                           |
| REQ12          | 0                                | 0                                        | 1                                           |
| REQ13          | 1                                | 0                                        | 1                                           |
| REQ14          | 0                                | 1                                        | 0                                           |
| REQ15          | 0                                | 1                                        | 1                                           |

Tabla B 1. Selección de Sistema Operativo Base De Servidor Local

| REQ16 | 1  | 1  | 1  |
|-------|----|----|----|
| REQ17 | 1  | 1  | 1  |
| TOTAL | 12 | 17 | 23 |

Luego de analizar en la tabla los requerimientos con sus debidas valoraciones se califican que el sistema operativo Windows Server 2003 es el adecuado y el que cubre las necesidades para este proyecto para que la aplicación de gestión The Dude funcione con todas sus herramientas.

Windows Server 2003: Es el sistema operativo que cubre los siguientes aspectos técnicos que lo califican adecuado para ser el sistema operativo base para el servidor local de la aplicación de gestión The Dude: la administración grafica amigable para el administrador, la compatibilidad para las aplicaciones y servidores locales que se instalaran para cubrir las áreas funcionales del modelo FCAPS de la ISO además de la seguridad de acceso aceptable para los encargados de la administración.

#### **B3.** Sistemas Operativos no Seleccionados.

A continuación se detallan gráficamente los respectivos resultados que se obtuvieron de cada sistema operativo no seleccionado con la aplicación de gestión The Dude implementado:

#### **B3.1.** The Dude en RouterOS.

El sistema operativo RouterOS es un sistema propietario de Mikrotik que da la opción de simular en un pc un dispositivo con las opciones de ROUTERBOARD permitiendo la instalación de paquetes como en un dispositivo real.

La aplicación the dude tiene un paquete versión x86 para ser instalado en ROUTERBOARD y ser configurado vía acceso remoto desde un cliente:

Instalación de RouterOs-x86-6.7.npk en la PC-desktop.

| MMMM                                   | мммм                       | KKK                            |                           |                                 |                            |       | TTTTTTTTTTT  |       | KKK     |
|----------------------------------------|----------------------------|--------------------------------|---------------------------|---------------------------------|----------------------------|-------|--------------|-------|---------|
| MMM MMMM                               | MMM                        | III KKK                        | KKK                       | RRRRRR                          | 000                        | 000   | TTT          | III   | KKK KKF |
| MMM MM                                 | MMM                        | III KKK                        | KK                        | RRR RR                          | R 000                      | 000   | TTT          | III   | KKKKK   |
| MMM                                    | MMM                        | III KKK                        | KKK                       | RRRRRR                          | 000                        | 000   | TTT          | III   | KKK KKK |
| MMM                                    | MMM                        | III KKK                        | KKK                       | RRR RR                          | R 000                      | 000   | TTT          | III   | KKK KKF |
| Vou haue 2                             |                            | to confi                       |                           | he noute                        | n to he                    | nom   | telu access  | ible  |         |
| and to ent<br>Turn off t<br>See www.mi | er the<br>he dev<br>krotik | key by<br>ice to s<br>.com/key | pastin<br>top th<br>for m | g it in<br>e timer.<br>ore deta | r to be<br>a Telne<br>ils. | t win | ndow or in W | inbox |         |
| Current in<br>Please pre               | stalla<br>ss "En           | tion "so<br>ter" to            | ftware<br>contin          | ID": BS                         | D6-MDØK                    |       |              |       |         |
| Ladmin@Mik                             | roTikl                     | >                              |                           |                                 |                            |       |              |       |         |

El proceso en general de instalación del paquete se realizó sin ningún inconveniente.

0 bps 0 bps Backup Restore 7 B 🔒 0 bps File Name 212.1 kbps Type backup Creation Time Size 14.5 KiB Jan/02/1970.00( backup 15.5 KiB auto-before-reset.backup Jan/02/1970 00 package directory dude-3.6.npl 3863.9 KiB Jan/14/1970 18 skins /01/19/0 Uploading Files Uploading dude-3.6.npk (4115.2 KiB of 8.2 MiB at 314.14 kb) Cancel • + 20.2 MiB of 128.0 MiB used 4 iter 84% free

Al momento de la configuración del servidor remoto en la aplicación The Dude las herramientas que ofrece la notificación de fallas emergentes a través de correo electrónico se encuentran deshabilitadas, Configuración de servidor DNS deshabilitado.

| Following DNS servers will be used to look up device                                  |            |
|---------------------------------------------------------------------------------------|------------|
| names and IP addresses                                                                |            |
| Primary DNS:                                                                          | <b>Ø</b> - |
| Secondary DNS:                                                                        | <b>0</b> - |
| Email notifications will be sent using one of these<br>SMTP servers and Email address |            |
| Primary SMTP:                                                                         | <b>⇔</b> - |
|                                                                                       |            |
| From:                                                                                 |            |

Configuración acceso web deshabilitado (webfig).

| s serve   | 1 Com    | iguratio     | 011                      |                          |                   |        |           |        | 11.22    |          |      |           |
|-----------|----------|--------------|--------------------------|--------------------------|-------------------|--------|-----------|--------|----------|----------|------|-----------|
| General   | SNMP     | Polling      | Server                   | Agents                   | Syslog            | Мар    | Chart     | Report | Discover | RouterOS | Misc | <br>Ok    |
|           |          | These with s | e settings<br>incle IP I | control se<br>based fire | ervers an<br>wall | d acce | ss to the | 510    |          |          |      | Cancel    |
| A Rem     | ote      | Records a    |                          |                          | differentia       | _      |           |        |          |          |      | Apply     |
| Enabl     | e<br>De  | + 2210       |                          |                          |                   |        |           |        |          |          |      | <br>Reset |
|           | FO       | 12210        |                          |                          |                   |        |           |        |          |          |      | <br>      |
| Se        | cure Por | it  2211     |                          |                          |                   |        |           |        |          |          |      |           |
| Allowed   | Network  | s: 0.0.0.    | 0/0                      |                          |                   |        |           |        |          |          |      | \$        |
| ▲ Web     | Access   |              |                          |                          |                   |        |           |        |          |          |      |           |
| I✓ Enabl  | le       |              |                          |                          |                   |        |           |        |          |          |      |           |
|           | Po       | IC 81        |                          |                          |                   |        |           |        |          |          |      |           |
| Allowed I | Network  | s: 0.0.0.    | 0/0                      |                          |                   |        |           |        |          |          |      | \$        |

RouterOS es un sistema operativo que solo permite la instalación de paquetes propietarios de Mikrotik y por las herramientas inhabilitadas presentadas anteriormente no es el sistema adecuado para que la aplicación de gestión The Dude cubra las áreas funcionales del modelo FCAPS de la ISO.

# **B3.2.** The Dude en Debian 6.0 Squeeze.

Debían 6.0 Squeeze es sistema operativo Open source, operable con características que permite que sea compatible a múltiples aplicaciones, es un sistema operativo bastante liviano y manejable permitiendo su instalación en equipos de baja capacidad sin que esto afecte su rendimiento. La aplicación the dude tiene una versión en instalador .exe para Windows, y a través de la herramienta wine o Darwine de compatibilidad que ofrece se lo puede instalar en debían Linux o en cualquier sistema operativo libre open source.

La instalación del sistema, dependencias y paquetes en general se dan sin problemas:

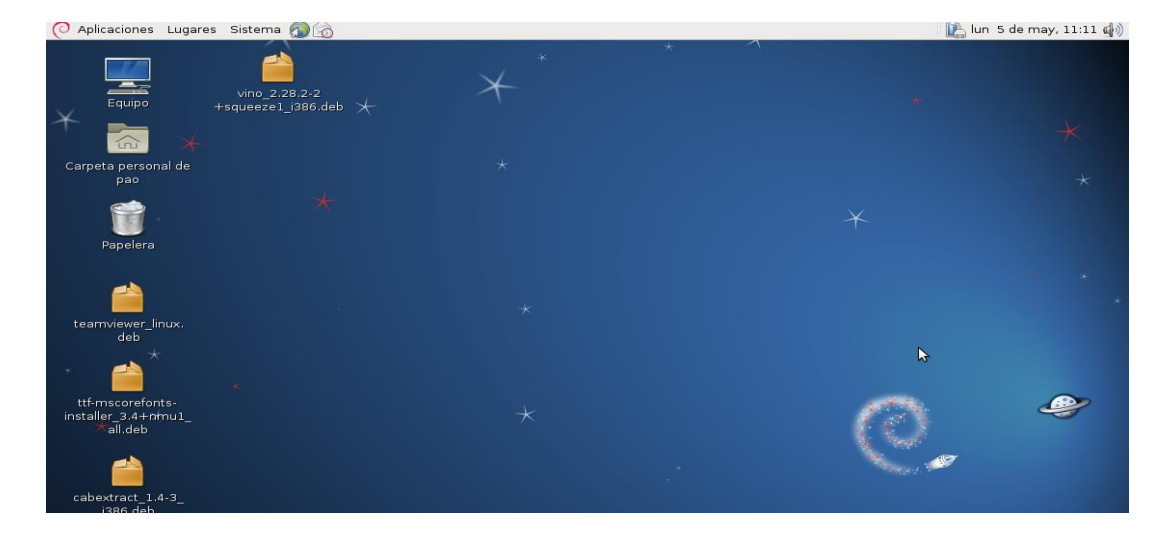

Una vez realizada la instalación del paquete wine, msttcorefonts y actualizaciones se procede a la instalación de la aplicación de gestión the dude, dentro de linux se lo puede realizar como servicio dentro de debían y como aplicación gráfica.

Cuando la aplicación de gestión the dude funciona como servicio del sistema para su configuración se la realiza mediante una vpn o vnc por acceso remoto en este caso se usó los siguientes comandos.

| _ |                                                           |
|---|-----------------------------------------------------------|
|   | apt-get install xvfb                                      |
|   | apt-get install x11vnc                                    |
|   | Xvfb :1 -screen 0 800x600x16 &                            |
|   | x11vnc -display :1 -bg -forever                           |
|   | wget -c http://download.mikrotik.com/dude-install-3.6.exe |
|   | export DISPLAY=:1                                         |
|   | export WINEPREFIX=/srv/dude                               |
|   | wine dude-install-3.6.exe                                 |
|   |                                                           |

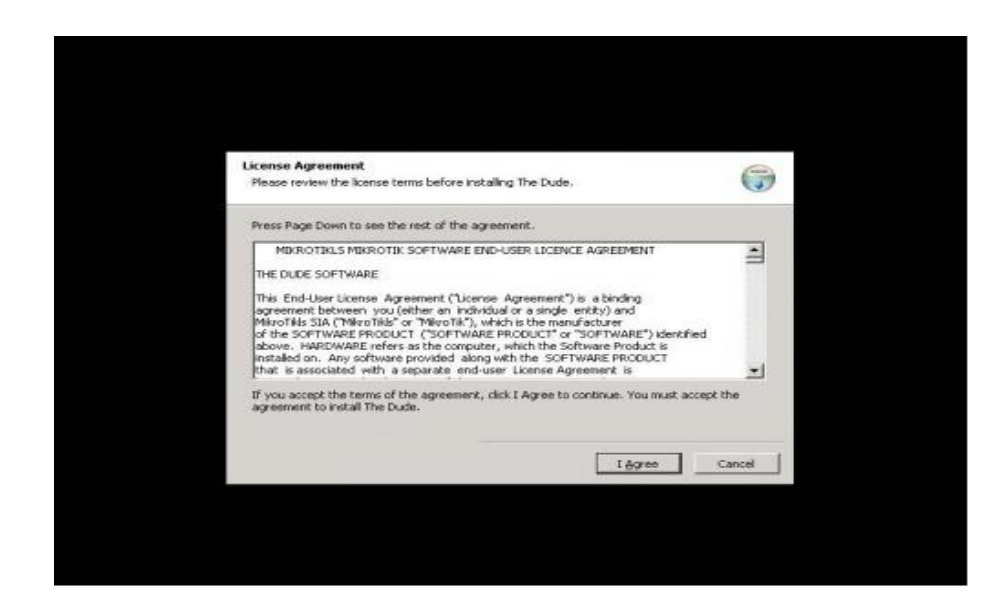

La aplicación no se carga como servidor local ni como cliente al existir un problema con el fichero /etc/init.d/dude dándo como resultado

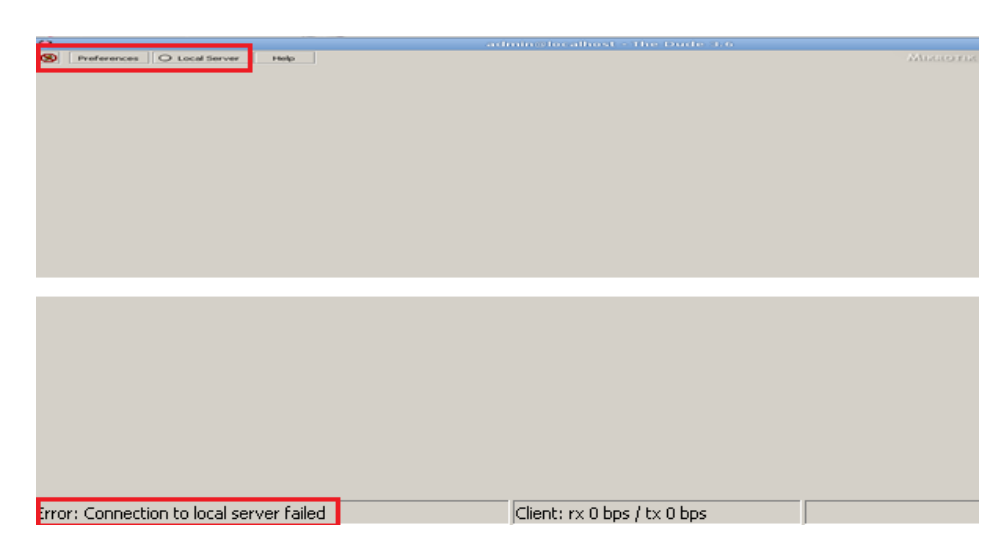

Un error de conexión en el servidor local, al no permitir la instalación de la herramienta se descarta la opción de utilizar a la aplicación como servicio dentro de Linux ya que no permite completar en totalidad las funciones que debe cumplir la aplicación para cubrir las necesidades de la administración y las áreas funcionales del modelo FCAPS de la ISO por lo que se descarta el uso del sistema operativo Debian Cuando the dude trabaja en forma gráfica dentro de debían presenta algunos inconvenientes que se describirán a continuación.

En la instalación no hubo ningún inconveniente con el paquete de instalación ya que dependía de wine, al momento de instalación del paquete dependiente de la fuente no permite la instalación correcta al ser un paquete obsoleto.

apt-get install msttcorefonts

Al momento de la configuración del servidor en la aplicación The Dude las herramientas que ofrece la notificación de fallas emergentes a través de correo electrónico se encuentran deshabilitadas, Configuración de servidor DNS deshabilitado al igual que en el sistema operativo RouterOS.

| eneral  | SNMP    | Polling          | Server                   | Agents                  | Syslog               | Map      | Chart    | Report | Discover | RouterOS | 5 Mis | c |         | Ok   |
|---------|---------|------------------|--------------------------|-------------------------|----------------------|----------|----------|--------|----------|----------|-------|---|---------|------|
|         |         | Follow           | ing DNS                  | servers w               | il be use            | d to loo | k up de  | vice   |          |          |       |   |         | Cano |
| Prima   | ny DNS: | -                |                          |                         |                      |          |          |        |          |          |       |   | <b></b> | Appl |
| econda  | ny DNS: |                  |                          |                         |                      |          |          |        |          |          |       |   |         | Rese |
|         |         | Email of<br>SMTP | notificatio<br>servers c | ns will be<br>and Email | sent usin<br>address | g one (  | of these |        |          |          |       |   |         |      |
| Primary | SMTP    | 1                |                          |                         |                      |          |          |        |          |          |       |   | <b></b> |      |
|         | From    |                  |                          |                         |                      |          |          |        |          |          |       |   |         |      |

Como no permite completar en totalidad las funciones que debe cumplir la aplicación para cubrir las necesidades de la administración y las áreas funcionales del modelo FCAPS de la ISO por lo que se descarta el uso del sistema operativo Debian

# Anexo C: Estudio de las herramientas de gestión complementarias.

Para la elección de las herramientas de monitoreo se toma en cuenta dos aspectos importantes para que realicen la gestión completa a la red inalámbrica:

- Compatibilidad con el sistema Operativo en el que está instalada la aplicación de gestión The Dude
- Complementación a la aplicación para cubrir las áreas funcionales del modelo de gestión FCAPS de la ISO.

The Dude es una aplicación que cubre con sus herramientas integradas las siguientes áreas funcionales del modelo FCAPS de la ISO:

**Gestión de fallos:** (sistema de vigilancia de alarmas con notificación si y solo si se encuentra en la red de administración visual a tiempo real en el mapa gráfico de cada dispositivo).

**Gestión de configuración:** (opciones de configuración centralizada para monitoreo de servicios y recurso a través del protocolo SNMP)

**Gestión de contabilidad:** (herramienta Bandwith test, prueba de ancho de banda, monitoreo de recursos y servicios)

**Gestión de prestaciones:** (documentos de Informes e historiales gráficos del estado de la red inalámbrica)

**Gestión de seguridad:** (Seguridad de acceso para el usuario con privilegios para el administrador)

Luego de determinar los aspectos que cubre la aplicación The Dude se observa que cubre las áreas pero que existen algunas áreas que cubre a bajo nivel y necesitan ser complementadas con herramientas compatibles que a continuación se describen:

#### Wireshark:

La aplicación de Wireshak es un analizador de tráfico que permitirá robustecer la gestión de contabilidad y fallos de la aplicación The Dude con el análisis de tráfico de la red inalámbrica para proveer mejor calidad de servicio al usuario final.

Tomando en cuenta tres parámetros importantes que son los siguientes (Molina Robles, 2010):

- ✓ Retardo (tiempo que tarde los mensajes desde el origen al destino)
- ✓ Variación del retardo (diferencia de retardo entre los distintos mensajes)
- ✓ Perdida de mensajes (cantidad de mensajes que se pierden por alguna razón)

#### VPN acceso remoto Cliente - Servidor:

Una VPN (red privada virtual) permite establecer conexión segura y confidencial entre el cliente y el servidor accediendo de manera remota a sus recursos, esta herramienta permite complementar la gestión de seguridad brindado disponibilidad de monitoreo constante por parte del administrador ya que sin importar el sitio, podrá estar al pendiente del estado de la red inalámbrica. Existen dos maneras de acceso remoto desde el cliente el mismo que será controlado por el administrador:

- ✓ Acceso remoto brindado por la aplicación de gestión The Dude.
- ✓ VPN desde el cliente a través de la aplicación de TeamViewer.

| APLICACIÓN                  | Sistema<br>operativo Win<br>2003 | Gestió<br>n<br>fallos | Gestión<br>configuración | Gestión<br>contabilidad | Gestión<br>prestaciones | Gestió<br>n<br>segurid<br>ad |
|-----------------------------|----------------------------------|-----------------------|--------------------------|-------------------------|-------------------------|------------------------------|
| VPN(Red<br>Privada Virtual) | X                                | -                     | -                        | -                       | -                       | X                            |
| WIRESHARK                   | X                                | X                     | -                        | X                       | -                       | -                            |
| The Dude                    | X                                | X                     | X                        | X                       | X                       | X                            |

#### Tabla C1. APLICACIONES DEL SISTEMA DE GESTIÓN

Fuente: Elaboración propia basada en Análisis de herramientas.

# Anexo D: Características Recomendadas para el Servidor

Siendo un servidor se debe tomar en cuenta requerimientos más altos que los normales en una PC, y Microsoft recomienda que como mínimo la pc se debe considerara lo requerimientos como lo describe el siguiente tabla.

| Componente          | Requisito                                                                                                    |
|---------------------|----------------------------------------------------------------------------------------------------|
| Equipo y procesador | Procesador a 133 MHz o superior para equipos basados en x86; 733 MHz para equipos basados en Itanium; hasta ocho procesadores compatibles en la versión de 32 bits o 64 bits                |
| Memoria             | 128 MB de RAM mínimo; máximo: 32 GB para equipos basados en x86 con la versión de 32 bits y 64 GB para equipos basados en Itanium con la versión de 64 bits                                 |
| Disco duro          | 1,5 GB de espacio disponible en disco equipos basados en x86; 2 GB para equipos basados en Itanium; se necesita espacio adicional si se instala en una red                                  |
| Unidad              | Unidad de CD-ROM o DVD-ROM                                                                                                    |
| Pantalla            | VGA o hardware compatible con redirección de consola mínimo                                                                                                    |
| Otros               | La versión de 64 bits de Windows Server 2003 Enterprise Edition es compatible sólo<br>con los sistemas basados en Intel Itanium de 64 bits y no se puede instalar en sistemas<br>de 32 bits |

Tabla D1. Microsoft Windows Server 2003 Enterprise Edition

Fuente: (© 2014 Microsoft, 2002)

# Anexo E: Manual De Instalación y Especificaciones de Wireshark

# E1. INSTALACIÓN.

Wireshark es un analizador de tráfico que permite analizar/capturar los paquetes que transitan en la red inalámbrica, mostrando características que ayudan a solucionar problemas de conexión de red entre otros, su proceso de instalación es sencillo y se lo describe a continuación. (Wireshark Foundation, 2013)

Descargar el archivo de instalación de la página propietaria de Wireshark.

| http://www.wireshark.org/download.html                                                                                                    |                                                                                                    |
|----------------------------------------------------------------------------------------------------|----------------------------------------------------------------------------------------------------|
| ← → C b www.wireshark.org/download.html                                                                                                    |                                                                                                    |
| WIRESHARK Get Acquainted - Get Help - Develop -                                                                                                    | Sharkfest 14 Our Sponsor WinPcap                                                                                                    |
| We're having a conference! You're invited!                                                                                                    | Google" Custom Search                                                                                                    |
| Download Wireshark                                                                                                    | Enhance Wireshark                                                                                                    |
| The current stable release of Wireshark is 1.10.8. It supersedes all previous releases. You can also download the latest development<br>release (1.12.0-rc2) and documentation. | Riverbed is Wireshark's primary sponsor and provides our funding. They also make great products.                                                                              |
| Stable Release (1.10.8)                                                                                                    | Troubleshoot your Network                                                                                                    |
| Windows Installer (64-bit)     Windows Installer (32-bit)     Windows U3 (32-bit)     Windows PortableApps (32-bit)     OS X 10.6 and later (stel 64-bit) dmg                   | Save hours on network and application<br>issue diagnoses<br>Monitor physical and virtual<br>environments<br>GUipacket capture and analysis<br>Fully integrated with Wireshark |
| OS X 10.5 and later intel 32-bit .dmg                                                                                                    | Try Cascade Shark VE & Cascade Pilot Free for 30 Days                                                                                                    |
| Source Code                                                                                                    | 802.11 Packet Capture                                                                                                    |
| Old Stable Release (1.8.15)                                                                                                    | WLAN packet capture and transmission     Full 802.11 a/b/g/n support     View management, control and data frames                                                             |
| Development Release (1.12.0-rc2)                                                                                                    | <ul> <li>Multi-channel aggregation (with multiple adapters)</li> </ul>                                                                                                    |
| Documentation                                                                                                    | Learn More +                                                                                                    |
| Having Problems?                                                                                                    | Buy Now •<br>Darbat Analysis Bilada Easu                                                                                                    |

Ejecutar Wireshark-win32-1.10.7.exe para iniciar la instalación.

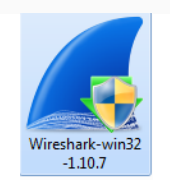

Se despliega una ventana que permite la instalación de la herramienta que es muy sencilla con un siguiente:

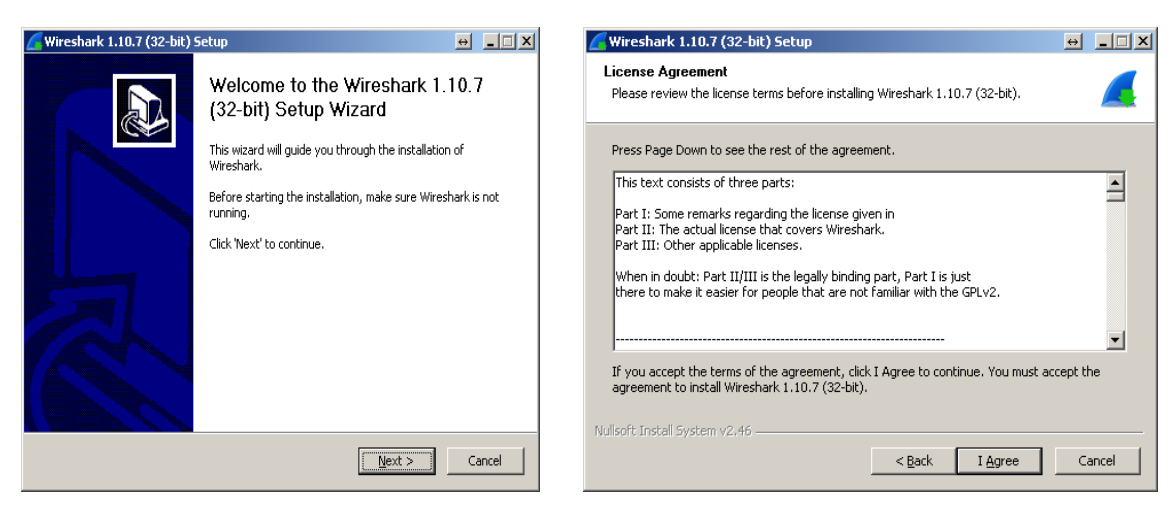

Figura E 1. Figuras de instalación

Fuente: Captura propia de aplicación wireshark

En la siguiente ventana muestra las opciones a instalar de la herramienta (next).

| Wireshark 1.10.7 (32-bit)                          | 5etup                                                                                            | ↔ <b>_</b> X |
|----------------------------------------------------|--------------------------------------------------------------------------------------------------|--------------|
| Choose Components<br>Choose which features of Wire | shark 1.10.7 (32-bit) you want to install.                                                       |              |
| The following components are                       | available for installation.                                                                      |              |
| Select components to install:                      | ✓ Wireshark       ✓ TShark       ⊕ Ø Plugins / Extensions       ⊕ ✓ Tools       ─ ✓ User's Guide |              |
| Space required: 90.5MB                             | Position<br>Position your mouse over a component to see<br>description.                          | its          |
| Nullsoft Install System v2,46 ——                   | < <u>B</u> ack <u>N</u> ext >                                                                    | Cancel       |

Figura E 2. Figuras de instalación selección

Fuente: Captura propia de aplicación wireshark

Selección de carpeta de archivos donde se instala la herramienta.

| C Wireshark 1.10.7 (32-bit) Setup                                                                |      |       | ↔  |       |
|--------------------------------------------------------------------------------------------------|------|-------|----|-------|
| Choose Install Location<br>Choose the folder in which to install Wireshark 1.10.7 (32-bit).      |      |       |    |       |
| Choose a directory in which to install Wireshark.                                                |      |       |    |       |
| Destination Folder                                                                               |      | Brows | e  |       |
| Space required: 90.5MB<br>Space available: 8.4GB<br>Nullsoft:Install:System v2:46<br><u>Eack</u> | Next | >     | Ca | ancel |

**Figura E 3.** Carpeta destino de instalación Fuente: Captura propia de aplicación wireshark

Selección de la instalación de winpcap 4.1.3 ya que wireshark utiliza las librerías para

leer algunos paquetes.

| Kireshark 1.10.7 (32-bit) Setup                                                                        | ↔ <b>_</b> □X | 🖉 Wireshark 1.10.7 (32-bit) Setup                                                                                                    | ↔ _□×  |
|----------------------------------------------------------------------------------------------------|---------------|----------------------------------------------------------------------------------------------------|--------|
| Install WinPcap?<br>WinPcap is required to capture live network data. Should WinPcap be installed?     | 4             | Installing<br>Please wait while Wireshark 1.10.7 (32-bit) is being installed.                                                            |        |
| Currently installed WinPcap version<br>WinPcap is currently not installed                              |               | Extract: libwireshark.dll 7%<br>                                                                                                    |        |
| Install Install WinPcap 4.1.3 (Use Add/Remove Programs first to uninstall any undetected old WinPcap v | ersions)      | Output folder: C:\Archivos de programa\Wireshark<br>Extract: uninstall.exe<br>Extract: wiretap-1.10.0.dll<br>Extract: libwireshark.dl 7% |        |
|                                                                                                    |               |                                                                                                    |        |
| What is WinPcap?                                                                                       |               |                                                                                                    |        |
| Nullsoft Install System v2,46                                                                          | Cancel        | Nullsoft Install System v2;46                                                                                                    | Cancel |

**Figura E 4.** Instalación de paquetes wireshark Fuente: Captura propia de aplicación wireshark

Instalación consecutiva de winpcap. (next)

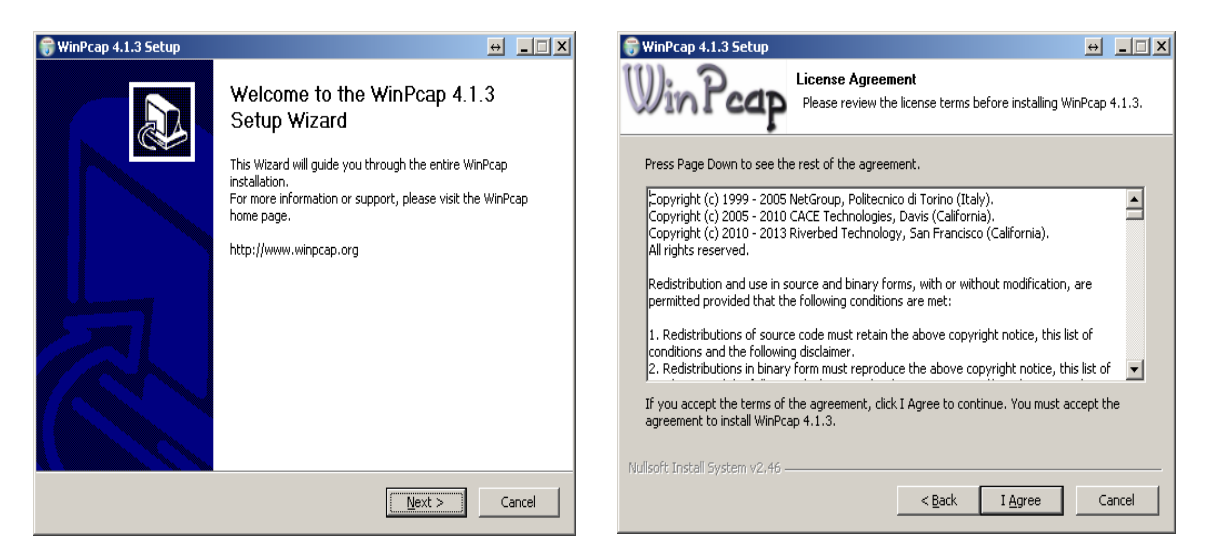

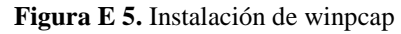

Fuente: Captura propia de aplicación wireshark

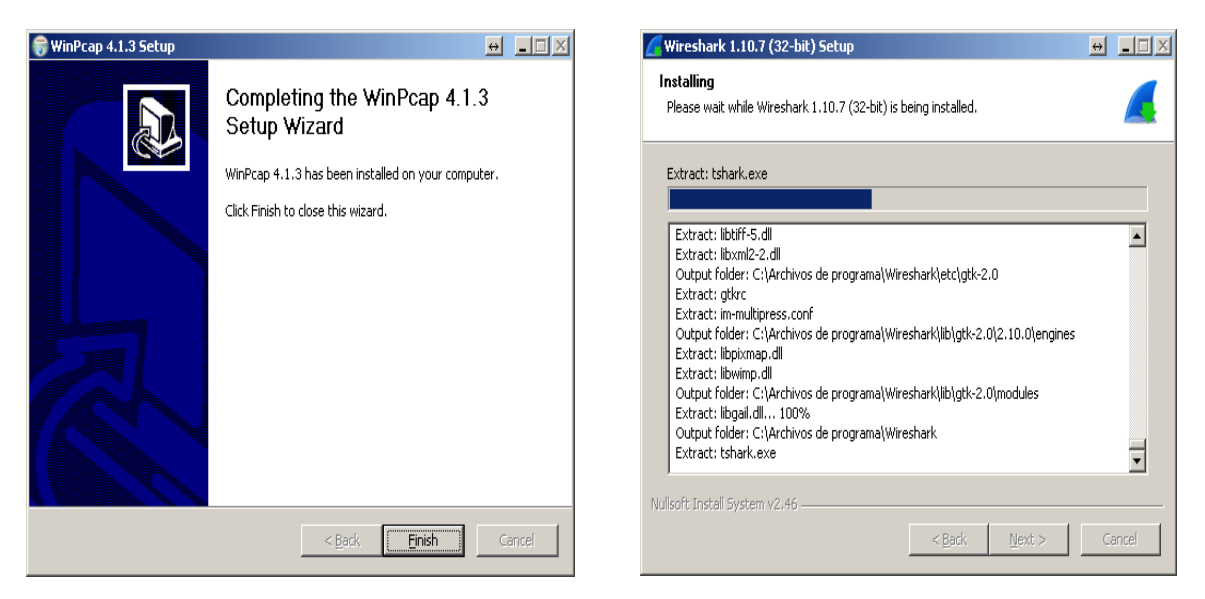

Figura E 6. Instalación de paquetes winpcap

| Fuente | Cantura | nronia de | anlicación | wireshark |
|--------|---------|-----------|------------|-----------|
| rueme. | Captura | propra de | apricacion | witeshark |

| 🗲 Wireshark 1.10.7 (32-bit) Setup                                                                                                    | ↔  |       |
|----------------------------------------------------------------------------------------------------|----|-------|
| Installation Complete<br>Setup was completed successfully.                                                                                                    |    |       |
| Completed                                                                                                    |    |       |
| Output folder: C:\Archivos de programa\Wireshark<br>Extract: reordercap.exe<br>Output folder: C:\Archivos de programa\Wireshark<br>Extract: capinfos.html<br>Output folder: C:\Archivos de programa\Wireshark<br>Extract: rawshark.exe<br>Extract: rawshark.exe<br>Extract: rawshark.html<br>Output folder: C:\Archivos de programa\Wireshark<br>Extract: user-guide.chm 100%<br>Execute: "C:\WINDOWS\system32\ie4uinit.exe" -ClearIconCache<br>Completed |    | A IV  |
| Nullsoft Install System v2.46                                                                                                    | Ca | ancel |

Figura E 7. Instalación de paquetes wireshark compleeto

Fuente: Captura propia de aplicación wireshark

Una vez la instalación este completa presenta la siguiente pantalla de wireshark para su configuración, en la pantalla principal da la opción de escoger la interfaz por la que se analizara el trafico como se muestra en la siguiente figura.

| The Wireshark Network Analyzer [Wireshark 1.10.7 (v1.10.7-0-g6b931a1 from master-1.10)]                                                                                                    |                                                                                                 |                                                                                                    |  |  |  |  |  |  |
|----------------------------------------------------------------------------------------------------|-------------------------------------------------------------------------------------------------|----------------------------------------------------------------------------------------------------|--|--|--|--|--|--|
| Elle Edit View Go Capture Analyze Statistics Telephony Iools Internals Help                                                                                                    |                                                                                                 |                                                                                                    |  |  |  |  |  |  |
| ● ● ∡ ■ ∡   ⊡ 🗅 🗙 🕯                                                                                                    | ۵ ۵۵ ۵۵ ۵۵ ۹۰ ۹۰ ۹۰ ۹۰ ۹۰ ۱۹ ۱۹ ۱۹ ۱۹ ۱۹                                                        | 3 × I                                                                                                    |  |  |  |  |  |  |
| Filter:                                                                                                    | Expression Clear Apply Save                                                                     |                                                                                                    |  |  |  |  |  |  |
| WIRESHARK The Version                                                                                                    | Vorld's Most Popular Network Protocol Analyzer<br>1.1.0.7 (v1.10.7-0-g6b931a1 from master-1.10) |                                                                                                    |  |  |  |  |  |  |
| Capture                                                                                                    | Files                                                                                           | Online                                                                                                    |  |  |  |  |  |  |
| <ul> <li>Interface List<br/>Use lat of the capture interfaces<br/>Start<br/>Choose one or more interfaces to capture from<br/>Conoxión de área local </li> <li>Capture Options<br/>Start a capture with detailed options </li> <li>Capture Help </li> <li>How to Capture </li> <li>Star by step to a successful capture setup </li> <li>Network Media </li> <li>Specific information for capturing on: </li> </ul> | w. then Start       w. then Start <ul> <li></li></ul>                                           | Website<br>Van the project's website<br>Van the project's website<br>Van the Creat Scale (local version, if installed)<br>Security<br>Work with Wireshark as securely as possible |  |  |  |  |  |  |
| Ready to load or capture                                                                                                    | No Packets                                                                                      | Profile: Default                                                                                                    |  |  |  |  |  |  |

**Figura E 8.** Ventana wireshark Fuente: Captura propia de aplicación wireshark

➢ Inteface List permite seleccionar la interfaz para realizar la captura de paquetes

para el análisis del tráfico.

| 4 | 🕻 Wireshark: Capture Interfa | ces                                                       |      |         |           |         |
|---|------------------------------|-----------------------------------------------------------|------|---------|-----------|---------|
|   | Device                       | Description                                               | IP   | Packets | Packets/s | 5       |
|   | 🔽 🛃 Conexión de área local 2 | Intel(R) PRO/100 VE Network(Microsoft's Packet Scheduler) |      | 4665    | 322       | Details |
|   | 🔲 🔊 Conexión de área local   | CNet PRO200 PCI Fast Ethern(Microsoft's Packet Scheduler) | none | 0       | 0         | Details |
|   |                              | <b>Start</b> Stop                                         |      | Options |           | ⊆lose   |

Figura E 9. Ventana de selección de interface

Fuente: Captura propia de aplicación wireshark

Una vez seleccionada la interfaz se muestran las captura de paquetes con sus respectivas características como muestra siguiente figura con sus áreas.

# E2. ÁREAS DE LA HERRAMIENTA.

| 🙆 Capturing from Conexión de área local 2                                                                                                    | [Wireshark 1.10.7 (                                                 | (v1.10.7-0-g6b931a1 from master-1.10)]                                                                                                    | • 💶 🗗 🔀                                                                                                    |  |  |  |  |
|----------------------------------------------------------------------------------------------------|---------------------------------------------------------------------|----------------------------------------------------------------------------------------------------|----------------------------------------------------------------------------------------------------|--|--|--|--|
| Eile Edit View Go Capture Analyze Statistics                                                                                                    | Telephony <u>I</u> ools <u>I</u> nte                                | Internals Help                                                                                                    |                                                                                                    |  |  |  |  |
| ● ● <b>▲</b> ■ <u>▲</u>   ⊨ <b>⊨</b> × 2   ⊂                                                                                                    | 🗢 🔿 주 👱                                                             | Ł   🗏 🗐   C. Q. Q. 🖺   🖉 🕺 🧏 🕌                                                                                                    |                                                                                                    |  |  |  |  |
| Filter:                                                                                                    |                                                                     | Expression Clear Apply Save Área 1                                                                                                    |                                                                                                    |  |  |  |  |
| No. Time Source                                                                                                    | Destination                                                         | Protocol Length Info                                                                                                    | ^                                                                                                    |  |  |  |  |
| 9219 24.2878200<br>9220 24.2878410<br>9221 24.2880660<br>9222 24.2880860<br>9223 24.2883120<br>9224 24.2883120<br>9225 24.2885870<br>9226 24.2885870<br>9227 24.2885870<br>9228 24.2885890<br>9229 24.2886890<br>9230 24.2886890<br>9230 24.2890850<br>9231 24.2890850<br>9232 24.2890850<br>9232 24.2890850<br>9232 24.2890850<br>9232 24.2890850<br>9232 24.2890850<br>9232 24.2890850<br>9232 24.2890850                                                                                                    | Área 2                                                              | TCP         1514         galaxy-server         > 5938         [Ack]         seq=1028613         Ack-3891         wfr           TCP         666         galaxy-server         > 5938         [Ack]         seq=1030635         Ack=3891         wfr           TCP         1514         galaxy-server         > 5938         [Ack]         seq=1030635         Ack=3891         wfr           TCP         666         galaxy-server         > 5938         [CSK]         seq=1030635         Ack=3891         wfr           TCP         666         galaxy-server         > 5938         [CSK]         seq=1032757         Ack=3891         wfr           TCP         666         galaxy-server         > 5938         [CSK]         seq=1034227         Ack=3891         wfr           TCP         666         galaxy-server         > 5938         [CSK]         seq=1034227         Ack=3891         wfr           TCP         666         galaxy-server         > 5938         [CSK]         seq=1034269         Ack=3891         wfr           TCP         666         galaxy-server         > 5938         [CSK]         seq=103433         Ack=3891         wfr           TCP         1514         galaxy-server         5938                                                                                                    | =32638 Le<br>1 win=326<br>=32638 Le<br>1 win=326<br>=32638 Le<br>1 win=326<br>=32638 Le<br>1 win=326<br>=32638 Le<br>1 win=326<br>1 win=326<br>1 win=326<br>1 win=326<br>1 win=326 |  |  |  |  |
| 0234 24.483316C       TCP       60 5938 - yel 27 5936 (print, Ack-300 4 Ack-300 4 Ack-3 |                                                                     |                                                                                                    |                                                                                                    |  |  |  |  |
| 0000 00 11 11 91 07 70 04 04 00 50<br>0010 00 28 cf 21 40 00 40 06 57 a<br>0020 00 32 063 04 0a 85 3a 69 e<br>0030 25 68 0b 87 00 00 00 00 00 0                                                                                                    | u 20 13 08 00 4)<br>b 0a 00 00 01 0a<br>9 b1 01 a6 4f 50<br>0 00 00 | ال السلم المراجع المراجع<br>المراجع المراجع المراجع المراجع المراجع المراجع المراجع المراجع المراجع المراجع المراجع المراجع المراجع المراجع ا<br>مراجع المراجع المراجع المراجع المراجع المراجع المراجع المراجع المراجع المراجع المراجع المراجع المراجع المراجع ال | C                                                                                                    |  |  |  |  |
| 😑 💅 Conexión de área local 2: <live capture="" in="" progress<="" td=""><td>Packets: 9234 Displaye</td><td>layed: 9234 (100.0%) Profile: Default</td><td></td></live>                                                                                                    | Packets: 9234 Displaye                                              | layed: 9234 (100.0%) Profile: Default                                                                                                    |                                                                                                    |  |  |  |  |

**Figura E 10.** Ventana wireshark de captura Fuente: Captura propia de aplicación wireshark

Las áreas que muestra la herramienta de análisis de tráfico Wireshark cuando inicia la captura de paquetes son 4 áreas que se describirán a continuación:

**Área 1:** es el área de definición de filtros, la misma que permite definir patrones de búsqueda para visualizar aquellos paquetes o protocolos que interesen, en este buscador se insertar los filtros de visualización.

**Área 2:** corresponde con la lista de visualización de todos los paquetes que se están capturando en tiempo real. Interpretar correctamente los datos proporcionados en esta zona (tipo de protocolo, números de secuencia, flags, marcas de tiempo, puertos, etc.) va a permitir deducir el problema sin tener que realizar una auditoría minuciosa de la conexión o suceso.

**Área 3:** permite desglosar por capas cada una de las características de las cabeceras de los paquetes seleccionados en la área 2 y facilitará la visualización de cada campo.

**Área 4:** representa en formato hexadecimal, el paquete en bruto, es decir, tal y como fue capturado por nuestra tarjeta de red.

# E3. FILTROS:

Las especificaciones que hay que tomar en cuenta para manipular el analizador de tráfico Wireshark son los filtros que son lo que permiten tener un análisis visual de que sucede en la conexión mediante sus paquetes, a continuación se detalla los filtros que se puede establecer para el análisis.

#### E3.1. FILTRO DE CAPTURA

Los filtros de captura están basados en las librerías pcap, son los que se establecen para mostrar solo los paquetes que cumplan los requisitos indicados en el filtro. Si no se establece ninguno, Wireshark capturará todo el tráfico y lo presentará en la pantalla principal

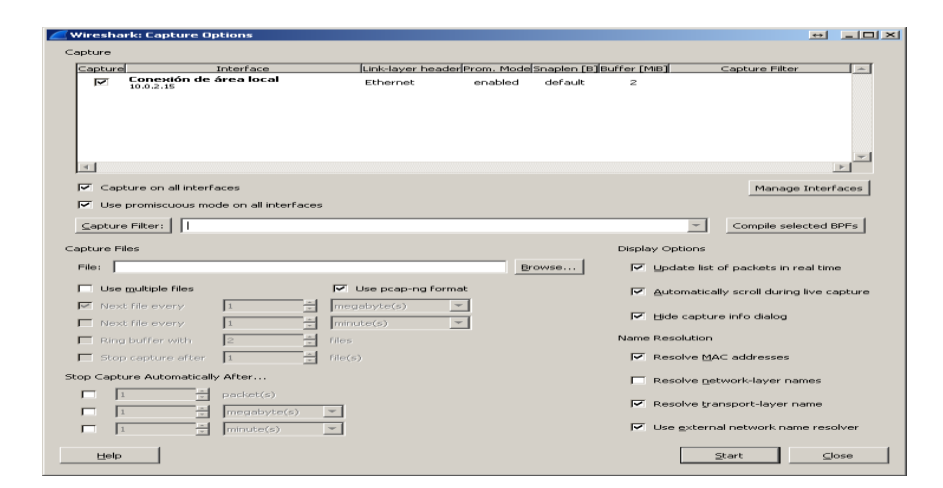

## **Capture > Options:**

**Figura E 11.** Ventana opciones de captura de wireshark Fuente: Captura propia de aplicación wireshark

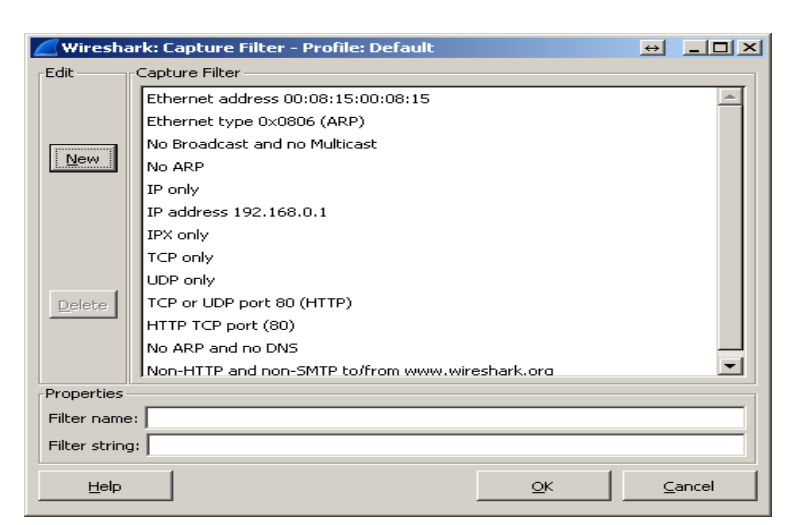

En el botón Capture Filter seleccionar filtros predefinidos que se necesiten analizar.

Figura E 12. Ventana opciones de filtros de wireshark

Fuente: Captura propia de aplicación wireshark

# Sintaxis de los Filtros y ejemplos de Filtros de captura.

# Combinación de Filtros.

Se puede combinar las primitivas de los filtros de la siguiente forma:

- ✓ Negación: ! ó not
- ✓ Unión o Concatenación: && ó and
- ✓ Alternancia: || ó or

Tabla E1. Filtros basados en host

| FILTROS BASADOS EN HOSTS         |                                                                             |  |  |  |  |
|----------------------------------|-----------------------------------------------------------------------------|--|--|--|--|
| Sintaxis                         | Significado                                                                 |  |  |  |  |
| host host                        | Filtrar por host                                                            |  |  |  |  |
| src host host                    | Capturar por host origen                                                    |  |  |  |  |
| dst host host                    | Capturar por host destino                                                   |  |  |  |  |
| Ejemplos                         |                                                                             |  |  |  |  |
| host 192.168.1.20                | Captura todos los paquetes con origen y destino 192.168.1.20                |  |  |  |  |
| src host 192.168.1.1             | Captura todos los paquetes con origen en host 192.1681.1                    |  |  |  |  |
| dst host 192.168.1.1             | Captura todos los paquetes con destino en host 192.168.1.1                  |  |  |  |  |
| dst host SERVER-1                | Captura todos los paquetes con destino en host SERVER-1                     |  |  |  |  |
| host <u>http://www.terra.com</u> | Captura todos los paquetes con origen y distino <u>http://www.terra.com</u> |  |  |  |  |
|                                  | FILTROS BASADOS EN PUERTOS                                                  |  |  |  |  |

| Sintaxis                                    | Significado                                                              |  |  |  |  |  |
|---------------------------------------------|--------------------------------------------------------------------------|--|--|--|--|--|
| port port                                   | Captura todos los paquetes con puerto origen y destino port              |  |  |  |  |  |
| src port port                               | Captura todos los paquetes con puerto origen port                        |  |  |  |  |  |
| dst port port                               | Captura todos los paquetes con puerto destino port                       |  |  |  |  |  |
| not port port                               | Captura todos los paquetes excepto origen y destino puerto port          |  |  |  |  |  |
| not port port and not                       | Captura todos los paquetes excepto origen y destino puertos port y port1 |  |  |  |  |  |
| port port1                                  |                                                                          |  |  |  |  |  |
|                                             | Ejemplos                                                                 |  |  |  |  |  |
| port 21                                     | Captura todos los paquetes con puerto origen y destino 21                |  |  |  |  |  |
| src port 21                                 | Captura todos los paquetes con puerto origen 21                          |  |  |  |  |  |
| not port 21 and not port 80                 | Captura todos los paquetes excepto origen y destino puertos 21 y 80      |  |  |  |  |  |
| portrange 1-1024                            | Captura todos los paquetes con puerto origen y destino en un rango de    |  |  |  |  |  |
|                                             | puertos 1 a 1024                                                         |  |  |  |  |  |
| dst portrange 1-1024                        | Captura todos los paquetes con puerto destino en un rango de puertos 1 a |  |  |  |  |  |
|                                             | _ 1024                                                                   |  |  |  |  |  |
| FILTROS BASADOS EN PROTOCOLOS ETHERNET / IP |                                                                          |  |  |  |  |  |
|                                             | Ejemplos                                                                 |  |  |  |  |  |
| Ір                                          | Captura todo el tráfico IP                                               |  |  |  |  |  |
| ip proto \tcp                               | Captura todos los segmentos TCP                                          |  |  |  |  |  |
| ether proto \ip                             | Captura todo el tráfico IP                                               |  |  |  |  |  |
| ip proto \arp                               | Captura todo el tráfico ARP                                              |  |  |  |  |  |
|                                             | FILTROS BASADOS EN RED                                                   |  |  |  |  |  |
| Sintaxis                                    | Significado                                                              |  |  |  |  |  |
| net net                                     | Captura todo el tráfico con origen y destino red net                     |  |  |  |  |  |
| dst net net                                 | Captura todo el tráfico con destino red net                              |  |  |  |  |  |
| src net net                                 | Captura todo el tráfico con origen red net                               |  |  |  |  |  |
|                                             | Ejemplos                                                                 |  |  |  |  |  |
| net 192.168.1.0                             | Captura todo el tráfico con origen y destino subred 1.0                  |  |  |  |  |  |
| net 192.168.1.0/24                          | Captura todo el tráfico para la subred 1.0 mascara 255.0                 |  |  |  |  |  |
| dst net 192.168.2.0                         | Captura todo el tráfico con destino para la subred 2.0                   |  |  |  |  |  |
| net 192.168.2.0 and port 21                 | Captura todo el tráfico origen y destino puerto 21 en subred 2.0         |  |  |  |  |  |
| Broadcast                                   | Captura solo el trafico broadcast                                        |  |  |  |  |  |
| not broadcast and not                       | Captura todo el tráfico excepto el broadcast y el multicast              |  |  |  |  |  |
| multicast                                   |                                                                          |  |  |  |  |  |

Fuente: (Alfon, 2008)

# E3.2. FILTROS DE VISUALIZACIÓN

Los **filtros** de visualización establecen un filtro sobre los paquetes capturados en la pantalla principal de Wireshark. Al aplicar el filtro, en la pantalla principal de Wireshark aparecerá solo el tráfico filtrado a través del filtro de visualización.

# **Comparando Filtros.**

- Igual a: eq ó ==
- No igual: ne ó !=
- Mayor que:gt ó >
- Menor que: lt ó <</li>
- Mayor o igual: ge ó >=
- Menor o igual: le ó <=</li>

# **Combinando Filtros.**

- Negación: ! ó not
- Unión o Concatenación: && ó and
- Alternancia: || ó or

| 🚄 *Co        | nexión de                 | red inalámbrica [            | Wireshark 1.10.7 (v1.1           | 0.7-0-g6b931a1 from     | n master-1.10)]                |           | 1           |            |           |           |           |         |            |    |
|--------------|---------------------------|------------------------------|----------------------------------|-------------------------|--------------------------------|-----------|-------------|------------|-----------|-----------|-----------|---------|------------|----|
| <u>F</u> ile | <u>E</u> dit <u>V</u> iev | v <u>G</u> o <u>C</u> apture | <u>Analyze</u> <u>Statistics</u> | Telephony <u>T</u> ools | Internals <u>H</u> elp         |           |             |            |           |           |           |         |            |    |
| 0 (          | ) 🧕 🛙                     | I 🙇 📄 🛅                      | X 🔁 🔍 🍬                          | 🕸 🥥 ዥ 👱                 |                                | ୍ର୍ଭ୍     | 1           | 2 🖪 %      | Ø         |           |           |         |            |    |
| Filter:      | ip.check                  | sum                          |                                  |                         | <ul> <li>Expression</li> </ul> | . Clear A | Apply Save  |            |           |           |           |         |            |    |
| No.          | Time                      |                              | Source                           | Des                     | tination                       | Protocol  | Length Info |            |           |           |           |         |            |    |
| 443          | 85 613.                   | 933152000                    |                                  |                         |                                | SNMP      | 85 get      | -request   | 1.3.6.1.2 | .1.2.2.1. | .1.2      |         |            |    |
| 443          | 86 613.                   | 933257000                    |                                  |                         |                                | SNMP      | 85 get      | -request   | 1.3.6.1.2 | .1.2.2.1. | 1.7       |         |            |    |
| 443          | 87 613.                   | 933363000                    |                                  |                         |                                | SNMP      | 85 get      | -request   | 1.3.6.1.2 | .1.2.2.1. | .1.1      |         |            |    |
| 443          | 88 613.                   | 933502000                    |                                  |                         |                                | SNMP      | 85 get      | -request   | 1.3.6.1.2 | .1.2.2.1. | 1.2       |         |            |    |
| 443          | 89 613.                   | 933607000                    |                                  |                         |                                | SNMP      | 85 get      | -request   | 1.3.6.1.2 | .1.2.2.1. | 1.2       |         |            |    |
| 443          | 90 613.                   | 933711000                    |                                  |                         |                                | SNMP      | 85 get      | -request   | 1.3.6.1.2 | .1.2.2.1  | 1.1       |         |            |    |
| 443          | 91 613.                   | 933816000                    |                                  |                         |                                | SNMP      | 85 get      | -request   | 1.3.6.1.2 | .1.2.2.1  | 1.2       |         |            |    |
| 443          | 92 613.                   | 933921000                    |                                  |                         |                                | SNMP      | 85 get      | -request   | 1.3.6.1.2 | .1.2.2.1. | .1.2      |         |            |    |
| 443          | 93 613.                   | 934026000                    |                                  |                         |                                | SNMP      | 85 get      | -request   | 1.3.6.1.2 | .1.2.2.1. | .1.1      |         |            |    |
| 443          | 94 613.                   | 992392000                    |                                  |                         |                                | ICMP      | 70 Tim      | e-to-live  | exceeded  | (Time to  | o live e  | xceeded | in transit | t) |
| 443          | 95 614.                   | 066166000                    |                                  |                         |                                | DNS       | 76 Sta      | indard que | ry 0x07d0 | A www.r   | nikrotik. | .com    |            |    |

Figura E 13. Ventana Filtros de visualización de wireshark

Fuente: Captura propia de aplicación wireshark

Si se aplica otro filtro se pulsa el botón Clear, introduciendo el filtro y se pulsa Apply.

# WIRESHARK DISPLAY FILTERS/ FILTROS DE VISUALIZACIÓN.

La siguiente tabla que se describen a continuación muestran los filtros que se encuentran en la librería pcap para poder visualizar los filtros a los que se puede incluir combinación o comparación para su análisis.

| Ethernet                |               |                             |                  | ARP                        |                             |                           |  |
|-------------------------|---------------|-----------------------------|------------------|----------------------------|-----------------------------|---------------------------|--|
| eth.addr                | eth.dst       | e                           | eth.ig           | arp.dst.hw_mac             | arp.dst.hw_mac              |                           |  |
| eth.len                 | eth.lg        | e                           | eth.multicast    | arp.proto.size             |                             | arp.hw.type               |  |
| eth.src                 | eth.trailer   |                             | eth.type         | arp.dst.proto_ipv4         |                             | arp.src.proto_ipv         |  |
|                         |               |                             |                  | arp.proto.type             |                             | 4                         |  |
|                         |               |                             | arp.hw.size      |                            | arp.opcode                  |                           |  |
|                         | IPv4          |                             |                  |                            | TCP                         |                           |  |
| ip.addr                 |               | ip.reassembled              | l_in             | tcp.ack tcp.options.qs     |                             | tcp.hdr_len               |  |
| ip.fragment.overlap.co  | nflict        | ip.dst_host ip.s            | src              | tcp.checksum               |                             | tcp.segment.multipl       |  |
| ip.checksum             |               | ip.flags ip.src_            | host             | tcp.options.sack           |                             | etails                    |  |
| ip.fragment.toolongfra  | gment         | ip.flags.df ip.to           | OS               | tcp.checksum_bad           |                             | tcp.len                   |  |
| ip.checksum_bad ip.fra  | agments       | ip.flags.mf ip.t            | tos.cost         | tcp.options.sack_le        |                             | tcp.segment.overlap       |  |
| ip.checksum_good ip.h   | ndr_len       | ip.flags.rb ip.to           | os.delay         | tcp.checksum_good          | ł                           | tcp.nxtseq                |  |
| ip.dsfield ip.host      |               | ip.frag_offset              |                  | tcp.options.sack_pe        | erm                         | tcp.segment.overlap       |  |
| ip.dsfield.ce ip.id     |               | ip.tos.preceder             | nce              | tcp.continuation_to        | )                           | .conflict                 |  |
| ip.dsfield.dscp ip.len  |               | ip.fragment ip.             | .tos.reliability | tcp.options.sack_re        | •                           | tcp.options               |  |
| ip.dsfield.ect ip.proto |               | ip.fragment.err             | ror              | tcp.dstport                |                             | tcp.segment.toolon        |  |
| ip.dst                  |               | ip.tos.throughp             | put              | tcp.options.time_st        | amp                         | gfragment                 |  |
| ip.version              |               | ip.fragment.mu              | ultipletails     | tcp.flags                  |                             | tcp.options.cc            |  |
|                         |               | ip.ttl                      |                  | tcp.options.wscale         |                             | tcp.segments              |  |
|                         |               | ip.fragment.ov              | verlap           | tcp.flags.ack              | -                           | tcp.options.ccecho        |  |
|                         |               |                             |                  | tcp.options.wscale_val     |                             | tcp.seq                   |  |
| IPv6                    |               |                             |                  | tcp.flags.cwr              | tcp.flags.cwr tcp.options.c |                           |  |
| inv6 addr inv6 hon on   | t             | inv6 reassembled in         |                  | tcp.pdu.last_frame         |                             | tcp.srcport               |  |
| ipv6.addi ipv6.hop_op   | L             | ipv6.fragment.offset        |                  | top flags fin top ndu time |                             | tcp.options.echo          |  |
| ipv6.dst                |               | ipv6 routing hdr            |                  | tep flags push tep port    |                             | tcp.time_delta            |  |
| ipv6.mipv6 home add     | lress         | ipv6.fragment.overlap       |                  | tep.flags.push.tep.port    |                             | tcp.options.ecno_re       |  |
| ipv6.dst host ipv6.mir  | v6 length     | ipv6.routing h              | ndr.addr         | top.mags.reset             |                             | piy<br>tan tima, ralatiya |  |
| ipv6.dst_opt ipv6.mipv  | 6 type        | ipv6.fragment.              | overlap.confli   | top.feassembled_m          |                             | ten ontions md5           |  |
| ipv6.flow ipv6.nxt      |               | ct ipv6.routing             | hdr.left         | top flags urg              |                             | ten urgent nointer        |  |
| ipv6.fragment ipv6.opt  | t.pad1        | ipv6.fragment.              | toolongfragm     | tep.mags.urg               |                             | tep.urgent_pointer        |  |
| ipv6.fragment.error     |               | ent ipv6.routin             | ig_hdr.type      | tep.segment.error          |                             | ten window size           |  |
| ipv6.opt.padn           |               | ipv6.fragments              | s ipv6.src       |                            |                             | tcp.wildow_size           |  |
| ipv6.fragment.more ip   | v6.plen       | ipv6.fragment.              | .id              |                            |                             |                           |  |
| ipv6.fragment.multiple  | etais         | ipv6.src_host               |                  | ude abaalaame ude          |                             | dn longth                 |  |
|                         |               | ipv6.hlim ipv6              | o.version        | udp.cliecksulli            | u(                          | dn checksum good          |  |
|                         |               |                             |                  | udp.usiport                |                             | udp.cnecksuni_goou        |  |
|                         |               |                             |                  | udp.sicport                |                             | ip.pon                    |  |
|                         |               |                             |                  | uup.eneeksuiii_0au         |                             |                           |  |
| IEEE 802.1Q             |               |                             |                  | Operators                  | L                           | ogic                      |  |
| vlan.cfi                |               | vlan.etype                  |                  | eq or ==                   | ar                          | nd or && Logical          |  |
| vlan.id                 |               | vlan.len                    |                  | ne or !=                   | Α                           | ND                        |  |
| vlan.priority           |               | vlan.trailer                |                  | gt or >                    | 01                          | r or    Logical OR        |  |
|                         |               |                             |                  | lt or <                    | XC                          | or or ^^ Logical XOR      |  |
|                         |               |                             |                  | ge or >=                   | no                          | ot or ! Logical NOT       |  |
|                         |               |                             |                  | le or <= [r                |                             | I] [] Substring           |  |
|                         |               |                             | o l              | perator                    |                             |                           |  |
| Fr                      | Frame Relay   |                             |                  |                            | IPv6                        |                           |  |
| tr.becn                 | tr.control.n  | _s                          | ıcmpv6.a         | II_comp                    | 1cmpv6                      | p.ra.reachable_time       |  |
| fr.de                   | tr.nlpid tr.c | ontrol.p                    | 1cmpv6.c         | hecksum                    | icmpv6                      | pv6.identifier            |  |
| tr.chdlctype            | tr.second_d   | fr.chdlctype fr.second_dlci |                  | ption.name_type.fq         | o.option                    |                           |  |

Tabla E2. Filtros de visualización.

| £., .11;                                                    | £                                        | n tur 1 - ftrum -           | 1                       |             | :                       |                         | -4 4:           |  |
|-------------------------------------------------------------|------------------------------------------|-----------------------------|-------------------------|-------------|-------------------------|-------------------------|-----------------|--|
| fr.dlci fr.control.s_ftype                                  |                                          | ntroi.s_itype               | un<br>immediation and   | 501         | icm                     | cmpv6.ra.retrans_timer  |                 |  |
| Ir.snap.oui                                                 |                                          | 1cmpv6.option.name_x501 1cm |                         |             | mpv6.ra.router_lifetime |                         |                 |  |
| Ir.dicore_control                                           | flcore_control fr.control.u_modifier_cmd |                             | icmpv6.cnecksum_t       | ad          | icm                     | cmpv6.option.cga        |                 |  |
| Ir.control.f                                                | fr.sn                                    | ap.pid                      | icmpv6.code             | 1 1         | icm                     | pv6.opt                 | ion.length      |  |
| Ir.ea                                                       | fr.co                                    | ntrol.u_modifier_resp       | 1cmpv6.option.rsa.k     | ey_nasn     | 1cm                     | pv6.reci                | ursive_ans_serv |  |
| fr.control.ftype                                            | fr.sn                                    | aptype                      | 1cmpv6.option.type      |             | 1cm                     | pv6.typ                 | e               |  |
| fr.fecn                                                     | fr.cr                                    | fr.third_dlci               | 1cmpv6.comp             |             | ıcm                     | pv6.opt                 | ion.name_type   |  |
| fr.control.n_r                                              | fr.dc                                    |                             | icmpv6.haad.ha_add      | irs         |                         |                         |                 |  |
| fr.lower_dlci                                               | fr.up                                    | per_dlci                    | icmpv6.ra.cur_hop_      | limit       |                         |                         |                 |  |
|                                                             | PP.                                      | P                           |                         | R           | IP                      |                         |                 |  |
| ppp.address                                                 | ppp.                                     | control                     | rip.auth.passwd         | rip.metric  | с                       |                         | rip.version     |  |
| ppp.direction                                               | ppp.                                     | protocol                    | rip.ip                  | rip.routin  | ıg_do                   | main                    | rip.family      |  |
|                                                             |                                          |                             | rip.route_tag           | rip.comm    | nand                    |                         | rip.next_hop    |  |
|                                                             |                                          |                             | rip.auth.type           | rip.netma   | ask                     |                         |                 |  |
|                                                             | MPI                                      | LS                          |                         | BC          | GP                      |                         |                 |  |
| mpls.bottom                                                 |                                          | mpls.exp                    | bgp.aggregator_as       |             |                         | bgp.cc                  | ommunity_as     |  |
| mpls.oam.defect_loca                                        | ation                                    | mpls.oam.function_type      | bgp.mp_reach_nlri_      | ipv4_prefi  | х                       | bgp.or                  | rigin           |  |
| mpls.cw.control                                             |                                          | mpls.label mpls.oam.ttsi    | bgp.aggregator_orig     | in          |                         | bgp.cc                  | ommunity_value  |  |
| mpls.oam.defect_type                                        | e                                        | mpls.oam.bip16 mpls.ttl     | bgp.mp_unreach_nl       | ri_ipv4_pro | efix                    | bgp.or                  | iginator_id     |  |
| mpls.cw.res                                                 |                                          |                             | bgp.as_path bgp.mu      | lti_exit_di | sc                      | bgp.local_pref          |                 |  |
| mpls.oam.frequency                                          |                                          |                             | bgp.cluster_identifier  |             |                         | bgp.type                |                 |  |
| 1 1 2                                                       |                                          |                             | bgp.next_hop            |             |                         | bgp.mp_nlri_tnl_id      |                 |  |
|                                                             |                                          |                             | bgp.cluster_list        |             |                         | bgp.withdrawn_prefix    |                 |  |
|                                                             |                                          |                             | bgp.nlri_prefix         |             |                         |                         | -               |  |
|                                                             | ICM                                      | ſP                          | HTTP                    |             |                         |                         |                 |  |
| icmp.checksum                                               |                                          | icmp.mtu                    | http.accept             |             |                         | http.re                 | sponse          |  |
| icmp.ident                                                  |                                          | icmp.type                   | http.proxy_authoriza    | ation       |                         | http.content_type       |                 |  |
| icmp.seq                                                    |                                          | icmp.code                   | http.accept_encodin     | g           |                         | http.re                 | sponse.code     |  |
| icmp.checksum_bad                                           |                                          | icmp.redir_gw               | http.proxy_connect_host |             |                         | http.co                 | ookie           |  |
|                                                             | DT                                       | Р                           | http.accept_language    |             |                         | http.se                 | erver           |  |
| dtn neighbor                                                |                                          | dtn tly_len                 | http.proxy_connect_     | port        |                         | http.da                 | ate             |  |
| dtn tly type                                                |                                          | dtp version                 | http.authbasic          |             |                         | http.set_cookie         |                 |  |
| vtn neighbor                                                |                                          | up.version                  | http.referer            |             |                         | http.ho                 | ost             |  |
| vtp.neignoor                                                |                                          | D                           | http.authorization      |             |                         | http.tr                 | ansfer_encoding |  |
| VIP                                                         |                                          |                             | http.request            |             |                         | http.la                 | st_modified     |  |
| vtp.code vtp                                                |                                          | vtp.vlan_info.status.vl     | http.cache_control      |             |                         | http.us                 | ser_agent       |  |
| vtp.vlan_info.802_10_inde an_s                              |                                          | an_susp                     | http.request.method     |             |                         | http.lo                 | cation          |  |
| x vip.md_len                                                |                                          | vtp.md_len                  | http.connection         |             |                         | http.w                  | ww_authenticate |  |
| vtp.com_rev_num vtp.vian_info.tlv_len vtp.vian_info.tlv_len |                                          | http.request.uri            |                         |             | http.no                 | otification             |                 |  |
| vtp.vtan_inf0.1s1_vtan_id vtp.seq_num                       |                                          | http.content_encoding       | ıg                      |             | http.x_                 | _forwarded_for          |                 |  |
| vtp.tollowers vtp.vla                                       |                                          | vtp.vlan_info.tlv_type      | http.request.version    |             |                         | http.proxy_authenticate |                 |  |
| vtp.vlan_info.len                                           |                                          | vtp.start_value             | http.content_length     |             |                         |                         |                 |  |
| vtp.md                                                      |                                          | vtp.vlan_info.vlan_na       |                         |             |                         |                         |                 |  |
| vtp.vlan_info.mtu_siz                                       | ze                                       | me                          |                         |             |                         |                         |                 |  |
| vtp.md5_digest                                              |                                          | vtp.                        |                         |             |                         |                         |                 |  |

Fuente: (Wireshark Foundation, 2012)

# E3.3. FILTROS DE COLORES

Un mecanismo muy útil disponible en Wireshark son los filtros de colores para los paquetes visualizados, los mismos que permiten enfatizar los paquetes a analizar. Hay dos tipos de reglas para colorear: Los filtros de colores temporales son los que se usan al momento que inicia la visualización hasta salir del programa. Se selecciona un paquete visualizado y presionar la tecla  $\langle ctrl \rangle +$  tecla numérica (1,2,....9).

Filtros de colores permanentes se pueden guardar en un archivo de modo que estén disponibles en una próxima sesión y se los crea en la barra de menú:

< View / coloring rules >, que muestra la siguiente figura.

| Wireshark: Co  | oloring Rules     |                                                                                                    |                 |
|----------------|-------------------|----------------------------------------------------------------------------------------------------|-----------------|
| r Edit         | Filter            |                                                                                                    | Order           |
|                |                   | [List is processed in order until match is found]                                                                                                    |                 |
| New            | Name              | String                                                                                                    |                 |
|                | Ivanie            | Sung                                                                                                    |                 |
|                | tcp.analysis.flag | a top, analysis, flags                                                                                                    | <b>10°</b> ⊻p   |
| Edit           | cotp              |                                                                                                    |                 |
|                | tpkt_long         | tpkt.length > 519                                                                                                    |                 |
|                | noss negative re  | Prosection and the second second seco |                 |
|                | licmo             | ap<br>icmp                                                                                                    |                 |
| Delete         | smb               | smb    nbss    nbns    nbinx    inxsan    nethios                                                                                                    | Move            |
|                | http              | http    tcp.port == 80                                                                                                    | selected filter |
| Manage         | uninterested      | ipx    stp    hsrp    eigrp    cdp                                                                                                    | up or down      |
|                | dcerpc            | dcerpc                                                                                                    |                 |
| Export         | tcp syn           | tcp.flags.syn == 1    tcp.flags.fin == 1    tcp.flags.reset == 1                                                                                                    |                 |
|                | tcp               | tcp                                                                                                    |                 |
|                | DNS               | dns                                                                                                    |                 |
| Import         | udp               | udp                                                                                                    | - Down          |
|                | tcp reset         | tcp.flags.fin == 1    tcp.flags.reset == 1                                                                                                    | Down            |
| Clear .        | nbss              | nbss                                                                                                    |                 |
| @ Glean        | nbns              | nbns                                                                                                    |                 |
|                |                   |                                                                                                    |                 |
| 🔯 <u>H</u> elp |                   | QK Apply Save                                                                                                    |                 |

**Figura E 14.** Ventana de filtros de Colores de wireshark Fuente: Captura propia de aplicación wireshark

Hay que tomar en cuenta que las reglas establecidas se aplican en orden de arriba hacia

abajo, para crear una regla se procederá de la siguiente manera:

- Botón Nuevo/Editar filtro de color como se muestra en la siguiente figura.

| 🛙 Wireshark: Edit Color Filter |                  |
|--------------------------------|------------------|
| Filter                         |                  |
| Name: arp                      |                  |
| String: arp                    | Expression       |
| Display Colors                 |                  |
| Foreground Color               | Background Color |
|                                | QK X Cancel      |

**Figura E 15.** Ventana de configuración de filtros de Colores de wireshark Fuente: Captura propia de aplicación wireshark

- Nombre del filtro
- Selecciona una cadena de filtro en el campo de texto Filtro
- Selecciona en primer plano y el color del fondo para los paquetes.
- Selecciona el color que se desee para los paquetes seleccionados y clic en Aceptar como muestra en la figura siguiente:

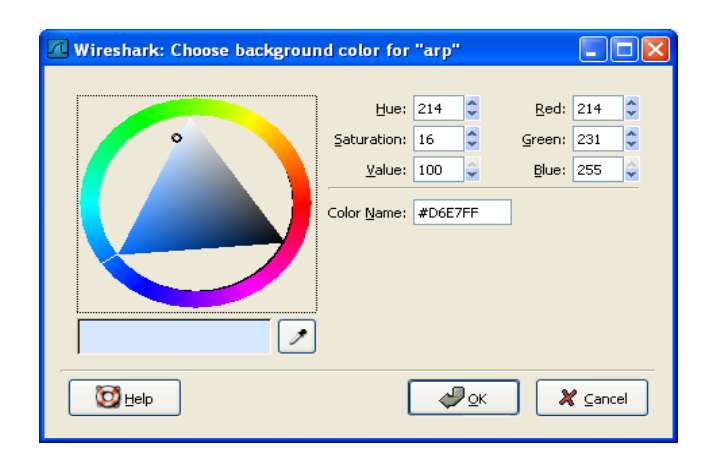

**Figura E 16.** Ventana de configuración de filtros de Colores de wireshark Fuente: Captura propia de aplicación wireshark

En el siguiente gráfico se visualiza el paquete necesario a analizarse en este caso los mensajes SNMP con el filtro de colores de color verde lechuga y los mensajes de TCP de color negro.

| 0 0 🖌 🖩 🔬 🗎 🗅 🗙 🕷             | 🔋 🔍 🖗 🔹 😜 🕇 👱          |                                | ର୍ ପ୍ 🖭         | 🎬 🗹 🐻 %   🛄                                                                          |    |
|-------------------------------|------------------------|--------------------------------|-----------------|--------------------------------------------------------------------------------------|----|
| Filter: ip.checksum           |                        | <ul> <li>Expression</li> </ul> | . Clear Apply   | Save                                                                                 |    |
| No. Time                      | Source D               | estination                     | Protocol Length | h Info                                                                               |    |
| 44385 613.933152000           |                        |                                | SNMP 8          | 35 get-request 1.3.6.1.2.1.2.2.1.1.2                                                 |    |
| 44386 613.933257000           |                        |                                | SNMP 8          | 35 get-request 1.3.6.1.2.1.2.2.1.1.7                                                 |    |
| 44387 613.933363000           |                        |                                | SNMP 8          | 85 get-request 1.3.6.1.2.1.2.2.1.1.1                                                 |    |
| 44388 613.933502000           |                        |                                | SNMP 8          | 85 get-request 1.3.6.1.2.1.2.2.1.1.2                                                 |    |
| 44389 613.933607000           |                        |                                | SNMP 8          | 85 get-request 1.3.6.1.2.1.2.2.1.1.2                                                 |    |
| 44390 613.933711000           |                        |                                | SNMP 8          | 85 get-request 1.3.6.1.2.1.2.2.1.1.1                                                 |    |
| 44391 613.933816000           |                        |                                | SNMP 8          | 85 get-request 1.3.6.1.2.1.2.2.1.1.2                                                 |    |
| 44392 613.933921000           |                        |                                | SNMP 8          | 85 get-request 1.3.6.1.2.1.2.2.1.1.2                                                 |    |
| 44393 613.934026000           |                        |                                | SNMP 8          | 35 get-request 1.3.6.1.2.1.2.2.1.1.1                                                 |    |
| 44394 613.992392000           |                        |                                | ICMP 7          | 70 Time-to-live exceeded (Time to live exceeded in transit)                          | ĺ. |
| 44395 614.066166000           |                        |                                | DNS 7           | 76 Standard query 0x07d0 A www.mikrotik.com                                          | i. |
| 44396 614.103690000           |                        |                                | SNMP 8          | 37 get-request 1.3.6.1.4.1.14988.1.1.4.4.0                                           |    |
| 44397 614.113481000           |                        |                                | TCP 6           | 52 [TCP Retransmission] 59820 > ssh [SYN] Seq=0 Win=8192 Len=0 MSS=1460 SACK_PERM=1  | Ĺ  |
| 44398 614.253597000           |                        |                                | TCP 6           | 52 [TCP Retransmission] 59821 > ssh [SYN] Seq=0 Win=8192 Len=0 MSS=1460 SACK_PERM=1  |    |
| 44399 614.273525000           |                        |                                | TCP 6           | 52 [TCP Retransmission] 59785 > http [SYN] Seq=0 win=8192 Len=0 MSS=1460 SACK_PERM=1 | Ŧ  |
| ⊞ Frame 1: 62 bytes on wire ( | 496 bits), 62 bytes ca | aptured (496                   | bits) on int    | erface 0                                                                             |    |
| B Ethernet II, Src:           |                        | , Dst:                         |                 |                                                                                      |    |
| Destination:                  |                        |                                |                 |                                                                                      |    |

**Figura E 17.** Visualización de filtros de Colores de wireshark Fuente: Captura propia de aplicación wireshark

# **E.4: INFORMACIÓN DE EXPERTOS**

Las informaciones de los expertos son los registros de las anomalías encontradas por Wireshark en un archivo de captura. La idea general de la "información de expertos" es tener una mejor visualización del comportamiento de la red. De manera que tanto un usuario novato un experto encuentre los problemas de red con facilidad, en comparación con el escaneo de la lista de paquetes "manualmente". (Wireshark Foundation, 2013).

#### E.4.1. Ejemplo de Información de expertos

Cada info experto contendrá los siguientes campos que se describirán en detalle a continuación. Para abrir el cuadro de diálogo de información de expertos seleccionar Analizar  $\rightarrow$  Info de Expertos

 Tabla E 3. Resumen de información de expertos

| PAQUETE # | SEVERIDAD   | GRUPO     | PROTOCOLO | RESUMEN                            |
|-----------|-------------|-----------|-----------|------------------------------------|
| 1         | Nota        | Secuencia | TCP       | Duplicar ACK (# 1)                 |
| 2         | Chatear     | Secuencia | ТСР       | Conexión restablecida (RST)        |
| 8         | Nota        | Secuencia | TCP       | Keep-Alive                         |
| 9         | Advertencia | Secuencia | ТСР       | Retransmisión rápida (se sospecha) |

Fuente: Elaboración propia basada en información expertos

# E.4.1.1. Severidad

Cada info experto tiene un nivel de gravedad específica a continuación se describe con los

respectivos colores que se visualiza:

- Chatear (gris): información del flujo de trabajo habitual, (paquete TCP con el flag SYN)
- Nota (cian): notas de aplicación devuelve un "habitual" código de error HTTP 404.
- *Advertencia (amarillo)*: advertencia, "inusual" código de error como un problema de conexión
- *Error (rojo)* : problema grave, por ejemplo, [Paquete incompleto]

# E.4.1.2. Grupo

Hay algunos grupos comunes de informaciones de expertos que se pueden presentar entre los principales se encuentran:

- Suma de comprobación: una suma de comprobación no válida
- *Secuencia*: secuencia de protocolo sospechosa (secuencia no continua, detecta una retransmisión)
- Código de respuesta: problema con el código de respuesta de las aplicaciones (HTTP 404 Página no encontrada)
- Sin decodificar : disector incompletos o los datos no pueden ser descifrados por otras razones
- *Reensamblé*: problemas mientras reensambla, no están disponibles todos los fragmentos o una excepción ocurrió mientras se ensamblaba.
- Protocolo: violación de las especificaciones del protocolo (valores de campo no válidos o longitudes ilegales), este paquete es probablemente continuó
- *Malformados* : paquete mal formado o disector, tiene un error, la disección de este paquete abortado
- *Depuración* : Depuración (no debería ocurrir en versiones de lanzamiento)

# E.4.1.3. Protocolo

Protocolo en el que la información de expertos fue causado.

# E.4.1.4. Resumen

Cada información de expertos también tendrá un texto adicional corto con una explicación más detallada.

#### E.4.2. Pestañas del cuadro de dialogo Info Experto

| Ł | 🛙 Wireshark: 92 Expert Infos |               |                                               |     |       |   | X |
|---|------------------------------|---------------|-----------------------------------------------|-----|-------|---|---|
|   | Errors: 0 Wa                 | irnings: 2 No | tes: 12 Chats: 2 Details                      |     |       |   |   |
|   | Group 🔻                      | Protocol 🖣    | Summary                                       | •   | Count | • |   |
|   | 🗄 Sequence                   | тср           | Previous segment lost (common at capture star | rt) | 11    |   |   |
|   | 🗄 Sequence                   | TCP           | Fast retransmission (suspected)               |     | 5     |   |   |
|   |                              |               |                                               |     |       |   |   |
|   |                              |               |                                               |     |       |   |   |

**Figura E 18.** Informe de expertos Fuente: Captura propia de aplicación wireshark

# Errores / Advertencias / Notas / pestañas Chats:

Una manera fácil y rápida de encontrar la información más detallada, son las pestañas independientes para cada nivel donde contiene el número de entradas existentes. Por lo general hay una gran cantidad de informaciones de expertos idénticos sólo que difieren en el número de paquetes. Estas informaciones idénticas se combinan en una sola línea - con una columna de recuento que muestra la frecuencia con que aparecieron en el archivo de captura.

# **E.5: ESTADISTICAS**

# E.5.1.: Resumen de tráfico de datos

El resumen de tráfico de datos muestra toda la información necesaria de la captura realizada lo que incluye información de características generales del archivo y paquetes.

Barra menú/stadistics/Sumary

File: información del archivo que contiene el resumen del trafico

Time: tiempo de captura de tráfico (inicio – fin – demora)

Capture: IOS y aplicación usado para la captura (comentario en caso de existir), interface que se usó.

Display: descripción de paquetes con sus respectivos porcentajes.

| 🕖 Wireshark: Summa                                       | y and a second second second second second second second second second second second second second second second                                                                                                    |
|----------------------------------------------------------|----------------------------------------------------------------------------------------------------|
| File<br>Name:<br>Length:<br>Format:<br>Encapsulation:    | C:\DOCUME~1\ADMINI~1\CONFIG~1\Temp\wireshark_pcapng_07EFBC44-B16A-4082-B5CC-B25<br>61921694 bytes<br>Wireshark/ pcapng<br>Ethernet                                                                                                    |
| <b>Time</b><br>First packet:<br>Last packet:<br>Elapsed: | 2015-01-04 16:37:22<br>2015-01-04 17:06:50<br>00:29:27                                                                                                    |
| <b>Capture</b><br>OS:<br>Capture application:            | Windows Server 2003 Service Pack 1, build 3790<br>Dumpcap 1.10.7 (v1.10.7-0-g6b931a1 from master-1.                                                                                                    |
| Capture file comments                                    |                                                                                                    |
| Interface<br>\Device\NPF_{07EFBC                         | Dropped Packets/Capture Filter/Link type (Packet size limit<br>44-B16A-4082-B5CC-B25F1C55981D} 0 (0,000%) none Ethernet 65535 bytes                                                                                                    |
| <b>Display</b><br>Display filter:<br>Ignored packets:    | none<br>0 (0,000%)                                                                                                    |
| Traffic                                                  | Captured      IDisplayed     IDisplayed     Marked     Marked     Ma |
| Packets                                                  | 345097 345097 100.000% 0 0,000%                                                                                                    |
| Between first and last p                                 | acket 1767,247 sec                                                                                                    |
| Avg. packets/sec                                         | 195,274                                                                                                    |
| Avg. packet size                                         | 145,206 bytes                                                                                                    |
| bytes                                                    | 50110003 50110083 100,000% U U,000%                                                                                                    |
| Avg. Dytes/sec                                           | 2000                                                                                                    |
| Hvg. Hbic/sec                                            | 0,227                                                                                                    |

Figura E 19. Resumen de tráfico de datos

Fuente: Captura propia de aplicación wireshark

# E.5.2. Estadísticas del tráfico por jerarquía de protocolo

Reporte visual de las estadísticas del tráfico por jerarquía de protocolo, las tramas, paquetes y la cantidad de ancho de banda en porcentajes que usa en la red.

Menú/stadistics/Protocol Hierarchy

Frame: trama que se trasmite en la red

Lista de protocolos: protocolos trasmitidos en el tráfico con los respectivos porcentajes y

valores de paquetes de uso.
| Independent         Packets         Packets                                                | Display fi                                                          | lter: none |         |          |          |        |             |           |       |
|----------------------------------------------------------------------------------------------------|---------------------------------------------------------------------|------------|---------|----------|----------|--------|-------------|-----------|-------|
| ame         100,00 %         345097         100,00 %         50110033         0,227         0         0           Ethernet         100,00 %         345097         100,00 %         50110033         0,227         0         0           Internet Protocol Version 4         99,81 %         34138         99,81 %         50015037         0,226         0         0           Data         97,21 %         33498         12,04 %         6030680         0,027         33498         6030680           Maformed Packat         1,40 %         41819         41625299         0,01         41638         4191 %         2462599         0,00         4         2044         5000         4         4088         4088         4088         4088         4088         4088         4088         4088         4088         4088         4088         4088         4088         4080         4000         4         2044         4000         4         2044         4000         4         4080         4         4080         4         4380         4380         4380         4380         4380         4380         4380         4380         4380         4380         4380         4380         4380         4380         4380                                                                                                    | col                                                                 | % Packets  | Packets | % Bytes  | Bytes    | Mbit/s | End Packets | End Bytes | End N |
| Ethernet       100,00 %       345097       100,00 %       50110033       0,227       0       0         Internet Protocol Version 4       99,13 %       50110033       0,222       0       0         Data       97,13 %       240158       67,20 %       43695449       0,102       33498       6030860         Simple Network Management Protocol       62,35 %       215181       75,07 %       37617271       0,170       210550       35148630         Maformed Packet       0,00 %       18       0,01 %       4088       0,000       4       2044         Domain Name Service       0,01 %       419       4,91 %       2462599       0.01       4180       0,000       4       2044         Domain Name Service       0,01 %       430       0,000       4       2044       0.00       4       2045       0.00       4       2044       0.00       4       2045       0.00       4       300       101 %       310       118       0.00       4       0.00       6       5161       0.01 %       11020       0.00       0       0       0       0       0       0       0       0       0       0       0       0       0       0                                                                                                           | ame                                                                 | 100,00 %   | 345097  | 100,00 % | 50110083 | 0,227  | 0           | 0         | (     |
| □         Internet Protocol         99,81 % 34313         99,81 % 3727         0,225         0         0           □         User Datagram Protocol         72,202 % 1308 97,20 % 130894140         0,027         33498         6300800         0,027         33498         6300800         0,027         33498         6300800         0,027         33498         6300800         0,027         33498         6300800         0,027         33498         6300800         0,027         33498         6300800         0,027         33498         6300800         0,027         33498         6300800         0,027         33498         6300800         0,028         41919         2465299         0,011         4191         2465299         0,011         4191         2465299         0,011         4190         2465299         0,011         4190         2465299         0,011         4130         0,000         41         3030         1430         0,000         41         36300         0,000         41         36300         0,000         41         36300         0,000         41         300         0,000         41         0,000 %         41         0,000 %         41         0,000 %         1000         1000         1380         13800         1380                                                                                                    | Ethernet                                                            | 100,00 %   | 345097  | 100,00 % | 50110083 | 0,227  | 0           | 0         |       |
| □ User Datagram Protocol         27,20 %         21918         37,20 %         43695449         0,198         0         0           Data         97,11 %         33498         12,04 %         6030800         0,21 %         33498         12,04 %         6030800         0,02 %         33498         6030800         0         11,01 %         4119         4,91 %         246559         0,01 %         4080         0,00 %         4         0,00 %         14,01 %         4119         4,91 %         246559         0,01 %         4080         0,00 %         4         0,00 %         4         0,00 %         4         0,00 %         4         0,00 %         4         0,00 %         4         0,00 %         4         0,00 %         4         0,00 %         4         0,00 %         4         0,00 %         4         0,00 %         1020         0,00         4         36300         0,00         4         0,00 %         1020         0,00         4         36300         0,00         4         36300         1020         0,00         0         0         0         0         0         0         0         0         0         0         0         0         0         0         0         0 <t< td=""><td>Internet Protocol Version 4</td><td>99,43 %</td><td>343138</td><td>99,81 %</td><td>50015037</td><td>0,226</td><td>0</td><td>0</td><td></td></t<> | Internet Protocol Version 4                                         | 99,43 %    | 343138  | 99,81 %  | 50015037 | 0,226  | 0           | 0         |       |
| Data         9,71 %         3349         12,04 %         6030680         0,027         3349         6030680           Simple Network Management Protocol         62,03 %         215181 75,07 %         37617271         0,170         210500         35148630           Maformed Packet         1,40 %         41819         4,91 %         2462509         0,011         4819         2462509           Unreassembled Fragmented Packet         0,00 %         6         0,01 %         4088         0,000         4         2044           Domain Name Service         0,01 %         436         0,00 %         4         0,00 %         36300         0.01 %         4380         0,000         30         4380         36300           Distributed Computing Environment / Remote Procedure Call (DCE/RPC)         0,00 %         4         0,00 %         1020         0,00         0         0         0           SMB (Server Message Block Protocol         0,00 %         4         0,00 %         1020         0,00         1         1120           Maformed Packet         0,00 %         1         0,00 %         1         0,00 %         1         0,00         1         1020         0.00         1         1130         1         135         1<                                                                                                    | User Datagram Protocol                                              | 72,20 %    | 249158  | 87,20 %  | 43695449 | 0,198  | 0           | 0         |       |
| Simple Network Management Protocol       62,05 %       215181       750,72 %       37617271       0,170       21050       3514630         Mafformed Packet       10,00 %       4819       9,19 %       2465209       0,000       8       4068         Short Frame       0,00 %       4       0,00 %       4000       8       4068         Domain Name Service       0,13 %       436       0,07 %       36300       0,000       4       2044         Distributed Computing Environment / Remose Procedure Call (DCE/RPC)       0,00 %       4       0,00 %       1020       0,00       0       0       0       0       0       0       0       0       0       0       0       0       0       0       0       0       0       0       0       0       0       0       0       0       0       0       0       0       0       0       0       0       0       0       0       0       0       0       0       0       0       0       0       0       0       0       0       0       0       0       0       0       0       0       0       0       0       0       0       0       0       0                                                                                                           | Data                                                                | 9,71 %     | 33498   | 12,04 %  | 6030880  | 0,027  | 33498       | 6030880   |       |
| Mairomed Packet       1,40 %       49.19       4,91 %       246:2509       0,01 %       40808       0,000 %       8001 %       40808       0,000 %       40808       0,000 %       40808       0,000 %       40808       0,000 %       40808       0,000 %       40808       0,000 %       40808       0,000 %       40080       0,000 %       40080       0,000 %       40080       0,000 %       40080       0,000 %       40080       0,000 %       40080       0,000 %       40080       0,000 %       40080       0,000 %       40080       0,000 %       40080       0,000 %       40080       0,000 %       4000 %       0,000 %       4000 %       0,000 %       4000 %       0,000 %       4000 %       0,000 %       4000 %       0,000 %       4000 %       0,000 %       4000 %       0,000 %       4000 %       0,000 %       4000 %       0,000 %       4000 %       0,000 %       4000 %       0,000 %       4000 %       0,000 %       1000 %       1000 %       1000 %       1000 %       1000 %       1000 %       1000 %       1000 %       1000 %       1000 %       1000 %       1000 %       1000 %       1000 %       1000 %       1000 %       1000 %       1000 %       1000 %       10000 %       1000 %       1000 %                                                                                                    | Simple Network Management Protocol                                  | 62,35 %    | 215181  | 75,07 %  | 37617271 | 0,170  | 210350      | 35148630  |       |
| Unreassembled Fragmented Packet       0,00 %       8       0,01 %       1408       0,00 %       4       0,00 %       4       0,00 %       4       0,00 %       4       0,00 %       4       0,00 %       4       0,00 %       4       0,00 %       4       0,00 %       4       0,00 %       4       0,00 %       4       0,00 %       4       0,00 %       4       0,00 %       4       0,00 %       4       0,00 %       4       0,00 %       4       0,00 %       4       0,00 %       0       0       0       0       0       0       0       0       0       0       0       0       0       0       0       0       0       0       0       0       0       0       0       0       0       0       0       0       0       0       0       0       0       0       0       0       0       0       0       0       0       0       0       0       0       0       0       0       0       0       0       0       0       0       0       0       0       0       0       0       0       0       0       0       0       0       0       0       0                                                                                                    | Malformed Packet                                                    | 1,40 %     | 4819    | 4,91 %   | 2462509  | 0,011  | 4819        | 2462509   |       |
| Short Frame       0,00 %       4       0,00 %       2044 0,000       44       2044         Domain Name Service       0,13 %       436       0,00 %       6       0,00 %       4380       0,000       43       63630         Mikrotik Neighbor Discovery Protocol       0,01 %       30       0,01 %       4380       0,000       6       6163         Distributed Computing Environment / Remote Procedure Call (DCE/RPC)       0,00 %       6       0,01 %       5160       0,00       0       0       0         SMB (Server Message Block Protocol)       0,00 %       4       0,00 %       1020       0,00       0       0         Midromed Packet       0,00 %       4       0,00 %       1020       0,00       0       1       113         Midromed Packet       0,00 %       1       0,00 %       1000 %       2       0,00 %       1       200       914       432650         SMB (MailSuch Protocol       0,00 %       1       0,00 %       1       0,00 %       1       200       1       133         Midromed Packet       0,00 %       1       0,00 %       1       0,00 %       1       200       914       4324250         SS/IEC/IEC Altransfer Protoc                                                                                                    | Unreassembled Fragmented Packet                                     | 0,00 %     | 6       | 0,01 %   | 4088     | 0,000  | 8           | 4088      |       |
| Domain Name Service         0,13 %         436         0,07 %         36:300         0,00         436         36:300           Mikrotik Neighbor Discovery Protocol         0,01 %         30         0,01 %         436         0,00         30         4380         0,00         30         4380         0,00         30         4380         0,00         30         4380         0,00         30         0,01 %         5160         0,00         30         0         0         0         0         0         0         0         0         0         0         0         0         0         0         0         0         0         0         0         0         0         0         0         0         0         0         0         0         0         0         0         0         0         0         0         0         0         0         0         0         0         0         0         0         0         0         0         0         0         0         0         0         0         0         0         0         0         0         0         0         0         0         0         0         0         0         0         0 <td>Short Frame</td> <td>0,00 %</td> <td>4</td> <td>0,00 %</td> <td>2044</td> <td>0,000</td> <td>4</td> <td>2044</td> <td></td>                                                                                           | Short Frame                                                         | 0,00 %     | 4       | 0,00 %   | 2044     | 0,000  | 4           | 2044      |       |
| Mikrotik Neighbor Discovery Protocol       0,01 %       4300       ,000       4380         Distributed Computing Environment / Remote Procedure Call (DCE/RPC)       0,00 %       6       0,01 %       5160       0,000       6       5160         SME Kerston       0,00 %       4       0,00 %       1020       0,000       0       0         SME MailSto Protocol       0,00 %       4       0,00 %       1020       0,000       0       0         Microsoft Windows Browser Protocol       0,00 %       4       0,00 %       1020       0,000       1       1130         Maformed Packet       0,00 %       1       0,00 %       20,00 %       2000       0       1       230         SME MailSto Protocol       0,00 %       1       0,00 %       20,00 %       2000       0       1       300         Maformed Packet       0,00 %       1       0,00 %       1000 %       230       0,000       1       230         SME MailSto Control Protocol       2,87 %       9914       1,38 %       651151       0,02       68904       4324250         SME Protocol       0,76 %       2664       0,37 %       184480       0,01       264       18490         File T                                                                                                    | Domain Name Service                                                 | 0,13 %     | 436     | 0,07 %   | 36300    | 0,000  | 436         | 36300     |       |
| Distributed Computing Environment / Remote Procedure Call (DCE/RPC)         0,00 %         6         0,01 %         5160         0,000         6         0,00 %         6         0,00 %         6         0,00 %         6         0,00 %         6         0,00 %         6         0,00 %         6         0,00 %         6         0,00 %         1020         0,000         0         0           B SMB (Server Message Block Protocol)         0,00 %         4         0,00 %         1020         0,000         0         0         0         0         0         0         0         0         0         0         0         0         0         0         0         0         0         0         0         0         0         0         0         0         0         0         0         0         0         0         0         0         0         0         0         0         0         0         0         0         0         0         0         0         0         0         0         0         0         0         0         0         0         0         0         0         0         0         0         0         0         0         0         0         <                                                                                                    | Mikrotik Neighbor Discovery Protocol                                | 0,01 %     | 30      | 0,01 %   | 4380     | 0,000  | 30          | 4380      |       |
| ■ NetBitOS Datagram Service       0,00 %       4       0,00 %       1020       0,00       0         ■ SMB (Server Message Block Protocol)       0,00 %       4       0,00 %       1020       0,000       0         ■ SMB (Server Message Block Protocol)       0,00 %       4       0,00 %       1020       0,000       0         ■ SME Mailsot Protocol       0,00 %       4       0,00 %       1020       0,000       4       1020         ■ ETSI Distribution & Communication Protocol (for DRM)       0,00 %       1       0,00 %       1       0,00 %       1       0,00 %       1       200       1       200         ■ ETSI Distribution & Communication Protocol (for DRM)       0,00 %       1       0,00 %       1       0,00 %       100       0,00       1       200       1       200       1       200       1       200       1       200       1       200       1       200       1       200       1       200       1       200       1       200       1       200       1       200       1       200       1       200       1       200       1       200       1       200       1       200       1       200       1       200                                                                                                    | Distributed Computing Environment / Remote Procedure Call (DCE/RPC) | 0,00 %     | 6       | 0,01 %   | 5160     | 0,000  | 6           | 5160      |       |
| SMB (Server Message Block Protocol)       0,00 %       4       0,00 %       1020 0,000       0         SMB MailSlot Protocol       0,00 %       4       0,00 %       1020 0,000       0       0         Microsoft Windows Browser Protocol       0,00 %       4       0,00 %       1020 0,000       0       1120         ETSI Distribution & Communication Protocol (for DRM)       0,00 %       2       0,00 %       280 0,000       1       1133         Maformed Packat       0,00 %       1       0,00 %       200 0,00 %       1000       200 0,000       1       2300         ISO/IEC 13818-1       0,00 %       1       0,00 %       1000 %       561151 0,025       66940 4       324250         SM Protocol       2,87 %       9914       1,33 %       581151 0,025       66940 4       1324250         SM Protocol       0,77 %       2664       0,37 %       186480 0,001       263 0       19190         Hypertext Transfer Protocol (FTP)       2,21 %       7637 1,31 %       658012 0,003       6737 658012       19190         Telemet       0,76 %       167 0,42 %       212043 0,001       167 212043       212043       212043       212043       212043       212043       212043       212043                                                                                                    | NetBIOS Datagram Service                                            | 0,00 %     | 4       | 0,00 %   | 1020     | 0,000  | 0           | 0         |       |
| B MM MailSki Protocol         0,00 %         4         0,00 %         1020         0,00         0         0           Microsoft Windows Sowser Protocol         0,00 %         4         0,00 %         2000 %         2000 %         1020         0,00         4         1020           E ETSI Distribution & Communication Protocol (for DRM)         0,00 %         1         0,00 %         2         0,00 %         100         1133           Mair omed Packet         0,00 %         1         0,00 %         100 00 %         95         0,000         1         230           Internet Control Message Protocol         2,87 %         914         1,39 %         694265         0,003         4224250           SN Protocol         2,87 %         914         1,39 %         694265         0,003         424250           SN Protocol         2,87 %         914         1,39 %         694265         0,003         6301         424250           SN Protocol         0,07 %         2664         0,37 %         186480         0,001         2624         184490           Hypertext Transfer Protocol (FFP)         2,21 %         7637         1,31 %         658012         0,003         7637         58710           Dat                                                                                                    | SMB (Server Message Block Protocol)                                 | 0,00 %     | 4       | 0,00 %   | 1020     | 0,000  | 0           | 0         |       |
| Microsoft Windows Browser Protocol       0,00 %       4       0,00 %       1020       0,000       4       1020         E TSI Distribution & Communication Protocol (for DRM)       0,00 %       1       0,00 %       1       0,00 %       1000 %       1       1000 %       1       1000 %       1       1000 %       1       1000 %       1       1000 %       1       0,00 %       1       0,00 %       1       0,00 %       1       0,00 %       1       0,00 %       1       0,00 %       1       0,00 %       1       0,00 %       1       0,00 %       1       0,00 %       1       0,00 %       1       0,00 %       1       0,00 %       1       0,00 %       1       0,00 %       1       0,00 %       1       0,00 %       1       0,00 %       1       0,00 %       1       0,00 %       1       0,00 %       1       0,00 %       1       0,00 %       1       0,00 %       1       0,00 %       1       0,00 %       1       0,00 %       1       0,00 %       1       0,00 %       1       0,00 %       1       0,00 %       1       0,00 %       1       0,00 %       1       0,00 %       1       0,00 %       1       0,00 %       1                                                                                                    | SMB MailSlot Protocol                                               | 0,00 %     | 4       | 0,00 %   | 1020     | 0,000  | 0           | 0         |       |
| ETSI Distribution & Communication Protocol (for DRM)       0,00 %       2       0,00 %       200 0,00       1       113         Mafformed Pecket       0,00 %       1       0,00 %       200 0,00       1       95         ISO/IEC 13818-1       0,00 %       1       0,00 %       200 0,00       1       230         Internet Control Message Protocol       2,87 %       9914       1,39 %       694256       68904       4324250         SSH Protocol       2,87 %       9914       1,39 %       694256       68904       4324250         SSH Protocol       2,87 %       9914       1,39 %       694256       0,00       1       6264         Hypertext Transfer Protocol       2,87 %       9914       1,39 %       694256       0,00       1290       0,01       263       19190       0,01       263       19190       0,01       263       19190       0,01       263       19190       19190       0,00       377       58012       0,03       7637       58012       0,00       377       58012       0,00       377       58012       0,00       377       58012       0,00       377       58012       0,00       377       58012       0,00       377       58012                                                                                                    | Microsoft Windows Browser Protocol                                  | 0,00 %     | 4       | 0,00 %   | 1020     | 0,000  | 4           | 1020      |       |
| Malformed Packet       0,00 %       1       0,00 %       9 %       9 %       0,00       1       0,00 %       9 %       9 %         ISO/IEC 13818-1       0,00 %       1       0,00 %       10,00 %       694265       0,00       914       594265         Internet Control Message Protocol       2,87 %       9914       1,39 %       694265       0,00       914       694265         Transmission Control Protocol       2,87 %       9914       11,20 %       551151 7       0,25       6804       432420         Sherker Protocol       0,77 %       2664       0,37 %       18460       0,00       2630       191990       0,001       2640       191990       0,001       2630       191990       0,001       2630       191990       0,001       2630       191990       0,001       2630       191990       0,001       2630       191990       0,001       2630       191990       0,001       2630       191990       0,001       2630       191990       0,001       2630       191990       0,001       2630       191990       0,001       2630       191990       0,001       2630       191990       0,001       2630       191990       0,017       3037       18040 <t< td=""><td>ETSI Distribution &amp; Communication Protocol (for DRM)</td><td>0,00 %</td><td>2</td><td>0,00 %</td><td>208</td><td>0,000</td><td>1</td><td>113</td><td></td></t<>                    | ETSI Distribution & Communication Protocol (for DRM)                | 0,00 %     | 2       | 0,00 %   | 208      | 0,000  | 1           | 113       |       |
| ISO/IEC 13818-1       0,00 %       1       0,00 %       230       0,000       1       230         Internet Control Message Protocol       2,87 %       9914       1,39 %       694265       0,003       9914       694265         Transmission Control Protocol       2,87 %       9914       1,39 %       694265       0,003       9914       694265         SSH Protocol       0,77 %       2664       0,37 %       186480       0,001       263       19190         Hypertext Transfer Protocol (FTP)       2,21 %       7637       1,31 %       658012       0,003       737       658012         Data       0,43 %       1467       0,42 %       2,12043       0,001       167       2,12043         Open Shortest Phi First       0,05 %       1177       0,05 %       13306       0,000       127       13806         Address Resolution Protocol       0,56 %       127       0,18 %       92016       0,000       129       92016         Logical-Link Control       0,01 %       30       0,01 %       300       0,000       303       0,000       303                                                                                                    | Malformed Packet                                                    | 0,00 %     | 1       | 0,00 %   | 95       | 0,000  | 1           | 95        |       |
| Internet Control Message Protocol       2,87 %       9914       1,33 %       694265       0,003       9914       694265         ST Transmission Control Protocol       8389       11,20 %       5611517       0,225       68904       4324250         SSH Protocol       0,77 %       2664       0,37 %       16480       0,001       2664       186480       191990       2630       191990       0,001       2630       191990       0,001       2630       191990       0,001       2630       191990       0,001       2630       191990       0,001       2630       191990       0,001       2630       191990       0,001       2630       191990       0,001       2630       191990       0,001       2630       191990       0,001       2630       191990       0,001       2630       191990       0,001       2630       191990       0,001       2630       191990       0,001       2630       19190       2630       19190       2630       191990       2630       191990       2630       191990       2630       191990       2630       2630       2630       2630       2630       2630       2630       2630       2630       2630       2637       36742       21043       2640 <td>ISO/IEC 13818-1</td> <td>0,00 %</td> <td>1</td> <td>0,00 %</td> <td>230</td> <td>0,000</td> <td>1</td> <td>230</td> <td></td>                                                   | ISO/IEC 13818-1                                                     | 0,00 %     | 1       | 0,00 %   | 230      | 0,000  | 1           | 230       |       |
| □ Transmission Control Protocol       \$\$4,31 %       8389       \$11,20 %       \$611151 0,025       68904       432450         SSH Protocol       0,77 %       2664       0,37 %       186480 0,001       2664       186480         Hypertext Transfer Protocol       0,76 %       2664       0,37 %       186480 0,001       2630       191990         File Transfer Protocol (FTP)       2,21 %       7637       1,31 %       658012 0,003       7537       658012         Data       0,17 %       587       0,06 %       38742 0,000       587 38742       212043 0,001       1467       212043         Open Shortest Path First       0,05 %       1177       0,08 %       38206 0,000       1177       13806         Address Resolution Protocol       0,56 %       127       0,01 %       3030 0,000       100       92016         Logical-Link Control       0,01 %       30       0,01 %       3030 0,000       30       0       0         Cisco Discovery Protocol       0,01 %       30       0,01 %       3030 0,000       30       3030                                                                                                    | Internet Control Message Protocol                                   | 2,87 %     | 9914    | 1,39 %   | 694265   | 0,003  | 9914        | 694265    |       |
| SSH Protocol         0,77 %         264         0,37 %         186480 0,001         2664         186480 1819           Hypertext Transfer Protocol (FTP)         2,21 %         7637         1,31 %         658012 0,003         7637         658012           Telnet         0,17 %         557         0,88 %         38742 0,000         587         38742           Data         0,43 %         1467 0,02 %         212043 0,001         1267         12103           Address Resolution Protocol         0,05 %         177         0,03 %         13806 0,000         127         13806           Logical-Link Control         0,05 %         127         0,18 %         32016 0,000         129         92016           Cisco Discovery Protocol         0,01 %         30         0,01 %         3030         0,000         30         3030                                                                                                    | Transmission Control Protocol                                       | \$4,31 %   | 83889   | 11,20 %  | 5611517  | 0,025  | 68904       | 4324250   |       |
| Hypertext Transfer Protocol         0,76 %         2630         0,38 %         191990         0,001         2630         191990           File Transfer Protocol (FTP)         2,21 %         7637         1,31 %         658012         0,03 %         58012         0,637         36742         0,000         587         38742           Deta         0,43 %         1467         0,42 %         212043         0,001         1467         212043           Open Shortest Path First         0,05 %         177         0,03 %         13806         0,000         177         13806           Address Resolution Protocol         0,56 %         1929         0,18 %         92016         0,00         90         00           Cisco Discovery Protocol         0,01 %         30         0,01 %         3030         0,000         30         3030                                                                                                    | SSH Protocol                                                        | 0,77 %     | 2664    | 0,37 %   | 186480   | 0,001  | 2664        | 186480    |       |
| File Transfer Protocol (FTP)     2,21 %     7637     1,31 %     658012 0,003     7637     658012       Teinet     0,17 %     587     0,08 %     36742 0,000     587     36742       Data     0,43 %     1467     0,42 %     212043 0,001     1467     212043       Open Shortest Phi First     0,05 %     177     0,08 %     92016 0,000     1527     92016       Address Resolution Protocol     0,56 %     1929     0,018 %     92016 0,000     1929     92016       Logical-Link Control     0,01 %     30     0,01 %     3030     0,000     30     0       Cisco Discovery Protocol     0,01 %     30     0,01 %     3000     0,000     30     3030                                                                                                    | Hypertext Transfer Protocol                                         | 0,76 %     | 2630    | 0,38 %   | 191990   | 0,001  | 2630        | 191990    |       |
| Telnet         0,17 %         587         0,08 %         36742         0,000         587         36742           Data         0,43 %         1467         0,42 %         212043         0,001         1467         212043           Open Shortest Path First         0,05 %         177         0,03 %         13806         0,000         177         13806           Address Resolution Protocol         0,56 %         1929         0,18 %         92016         0,00         1929         92016           I Logical-Link Control         0,01 %         30         0,01 %         3030         0,000         30         0         0           Cisco Discovery Protocol         0,01 %         30         0,01 %         3030         0,000         30         3030                                                                                                    | File Transfer Protocol (FTP)                                        | 2,21 %     | 7637    | 1,31 %   | 658012   | 0,003  | 7637        | 658012    |       |
| Data         0,43 %         1467         0,42 %         212043 0,001         1467         212043           Open Shortest Path First         0,05 %         177         0,03 %         13806 0,000         177         13806           Address Resolution Protocol         0,56 %         1929         0,18 %         92016         0,000         1929         92016           □ Logical-Link Control         0,01 %         30         0,01 %         3030         0,000         0         0           Cisco Discovery Protocol         0,01 %         30         0,01 %         3030         0,000         30         3030                                                                                                    | Telnet                                                              | 0,17 %     | 587     | 0,08 %   | 38742    | 0,000  | 587         | 38742     |       |
| Open Shortest Path First         0,05 %         177         0,03 %         13806 0,000         177         13806           Address Resolution Protocol         0,56 %         1929         0,18 %         92016 0,000         1929         92016           Edigical-Link Control         0,01 %         30         0,01 %         3030         0,000         0         0           Cisco Discovery Protocol         0,01 %         30         0,01 %         3030         0,000         30         3030                                                                                                    | Data                                                                | 0,43 %     | 1467    | 0,42 %   | 212043   | 0,001  | 1467        | 212043    |       |
| Address Resolution Protocol         0,56 %         1929         0,18 %         92016         0,000         1929         92016           □ Logical-Link Control         0,01 %         30         0,01 %         3030         0,000         0         0           Cisco Discovery Protocol         0,01 %         30         0,01 %         3030         0,000         30         3030                                                                                                    | Open Shortest Path First                                            | 0,05 %     | 177     | 0,03 %   | 13806    | 0,000  | 177         | 13806     |       |
| Description         0,01 %         30         0,01 %         3030         0,000         0         0           Cisco Discovery Protocol         0,01 %         30         0,01 %         3030         0,000         0         0                                                                                                    | Address Resolution Protocol                                         | 0,56 %     | 1929    | 0,18 %   | 92016    | 0,000  | 1929        | 92016     |       |
| Cisco Discovery Protocol 0,01 % 30 0,01 % 3030 0,000 30 3030                                                                                                    | Logical-Link Control                                                | 0,01 %     | 30      | 0,01 %   | 3030     | 0,000  | 0           | 0         |       |
|                                                                                                    | Cisco Discovery Protocol                                            | 0,01 %     | 30      | 0,01 %   | 3030     | 0,000  | 30          | 3030      |       |
|                                                                                                    |                                                                     |            |         |          |          |        |             |           |       |

**Figura E 20.** Estadísticas del tráfico por jerarquía de protocolo Fuente: Captura propia de aplicación wireshark

#### E.5.3. Estadísticas de Trafico TCP y UDP en IP destino

Muestra una estadística visual del tráfico TCP y UDP en las IP destino:

IP destino: IP que están siendo monitoreadas

Muestra el porcentaje de los protocolos a través de sus puertos que trasmiten en el tráfico

hacia la IP destino.

UDP: SNMP, TCP:

| IP Destinations with | h filter:               | - 🗆 🗵 |
|----------------------|-------------------------|-------|
| Topic / Item         | Count Rate (ms) Percent | -     |
| IP Destinations      | 346110 0,195847         |       |
| I 18                 | 10707 0,006059 3,09%    |       |
|                      | 187239 0,105950 54,10%  |       |
| ± 10                 | 1284 0,000727 0,37%     |       |
| □ 10.0               | 10487 0,005934 3,03%    |       |
|                      | 6872 0,003889 65,53%    |       |
| 161                  | 2810 0,001590 40,89%    |       |
| 1127                 | 4062 0,002298 59,11%    |       |
|                      | 3040 0,001720 28,99%    |       |
|                      | 575 0,000325 5,48%      |       |
| ± 10.                | 10021 0,005670 2,90%    |       |
|                      | 21721 0,012291 6,28%    |       |
|                      | 9084 0,005140 2,62%     |       |
|                      | 5132 0,002904 1,48%     |       |
|                      | 4788 0,002709 1,38%     |       |

**Figura E 21.** Estadísticas del tráfico TCP y UDP en IP destino Fuente: Captura propia de aplicación wireshark

# Anexo F: Manual De Instalación y Configuración The Dude

# F.1: MANUAL DE INSTALACIÓN THE DUDE

The Dude es una aplicación de monitoreo a tiempo real de dispositivos de red su procedimiento de instalación es sencillo y amigable como se muestra a continuación:

Descarga el archivo de instalación The Dude en la página propietaria (Mikrotik, 2012):

| http://www.mikrotik.com/thed                                                                                                    | lude                                                                                                    |                                                                                                    |
|----------------------------------------------------------------------------------------------------|----------------------------------------------------------------------------------------------------|----------------------------------------------------------------------------------------------------|
| 1 www.mikrotik.com/thedude                                                                                                    | i                                                                                                    |                                                                                                    |
| MUNG THE WORK BOUTE                                                                                                    | rs & Wireless                                                                                                    | Samarch                                                                                                    |
| Mikro home<br>RouterOS T                                                                                                    | software hardware support downloads purchase training                                                                                               | account                                                                                                    |
|                                                                                                    |                                                                                                    |                                                                                                    |
| The Dude network monitor is a<br>you manage your network envi<br>draw and layout a map of your<br>some service has problems.<br>The Dude demo system: Our R<br>Dude and connect to our Demo | new application by MikroTik, which can dramatically improve the ways<br>networks, monitor services of your devices and alter you in case            | SIST                                                                                                    |
| The Dude for Windows                                                                                                    | Optional RouterOS package                                                                                                    | A starting                                                                                                    |
| download<br>Dude v3.6                                                                                                    | For X86 (R9200, PC)     For MIPS-LE (R8100, R8500)     For MIPS-BE (R8100, R8700)     For MIPS-BE (R8100, R8700)     For PPC (R8300, R8000, R81000) | A                                                                                                    |
| The Dude for Windows                                                                                                    | Optional RouterOS package<br>Note: v4.0beta3 PPC package is currently not working                                                                   |                                                                                                    |
| download<br>Dude v4.0bete3                                                                                                    | For X86 (R8200, PC)     For MIPS-LE (R8100, R8500)     For MIPS-BE (R8100, R8700)     For MIPS-BE (R8400, R8700)     For MIPS-BE (R8400, R8700)     |                                                                                                    |
| Some of it's features:                                                                                                    | 100 JEE 100                                                                                                    | n Rigeringen                                                                                                    |
| The Dude is free of chars     Auto network discovers     Discovers any type or bra     Discovers any type or bra                                                                            | ael and layout<br>and of device                                                                                                    | The Article State of the State of the State |

Figura F 1. Página propietaria de descargas.

(i) auto-install-3.6. exe para iniciar la instalación.

Se despliega una ventana de aceptación a la licencia de la aplicación: (I Agree - Aceptar)

| License Agreement                                                                                                    | NUMBER OF |
|----------------------------------------------------------------------------------------------------|-----------|
| Please review the license terms before installing The Dude.                                                                                                    |           |
| Press Page Down to see the rest of the agreement.                                                                                                    |           |
| MIKROTIKLS MIKROTIK SOFTWARE END-USER LICENCE AGREEMENT                                                                                                    | *         |
| THE DUDE SOFTWARE                                                                                                    |           |
| This End-User License Agreement (License Agreement) is a binding<br>agreement between you (either an individual or a single entity) and<br>MikroTikS SIA (MikroTikS' or 'MikroTik'), which is the manufacturer<br>of the SOFTWARE PRODUCT ('SOFTWARE PRODUCT' or 'SOFTWARE') identified<br>above. HARDWARE refers as the computer, which the Software Product is<br>installed on. Any software provided along with the SOFTWARE PRODUCT<br>that is associated with a separate end-user License Agreement is | ÷         |
| If you accept the terms of the agreement, click I Agree to continue. You must accept agreement to install The Dude.                                                                                                    | the       |
| ulisoft Install System v2.37-2                                                                                                    |           |
| LAgran                                                                                                    | Cancel    |

Figura F 2. Ventana de instalación

Selección de componentes a instalar en la implementación no es necesaria la instalación de la configuración de reseteo: (siguiente)

| Choose Components<br>Choose which features of The I              | Dude you want to install.                                                          |                                                                                   |
|------------------------------------------------------------------|------------------------------------------------------------------------------------|-----------------------------------------------------------------------------------|
| Check the components you war<br>install. Click Next to continue. | nt to install and uncheck the cor                                                  | nponents you don't want to                                                        |
| Select components to install:                                    | Reset Configuration The Dude (required) The Dude server files Start Menu Shortcuts | Description<br>Position your mouse<br>over a component to<br>see its description. |
| Space required: 13.4MB                                           |                                                                                    |                                                                                   |
| llsoft Install System v2.37-2                                    |                                                                                    |                                                                                   |

Figura F 3. Ventana de instalación con opciones

Elección de carpeta de instalación en el disco: (Instalar)

| 🕏 The Dude Setup                                                                                                    | - 0 🔀                  |
|----------------------------------------------------------------------------------------------------|------------------------|
| Choose Install Location<br>Choose the folder in which to install The Dude.                                                                            |                        |
| Setup will install The Dude in the following folder. To install in a different<br>and select another folder. Click Install to start the installation. | : folder, click Browse |
|                                                                                                    |                        |
| Destination Folder                                                                                                    |                        |
| C:\Archivos de programa\Dude                                                                                                    | Browse                 |
| Space required: 13.4MB                                                                                                    |                        |
| Space available: 8.1GB                                                                                                    |                        |
| -                                                                                                    |                        |
| Nullsoft Install System v2.37-2                                                                                                    |                        |

Figura F 4. Selección de carpeta de instalación

Instalación completa – cerrar la ventana:

| the bude setup                                             |              |        |
|------------------------------------------------------------|--------------|--------|
| Installation Complete<br>Setup was completed successfully. |              |        |
| Completed                                                  |              |        |
| Show details                                               |              |        |
|                                                            |              |        |
|                                                            |              |        |
|                                                            |              |        |
|                                                            |              |        |
| Nullsoft Install System v2.37-2                            |              |        |
|                                                            | < Back Close | Capcel |

Figura F 5. Instalación Completa

Una vez instalado se creará el menú de archivos de la aplicación The Dude y estará listo

para usar.

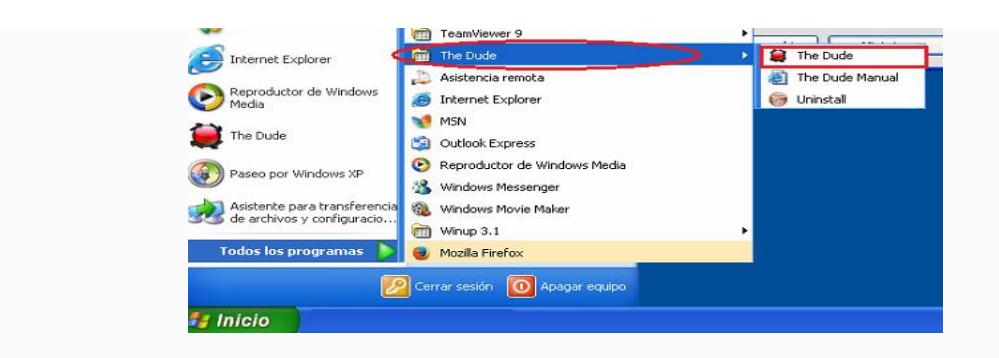

Figura F 6. Inicio de aplicación

Al iniciar por primera vez la aplicación permitirá la selección del idioma.

| Choose La | inguage   | <b>E</b> |
|-----------|-----------|----------|
| Language: | spanish 💌 | Ok       |

Figura F 7. Selección de Idioma

Luego de seleccionar el idioma la aplicación se conecta automáticamente al servicio de host local en caso de no conectarse se lo hará manual.

Al ejecutar por primera vez el servidor local deberá ser activado para guardar en sus archivos locales la configuración, ser un servicio que inicie con el sistema y siempre se encuentre disponible monitoreando dentro de la red:

Configuración siempre disponible e inicio con el sistema.

En la parte superior derecha de la aplicación.

Servidor local/run mode/all time:

| 😫 Servidor       | Local                                                                                                    | ×                         |
|------------------|----------------------------------------------------------------------------------------------------|---------------------------|
| :<br>F Habilitar | Aqui puedes habilitar el servidor en este equipo.<br>Puedes validarte to fresh Server instance con<br>nombre de usuario admin y sin contrasena<br>(presionando la tecla Enter)<br>en equipo local (localhost) | OK<br>Cancelar<br>Aplicar |
| Run Mode:        | all time                                                                                                    | Puesta a cero             |
| Servidor         | all time<br>solamente cuando el cliente local esta funcionando<br>como servicio                                                                                                    |                           |

Figura F 8. Configuración de inicio al sistema

Servidor local ejecutándose:

| Habilitar en equipo local (localhost) |   |
|---------------------------------------|---|
| Run Mode: all time                    | - |
| Servidor ejecutandose                 |   |

Figura F 9. Servidor local ejecutandose

## Configuración de The Dude como Servidor local

Conectar/modo/local

| 😫 Conectar                                                        |                                     | ×        |
|-------------------------------------------------------------------|-------------------------------------|----------|
| Modo:<br>Nombre de usuario:<br>Contraseña:<br>I✔ Recordar contras | local ▼<br>remoto<br>seguro<br>seña | Conectar |

Figura F 10. Selección de modo conexión

- ✓ Nombre de usuario:
- ✓ Contraseña:

# F.1.1: Configuración del servidor gestor The dude

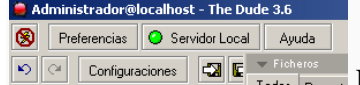

Configuraciones Todos Panuely En la parte superior derecha de la aplicación.

Configuraciones/General

- ✓ Configuración de DNS
- ✓ Configuración de SMTP

| DNS primario:    |                                                                                                    | Aplicar       |
|------------------|----------------------------------------------------------------------------------------------------|---------------|
| DNS Secundario:  |                                                                                                    | Puesta a cero |
| :                | Se enviaran notificaciones de correo electronica<br>utilizando alguno de los siguientes servidores SMTP |               |
| SMTP primario:   | <b>⇔</b> ▼                                                                                              |               |
| SMTP Secundario: |                                                                                                    |               |
| No:              |                                                                                                    |               |
|                  |                                                                                                    |               |

Figura F 11. Configuración del servidor de DNS y SMTP

# Configuraciones/SNMP

✓ versión por defecto: v 3 – wrimi

|                                       | a cero |
|---------------------------------------|--------|
| Nombre Versi A Comunidad Puerto Notas |        |
| v1-public 1 public 161                |        |
| v2-public 2c public 161               |        |
| v3-wrimi 3 wrimi 161                  |        |
| no-snmp none                          |        |

Figura F 12. Configuración de servidor SNMP

 Configura los campos : comunidad – wrimi, seguridad – privada, y la debidad contraseña.

| 🥃 v3-wrimi - Perfil Snmp    | • ●       |          |
|-----------------------------|-----------|----------|
| Nombre:                     | v3-wrimi  | OK       |
| Version:                    | 3         | Cancelar |
| Puerto:                     | 161       | Aplicar  |
| Nombre de usuario:          | wrimi     | Eliminar |
| Seguridad:                  | privado 💌 | Copiar   |
| Auth Method:                | md5 💌     | Notas    |
| Validacion automatica:      | ******    |          |
| Modalidad de encriptado:    | des 💌     |          |
| Contrasena de encriptacion: | *****     |          |
| Intentos:                   | 2         |          |
| Try Timeout:                | 3000 ms   |          |
|                             |           |          |

Figura F 13. Configuración del servidor de la comunidad y seguridad SNMP

# Configuraciones/Polling

Selección de alarmas para el servidor local

| :                             | Service polling defaults                                                                                                    | Cancelar      |
|-------------------------------|----------------------------------------------------------------------------------------------------|---------------|
| Enabled                       |                                                                                                    | Aplicar       |
| Intervalo de prueba:          | 00:00:30                                                                                                    |               |
| Tiempo excedido en la prueba: | 00:00:10                                                                                                    | Puesta a cero |
| Probe Down Count:             | 5                                                                                                    |               |
| :                             | Notifications that are performed on service status changes if not specified on lower level         non         Alarma - Rash         Alarma - Rash         Alarma - Besp         Iog to events         Iog to syslog |               |

Figura F 14. Configuración del servidor para selección de alarmas

| -▲- Remoto<br>IV Habilitar    |                         | Aplicar       |
|-------------------------------|-------------------------|---------------|
| Puerto:                       | 2210                    | Puesta a cero |
| Puerto seguro:                | 2211                    |               |
| Redes permitidas:             | <u> </u>                |               |
| -▲- Acceso Web<br>▼ Habilitar |                         |               |
| Puerto:                       | 81                      |               |
| Puerto seguro:                | 443                     |               |
| Redes permitidas:             | ÷                       |               |
| Excedido tiempo de sesion:    | 00:15:00                |               |
| Intervalo de refresco:        | 00:00:30                |               |
| Certificate:                  | 🖾 certificate.pem 🔽 🖬 🚥 |               |

Configuraciones/Servidor/Habilitar el servidor remoto/Habilitar el acceso web webif.

Figura F 15. Configuración del servidor para acceso web

# Configuraciones/Mapa/Apariencia de dispositivo

| Gradientes                                             |                                                                                                    |
|--------------------------------------------------------|----------------------------------------------------------------------------------------------------|
| Label Refresh Interval:                                | 00:00:10                                                                                                    |
| -▲- Apariencia de dispositivo —<br>Estado Desconocido: |                                                                                                    |
| Activo:                                                |                                                                                                    |
| Parcialmente caido:                                    |                                                                                                    |
| completamente caido:                                   |                                                                                                    |
| Acknowledged:                                          |                                                                                                    |
| Etiqueta:                                              | Insertar Variable Insertar Oid  Device_Name [device_performance()][Device.ServicesDown]                                                                                                    |
| Tipo de utilidad:                                      | Insertar Variable Insertar Oid      Device [Device.Name] ([Device.Type]) IP: [Device.AddressesCommaList] MAC: [Device.AddressesCommaList] [services.info()[snmp_description()][snmp_uptime()] [snmp_contact()][snmp_location()][ros_info()]Notes: |
| Forma:                                                 |                                                                                                    |
| Fuente:                                                | Texto de Ejemplo                                                                                                    |

Figura F 16. Configuración del servidor para apariencia de dispositivo Configuraciones/Mapa/Apariencia de la red

| Gradientes                    |                                                               |
|-------------------------------|---------------------------------------------------------------|
| Label Refresh Interval:       | 00:00:10                                                      |
| -▼- Apariencia de dispositivo |                                                               |
| Apariencia de la red          |                                                               |
| Color:                        |                                                               |
|                               | ▼Insertar Variable                                            |
| Etiqueta:                     | [Network.SubnetsColumn]                                       |
|                               | Ţ                                                             |
|                               | ▼Insertar Variable                                            |
| Tipo de utilidad:             | Network [Network.Name]<br>Subnets: [Network.SubnetsCommaList] |
|                               | [Network.NotesColumn]                                         |
| Forma:                        | tinube                                                        |
|                               | Bitstream Vera Sans 🔹 🚺 💌 N 🖪 🗾 🗶                             |
| Fuente:                       | Texto de Ejemplo                                              |

Figura F 17. Configuración del servidor para apariencia de la red

Configuraciones/Mapa/Apariencia del enlace

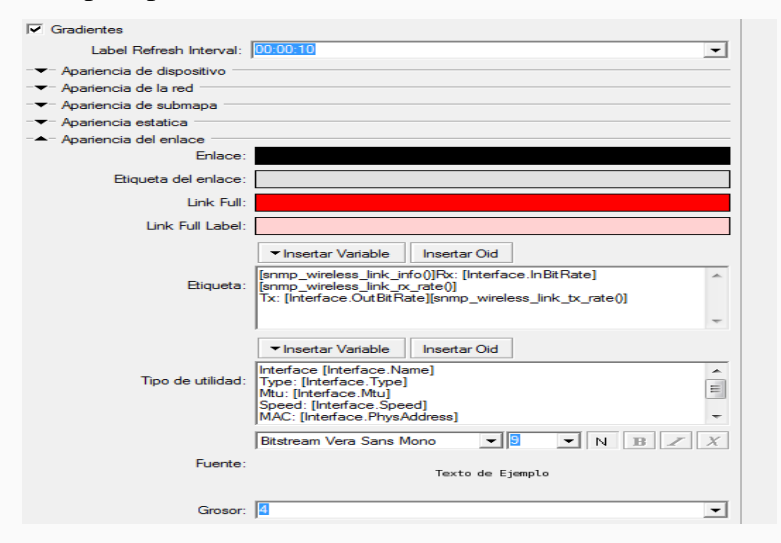

Figura F 18. Configuración del servidor para apaciecia de enlace

Configuraciones/Descubrir/Avanzado

Configuraciones para escanear las redes cercanas

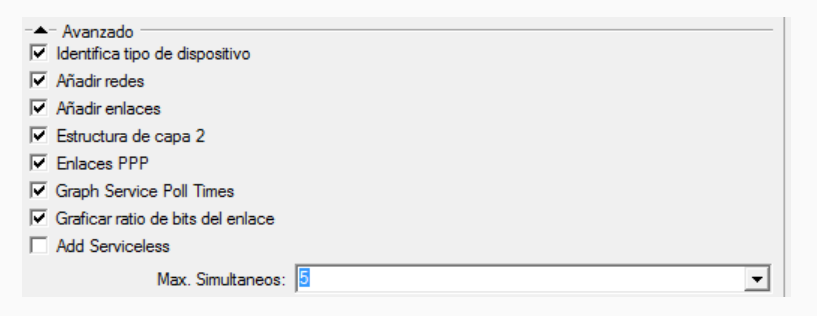

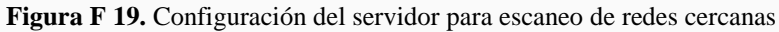

Configuraciones/Descubrir/servicios

Configuraciones para escanear servicios en los dispositivos agregados

| ▲- Servicios           |                      |             |   |
|------------------------|----------------------|-------------|---|
|                        | 000                  |             |   |
|                        |                      | Nombre      |   |
|                        | <ul> <li></li> </ul> | Temperatura |   |
|                        | ×                    | Voltaje     | = |
|                        | <b>~</b>             | сри         |   |
| Servicios a descubrir: |                      | disk        |   |
|                        | ×                    | dns         |   |
|                        | <b>~</b>             | dude        |   |
|                        | × .                  | ftp         |   |
|                        |                      | gopher      |   |
|                        | <b>~</b>             | http        | Ŧ |
|                        | 4                    | 4           |   |

Figura F 20. Configuración del servidor para escaneo de servicio en dispositivos

Configuraciones/Descubrir/servicios

Configuraciones para seleccionar el tipo de dispositivos que se permite escanear

| ─▲─ Tipos de dispositivo          |          |                 |   |
|-----------------------------------|----------|-----------------|---|
|                                   |          |                 |   |
|                                   |          | Nombre          |   |
|                                   | ×        | Bridge          |   |
|                                   | ¥        | DNS Server      | Ξ |
| Tipo de dispositivos a descubrir: | ¥        | Dude Server     |   |
|                                   | ¥        | FTP Server      |   |
|                                   | <b>~</b> | HP Jet Direct   |   |
|                                   | <b>~</b> | IMAP4 Server    |   |
|                                   | <b>~</b> | Mail Server     |   |
|                                   | <b>~</b> | MikroTik Device |   |
|                                   | × .      | News Server     | Ŧ |
|                                   | •        | 4 III           |   |

Figura F 21. Configuración del servidor para escaneo de tipo de dispositivos

Dada las configuraciones pertinentes se muestra The dude con sus herramientas y listo para agregar los dispositivos de la red.

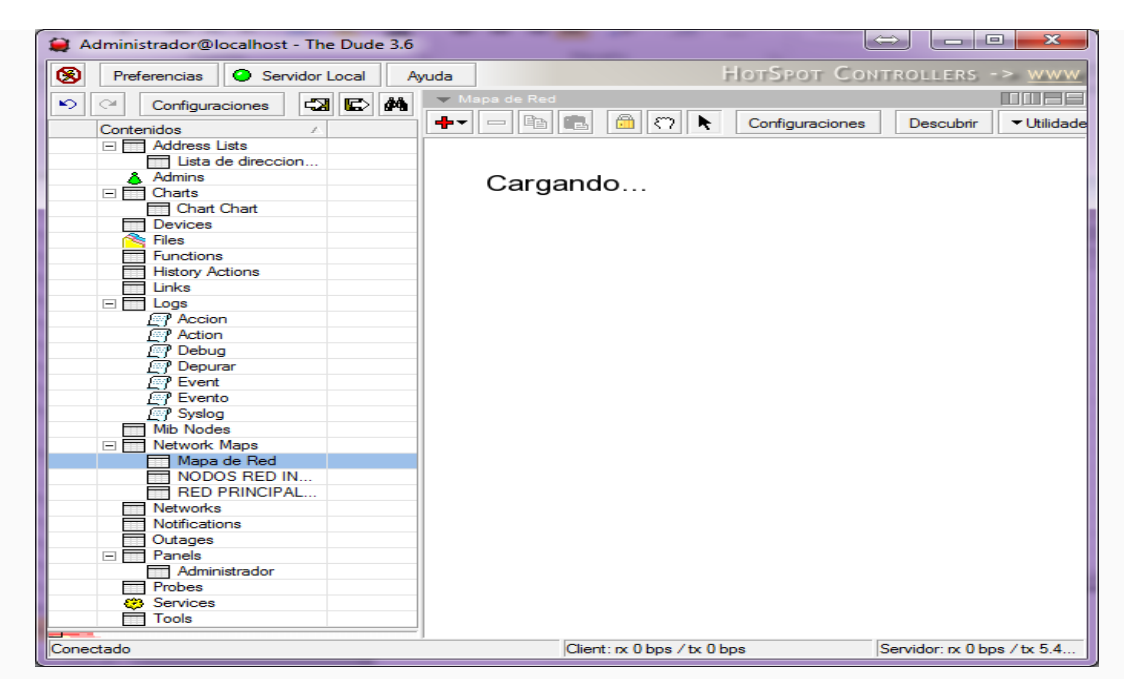

F.2: MANUAL DE CONFIGURACIONES, THE DUDE

Figura F 22. Ventana principal de aplicación The dude

El panel de menú en el lado izquierdo de la interfaz permite el acceso a diversos paneles:

#### F.2.1: Lista de direcciones

Direcciones IP que se utilizan en el mapa para monitorear.

+ Agregar: rango de direcciones IP/ mascara se agrega para tener documentado las

redes que se monitorea agregando notas que permitan la identificación.

| 😫 Nuevo Entrada de Trist |          |
|--------------------------|----------|
| Direccion: 0.0.0.0       | ОК       |
|                          | Cancelar |
|                          | Aplicar  |
|                          | Eliminar |
|                          | Copiar   |
|                          | Notas    |
|                          |          |

Figura F 23. Configuración de segmentos de red

#### F2.2: Administradores.

Administradores: Usuarios que pueden tener acceso al servidor.

Agregar: usuarios con distintos privilegios para manipular la aplicación The dude, además de poder determinar una dirección IP específica de acceso.

| 😫 Nuevo Administ     | tradores 😂 📃        |          |
|----------------------|---------------------|----------|
| Nombre:              | Administradores     | ок       |
| Contraseña:          |                     | Cancelar |
| GrupO:               | Monitor 💌 🖬 🚥       | Aplicar  |
| Direccion permitida: | Monitor<br>completo | Eliminar |
| Permitir mas de un   | full<br>read        | Copiar   |
| ,+ Jopaial Falleles  | write               | Notas    |
|                      |                     |          |

Figura F 24. Configuración de acceso de usuarios

Grupos: Configuraciones de grupos con privilegios diferentes de manipulación de la aplicación.

| 😫 full - Grop                             |          |
|-------------------------------------------|----------|
| Nombre: 📶                                 | ок       |
| - Politicas                               | Cancelar |
| Iv leer Iv escribir<br>Iv local Iv remoto | Aplicar  |
| veb politica                              | Eliminar |
| I∕ agente                                 | Copiar   |
|                                           | Notas    |
|                                           |          |

Figura F 25. Configuración de privilegio de usuarios

Activo: monitorea los usuarios que se encuentran activos además del tiempo que duran en la sesión:

| Administradores | Grupa | as Activo  |    |    |
|-----------------|-------|------------|----|----|
| <b>M</b> 🔿      |       |            |    |    |
| Nombre          |       | Login Time | No | No |
|                 |       |            |    |    |

Figura F 26. Monitoreo de usuarios

# F2.3: Gráficos

Configuración de gráficos basada en el origen de datos, esta opción se la tiene a manera de consulta ya que los diagramas de historiales los dispositivos los poseen en su información detallada.

Configuraciones Seleccionar los parámetros que se grafiquen en el diagrama.

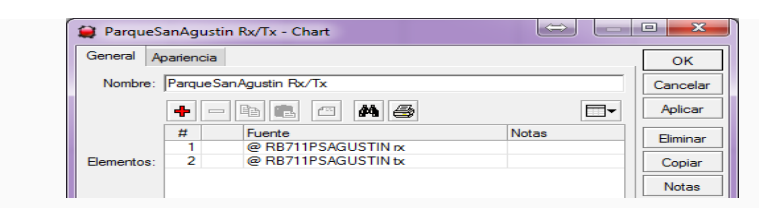

Figura F 27. Configuración parámetro para el monitoreo

Muestra un gráfico de comparación del ancho de banda en bit/s, como lo muestra figura F 28, trasmisión se muestra en color verde y recepción de color rojo los colores varían según su configuración.

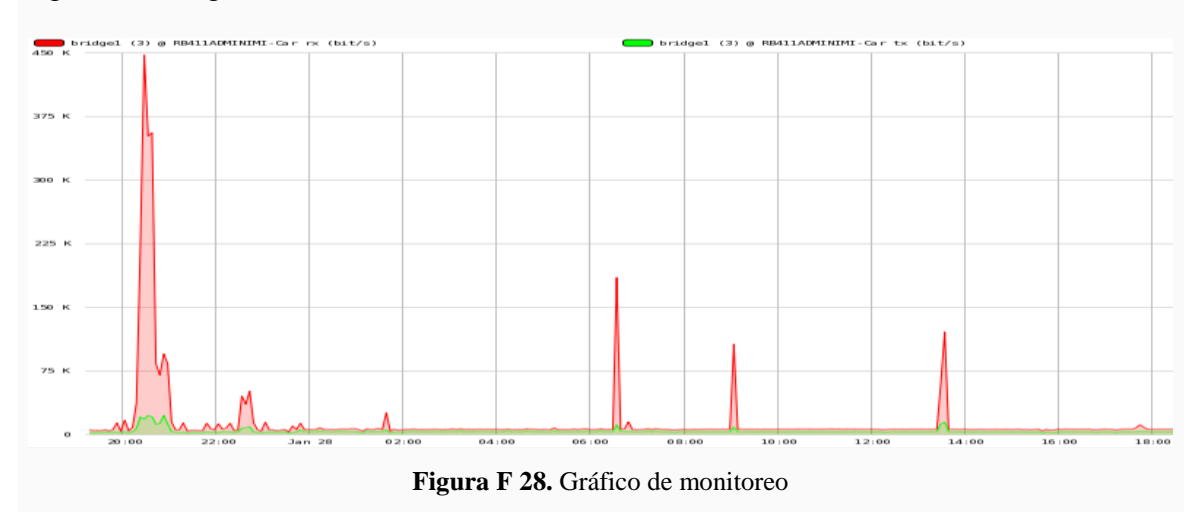

#### F2.4: Dispositivos

Lista de dispositivos agregados en los mapas de la red con sus respectivos datos automáticamente obtenidos.

Lista: información resumida de los dispositivos (Nombre, Dirección IP, Tips Mapas, Servicios caídos)

*Árbol:* información de los dispositivos pero en orden de dependencia de jerarquía.

*RouterOS:* información resumida de todos los dispositivos relacionada a RouterOS.

Dispositivo: estado de autenticación, versión, arquitectura, el tipo de IOS, paquetes instalados en el dispositivo.

Grupo: permite dividir en grupos los dispositivos para actualización de IOS.

Registro wireless: muestra un registro de los dispositivos inalámbricos con sus características más destacadas.

Cola simple: muestrea y permite editar las colas simples configuradas para los RouterOS.

*Tipos:* tipos de dispositivos que se pueden agregar al mapa de red, además de poder agregara más tipos de dispositivos. (General: nombre, icono, variable, Identificación: elección de parámetros, servicios y herramientas)

| General | Identificacion Servicios Utilidades                                                                                       |
|---------|----------------------------------------------------------------------------------------------------|
| Nombre: | MikroTik Device                                                                                                    |
|         | Importar                                                                                                    |
|         |                                                                                                    |
| Icono:  |                                                                                                    |
|         |                                                                                                    |
|         |                                                                                                    |
|         |                                                                                                    |
| Escala: | menor mas                                                                                                    |
|         | ▼Insertar Variable                                                                                                    |
|         | http://[Device.FirstAddress]/cfg?user=[Device.UserName]&password=<br>[Device.Password]&process=login&page=start&backpage= |
|         |                                                                                                    |

Figura F 29. Configuración del tipo de dispositivo

Mac Mappings: presenta el reporte de las direcciones MAC que aprenden de los

dispositivos a través de SNMP, RouterOS, IP y ARP.

#### F2.5: Archivos

Lista de archivos subidos al servidor (imágenes, mibs, backgrounds y sonidos).

#### F2.6: Funciones

Funciones que se utilizan, incluye scripts y consultas avanzadas.

# F2.7: Historial

Ultimas tareas realizadas por la administración (agregar, eliminar y Log de administrador).

#### F2.8: Enlaces

Lista de todos los vínculos entre los mapas.

Enlaces: resumen del vínculo de los dispositivos en los mapas de red respectivos.

Tipos: tipos de enlaces que se pueden establecer para la conexión entre

dispositivos.

| 🛨 Enl    | laces           |                | 🤗 gigabit ethernet - Tipo de enlace |
|----------|-----------------|----------------|-------------------------------------|
| Enlace   | es Tipos        |                |                                     |
| <b>.</b> |                 | 8 <b>4</b> /=% | Nombre:  gigabit ethemet            |
| <b>-</b> |                 |                | Estilo: punteado 💌                  |
| #        | Nombre          | Notas          | -                                   |
| 1        | gigabit ethemet |                | Grosor: 4                           |
| 2        | fast ethemet    |                | Tipo Somo: ethemet.compod           |
| 3        | ethernet        |                | npo shinp. Jetriener-canaca         |
| 4        | vlan            |                | Velocidad Snmp: 100000000           |
| 5        | point to point  |                | -                                   |
| 6        | wireless        |                |                                     |
| 7        | some link       |                |                                     |

Figura F 30. Configuración de enlaces

#### F2.9: Registros

Registros de estados de los dispositivos. Incluye un servidor de registros que recibe los registros de todos los dispositivos.

| 💓 ANUAL - Configuració  | on de registros 😖       |          |
|-------------------------|-------------------------|----------|
| Nombre:                 | ANUAL                   | OK       |
| Comenzar Nuevo Fichero: | cada año 💌              | Cancelar |
| Files To Keep:          | nunca<br>cada hora      | Aplicar  |
| Entradas buferadas:     | cada dia<br>cada semana | Eliminar |
|                         | cada mes<br>cada año    | Copiar   |
|                         |                         | Notas    |
|                         |                         |          |

Figura F 31. Configuración de registros

F2.10: Nodos MIB.- Información sobre el árbol de MIB's

Árbol: Los OID que permiten que a través de SNMP sean monitoreados los parámetros y servicios de los dispositivos.

Modulo: registros de las marcas que soporta la aplicación y las versiones de SNMP que soportan.

Fichero: lista de los archivos txt que contiene la base de datos de las MIB's, pudiendo agregar más en un futuro.

| 🔻 Mibi                      |            |
|-----------------------------|------------|
| Arbol Modulo Fichero        |            |
| + - B 🖪 🗖 🛤 🎒               |            |
| Nombre 🛆                    | Tamaño 🛛 🛆 |
| SNMP-VIEW-BASED-ACM-MIB.txt | 33.4 kB    |
| AVANTCOM-EXP-80211-MIB.txt  | 33.6 kB    |
| WHISP-SM-MIB.txt            | 35.6 kB    |
| TRANGOM900S-MIB.txt         | 35.7 kB    |
| BRIDGE-MIB.txt              | 36.2 kB    |
| SNMPv2-TC.txt               | 37.2 kB    |
| A TRANGOM2400S-MIR MA       | 37 G M R   |

Figura F 32. Arboles MIB's de la aplicación The dude

#### SNMP MIB utilizados en Mikrotik RouterOS: (SNMP CENTER, 2013)

- ✓ MIKROTIK-MIB
- ✓ MIB-2
- ✓ HOST-RESOURCES-MIB
- ✓ IF-MIB
- ✓ IP-MIB
- ✓ IP-FORWARD-MIB
- ✓ IPV6-MIB
- ✓ PUENTE-MIB
- ✓ DHCP-SERVER-MIB
- ✓ CISCO-AAA-session-MIB
- ✓ ENTIDAD-MIB
- ✓ UPS-MIB
- ✓ SQUID-MIB

F2.11: Mapas Network.- Todos los mapas de red agregados para ser monitoreados.

| - M | lapas de Red |              |                                         |
|-----|--------------|--------------|-----------------------------------------|
| +   | - 6 6. 🗸     |              | # @                                     |
|     | Nombre A     | Dispositivos | Caido                                   |
|     | NOMBIE       | Dispositivos | Caldo                                   |
| F   | NODOS RED IN | 19           | SubCentroAlpachaca, RBSXTJPALPACHACA, R |

F2.12: Redes.- Lista de todos los segmentos de red agregados en los mapas de red

| 🔻 Redes    |          |                                      |       |
|------------|----------|--------------------------------------|-------|
| - 🗆 🚧 🤅    | 3        |                                      | Mapa: |
| Nombre 🛛 🛆 | Subredes | Мара                                 |       |
| Segment #0 | 10.0     | RED PRINCIPAL INALAMBRICA GAD_IBARRA |       |
| Segment #0 | 10.0     | RED PRINCIPAL INALAMBRICA GAD_IBARRA |       |
| Segment #0 | 10.0     | RED PRINCIPAL INALAMBRICA GAD_IBARRA |       |
| Segment #1 | 10.1     | NODOS RED INALAMBRICA                |       |

#### F2.13: Notificaciones

Alarmas para alertar al administrador de fallas.

General: elegir el tipo de notificación, mensaje y descripción.

| 😂 Alarma - Flash - Notificación | <u>- 🗆 ×</u> |
|---------------------------------|--------------|
| General Planificar Avanzado     | OK           |
| Nombre: Alarma - Flash          | Cancelar     |
| Tips:  flash                    | Aplicar      |

Planificar: Se planifica el horario de función de las notificaciones de alertas.

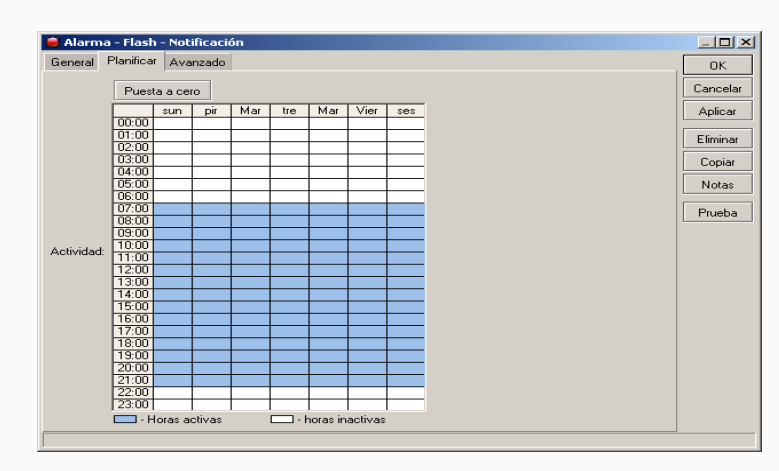

Avanzado: se establece el tiempo de retardo, el intervalo de tiempo de función y el

estado que activa la notificación de alerta.

| General Planificar A     | vanza | do                       |   |
|--------------------------|-------|--------------------------|---|
| Retardo:                 | 00:0  |                          | • |
| Intervalo de repeticion: | 00:0  | 006                      | - |
| Cuenta de repeticion:    | 2     |                          | - |
|                          |       | Nombre                   |   |
|                          |       | inestable -> desconocido |   |
|                          |       | acked -> activo          |   |
|                          |       | acked -> caido           |   |
|                          |       | acked -> inestable       |   |
|                          | ~     | activo -> caido          |   |
|                          |       | activo -> desconocido    |   |
|                          |       | activo -> inestable      |   |
|                          |       | caido -> acked           |   |
|                          | ~     | caido -> activo          |   |
| Estado Encendido:        |       | caido -> desconocido     |   |
|                          |       | desconocido -> activo    |   |
|                          |       | desconocido -> caido     |   |
|                          |       | desconocido -> inestable |   |
|                          |       | inestable -> acked       |   |
|                          |       | inestable -> activo      |   |
|                          | ~     | inestable -> caido       |   |
|                          |       |                          |   |
|                          |       |                          |   |

**F2.14: Outages.-** monitoreo constante del estado de los servicios, duración y tiempo en el que cambia de estado.

| - <b>v</b> 0 |          |        |             |           |              |             |
|--------------|----------|--------|-------------|-----------|--------------|-------------|
|              |          | 6      | Remove Reso | lved Esta | ido: todos   | 💌 Prueba: 🚺 |
|              | Estado 🛆 | Tiempo |             | Duracion  | Dispositivo  | Servicio    |
| <b>F</b>     | activo   |        | 23:56:26    | 00:00:11  | RBSXTEMEXICO | dns         |
| F            | activo   |        | 23:56:26    | 00:00:11  | RBSXTEMEXICO | http        |
| •            | activo   |        | 23:56:24    | 00:00:13  | RBSXTEMEXICO | ftp         |
| •            | activo   |        | 23:56:24    | 00:00:13  | RBSXTEMEXICO | ssh         |
| •            | activo   |        | 23:56:24    | 00:00:13  | RBSXTEMEXICO | router      |
| F            | activo   |        | 23:56:24    | 00:00:13  | RBSXTEMEXICO | ping        |
| •            | activo   |        | 23:56:22    | 00:00:15  | RBSXTEMEXICO | mikrotik    |

**F2.15: Paneles**.-Permite configurar ventanas independientes para uso de múltiples monitores.

#### F2.16: Pruebas

Configuración de los parámetros de monitoreo para la prueba en los dispositivos. (Servicios monitoreados por SNMP se agregan con los OID respectivos).

✓ Nombre: Voltaje

#### ✓ Tipo: SNMP

Existen varios tipos de pruebas las que consisten en:

DNS - Envía solicitud de resolución DNS con el nombre especificado para resolver.

Función - Realiza funciones personalizadas para probar si el servicio está up o down.

ICMP - Envía peticiones de eco ICMP (pings) de tamaño de paquete especificado y TTL.

SNMP - prueba OID donde sondea si el servicio esta up o down, si recibe una respuesta

utiliza un método comparación con un valor lógico verdadero dependiendo de la situación.

TCP - prueba genérica, se puede utilizar para varios protocolos envía y espera respuestas específicas.

UDP - prueba genérica, se puede utilizar para varios protocolos envía y espera respuestas específicas.

- ✓ Agente: por defecto
- ✓ Perfil SNMP: wrimi(Comunidad)

✓ OID: OID obtenido de cada dispositivo y disponible en las MIB's de The dude.

Para obtener el oid de Mikrotik se usa el comando siguiente en la consola de winbox:

Figura F 33. Visualización de OID en el dispositivo

| Nombre:                  | Voltaje                                                                                                    | ОК                          |
|--------------------------|----------------------------------------------------------------------------------------------------|-----------------------------|
| Tips:                    | SNMP 💌                                                                                                    | Cancelar                    |
| Agente:                  | por defecto                                                                                                    | Aplicar                     |
| :                        | A A« zonde paAtems vienu SNMP OIDa vAītA«bu<br>un izpildA«s norādA«to salA«dzinAAjanas darbA«bu.<br>Serviss tiks uzskatA«ts par strādAjoAju, ja<br>salA«dzinAAjanas rezultĀtā tiks iegA«ta vAītA«ba<br>patiess | Eliminar<br>Copiar<br>Notas |
| Perfil Snmp:             | por defecto 💌 🗖 🚥                                                                                                    |                             |
| ✓ Tratar servicio como d | isponibles solamente si se encuentra activo                                                                                                    |                             |
| Oid:                     | iso.org.dod.internet.private.enterprises.mikrotik.m                                                                                                    |                             |
| Tipo de Oid:             | integer 🗨                                                                                                    |                             |
| Metodo de comparacion:   | <= (menor o igual)                                                                                                    |                             |
| Valor Entero:            | 240                                                                                                    |                             |
|                          |                                                                                                    |                             |

Figura F 34. Configuración de prueba de sondeo

F2.17: Servicios.- resumen de servicios monitoreados actualmente en todos los dispositivos

F2.18: Herramientas.- herramientas que se pueden ejecutar en cada dispositivo (es decir,

conectar con winbox, telnet, ftp, etc)

#### F2.19: Configuración: Agregar dispositivo en el mapa de red en The dude

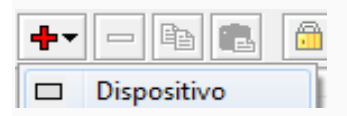

Ventana principal de configuración/general

✓ Nombre:

- ✓ Dirección:
- ✓ Tipo:
- ✓ Nombre administrador:
- ✓ Contraseña:

| General Polling Ser  | vicios Outag | es Snmp | RouterOS     | Historia    | I Utilidades      |             |                | ОК          |
|----------------------|--------------|---------|--------------|-------------|-------------------|-------------|----------------|-------------|
| Nombre:              |              | -       | _            | 1           | Agente:           | por defecto |                | Cancelar    |
| Direcciones:         |              | _       | <b>∞</b> • : | \$          | Perfil Snmp:      | v2-public   | <b>v</b> 0 000 | Aplicar     |
|                      |              | _       | ÷            | <b>≑</b> No | ombre de usuario: |             |                | Eliminar    |
| Nombres DNS:         |              |         | 4            | ÷           | Contraseña:       |             |                | Notas       |
| DNS Lookup:          | ninguno      | _       |              | 3 🗄         | Modo Seguro       |             |                | ✓ Utilidade |
| DNS Lookup Interval: | 60           | _       | m            | in Г        | Servidor Dude     |             |                |             |
| MAC Addresses:       |              | _       | 4            | \$          |                   |             |                | Reprobe     |
|                      | -            |         |              | ¢           | Servicios         |             | Caido - 9      | Ack         |
| MAC Lookup:          | ip to mac    | -       |              | -           | Servicios.        |             | Canto - J      | Unack       |
| Tips:                | Switch       |         | ▼ a a        |             | Estado            | carido      |                | Reiniciar   |
| Parents:             |              |         | 4            | \$          | Lotous.           | Caldo       |                | Reconect    |
| Custom Field 1:      |              |         |              |             |                   |             |                |             |
| Custom Field 2:      |              |         |              | 1           |                   |             |                |             |
| Custom Field 3:      |              |         |              |             |                   |             |                |             |
|                      |              |         |              |             |                   |             |                |             |
|                      |              |         |              |             |                   |             |                |             |
|                      |              |         |              |             |                   |             |                |             |
|                      |              |         |              |             |                   |             |                |             |
|                      |              |         |              |             |                   |             |                |             |
|                      |              |         |              |             |                   |             |                |             |

Figura F 35. Ventana principal de configuración del dispositivo

La aplicación necesita estos datos para automáticamente escanear el resto de datos del dispositivo agregado y de los servicios y herramientas configuradas en el menú de la izquierda mostradas anteriormente. En las ventanas siguientes se configura para que muestre la información específica del dispositivo:

Polling: tiempo de intervalo entre pruebas, selección de notificación de alerta.

Servicios: servicios que se monitorea del dispositivo.

Outages: estado de los servicios y tiempo en el que cambia de estado.

**SNMP:** muestra todos los paramentos monitoreados del dispositivo a tiempo real.

RouterOS: muestra los parámetros de configuración del dispositivo.

**Historial:** muestra las gráficas de respuesta de los servicios y parámetros que se encuentran monitoreados.

**Herramientas:** herramientas que se incluyen para resolución de fallas y monitorear los parámetros y servicios.

# Anexo G: Instalación de Teamviewer

La aplicación Teamviewer permite realizar el acceso remoto hacia el servidor para

controlarlo para su instalación se procedió de la siguiente manera.

Descargar la aplicación de su página propietaria dependiendo de la versión que se

necesite en este caso para Windows:

| ł | <br>- | - | - | - | -  | -  | - | - | - |              |    |    |   |          |    |     |    |   |     |    |   | -  |    | -  | <br>- |   | -   | - | - | - | -  |    |    |    |    | - | - | - | -   |            |     |    | -   |     | - | -        | - | - | -  |   | <br> | <br>ì |
|---|-------|---|---|---|----|----|---|---|---|--------------|----|----|---|----------|----|-----|----|---|-----|----|---|----|----|----|-------|---|-----|---|---|---|----|----|----|----|----|---|---|---|-----|------------|-----|----|-----|-----|---|----------|---|---|----|---|------|-------|
| i | 1     | h |   |   |    | 7  | / |   |   |              | ., | +  | ~ | <u>.</u> | ~  | • • |    | ~ | • • | 10 |   |    | ~  |    | <br>  | ~ | . / | А | ~ |   | m  | 1, | ~  |    | 1/ | ~ |   |   | ~ 1 | <b>.</b> + | • • | ~  | ••• |     | ~ | <b>n</b> | _ |   | -  |   |      | ł     |
| 1 | 1     | 1 | u | ŀ | ). | // | V | V | W | <sup>v</sup> | V  | .ι | e | a.       | II | I   | /1 | e | N   | /6 | 1 | .( | )( | ונ | /(    |   | 5/  | u | 0 | W | II | 10 | Je | 10 | 1/ | C | u | Т | e   | 11         | V   | e. | E   | 510 | 0 | 11.      | d | S | ρ. | X |      | i     |
| i | <br>_ | _ | _ | _ |    |    |   |   |   |              |    |    |   |          |    |     |    |   |     |    |   |    |    |    | <br>  |   |     |   | - | _ | _  | _  |    |    |    |   | _ | _ | _   | _          |     |    |     |     |   | _        | _ | _ | _  | _ | <br> | <br>ŀ |

Ejecutar el TeamViewer\_Setup\_es-bre.exe

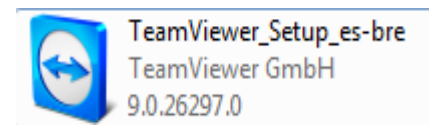

En la ventana de instalación se seleccionara de uso no comercial.

| 😋 Instalación de TeamViewer 9                                                                                                | - • 🔀     |
|----------------------------------------------------------------------------------------------------|-----------|
| Bienvenidos a TeamViewer<br>Soporte remoto, acceso al propio ordenador, reuniones, presentaciones                            | <b></b>   |
| ¿Qué desea hacer?                                                                                                    |           |
| Instalar                                                                                                    |           |
| 🔘 Instalar para controlar este ordenador más tarde en remoto                                                                 |           |
| 🔘 Solo iniciar                                                                                                    |           |
|                                                                                                    |           |
| ¿Cómo se va a utilizar Team¥iewer?                                                                                           |           |
| 🔘 empresa / uso comercial                                                                                                    |           |
| o privadamente / no comercial                                                                                                |           |
| 🔘 ambos                                                                                                    |           |
| Mostrar ajustes avanzados                                                                                                    |           |
| Acuerdo de licencia: si sigue adelante, significa que expresa su<br>conformidad con las condiciones del acuerdo de licencia. | finalizar |

Figura G 1. Ventana de instalación

Una vez instalado cerrar:

| Instalación de TeamViewer 9                                      |         |
|------------------------------------------------------------------|---------|
| Instalando<br>Por favor espere mientras TeamViewer 9 se instala. | <b></b> |
| Copiar a C:\Archivos de programa\TeamViewer\Version9\tvinfo.ini  |         |
|                                                                  |         |
|                                                                  |         |
|                                                                  |         |
| < Atrás Cerrar                                                   |         |

Figura G 2. Ventana de finalización de instalación

Se despliega la ventana principal que asigna un numero de ID y contraseña aleatoria al ordenador con el cual se asociara para realizar el acceso remoto.

| C TeamViewer                                                                                |                                                                        |
|---------------------------------------------------------------------------------------------|------------------------------------------------------------------------|
| Conexión Extras Ayuda Comentar                                                              | ios                                                                    |
| ← Control remoto                                                                            | 😃 Reunión 🛛 😂                                                          |
| Permitir el control remoto                                                                  | Controlar un ordenador<br>remoto                                       |
| Comunique a su asociado el siguiente ID y<br>contraseña para permitir el control<br>remoto. | Introduzca el ID de su asociado para<br>controlar el ordenador remoto. |
| Su ID                                                                                       | ID de asociado                                                         |
| Contraseña                                                                                  | *                                                                      |
|                                                                                             | Control remoto                                                         |
| Utilice su contraseña personal para acceder<br>a este equipo desde cualquier parte.         | Transferencia de archivos                                              |
|                                                                                             | Conectar con asociado                                                  |
| Contraseña<br>personal                                                                      |                                                                        |
| Listo para conectar (conexión segura)                                                       | Ordenadores & contactos                                                |

Figura G 3. Ventana de inicio Teamviewer asignación de ID

La contraseña es aleatoria cada vez que se ejecute la aplicación establecerá una diferente por lo que se debe determinar una contraseña personal para cada equipo para seguridad y facilidad de acceso remoto desde otro lugar.

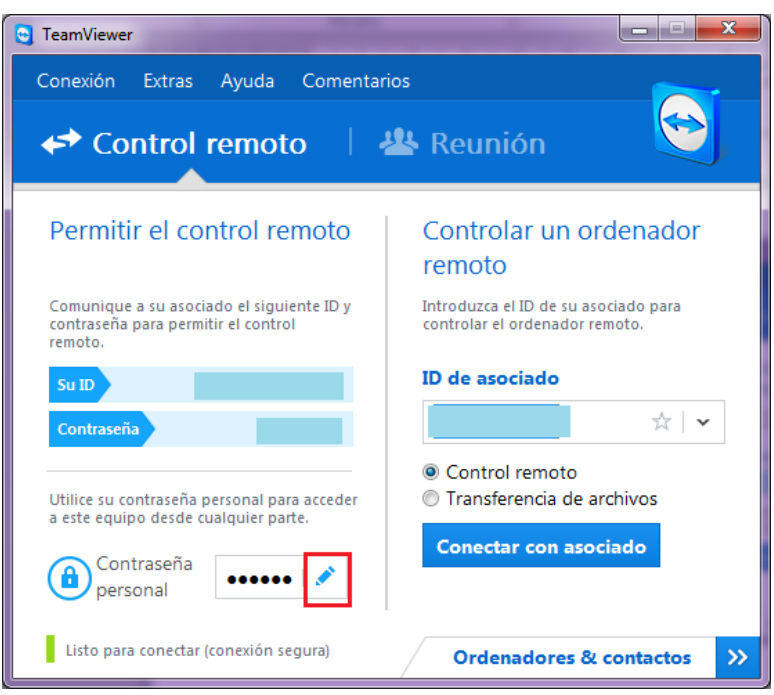

Figura G 4. Configuración de contraseña de seguridad

Donde se llenara los campos con los datos pertinentes para identificar cada dispositivo.

| S Acceso no presencial - Paso 1 de 2 |                                                                                                    |  |  |
|--------------------------------------|----------------------------------------------------------------------------------------------------|--|--|
|                                      | Definir contraseña personal                                                                                                    |  |  |
|                                      | Asigne un nombre y una contraseña personal para este<br>ordenador.                                                              |  |  |
| 15 8 34                              | Nombre del ordenador                                                                                                    |  |  |
| 1.80 St.                             | Contraseña                                                                                                    |  |  |
| ·                                    | Confirmar contraseña                                                                                                    |  |  |
|                                      | Ya ha definido una contraseña personal. Introduzca<br>esta o una nueva en el campo de contraseña para<br>incluirla en su lista. |  |  |
|                                      | < <u>A</u> trás Siguien <u>t</u> e > Cancelar                                                                                   |  |  |

Figura G 5. Configuración de información y contraseña del equipo

En caso de tener cuenta llenar con los datos pertinentes:

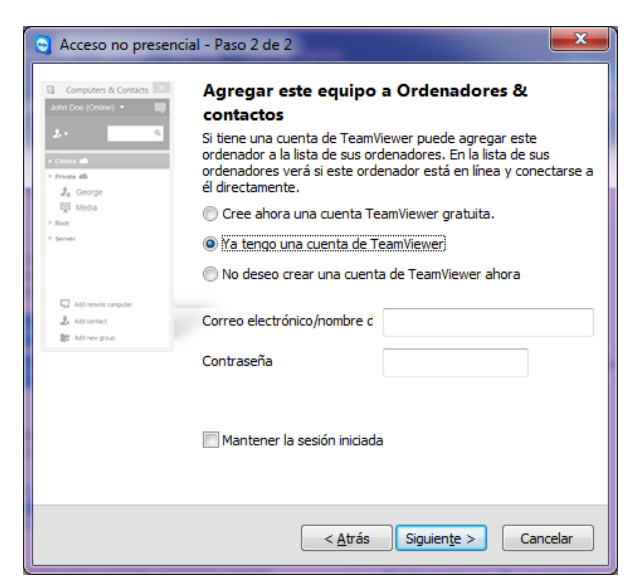

Figura G 6. Agregar datos del equipo o contacto

Ordenador & contactos, despliega una ventada donde se ingresa el correo electrónico y contraseñan correspondiente a la cuenta de Teamviewer en caso de no tener se procede a registrar.

| Contenadores & contactos    |
|-----------------------------|
| Iniciar sesión              |
|                             |
|                             |
|                             |
| Correo electrónico          |
|                             |
| Contraseña                  |
|                             |
|                             |
| Iniciar sesión              |
| Mantener la sesión iniciada |
| ¿Olvidó la contraseña?      |
| Registrarse                 |
|                             |
|                             |

Figura G 7. Ventana de inicio a TeamViewer

Una vez registrado permitirá revisar en línea los ordenadores que se encuentran conectados o desconectados

| 😋 Ordenadores & con 🗖 🗖 🗮 🗮   |
|-------------------------------|
| SERVIDOR (En línea) 🔻 🍳       |
| <b>↓</b> ▼ <b>■</b> ▼ <b></b> |
| Mis ordenadores               |
| ▼ Desconectado (2)            |
|                               |
|                               |
|                               |
| I I                           |
| Agregar ordenador remoto      |
| 🛃 Agregar contacto            |
| Agregar nuevo grupo           |

Figura G 8. Visualización de registros de ordenadores conectados.

Para agregar ordenadores para ser monitoreados se iniciara la cuenta y agregara el ordenador introduciendo los datos del nombre y contraseña.

# Anexo H: Base de Datos de problemas.

Esta base de datos se realiza como referencia para problemas futuros donde se muestra el procedimiento particular de problemas específicos que se manifestaron y observaron durante los 5 meses del monitoreo de la red inalámbrica del GAD-Ibarra.

La base de datos cubre fallas con procedimientos de pruebas preventivas y procedimientos de fallos específicos de la gestión reactiva.

#### H.1. PRUEBAS PREVENTIVAS:

#### Pruebas de Conectividad:

Ping: envía paquetes de datos a dispositivo en la red y evaluar el tiempo de respuesta.

- Como herramienta de The dude
  - ✓ Dispositivo a verificar/ ventana general de configuración/utilidades
  - ✓ Ping

**Traceroute:** lista de direcciones IP de los equipos y encaminadores que tiene que atravesar el mensaje hasta llegar a su destino.

# - Como herramienta de The dude

- ✓ Dispositivo a verificar/ ventana general de configuración/utilidades
- ✓ Traceroute

**Terminal:** ventana terminal de winbox para conectarse a la interfaz de línea de comandos del dispositivo.

- Como herramienta de The dude

✓ Dispositivo a verificar/ ventana general de configuración/utilidades

#### ✓ Terminal

En la siguiente tabla se describirá los comandos básicos de verificación que se utilizan en el terminal de winbox.

| COMANDO                  | DESCRIPCIÓN                                                        |
|--------------------------|--------------------------------------------------------------------|
| System reboot            | Reinicio de dispositivo                                            |
| System reset             | Limpia la configuración actual del dispositivo.                    |
| Ping dirección IP        | Comando de estado de la comunicación                               |
| Traceroute dirección IP  | Lista de encaminadores para conseguir la comunicación.             |
| / ip route print         | Muestra todas la rutas existentes                                  |
| file print               | Muestra los archivos instalados en el router.                      |
| /interfaces > Print oid  | imprime el valor OID de las interfaces para las propiedades que se |
|                          | puede acceder desde SNMP                                           |
| /system health print oid | imprime el valor OID del dispositivo Mikrotik para las propiedades |
|                          | que se puede acceder desde SNMP                                    |

**Fuente:** (Mikrotik Rourter the world, 2013)

#### Pruebas de Captura y Análisis de Paquetes

#### **Packet Sniffer:**

- Como herramienta de the dude
  - ✓ Dispositivo a verificar/ ventana general de configuración/utilidades/winbox
  - ✓ Tools/packet sniffer/start/packets
  - ✓ Stop

#### Wireshark:

Los mensajes informativos que presenta wireshark en las capturas del tráfico permiten analizar el estado de los paquetes que atraviesan la red y determinar la falla para posteriormente solucionarla, los mensajes más comunes que se pueden presentar son:

| Mensaje                      | Descripción                                                        |
|------------------------------|--------------------------------------------------------------------|
| TCP segment of a reassembled | Wireshark en ocasiones los paquetes vienen "fragmentados" en       |
| PDU (tcp.reassembled_in,     | unidades Protocol Data Units (PDU) y Wireshark los reensambla      |
| tcp.segments)                | en un nivel más alto                                               |
| TCP Bad Chacksum             | Error dado porque Wireshark no comprueba el checksum de los        |
| TCF Bau Checksum             | paquetes salientes                                                 |
| TCP Previous segmento lost   | Indica que un segmento TCP anterior ha fallado                     |
| Un TCB Dun ACK               | Desorden de paquetes que hace que el receptor provoque un ACK      |
| en tet bup Aek               | duplicado ante un segmento que no sigue la secuencia normal.       |
| ACKs duplicados.             | El problema puede deberse a incremento de tiempo en la             |
|                              | trasmisión del paquete, retraso del paquete                        |
| TCP Botronsmission           | Cuando el cliente no obtiene respuesta a un requerimiento y vuelve |
|                              | a reintentarlo                                                     |

Tabla H 2. Mensajes informativos de wireshark

Fuente: (Alfon, Segurida y Redes, 2009)

Wireshark permite la visualización de los errores o análisis del tráfico a través de la identificación de los llamados filtros de colores que permite diferenciar paquetes de distintos protocolo que se muestra en el área de estado como muestra la figura a continuación.

| 0 0 🖌 🖩 🔬 🗎 🗅            | 🕄 🔍 🔶 🔶          | 🤤 🗿 生 🗐 🗐 🔍                    | . Q. Q. 🔟   🐺 🔟 🐔 %   🛄                                                                    |
|--------------------------|------------------|--------------------------------|--------------------------------------------------------------------------------------------|
| Filter: ip.checksum      |                  | <ul> <li>Expression</li> </ul> | . Clear Apply Save                                                                         |
| No. Time                 | Source           | Destination                    | Protocol Length Info                                                                       |
| 44385 613.933152000      |                  |                                | SNMP 85 get-request 1.3.6.1.2.1.2.2.1.1.2                                                  |
| 44386 613.933257000      |                  |                                | SNMP 85 get-request 1.3.6.1.2.1.2.2.1.1.7                                                  |
| 44387 613.933363000      |                  |                                | SNMP 85 get-request 1.3.6.1.2.1.2.2.1.1.1                                                  |
| 44388 613.933502000      |                  |                                | SNMP 85 get-request 1.3.6.1.2.1.2.2.1.1.2                                                  |
| 44389 613.933607000      |                  |                                | SNMP 85 get-request 1.3.6.1.2.1.2.2.1.1.2                                                  |
| 44390 613.933711000      |                  |                                | SNMP 85 get-request 1.3.6.1.2.1.2.2.1.1.1                                                  |
| 44391 613.933816000      |                  |                                | SNMP 85 get-request 1.3.6.1.2.1.2.2.1.1.2                                                  |
| 44392 613.933921000      |                  |                                | SNMP 85 get-request 1.3.6.1.2.1.2.2.1.1.2                                                  |
| 44393 613.934026000      |                  |                                | SNMP 85 get-request 1.3.6.1.2.1.2.2.1.1.1                                                  |
| 44394 613.992392000      |                  |                                | ICMP 70 Time-to-live exceeded (Time to live exceeded in transit)                           |
| 44395 614.066166000      |                  |                                | DNS 76 Standard query 0x07d0 A www.mikrotik.com                                            |
| 44396 614.103690000      |                  |                                | SNMP 87 get-request 1.3.6.1.4.1.14988.1.1.4.4.0                                            |
| 44397 614.113481000      |                  |                                | TCP 62 [TCP Retransmission] 59820 > ssh [SYN] Seq=0 Win=8192 Len=0 MSS=1460 SACK_PERM=1    |
| 44398 614.253597000      |                  |                                | TCP 62 [TCP Retransmission] 59821 > ssh [SYN] Seq=0 Win=8192 Len=0 M55=1460 SACK_PERM=1    |
| 44399 614.273525000      |                  |                                | TCP 62 [TCP Retransmission] 59785 > http [SYN] Seq=0 win=8192 Len=0 MSS=1460 SACK_PERM=1 👻 |
| Frame 1: 62 bytes on wir | e (496 bits), 62 | bytes captured (496 b          | bits) on interface O                                                                       |
| B Ethernet II, Src:      |                  | , Dst:                         |                                                                                            |
| Destination:             |                  |                                |                                                                                            |

Figura H 1. Analizador de tráfico Wireshark – filtro de colores.

Entre los filtros de visualización de wireshark más comunes que permiten analizar el tráfico se encuentra detallado en la tabla a continuación.

| FILTROS DE VISUALIZACIÓN          |                                                                                    |  |
|-----------------------------------|------------------------------------------------------------------------------------|--|
| Sintaxis                          | Significado                                                                        |  |
| ip.addr == 192.168.1.1            | Visualizar tráfico por host 192.168.1.1                                            |  |
| ip.addr != 192.168.1.1            | Visualizar todo el tráfico excepto host 192.168.1.1                                |  |
| ip.dst == 192.168.1.1             | Visualizar tráfico dirigido por host destino192.168.1.1                            |  |
| ip.src == 192.168.1.1             | Visualizar tráfico dirigido por host origen 192.168.1.1                            |  |
| Ір                                | Visualiza todo el tráfico IP                                                       |  |
| tcp.port ==143                    | Visualiza todo el tráfico origen y destino de puerto 143                           |  |
| ip.addr == 192.168.1.1            | Visualiza todo el tráfico origen y destino puerto 143 relativo al host             |  |
| and tcp.port == 143               | 192.168.1.1                                                                        |  |
| http contains "dirección http ej: | Visualiza el tráfico origen y destino de la dirección http. Visualiza los paquetes |  |
| http://www.terra.com"             | que contienen http://www.terra.com en el contenido en protocolo http.              |  |
| iomn[0:1] 08                      | Filtro avanzado con el que se visualiza todo el tráfico icmp de tipo echo          |  |
| <i>cmp</i> [0.1] == 00            | request (ping)                                                                     |  |
| ip.ttl == 1                       | Visualiza todo los paquetes IP cuyo campo TTL sea igual a 1                        |  |
| ten windows size !- 0             | Visualizar todos los paquetes cuyos campo Tamaño de Ventana del segmento           |  |
| tcp.windows_size := 0             | TCP sea distinto de 0                                                              |  |
| udp.port == 53                    | Visualiza todo el tráfico UDP del puerto 53                                        |  |
| tcp contains "terra.com"          | Visualiza segmentos TCP conteniendo la cadena terra.com                            |  |

Tabla H 3. Filtros de visualización de wireshark

Fuente: (Wireshark Foundation, 2013)

Las notificaciones más frecuentes para diagnosticar una falla en la conexión de red y características generales de la herramienta se encuentran detalladas en el manual de instalación y especificaciones de wireshark en el Anexo F.

# H.2. Fallas Gestión Reactiva:

## H2.1. Falla dispositivo totalmente caído:

Cuando el dispositivo muestra alerta de caída total:

#### Actividades:

#### Detección:

- Muestra el dispositivo de color rojo, Todos servicios que se encuentran caídos.

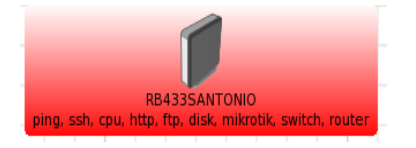

#### Aislamiento:

- Se identifica y localiza exactamente en The dude la información del dispositivo.
- Se realiza una reconexión mediante el mecanismo de reconectar espera de 5-6 s para tratar de levantar el servicio a través de:

# Dispositivo/pestaña general/reconectar

# Diagnóstico:

- En caso de que el punto afectado tenga supervisión de un responsable se realizara una

llamada para informar la caída y con su ayuda realizar una verificación.

- ✓ Desconexión de cables
- ✓ Corte de luz en la zona
- ✓ Reinicio involuntario de equipos
- En los puntos donde no exista supervisión como en parques se deberá verificar:
  - ✓ Corte de luz en la zona

#### Resolución:

 A través de una llamada supervisada, resolver el problema sin tener que asistir al punto.

- Si no existe corte de luz en la zona se llenara el formulario MPF-01con la información correspondiente y se determinará una fecha tentativa para que alguien del personal técnico asista al punto y verifique el problema.
- Si el personal técnico asiste al punto de acceso de internet, llenara el formulario MPF-02 con la información correspondiente y si la solución del problema implica un nuevo procedimiento tendrá que documentarlo para que sirva de ayuda a futuros inconvenientes.

#### H2.2.Falla dispositivo desconocido:

Cuando el dispositivo muestra alerta de desconocido:

#### Actividades:

#### Detección:

 Muestra el dispositivo de color azul, algunos servicios se muestras como desconocidos.

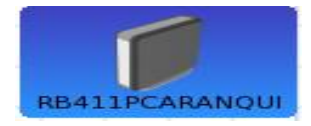

#### Aislamiento:

- Se identifica y localiza exactamente en el gestor The dude la información del dispositivo.
- Se determina los servicios del dispositivo que muestran el flag de color azul realiza una reconexión espera de 5-6 s para tratar de levantar el servicio a través de: pestaña servicios, se selecciona el servicio se abrirá una ventana (ACK).

#### Diagnóstico:

 Si luego del ACK se reconecta el servicio es porque reconoce que hay un problema y un administrador externo trabaja en su resolución.  Si una vez realizada la reconexión, no se activa el servicio y en especial si es un dispositivo nuevo se verificara el OID de la sonda implementada que está monitoreando con el OID del dispositivo.

#### Resolución:

- Si se determina que el OID no concuerdan entre sí, se agregara un nuevo parámetro de monitoreo en una nueva sonda con el OID del dispositivo, este procedimiento se lo detalla en el manual de procedimientos para la gestión de contabilidad de este mismo documento.

#### H2.3. Falla dispositivo parcialmente caído:

Cuando el dispositivo muestra alerta parcialmente caída por saturación de notificaciones:

#### Actividades:

#### Detección:

- Muestra el dispositivo de color naranja, algunos servicios se presentan caídos.

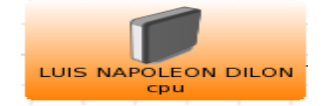

#### Aislamiento:

- Se identifica y localiza exactamente en el gestor The dude la información del dispositivo.
- Se determina los servicios del dispositivo que muestran el flag de color naranja se realiza una reconexión espera 5-6 s para tratar de levantar el servicio a través de: pestaña servicios se selecciona el servicio se abrirá una ventana.

# Diagnóstico:

 Se identifica los servicios, se reconoce que hay un problema y el administrador ingresara a través de winbox para la resolución pertinente.

#### Resolución:

La falla puede ocurrir por motivos de saturación de notificaciones por lo que hay que depurar los dispositivos monitoreados, en caso estar sobrecargado de notificaciones se recomiendas realizar una depuración 1 ves cada 3 meses o cuando el administrador crea necesario.

Para depurar ingresar a las configuraciones del dispositivo /pestaña Outages:

Dar clic en remove resolved para depurar las notificaciones ya resueltas.

#### H2.4. Falla dispositivo parcialmente caído:

Cuando el dispositivo muestra alerta parcialmente caída por inestabilidad o caída de algunos servicios o recursos monitoreado:

#### Actividades:

#### Detección:

Muestra el dispositivo de color naranja, algunos servicios se presentan caídos e inestables.

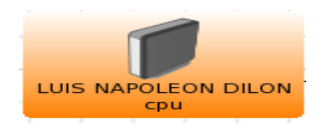

#### Aislamiento:

Se identifica y localiza exactamente en el gestor The dude la información del dispositivo.

 Se determina los servicios del dispositivo que muestran el flag de color naranja se realiza una reconexión esperar de 5-6 s para tratar de levantar el servicio a través de: pestaña servicios se selecciona el servicio se abrirá una ventana.

#### Diagnóstico:

 Se identifica los servicios, se reconoce que hay un problema y el administrador ingresara a través de winbox para la resolución pertinente.

#### Resolución:

Una vez reconocido el servicio o recurso caído la resolución depende del servicio que tenga el problema así se tiene:

- Temperatura: si este recurso presenta falla se revisa con la herramienta profile el consumo del CPU si la capacidad llega al 100% del dispositivo, se verificar que no exista falla eléctrica en el punto.
- CPU: Sobre el uso cero del CPU usualmente significan que el dispositivo está en uso, no está en estado stand by o reposo. Esto no indica de ninguna manera un problema.
   Si el router queda en el uso del CPU al 100 por mucho tiempo, se realizara lo siguiente:

Verificar la clase de tráfico que cursa por el dispositivo usando Torch. Un ataque al al dispositivo causa una alta carga del CPU.

Deshabilitar o desconectar el cable de las interfaces y ver si el problema continua, para verificar que no está siendo causado por el tráfico.

# Anexo I: Recomendaciones a los Usuarios de la Red Inalámbrica del GAD-Ibarra.

#### **Proyecto Ibarra Ciudad Digital**

El Gobierno Autónomo Descentralizado de San Miguel de Ibarra promueve el bienestar de la ciudadanía y el desarrollo integral sostenible del cantón, a través de servicios de calidad eficientes con la participación activa de la ciudadanía socialmente responsable a fin de lograr el buen vivir, brindando el servicio de internet gratuito a través de redes inalámbricas de acceso público distribuidas en puntos estratégicos, parques, juntas parroquiales, unidades educativas, centros de salud e info-centros enlistadas a continuación.

| PARROQUIA                | UBICACIÓN                      | SSID:            |
|--------------------------|--------------------------------|------------------|
| San Antonio              | Casa Comunal San Antonio       | IMIDZ3           |
| Sagrario                 | Parque de la Familia           | IMIDZ1           |
| Sagrario                 | Parque Boyacá                  | IMIDZ3           |
| Sagrario                 | Parque San Agustín             | IMIDZ3           |
| Sagrario                 | Teatro Gran Colombia           | IMIDZ3           |
| San Francisco            | Esquina del Coco               | ibarr@digital    |
| San Francisco            | Junta parroquial San Francisco | IMIDZ3           |
| San Francisco            | Parque Pedro Moncayo           | ibarr@digital    |
| San Francisco            | GAD-Ibarra                     | ibarr@digital    |
| Caranqui                 | Los Ceibos                     | ibarr@digital    |
| Caranqui                 | Parque Caranqui                | ibarr@digital    |
| Alpachaca                | Junta Parroquial Alpachaca     | ibarr@digital    |
| La Dolorosa del Priorato | Priorato                       | Priorato _Acceso |
| La Dolorosa del Priorato | Priorato Centro                | Priorato _Acceso |
| La Dolorosa del Priorato | Priorato Alto                  | Priorato _Acceso |
| Ambuqui                  | Centro Luis Napoleón Dilon     | ibarr@digital    |
| Ambuqui                  | Junta parroquial Ambuqui       | ibarr@digital    |
| La Esperanza             | Cuerpo de Bomberos             | ibarr@digital    |
| La Esperanza             | Escuela Mariano Acosta         | ibarr@digital    |

#### Recomendaciones para los usuarios de la red inalámbrica:

- Es importante que el usuario tenga su equipo (Laptop, PDA, Celular, IPod) con las aplicaciones (sistemas, antivirus) y controladores con las debidas actualizaciones para evitar inconvenientes a la hora de usar el servicio.
- La velocidad del servicio tiende a disminuir, al aumentar el número de usuario en el mismo punto de acceso.
- Para acceder a la red inalámbrica percatarse de que el SSID sea el correcto porque podría existir duplicados con el afán de perjudicar sus datos, en especial siendo que la red que ofrece el GAD-Ibarra es una red abierta.
- Se recomienda a los usuarios no compartir carpetas durante el tiempo que se utilice la red inalámbrica, debido a que otros podrían acceder a sus carpetas y borrar o copiar la información que se encuentre dentro de ellas. En el caso de hacerlo es recomendable compartir las carpetas utilizando una contraseña.
- En el caso de realizar alguna tarea que implique datos confidenciales por la debidas precauciones con registrarse en páginas no protegidas con el protocolo https:

# PROVECTO IBARRA CIUDAD DIGITAL

El Gobierno Autónomo Descentralizado de San Miguel de Ibarra promueve el bienestar de la ciudadania y el desarrollo integral sostenible del cantón, a través de servicios de calidad eficientes con la participación activa de la ciudadania socialmente responsable a fin de lograr el buen vivir, brindando el servicio de internet gratuito a través de redes inalámbricas de acceso público distribuidas en puntos estratégicos, parques, juntas parroquiales, unidades educativas, centros de salud e infocentros enlistadas a continuación.

|     | PARROQUIA                | UBICACIÓN                           | SSID:                               |
|-----|--------------------------|-------------------------------------|-------------------------------------|
|     | San Antonio              | Casa Comunal San Antonio            | IMIDZ3                              |
|     | Sagrario                 | Parque de la Familia                | IMIDZ1                              |
|     | Sagrario                 | Parque Boyaca                       | IMIDZ3                              |
|     | Sagrario                 | Parque San Agustin                  | IMIDZ3                              |
|     | Sagrario                 | Teatro Gran Colombia                | IMIDZ3                              |
|     | San Francisco            | Esquina del Coco                    | ibarr@digital                       |
|     | San Francisco            | Junta parroquial San Francis-<br>co | IMIDZ3                              |
| 121 | San Francisco            | Parque Pedro Moncayo                | ibarr@digital                       |
| -   | San Francisco            | GAD-Ibarra                          | ibarr@digital                       |
| 1.1 | Caranqui                 | Los Ceibos                          | ibarr@digital                       |
| -   | Caranqui                 | Parque Caranqui                     | ibarr@digital                       |
|     | Alpachaca                | Junta Parroquial Alpachaca          | ibarr@digital                       |
|     | La Dolorosa del Priorato | Priorato                            | Priorato _Acceso                    |
|     | La Dolorosa del Priorato | Priorato Centro                     | Priorato _Acceso                    |
|     | La Doloroza del Priorato | Priorato Alto                       | Priorato _Acceso                    |
|     | Ambuqui                  | Centro Luis Napoleon Dilon          | ibarr a digital                     |
|     | Ambuqui                  | Junta parroquial Ambuqui            | ibarr a digital                     |
|     | La Esperanza             | Cuerpo de Bomberos                  | ibarr@digital                       |
|     | La Esperanza             | Escuela Mariano Acosta              | ibarradigital                       |
|     |                          |                                     | - fastered and a state of the state |

#### RECOMENDACIONES PARA LOS USUARIOS DE LA RED INALAMBRICA:

- ⇒ Es importante que el usuario tenga su equipo (Laptop, PDA, Celular, IPod) con las aplicaciones (sistemas, antivirus) y controladores con las debidas actualizaciones para evitar inconvenientes a la hora de usar el servicio.
- ⇒ La velocidad del servicio tiende a disminuir, al aumentar el número de usuario en el mismo punto de acceso.
- Para acceder a la red inalámbrica percatarse de que el SSID sea el correcto porque podría existir duplicados con el afán de perjudicar sus datos, en especial siendo que la red que ofrece el GAD-Ibarra es una red abierta.
- ⇒ Se recomienda a los usuarios no compartir carpetas durante el tiempo que se utilice la red inalámbrica, debido a que otros podrian acceder a sus carpetas y borrar o copiar la información que se encuentre dentro de ellas. En el caso de hacerlo es recomendable compartir las carpetas utilizando una contraseña.
   ⇒ En el caso de realizar alguna tarea que implique datos confidenciales por la debidas precauciones con registrarse en páginas no protegidas con el protocolo https:

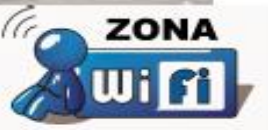
# Anexo J: Formularios para documentar resolución de fallas

## Formulario MPF-01: reporte fallo de red

| 260             |                | REPORTE DE RED |              |         |  |  |
|-----------------|----------------|----------------|--------------|---------|--|--|
|                 |                | Código:        | TIC-R-MPF-01 |         |  |  |
|                 |                | Nro.           |              |         |  |  |
|                 |                |                |              |         |  |  |
| Parroquia:      |                |                |              |         |  |  |
| Dirección:      |                |                |              |         |  |  |
|                 |                |                |              |         |  |  |
| Fecha de Report | e:             |                | Hora Repo    | ortada: |  |  |
| Fecha tentativa | para solución: |                |              |         |  |  |
| DETAILE DEL EO  |                |                |              |         |  |  |
| Cant.           | Descripción I  | Marca          |              | Modelo  |  |  |
|                 |                |                |              |         |  |  |
|                 |                |                |              |         |  |  |
|                 |                |                |              |         |  |  |
| Duchlomo        |                |                |              |         |  |  |
| Problema:       |                |                |              |         |  |  |
|                 |                |                |              |         |  |  |
| _               |                |                |              |         |  |  |
|                 |                |                |              |         |  |  |
|                 |                |                |              |         |  |  |
|                 |                |                |              |         |  |  |
|                 |                |                |              |         |  |  |

Responsable de Hardware y Comunicaciones

Técnico

Firma del Cliente

# Formulario MPF-02: informe de resolución de falla en la red

|                             | INFORME DE RED |               |  |
|-----------------------------|----------------|---------------|--|
| ILUSTRE MUNICIPIO DE IBARRA | Código:        |               |  |
| HARDWARE Y COMUNICACIONES   |                | TIC-IT-MPF-02 |  |
|                             | Nro.           |               |  |

| Tipo  | de Atención: | <ul><li>Remota</li><li>En el sitio</li></ul> | Fecha de | e Reporte: |      | Hora Re | eportada:     |  |
|-------|--------------|----------------------------------------------|----------|------------|------|---------|---------------|--|
| Parro | oquia:       |                                              |          |            |      |         |               |  |
| Direc | ción:        |                                              |          |            |      |         |               |  |
|       |              |                                              |          |            |      |         |               |  |
|       | Equipo       |                                              |          | Marca      | Mode | lo      | Nº Inventario |  |
|       |              |                                              |          |            |      |         |               |  |
|       |              |                                              |          |            |      |         |               |  |
|       |              | / I I I                                      |          |            |      |         |               |  |
| Falla | reportada o  | razón de visita:                             |          |            |      |         |               |  |
|       |              |                                              |          |            |      |         |               |  |
|       |              |                                              |          |            |      |         |               |  |

|                          | Fecha de revisión: | Hora de revisión: |  |
|--------------------------|--------------------|-------------------|--|
| Diagnóstico:             |                    | <br>              |  |
|                          |                    | <br>              |  |
| Trabajo Realizado:       |                    | <br>              |  |
|                          |                    | <br>              |  |
| REEMPLAZOS Y/O REPUESTOS |                    |                   |  |
| Problema Solucionado: SI | NO 🗌 PARCIAL [     | <br>              |  |
| Causas:                  |                    | <br>              |  |
|                          |                    |                   |  |

Responsable de Hardware y Comunicaciones Técnico

Firma del Cliente

## Anexo K: Pruebas de Funcionamiento de la gestión.

Para verificar el funcionamiento de la aplicación de gestión se realizaron algunas pruebas que permitieron mostrar el correcto funcionamiento de la aplicación de gestión The dude, se tomó en cuenta que para estas pruebas la red inalámbrica que se está gestionando, se encuentra en funcionamiento y no se puede realizar pruebas que perturben la entrega del servicio en la red.

#### K.1. Prueba de herramientas preventivas.

Para esta prueba se selecciona un dispositivo de red que está siendo gestionado, este tipo de pruebas se deben realizar periódicamente siendo que permitirá hallar alguna anomalía oculta cuando un fallo no ha sucedido y se pretende evitarlo para lo que se tiene las pruebas de:

#### Pruebas de Conectividad:

Ping: envía paquetes de datos a dispositivo en la red y evaluar el tiempo de respuesta.

- Como herramienta de The dude
  - ✓ Dispositivo a verificar/ ventana general de configuración/utilidades
  - ✓ Ping

| 🛢 Ping 1    |                  |                       |         |              |               |         |        | _ 🗆 ×   |
|-------------|------------------|-----------------------|---------|--------------|---------------|---------|--------|---------|
| No:         | servidor         | <b>-</b>              |         | Packet C     | ount: 🗖       |         |        | Iniciar |
| A:          | 1                |                       | Tama    | año de pac   | juete: 32     |         |        | Parar   |
| Intervalo:  | 1000             | ms                    |         |              | TTL: 🔽 🔂      |         |        | Cerrar  |
| <b>M</b> 🔿  |                  |                       |         |              |               |         |        |         |
| # Equi      | po (Host)        | Nombre                |         | Tiempo       | Reply Size    | TTL     | Estado | ·       |
| 25 1        |                  | luis_napoleon_dilon   |         | 16 ms        | 32            | 62      |        |         |
| 26 1        |                  | luis_napoleon_dilon   |         | 16 ms        | 32            | 62      |        |         |
| 27 1        |                  | luis_napoleon_dilon   |         | <1 ms        | 32            | 62      |        |         |
| 28 1        |                  | luis_napoleon_dilon   |         | <1 ms        | 32            | 62      |        |         |
| 29 1        |                  | luis_napoleon_dilon   |         | 63 ms        | 32            | 62      |        |         |
| 30 1        |                  | luis_napoleon_dilon   |         | <1 ms        | 32            | 62      |        |         |
| 31 1        |                  | luis_napoleon_dilon   |         | 141 ms       | 32            | 62      |        |         |
| 32 1        |                  | luis_napoleon_dilon   |         | <1 ms        | 32            | 62      |        | -       |
|             |                  |                       |         |              |               |         |        |         |
| 32 transmit | ted, 28 recibido | , 13% Paquetes perdid | os, rou | nd trip min/ | /vid/max = 0/ | /22.4/1 | 41 ms  |         |

Figura K 1. Prueba de conectividad ping

**Traceroute:** lista de direcciones IP de los equipos y encaminadores que tiene que atravesar el mensaje hasta llegar a su destino.

#### - Como herramienta de The dude

- ✓ Dispositivo a verificar/ ventana general de configuración/utilidades
- ✓ Traceroute

| 🚔 Traceroute 1           | <u>- 0 ×</u> |
|--------------------------|--------------|
| No: local 🗾 🗾 🚥          | Iniciar      |
| A: 1 🚙 🐲                 | Parar        |
| Tamaño de paquete: 56    | Cerrar       |
| Tiempo Excedido: 5000 ms |              |
| <b>A B</b>               |              |
| Nombre                   | Tiempo       |
| rb1100imi                | 265 ms       |
| Router_Ibarra            | 47 ms        |
| luis_napoleon_dilon      | < 1ms        |
|                          |              |
| •                        | I ↓          |
| realizado                |              |

Figura K 2. Prueba de conectividad traceroute

**Terminal:** ventana terminal de winbox para conectarse a la interfaz de línea de comandos del dispositivo.

- Como herramienta de The dude
  - ✓ Dispositivo a verificar/ ventana general de configuración/utilidades
  - ✓ Terminal

| 💭 LUIS NAPOLEON DILON Terminal                               |                              |
|--------------------------------------------------------------|------------------------------|
| tdown (cause 1)                                              | ▲                            |
| jan/02/1970 00:00:12 system,error,critical router was        | s rebooted without proper sh |
| u                                                            |                              |
| tdown (cause 1)                                              |                              |
|                                                              |                              |
| [admin@luis_napoleon_dilon] > ip route print                 |                              |
| Flags: X - disabled, A - active, D - dynamic,                |                              |
| C - connect, $S$ - static, $r$ - rip, $b$ - bgp, $o$ - ospf, | m - nne,                     |
| B - blackhole, U - unreachable, P - prohibit                 |                              |
| # DST-ADDRESS PREF-SRC GATEWAY                               | DISTANCE                     |
| OAS                                                          | 1                            |
| 1 ADC                                                        | 0                            |
| 2 ADC                                                        | J 0 _                        |
| [admin@luis_napoleon_dilon] >                                | -                            |

Figura K 3. Prueba de conectividad terminal

#### Pruebas de Captura y Análisis de Paquetes

#### **Packet Sniffer:**

- Como herramienta de the dude
  - ✓ Dispositivo a verificar/ ventana general de configuración/utilidades/winbox
  - ✓ Tools/packet sniffer/start/packets
  - ✓ Stop

| Packet Sniffer               |                        |                       |                  |          |
|------------------------------|------------------------|-----------------------|------------------|----------|
| Packets Connections Hosts Pr | rotocols               |                       |                  |          |
| Start Stop Pa                | acket Sniffer Settings |                       |                  | Find     |
| Time A Interface             | Direction Src. Address | Dst. Address Protocol | IP Protocol Size | <b>•</b> |

Figura K 4. Prueba de Captura packet sniffer

### Wireshark:

Wireshark permite la visualización de los errores o análisis del tráfico a través de la identificación de los llamados filtros de colores que permite diferenciar paquetes de distintos protocolo que se muestra en el área de estado como muestra la figura K 5 a continuación.

| 0 6    | ) 🖌 🖩 🔬 🗎 🖿 🕹 🗶 🍠          | 0 ( 🕸 🕸 🖏 🐺 g        |                                | ୍ ପ୍ ପ୍ 🖻     | 🖉 🗹 🥵 🖗   🙀                                                                          |   |
|--------|----------------------------|----------------------|--------------------------------|---------------|--------------------------------------------------------------------------------------|---|
| Filter | ip.checksum                |                      | <ul> <li>Expression</li> </ul> | . Clear Apply | / Save                                                                               |   |
| No.    | Time                       | Source               | Destination                    | Protocol Len  | gth Info                                                                             |   |
| 443    | 85 613.933152000           |                      |                                | SNMP          | 85 get-request 1.3.6.1.2.1.2.2.1.1.2                                                 |   |
| 443    | 86 613.933257000           |                      |                                | SNMP          | 85 get-request 1.3.6.1.2.1.2.2.1.1.7                                                 |   |
| 443    | 87 613.933363000           |                      |                                | SNMP          | 85 get-request 1.3.6.1.2.1.2.2.1.1.1                                                 |   |
| 443    | 88 613.933502000           |                      |                                | SNMP          | 85 get-request 1.3.6.1.2.1.2.2.1.1.2                                                 |   |
| 443    | 89 613.933607000           |                      |                                | SNMP          | 85 get-request 1.3.6.1.2.1.2.2.1.1.2                                                 |   |
| 443    | 90 613.933711000           |                      |                                | SNMP          | 85 get-request 1.3.6.1.2.1.2.2.1.1.1                                                 |   |
| 443    | 91 613.933816000           |                      |                                | SNMP          | 85 get-request 1.3.6.1.2.1.2.2.1.1.2                                                 |   |
| 443    | 92 613.933921000           |                      |                                | SNMP          | 85 get-request 1.3.6.1.2.1.2.2.1.1.2                                                 |   |
| 443    | 93 613.934026000           |                      |                                | SNMP          | 85 get-request 1.3.6.1.2.1.2.2.1.1.1                                                 |   |
| 443    | 94 613.992392000           |                      |                                | ICMP          | 70 Time-to-live exceeded (Time to live exceeded in transit)                          |   |
| 443    | 95 614.066166000           |                      |                                | DNS           | 76 Standard query 0x07d0 A www.mikrotik.com                                          |   |
| 443    | 96 614.103690000           |                      |                                | SNMP          | 87 get-request 1.3.6.1.4.1.14988.1.1.4.4.0                                           |   |
| 443    | 97 614.113481000           |                      |                                | тср           | 62 [TCP Retransmission] 59820 > ssh [SYN] Seq=0 Win=8192 Len=0 MSS=1460 SACK_PERM=1  |   |
| 443    | 98 614.253597000           |                      |                                | тср           | 62 [TCP Retransmission] 59821 > ssh [SYN] Seq=0 Win=8192 Len=0 MSS=1460 SACK_PERM=1  | _ |
| 443    | 99 614.273525000           |                      |                                | тср           | 62 [TCP Retransmission] 59785 > http [SYN] Seq=0 Win=8192 Len=0 MS5=1460 SACK_PERM=1 | Ψ |
| + Fra  | ame 1: 62 bytes on wire (4 | 96 bits). 62 bytes ( | captured (496                  | bits) on i    | nterface 0                                                                           |   |
| 🗉 Eth  | mernet II, Src:            |                      | , Dst:                         |               |                                                                                      |   |
|        | Destination                |                      | i i i                          | _             |                                                                                      |   |

Figura K 5. Analizador de tráfico Wireshark – filtro de colores.

Entre los filtros de visualización de wireshark más comunes que permiten analizar el tráfico se encuentra detallado en la tabla a continuación.

| Tabla K | 1. | Filtros | de | visua | lización |
|---------|----|---------|----|-------|----------|
|---------|----|---------|----|-------|----------|

|                        | FILTROS DE VISUALIZACIÓN                                |
|------------------------|---------------------------------------------------------|
| Sintaxis               | Significado                                             |
| ip.addr == 192.168.1.1 | Visualizar tráfico por host 192.168.1.1                 |
| ip.addr != 192.168.1.1 | Visualizar todo el tráfico excepto host 192.168.1.1     |
| ТСР                    | Visualiza todo el tráfico TCP                           |
| tcp.port ==80          | Visualiza todo el tráfico origen y destino de puerto 80 |
| udp.port == 165        | Visualiza todo el tráfico UDP del puerto 165            |

Fuente: (Wireshark Foundation, 2013)

#### K.2. Prueba de verificación SNMP.

Para esta prueba se realizara una desactivación del protocolo SNMP cambiando el perfil del dispositivo haciendo que pierda la conectividad provocando un error para comprobar que el protocolo SNMPv3 que su configuración se encuentra correcta y realiza la autenticación para la gestión así se tiene:

En la figura K6, se cambiara el perfil SNMP actualmente configurado a NO-SNMP, produciendo una caída de servicios intencional inmediatamente.

| torial Utilidades          | ОК          |
|----------------------------|-------------|
| Agente: por defecto        | Cancelar    |
| Perfil Snmp: no-snmp       | Aplicar     |
| Nombre de usuario: a       | Eliminar    |
| Contraseña: **********     | Notas       |
| ☐ Modo Seguro ✓ Router OS  | ▼Utilidades |
| Servidor Dude              | Reprobe     |
| Activo - 5                 | Ack         |
| Servicios:                 | Unack       |
|                            | Reiniciar   |
| Estado: parcialmente caldo | Reconectar  |
|                            |             |
|                            |             |

Figura K 6. Grafica de monitoreo de servicios

El dispositivo se muestra de color naranja mostrando que se encuentra parcialmente caído en la figura K7 se detalla los servicios que se han visto afectados y son los servicios que poseen como tipo sonda SNMP y función mientras que los servicios que sondean protocolos siguen activos.

| 📒 LUI                                                                                                    | IS NAPOLEON DILON     | - Dispositivo         |                        |          | _ 🗆 🗙       |
|----------------------------------------------------------------------------------------------------|-----------------------|-----------------------|------------------------|----------|-------------|
| Gene                                                                                                    | ral Polling Servicios | Outages Snmp RouterOS | Historial Utilidades   |          | ОК          |
| +                                                                                                    | - 6 🗈 🗸               | 🔆 🕾 🖊 🎒 De            | escubrir Estado: todos | <b>•</b> | Cancelar    |
|                                                                                                    | Tips 🔺                | Problema              | Notas                  |          | Aplicar     |
|                                                                                                    | сри                   | down                  |                        |          |             |
| E P                                                                                                    | dns                   | ok                    |                        |          | Eliminar    |
| L ►                                                                                                    | ftp                   | ok                    |                        |          |             |
| •                                                                                                    | http                  | ok                    |                        |          | Notas       |
| •                                                                                                    | mikrotik              | local problem         |                        |          |             |
| •                                                                                                    | ping                  | ok                    |                        |          | ▼Utilidades |
|                                                                                                    | router                | local problem         |                        |          |             |
| Image: Image: | ssh                   | ok                    |                        |          | Reprobe     |
|                                                                                                    | switch                | local problem         |                        |          |             |

Figura K 7. Pantalla de monitoreo de servicios

Mientras se encontraban inactivos los servicios se realizó una captura de paquetes en wireshark para verificar que ningún tipo de paquete, mensaje o trap es enviado desde el dispositivo al gestor o viceversa en la figura K8 se muestra los paquetes capturados al dispositivo de prueba.

| <b>/</b> *0 | onex         | ión de  | área lo        | cal 2 [1 | Wireshar | k 1.10.7          | (v1.1 | 0.7-0-g          | 6b931a         | 1 from m   | haster-1.10    | )]      |              |                    |                |        |                  |                      |                   |          | _ []    | × |
|-------------|--------------|---------|----------------|----------|----------|-------------------|-------|------------------|----------------|------------|----------------|---------|--------------|--------------------|----------------|--------|------------------|----------------------|-------------------|----------|---------|---|
| Eile        | <u>E</u> dit | ⊻iew    | <u>G</u> o g   | apture   | Analyze  | <u>S</u> tatistic | :s Te | elephon <u>y</u> | <u>T</u> ools  | Internal   | s <u>H</u> elp |         |              |                    |                |        |                  |                      |                   |          |         |   |
| 0           | ۲            |         | í đ            |          | <u>.</u> |                   | ୍ଦ୍   | <b>(</b> )       | >              | <b>₹</b> 4 |                | ¥   ⊕   | 0,0          | 2 🖭                | ×              | M      | } %              | Ø                    |                   |          |         |   |
| Filter      | : ip.        | addr == |                |          |          |                   |       |                  |                | -          | Expression     | Clear   | Apply        | Save               |                |        |                  |                      |                   |          |         |   |
| No.         |              | Time    |                | Source   |          | Destin            | ation |                  |                | Protoco    | ▲ Length       | Info    |              |                    |                |        |                  |                      |                   |          |         |   |
| 50          | 420          | 191.2   | 36573          | ,        |          |                   |       |                  |                | TCP        | 54             | fermi   | > 1 (p       | [ACK]              | Seq=           | I ACK  | - 1 N II         | 1=000050             | Len=u             | ^        |         |   |
| 30          | 484          | 191.3   | 24041          | -        |          |                   |       |                  | _              | TCP        | 60             | rtp >   | netmi        | LACK               | Seq=           | S& AC  | <=13 1<br>13 act | W1N=584!             | J Len=            | E Len O  | _       |   |
| 30          | 495          | 101.3   | 42206          |          |          |                   |       |                  |                | TCP        | 34             | fter    | > I LP       | EFIN,              | ACKI           | Seq=   | LS ACI           | K=9⊥ WH<br>⊾ 14 ⊌4   | - 5944            | o Len≡u  |         |   |
| 30          | 490          | 101.3   | 43200          |          |          |                   |       |                  |                | TCP        | 50             | ncp >   | netmi        | LEIN,              | ACK            | Seq=   | AT AC            | K≡⊥4 WH              | 1=3840            | Len=U    |         |   |
| 25          | 497<br>509   | 101 5   | 43243          | 7        |          |                   |       |                  |                | TCP        | 107            | 1206 N  | > TCP        | Encu               | Seq=           | I4 AC  | (=92 )           | ACL-96               | 40 Ler<br>250 Wi  | n-64164  | 1.00-5  |   |
| 25          | 508          | 101 5   | 20000          |          |          |                   |       |                  |                | TCP        | 511            | 9201 5  | 4206<br>0291 | Encu               | ACKI           | Seq=   | 26250            | ACK=80.              | 539 WI<br>371 Wi  | n=04104  | Lon-4   |   |
| 50          | 5 T L        | 101.7   | 40900          | 1        |          |                   |       |                  |                | TCP        | 211            | 4306 ×  | 9201         | LPDH,              | ACK            | 5eq=   | 50559<br>Ack 1   | ACK=LU               | J/I WI            | 75 1 000 | Len=4   |   |
| 50          | 579          | 101.7   | 20250          |          |          |                   |       |                  | _              | TCP        | 34             | 4290 >  | - 0291       | [ACK]              | seq=           | TOOLT  | ACK=             | 90010 W              | 111=055<br>5   pp | O Mcc 1  | 160 54  |   |
| 25          | 724          | 107 7   | 70535          | 2        |          |                   |       |                  |                | TCP        | 62             | cappi-  | toppi        | . > SSI            | 1 [ST<br>5 [SY | NJ SE  | 4=0 W<br>41 SA   | n=0.355.<br>a=0.4ck. | o Len≡<br>_1 wie  | -5940 L  | 100 SA  |   |
| 25          | 725          | 102.2   | 70590          | 2        |          |                   |       |                  |                | TCP        | 5.4            | tanni-  | boxpot       |                    | с Цэт<br>а Гас | N, AC  | N_ DER<br>N_1_0  | q-0 ACK.<br>ak_1 wir | -1 011            | 5 Lon-0  | ETHO M. |   |
| 25          | 701          | 107 4   | 241.02         |          |          |                   |       |                  |                | TCP        | 54             | tappi-  | boxnet       | . / 551<br>: N 66k | I LAC          | N AC   | /1-± ~           | a-1 Ack              | -17 wi            | 5 Len=0  | 1.00-0  |   |
| 35          | 803          | 107 /   | 27857          |          |          |                   |       |                  |                | TCP        | 54             | ssh s   | tanni.       | - 2 331<br>-hovnet | і Цет<br>Н Гет | N AC   | <] 381<br><] 581 | 9-17 ACK             | -17 W1<br>2-7 W1  | n=5840   | en=0    |   |
| 35          | 804          | 107 /   | 27893          |          |          |                   |       |                  | _              | TCP        | 54             | tanni-  | hovnet       | · · · eck          |                | kl se  | 1-2 0            | 9-17 AC              | in-655            | 10 Lon-  | 1<br>1  |   |
| 35          | 856          | 107 5   | 55921          | 1        |          |                   |       |                  |                | TCP        | 107            | 4296 5  | 8701         | Гран               | ACK]           | Seu-   | 1-2 0            | Ack-86               | 316 wi            | n=65535  | Len-5   |   |
| 35          | 863          | 102.5   | 67623          |          |          |                   |       |                  |                | TCP        | 511            | 8201 5  | 4296         | EPSH               | ACK]           | Sed-   | 36816            | Ack=101              | 124 wi            | n=015555 | Len=4   |   |
| 36          | 022          | 192.7   | 24829          | à        |          |                   |       |                  |                | TCP        | 54             | 4296 >  | 8291         | [ACK]              | Sed=           | 10124  | Ack=             | 87273 W              | in=650            | 78 Len=  | 0       | - |
|             |              | 2700    | 1 . 51         | 1 but    | 05 00    | wiro (            | 4099  | 2 bits           | 51             | 1 b. d. o. | e contur       | ad (40) | 20 hit       | c) on              | intor          | face   | 0                |                      |                   |          |         | = |
|             | ther         | net T   | т. 51<br>т. 56 | C. DO    | uterho   | 34.26             | +000  | (d4 · c          | 9, 51<br>9.6d. | 2d•26•     | f3) Dst        | • Thte  | 1 01.5       | 7.7d (             | 00.11          | ·11.0  | 1.57.            | 7d)                  |                   |          |         |   |
|             | nter         | net ¤   | rotoc          | ol ve    | rsion    | 4 Src             | . 10  | 10.0             | 7 (1           | 0 10 0     | 7) Dst         | · 10 0  | 030          | 10 0 0             | 3)             |        | 2.57.            |                      |                   |          |         |   |
|             | ans          | missi   |                | ntrol    | Proto    | col. s            | inc E | Port:            | 8291           | (8291)     | DST PO         | rt: 42  | 36 (42       | 96). 5             | en: 8          | 391.01 | Ack:             | 10389                | Len:              | 457      |         |   |
| E D         | ata          | (457    | hytes          | :)<br>:) |          | , _               |       | 0                | 02.72          | (02)2)     | ,              |         | JU (42       | , .                | -4. 0          | ,      | ACK.             | 2000,                | cerr.             |          |         |   |
|             |              | (       | ~,             |          |          |                   |       |                  |                |            |                |         |              |                    |                |        |                  |                      |                   |          |         |   |

Figura K 8. Pantalla de monitoreo wireshark

Una vez restablecido el perfil SNMP, los servicios se activan y el dispositivo se muestra de color verde que indica que todos sus servicios están activos como lo muestran las figuras K9 y K10.

| istorial Utilidades |                  | ОК          |
|---------------------|------------------|-------------|
| Agente              | por defecto      | Cancelar    |
| Perfil Snmp         | : v3-wrimi 💌 🗖 🚥 | Aplicar     |
| Nombre de usuario   | . a              | Eliminar    |
| Contraseña          | ***********      | Notas       |
| Modo Seguro         |                  | ▼Utilidades |
| Servidor Dude       |                  | Reprobe     |
|                     |                  | Ack         |
| Servicios           | : Activo - 9     | Unack       |
|                     |                  | Reiniciar   |
| Estado              | : activo         | Reconectar  |
|                     |                  |             |

Figura K 9. Grafica de monitoreo de servicios

| LUIS   | NAPOLEON DILON ·  | - Dispositivo         |                        |     |             |
|--------|-------------------|-----------------------|------------------------|-----|-------------|
| eneral | Polling Servicios | Outages Snmp RouterOS | Historial Utilidades   |     | OK          |
| ÷      | - 6 🖪 🗸           | × 🖻 🖊 🎒 🗅             | escubrir Estado: todos | ▼ □ | Cancelar    |
|        | Tips 🛛 🗚          | Problema              | Notas                  |     | Aplicar     |
| ►      | сри               | ok                    |                        |     |             |
| P      | dns               | ok                    |                        |     | Eliminar    |
| P .    | ftp               | ok                    |                        |     |             |
| F      | http              | ok                    |                        |     | Notas       |
| F      | mikrotik          | ok                    |                        |     | -<br>-      |
| F      | ping              | ok                    |                        |     | ▼Utilidades |
| Þ      | router            | ok                    |                        |     |             |
| 1      | ssh               | ok                    |                        |     | Reprobe     |
| Þ      | switch            | ok                    |                        |     |             |
|        |                   |                       |                        |     | Ack         |

Figura K 10. Pantalla de monitoreo de servicios

Una vez activados los servicios se toma un captura en wireshark para mostrar el envío de mensajes y trap del dispositivo al gestor y viceversa como lo muestra la figura K11 en un inicio se tiene el sondeo que realiza mostrando un paquete con error que fue en el momento en el que estaba asociándose el perfil del dispositivo para luego enviar un envío y recepción correcto con la privacidad de SNMPv3.

| *Conexión de área local 2 [Wireshark 1.10.7 (v1.10.7)                              | 7-0-g6b931a1 from master-1.10)]                                       |       |
|------------------------------------------------------------------------------------|-----------------------------------------------------------------------|-------|
| <u>File Edit View Go Capture Analyze Statistics Telep</u>                          | uhony Iools Internals Help                                            |       |
| ● ● 🛋 🔳 🙇   🗁 🛗 💥 😂   🔍 🗢                                                          | ≥ ⇔ ⊋ 7 ⊈   🗏 🗟   Q, Q, Q, 🖾   🖼 ⊠ 🎭 %   🕱                            |       |
| Filter: ip.addr ==                                                                 | Expression Clear Apply Save                                           |       |
| No. Time Source Destination                                                        | Protoco 🔺 Length Info                                                 |       |
| 8920 38.9990120                                                                    | SNMP 165 encryptedeput: privKey Unknown                               |       |
| 8928 39.0105320                                                                    | SNMP 165 encryptedPDU: privkey linknown                               |       |
| 8929 39.0220560                                                                    | SNMP 182 encryptedPDU: privKey Unknown                                |       |
| 9816 46.6823700                                                                    | SNMP 165 encryptedPDU: privKey Unknown                                |       |
| 9817 46.6827030                                                                    | SNMP 165 encryptedPDU: privkey Unknown                                |       |
| 9818 46.6829910                                                                    | SNMP 165 encryptedPDU: privKey Unknown                                |       |
| 9819 46.6956290                                                                    | SNMP 165 encryptedPDU: privKey Unknown                                |       |
| 9820 46.6966070                                                                    | SNMP 165 encryptedPDU: privKey Unknown                                |       |
| 9821 46.7000290                                                                    | SNMP 165 encryptedPDU: privKey Unknown                                |       |
| 10034 48.4014710                                                                   | SNMP 511 Source port: nssocketport Destination port: snmp[Malformed P | ack   |
| 10237 49.0109940                                                                   | SNMP 165 encryptedPDU: privKey Unknown                                |       |
| 10239 49.0201530                                                                   | SNMP 165 encryptedPDU: privKey Unknown                                |       |
| 10240 49.0204200                                                                   | SNMP 165 encryptedPDU: privkey Unknown                                |       |
| 10243 49.0320620                                                                   | SNMP 182 encryptedPDU: privKey Unknown                                |       |
| 10420 51.4163070                                                                   | SNMP 511 Source port: nssocketport Destination port: snmp[Malformed P | ack 🚽 |
| 10742 54.4381440                                                                   | SNMP SII Source port: hssocketport destination port: snmp[Mairormed P | аск   |
| ■ Frame 10420: 511 bytes on wire (4088 b                                           | bits), 511 bytes captured (4088 bits) on interface 0                  |       |
| Ethernet II, SrC: Intel_91:57:70 (00:1     Interport Drotocol Version 4, Src: 10.0 | LI:LI:91:57:70), DSt: KOULEPDU_30:20:13 (04:Cd:00:30:20:13)           |       |
| Hear Deternam Drotocol Sec Dort: psec                                              | 3.0.5 (10.0.0.3), bst. 10.10.0.7 (10.10.0.7)                          |       |
| Simple Network Management Protocol                                                 | Sceeport (3522), bst Port. simp (101)                                 |       |
| E [Malformed Backet: SNMP]                                                         |                                                                       |       |
| E [Expert Info (Error/Malformed): Malf                                             | Formed Packet (Exception occurred)]                                   |       |
| [Message: Malformed Packet (Except                                                 | tion occurred)]                                                       |       |
| [Severity level: Error]                                                            | · -                                                                   |       |
| [Group: Malformed]                                                                 |                                                                       |       |
|                                                                                    |                                                                       |       |

Figura K 11. Pantalla de monitoreo wireshark

#### K.3. Prueba de verificación de recursos.

Para esta prueba se realiza una comparación de los datos reales que muestra la aplicación de gestión con el diagrama de flujo que representa el mismo en cada recurso para verificar la realidad de los datos monitoreados. Se tomó un dispositivo de red para la verificación donde se compara los parámetros del CPU como se muestra en la figura K12 haciendo una comparación con la herramienta de mikrotik profile como se muestra en la figura K13 para comprobar la veracidad del monitoreo.

| Interfac | се   | lp | Route | A | rp Bridge Fdt | Sto | rage | Cpu | Wireless Station | Registration Table | Cola Simple | Dhop Lease |
|----------|------|----|-------|---|---------------|-----|------|-----|------------------|--------------------|-------------|------------|
| Me       | 3    | ۲  | ]     |   |               |     |      |     |                  |                    |             | •          |
| T        | Tips |    |       | Δ | Usado         |     |      |     |                  |                    |             |            |
|          |      |    |       |   |               | 93  |      |     |                  |                    |             |            |

Figura K 12. Verificación de CPU

| lame         | ∆ Usage |
|--------------|---------|
| bridging     | 0.5     |
| dns          | 0.0     |
| ethemet      | 0.0     |
| firewall     | 0.5     |
| idle         | 97.0    |
| management   | 2.0     |
| queuing      | 0.0     |
| snmp         | 0.0     |
| unclassified | 0.0     |
| winbox       | 0.0     |

Figura K 13. Herramienta de mikrotik profile

En la figura K14 se muestra una comparación de los datos que muestra el tamaño del disco y cantidad usada del dispositivo de red, el diagrama de flujo realiza una función lógica que permite mostrar en porcentaje el uso del disk

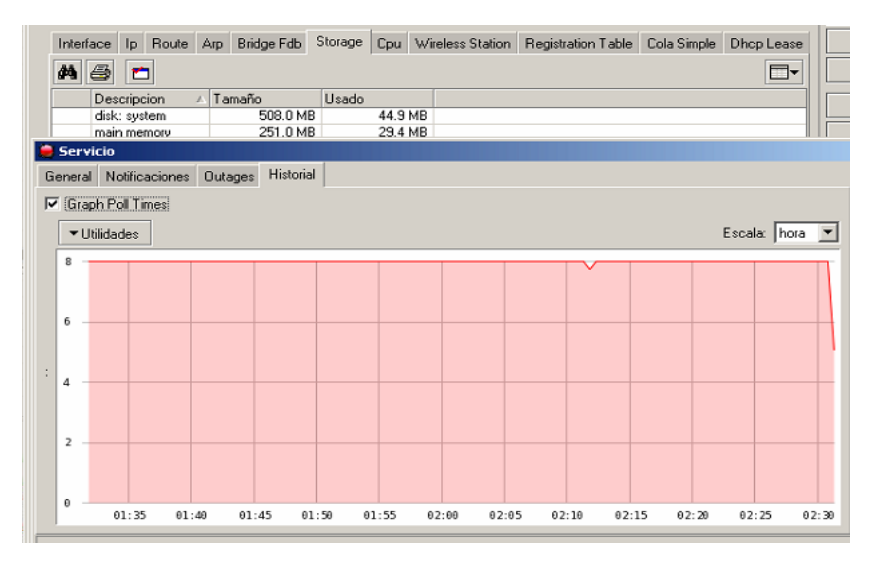

Figura K 14. Verificación de los datos en historial.

Cuando se realiza la verificación de los recursos en un pc donde se encuentra instalado la aplicación The dude se muestran de la siguiente manera la cantidad de CPU usado en porcentaje.

| 🚔 THE D | THE DUDE SERVER - Dispositivo |          |      |         |       |        |        |      |               |                |      |             |            |  |
|---------|-------------------------------|----------|------|---------|-------|--------|--------|------|---------------|----------------|------|-------------|------------|--|
| General | Polling                       | Servicio | s C  | Dutages | Snmp  | Dude   | Histor | rial | Utilidades    |                |      |             |            |  |
| Interf  | ace Ip                        | Route    | Arp  | Bridge  | Fdb S | torage | Cpu    | Wire | eless Station | Registration T | able | Cola Simple | Dhcp Lease |  |
| A 😂 🗖   |                               |          |      |         |       |        |        |      |               |                |      |             |            |  |
|         | Tips                          |          | L U: | sado    |       |        |        |      |               |                |      |             |            |  |
|         | ccitt.zer                     | DotZero  |      |         | 29    |        |        |      |               |                |      |             |            |  |

Figura K 15. Verificación de los datos en CPU.

Dude Historial Utilidad Ip Bo Cpu Wireless Station Bridge Fdb -no 18.0 GB 9.8 GB 0 B 2045.7 MB 3949.7 MB 0 B 6.1 GB 362.4 MB 0 B 823.0 MB 662.2 MB Label: Seria. Label: Seria Notif Пu Graph Poll Tir ▼Utilidades Escala: hora 💌 22.5 15 7.5 e 01

Y para el disk muestra las particiones con tamaño total y tamaño usado.

Figura K 16. Verificación de los datos en historial.

#### K.4. Prueba de verificación de ancho de banda.

Para esta prueba se realiza una verificación de la asignación de ancho de banda establecida por el administrador mediante Queue simple (encolamiento simple) hacia cada punto de la red inalámbrica, para verificar la versatilidad de los datos monitoreados en los diagramas chart configurados.

En la figura K17 se muestra el encolamiento asignado, la designación del límite Max del ancho de banda de trasmisión y recepción establecido para cada enlace además de un reporte del ancho de banda real instantáneo.

| Interface Ip Route Arp Pag     | uete Fichero M | Neighbor Registra | ation Table Cola | Simple Dho | p Lease   |            | Cancelar      |
|--------------------------------|----------------|-------------------|------------------|------------|-----------|------------|---------------|
| + - < × # #                    |                |                   |                  |            |           |            | Aplicar       |
| Nombre                         | Target         | Rx Limit Max      | Tx Limit Max     | Bytes Rx   | Bytes Tx  | Paquetes R | Eliminar      |
| rb450chaupi                    |                | 768 kbps          | 768 kbps         | 4200.2 MB  | 33.1 GB   | 35180      | Eliminar      |
| router_salinas                 | 1              | 4.1 Mbps          | 4.1 Mbps         | 4265.1 MB  | 51.8 GB   | 36717      | Notas         |
| Centro_Capacitacion            | 1              | 256 kbps          | 256 kbps         | 979.0 MB   | 3295.3 MB | 7430       |               |
| Escuela_Pedro_Claver           | 1              | 512 kbps          | 512 kbps         |            | 17.8 kB   |            | ▼ I Ibiidadee |
| Priorato3                      | 1              | 1 Mbps            | 1 Mbps           | 4445.1 MB  | 47.6 GB   | 37557      | - Onidades    |
| Priorato_Centro                | 1              | 1 Mbps            | 1 Mbps           | 10.1 GB    | 85.3 GB   | 77435      | Desults       |
| Priorato_Alto                  | 1              | 1 Mbps            | 1 Mbps           | 10.1 GB    | 72.0 GB   | 69670      | Reprobe       |
| Jose_Maria_Urbina              | 1              | 512 kbps          | 512 kbps         |            |           |            | Ack           |
| SubCentro                      | 1              | 256 kbps          | 256 kbps         |            | 33.2 kB   |            |               |
| Junta_Parroquial_San_Francisco | 1              | 512 kbps          | 512 kbps         |            |           |            | Unack         |
| Junta_Alpachaca                | 1              | 512 kbps          | 512 kbps         | 182.7 MB   | 317.3 MB  | 1471       |               |
| Router_Administrador           | 1              |                   |                  |            |           |            | Reiniciar     |
| Escuela_Mariano_Acosta         | 1              | 512 kbps          | 512 kbps         | 197.6 MB   | 413.3 MB  | 1598       |               |
| Esquina_Coco                   | 1              | 512 kbps          | 512 kbps         | 6.6 GB     | 32.7 GB   | 38491      | Reconectar    |
| San_Antonio                    | 1              | 512 kbps          | 512 kbps         |            | 53.9 MB   |            |               |
| Parque_Los_Ceibos              | 1              | 1 Mbps            | 1 Mbps           | 1469.0 MB  | 7.9 GB    | 10973      |               |
| Parque_Caranqui                | 1              | 1 Mbps            | 1 Mbps           | 3111.8 MB  | 27.2 GB   | 24484      |               |
| Parque_Boyaca                  | 1              | 512 kbps          | 512 kbps         | 5.2 GB     | 37.5 GB   | 40755      |               |
| teatro gran colombia           | 1              | 512 kbps          | 512 kbps         | 914.8 MB   | 10.5 GB   | 8113       |               |

Figura K 17. Asignación de AB por Queue simple.

El Queue simple permite que si un enlace de la red no utiliza el ancho de banda los otros enlaces tienen la posibilidad de acceder a ese recurso en la figura K18 se verifica que el límite en el diagrama se encuentra en 512kbps que dependiendo de las horas el trafico varia pero se demuestra que la aplicación The dude monitorea el ancho de banda de trasmisión y recepción correctamente, mediante este análisis el administrador puede determinar el punto de acceso más concurrido y designarle mayor o menor ancho de banda para aprovechar los recursos.

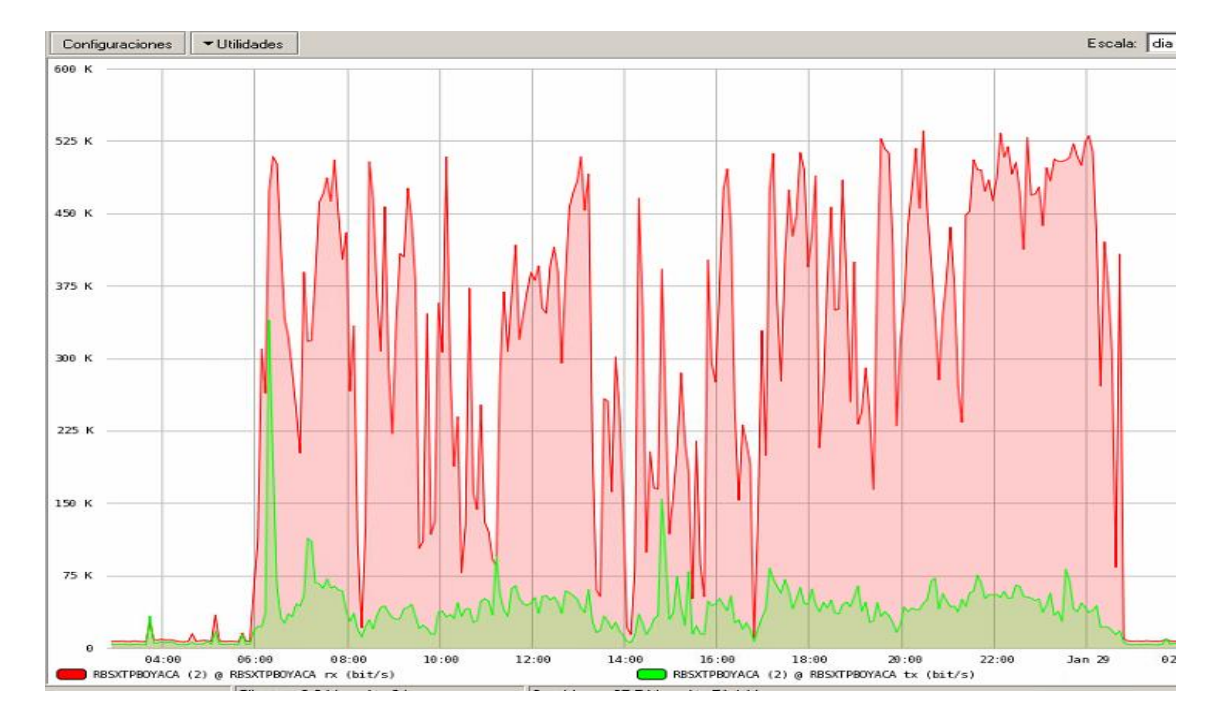

Figura K 18. Monitoreo de Asignación de AB por Queue simple.

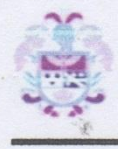

# GOBIERNO AUTÓNOMO DESCENTRALIZADO DE SAN MIGUEL DE IBARRA

Ibarra, 20 de Enero del 2015

### **CERTIFICACIÓN**

Señores:

UNIVERSIDAD TÉCNICA DEL NORTE Presente.

De mis consideraciones.-

Siendo auspiciantes del proyecto de tesis de la Srta. Ipiales Tuquerres Myrian Paola con CI. 100338199-1, quien desarrolló su trabajo con el tema "Administración de la red inalámbrica del Gobierno Autónomo Descentralizado de San Miguel de Ibarra a través de la plataforma MIKROTIK basada en el modelo de gestión FCAPS de la ISO", me es grato informar que se han superado con satisfacción las pruebas técnicas y la revisión de cumplimiento de los requerimientos funcionales, por lo que se recibe el proyecto como culminado. Una vez recibida la documentación respectiva, nos comprometemos a continuar utilizando el mencionado aplicativo en beneficio de nuestra institución.

La Srta. Ipiales Tuquerres Myrian Paola, puede hacer uso de este documento para los fines pertinentes en la Universidad Técnica del Norte.

Atentamente,

Lic. Miguel Tobar HARDWARE Y COMUNICACIONES GOBIERNO AUTÓNOMO DESCENTRALIZADO DE SAN MIGUEL DE IBARRA

Dirección: García Moreno 6-31 y Bolívar, Teléfono: 2954-997, 2541551, 2950731, Web: http://www.ibarra.gob.ec